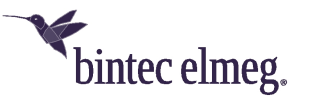

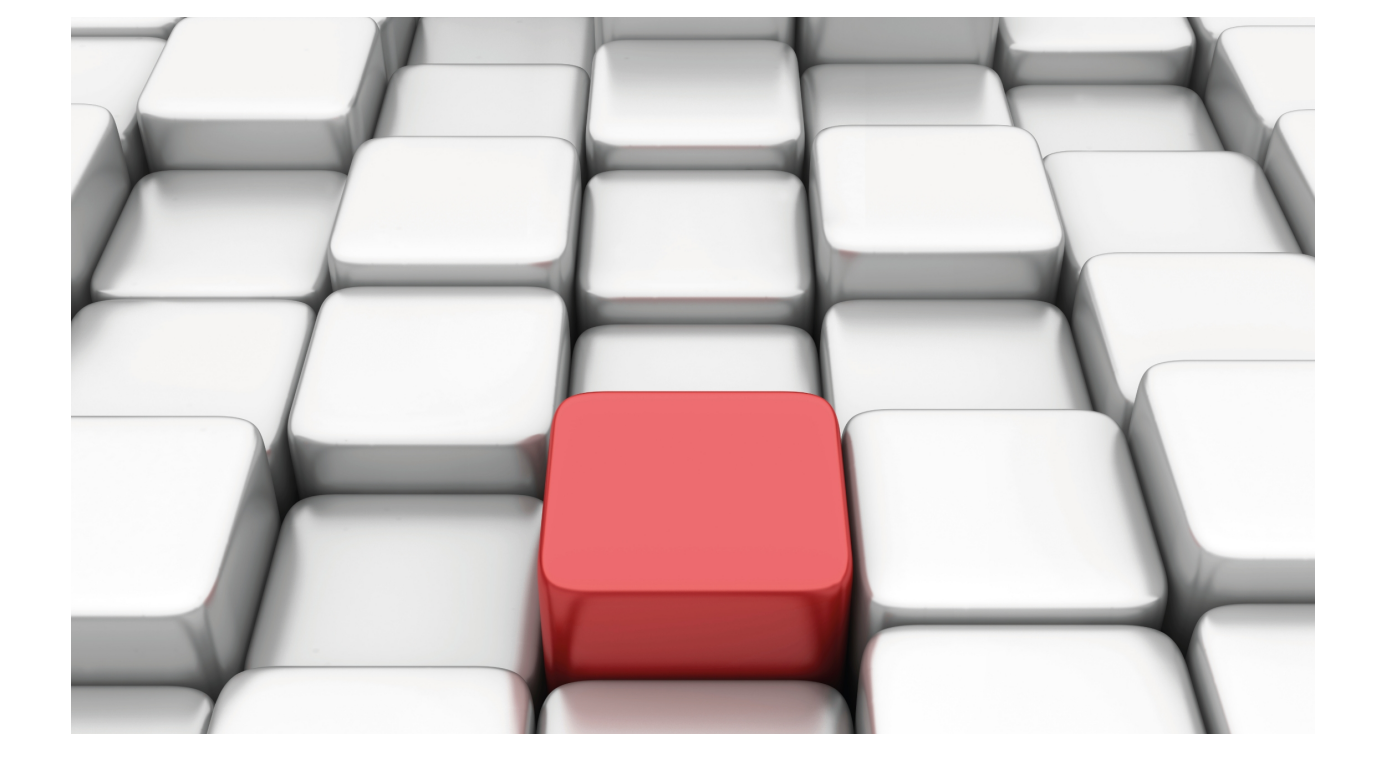

# **Configuration and Monitoring**

bintec Dm704-I

Copyright© Version 12.0B bintec elmeg

# Legal Notice

Warranty

This publication is subject to change.

Bintec offers no warranty whatsoever for information contained in this manual.

Bintec is not liable for any direct, indirect, collateral, consequential or any other damage connected to the delivery, supply or use of this manual.

# **Table of Contents**

| I          | Related Documents                    |
|------------|--------------------------------------|
| Chapter 1  | Router console                       |
| 1.1        | Introduction                         |
| 1.2        | Local and remote terminal            |
| 1.3        | User interface                       |
| 1.3.1      | Connecting to the bintec Router      |
| 1.3.2      | Running a command                    |
| 1.3.3      | User Interface Processes             |
| 1.3.4      | Connecting to a processes            |
| 1.3.5      | Returning to the Management Console  |
| 1.3.6      | Getting help                         |
| 1.4        | GESTCON commands                     |
| 1.4.1      | MONITOR                              |
| 1.4.2      | CONFIG                               |
| 1.4.3      | RUNNING-CONFIG                       |
| 1.4.4      | FLUSH                                |
| 1.4.5      | INTERCEPT                            |
| 1.4.6      | LOAD                                 |
| 1.4.7      | LOGOUT                               |
| 1.4.8      | PROCESS                              |
| 1.4.9      | RESTART                              |
| 1.4.10     | SSH                                  |
| 1.4.11     | STATUS                               |
| 1.4.12     | TELNET                               |
| 1.4.13     | VRF-TELNET                           |
| Objector 0 | histor Deuter Configuration 10       |
| Chapter 2  |                                      |
| 2.1        | Introduction                         |
| 2.2        | Configuration process                |
| 2.3        | Configuration process user interface |
| 2.4        | Configuration commands               |
| 2.4.1      | ADD                                  |
| 2.4.2      | AUTOINSTALL                          |
| 2.4.3      | BACKUP-FILES                         |
| 2.4.4      | BANNER                               |
| 2.4.5      | CONFIG-MEDIA                         |
| 2.4.6      | CONFIRM-CFG                          |
| 2.4.7      | CONFIRM-CFG-NEEDED                   |
| 2.4.8      | COPY                                 |
| 2.4.9      | DESCRIPTION                          |
| 2.4.10     | DISABLE                              |
| 2.4.11     | DUMP-COMMAND-ERRORS                  |

| 2.4.12                                                                                                    | ENABLE                                                                                                    |
|----------------------------------------------------------------------------------------------------|----------------------------------------------------------------------------------------------------|
| 2.4.13                                                                                                    | EVENT                                                                                                    |
| 2.4.14                                                                                                    | FEATURE                                                                                                    |
| 2.4.15                                                                                                    | FILE                                                                                                    |
| 2.4.16                                                                                                    | FIRMWARE-CHECKING                                                                                                    |
| 2.4.17                                                                                                    | FIXED-NUMBER-SNMP                                                                                                    |
| 2.4.18                                                                                                    | FORMAT                                                                                                    |
| 2.4.19                                                                                                    | GLOBAL-PROFILES                                                                                                    |
| 2.4.20                                                                                                    | LICENCE-CHANGE                                                                                                    |
| 2.4.21                                                                                                    | LIST                                                                                                    |
| 2.4.22                                                                                                    | LOG-COMMAND-ERROR                                                                                                    |
| 2.4.23                                                                                                    | MANAGEMENT                                                                                                    |
| 2.4.24                                                                                                    | NETWORK                                                                                                    |
| 2.4.25                                                                                                    | NO                                                                                                    |
| 2.4.26                                                                                                    | NODE                                                                                                    |
| 2.4.27                                                                                                    | PRIVILEGE                                                                                                    |
| 2.4.28                                                                                                    | PROTOCOL                                                                                                    |
| 2.4.29                                                                                                    | QUICK CONFIGURATION                                                                                                    |
| 2.4.30                                                                                                    | RUSH-ENGINE                                                                                                    |
| 2.4.31                                                                                                    | SAVE                                                                                                    |
| 2.4.32                                                                                                    | SET                                                                                                    |
| 2.4.33                                                                                                    | STRONG PASSWORD                                                                                                    |
| 2.4.34                                                                                                    | TELEPHONY         89                                                                                                    |
| 2.4.35                                                                                                    | TIME                                                                                                    |
| 2.4.36                                                                                                    | UCI                                                                                                    |
| 2.4.37                                                                                                    | UNSET-DEMO-LICENCE 95                                                                                                    |
| -                                                                                                    |                                                                                                    |
| 2.4.38                                                                                                    | USER                                                                                                    |
| 2.4.38<br>2.4.39                                                                                                    | USER                                                                                                    |
| 2.4.38<br>2.4.39                                                                                                    | USER                                                                                                    |
| 2.4.38<br>2.4.39<br>Chapter 3                                                                                                    | USER.         95           END         99           Router monitoring.         100                                                                                                    |
| 2.4.38<br>2.4.39<br>Chapter 3                                                                                                    | USER.         95           END         99           Router monitoring.         100                                                                                                    |
| 2.4.38<br>2.4.39<br>Chapter 3<br>3.1                                                                                                    | USER.       95         END       99         Router monitoring.       100         Introduction       100                                                                                                    |
| 2.4.38<br>2.4.39<br>Chapter 3<br>3.1<br>3.2                                                                                                    | USER.       95         END       99         Router monitoring.       100         Introduction       100         Monitoring commands.       100                                                                                                    |
| 2.4.38<br>2.4.39<br>Chapter 3<br>3.1<br>3.2<br>3.2.1                                                                                                    | USER.       95         END       99         Router monitoring.       100         Introduction       100         Monitoring commands.       100         ? (HELP)       102                                                                                                    |
| 2.4.38<br>2.4.39<br>Chapter 3<br>3.1<br>3.2<br>3.2.1<br>3.2.2                                                                                                    | USER.       95         END       99         Router monitoring.       100         Introduction       100         Monitoring commands.       100         ? (HELP)       102         BUFFER.       102                                                                                                    |
| 2.4.38<br>2.4.39<br>Chapter 3<br>3.1<br>3.2<br>3.2.1<br>3.2.2<br>3.2.3                                                                                                    | USER.       95         END       99         Router monitoring.       100         Introduction       100         Monitoring commands.       100         ? (HELP)       102         BUFFER.       102         CLEAR       104                                                                                                    |
| 2.4.38<br>2.4.39<br>Chapter 3<br>3.1<br>3.2<br>3.2.1<br>3.2.2<br>3.2.3<br>3.2.4                                                                                                    | USER.       95         END       99         Router monitoring.       100         Introduction       100         Monitoring commands.       100         ? (HELP)       102         BUFFER.       102         CLEAR       104         CONFIGURATION       104                                                                                                    |
| 2.4.38<br>2.4.39<br>Chapter 3<br>3.1<br>3.2<br>3.2.1<br>3.2.2<br>3.2.3<br>3.2.4<br>3.2.5                                                                                                    | USER.       95         END       99         Router monitoring.       100         Introduction       100         Monitoring commands.       100         ? (HELP)       102         BUFFER.       102         CLEAR       104         CONFIGURATION       104         DEVICE.       106                                                                                                    |
| 2.4.38<br>2.4.39<br>Chapter 3<br>3.1<br>3.2<br>3.2.1<br>3.2.2<br>3.2.3<br>3.2.4<br>3.2.5<br>3.2.6                                                                                                  | USER.       95         END       99         Router monitoring.       100         Introduction       100         Monitoring commands.       100         ? (HELP)       102         BUFFER.       102         CLEAR       104         CONFIGURATION       104         DEVICE       106         ERROR       107                                                                                                    |
| 2.4.38<br>2.4.39<br>Chapter 3<br>3.1<br>3.2<br>3.2.1<br>3.2.2<br>3.2.3<br>3.2.4<br>3.2.5<br>3.2.6<br>3.2.7                                                                                         | USER.       95         END       99         Router monitoring.       100         Introduction       100         Monitoring commands.       100         ? (HELP)       102         BUFFER.       102         CLEAR       104         CONFIGURATION       104         DEVICE       106         ERROR       107         EVENT       108                                                                                                    |
| 2.4.38<br>2.4.39<br>Chapter 3<br>3.1<br>3.2<br>3.2.1<br>3.2.2<br>3.2.3<br>3.2.4<br>3.2.5<br>3.2.6<br>3.2.7<br>3.2.8                                                                                | USER       95         END       99         Router monitoring.       100         Introduction       100         Monitoring commands.       100         ? (HELP)       102         BUFFER.       102         CLEAR       104         CONFIGURATION       104         DEVICE       106         ERROR       107         EVENT       108         FEATURE       108                                                                                                    |
| 2.4.38<br>2.4.39<br>Chapter 3<br>3.1<br>3.2<br>3.2.1<br>3.2.2<br>3.2.3<br>3.2.4<br>3.2.5<br>3.2.6<br>3.2.7<br>3.2.8<br>3.2.9                                                                       | USER                                                                                                    |
| 2.4.38<br>2.4.39<br>Chapter 3<br>3.1<br>3.2<br>3.2.1<br>3.2.2<br>3.2.3<br>3.2.4<br>3.2.5<br>3.2.6<br>3.2.7<br>3.2.8<br>3.2.9<br>3.2.10                                                             | USER.       95         END       99         Router monitoring.       100         Introduction       100         Monitoring commands.       100         ? (HELP)       102         BUFFER.       102         CLEAR       104         CONFIGURATION       104         DEVICE       106         ERROR       107         EVENT       108         FEATURE       108         HARDWARE.       117         LAST-CONFIG-CHANGES       119                                                                                                    |
| 2.4.38<br>2.4.39<br>Chapter 3<br>3.1<br>3.2<br>3.2.1<br>3.2.2<br>3.2.3<br>3.2.4<br>3.2.5<br>3.2.6<br>3.2.7<br>3.2.8<br>3.2.9<br>3.2.10<br>3.2.11                                                   | USER.       95         END       99         Router monitoring.       100         Introduction       100         Monitoring commands.       100         ? (HELP)       102         BUFFER.       102         CLEAR       104         CONFIGURATION       104         DEVICE.       106         ERROR       107         EVENT       108         FEATURE       108         HARDWARE.       117         LAST-CONFIG-CHANGES       119         LAST-APP-VERSION-CHANGES       120                                                                                                    |
| 2.4.38<br>2.4.39<br>Chapter 3<br>3.1<br>3.2<br>3.2.1<br>3.2.2<br>3.2.3<br>3.2.4<br>3.2.5<br>3.2.6<br>3.2.7<br>3.2.8<br>3.2.9<br>3.2.10<br>3.2.10<br>3.2.11<br>3.2.12                               | USER       95         END       99         Router monitoring.       100         Introduction       100         Monitoring commands.       100         ? (HELP)       102         BUFFER.       102         CLEAR       104         CONFIGURATION       106         ERROR       107         EVENT       108         FEATURE       108         HARDWARE.       117         LAST-APP-VERSION-CHANGES       120         LIST CURRENT-DEVICES       120                                                                                                    |
| 2.4.38<br>2.4.39<br>Chapter 3<br>3.1<br>3.2<br>3.2.1<br>3.2.2<br>3.2.3<br>3.2.4<br>3.2.5<br>3.2.6<br>3.2.7<br>3.2.8<br>3.2.7<br>3.2.8<br>3.2.9<br>3.2.10<br>3.2.11<br>3.2.12<br>3.2.13             | USER.       95         END       99         Router monitoring.       100         Introduction       100         Monitoring commands.       100         ? (HELP)       102         BUFFER.       102         CLEAR       104         CONFIGURATION       104         DEVICE.       106         ERROR       107         EVENT       108         FEATURE       108         HARDWARE.       117         LAST-ONFIG-CHANGES       119         LAST-APP-VERSION-CHANGES.       120         LIST CURRENT-DEVICES       120         MALLOC-MONITOR       121                                                          |
| 2.4.38<br>2.4.39<br>Chapter 3<br>3.1<br>3.2<br>3.2.1<br>3.2.2<br>3.2.3<br>3.2.4<br>3.2.5<br>3.2.6<br>3.2.7<br>3.2.8<br>3.2.9<br>3.2.10<br>3.2.10<br>3.2.11<br>3.2.12<br>3.2.13<br>3.2.14           | USER.       95         END       99         Router monitoring.       100         Introduction       100         Monitoring commands.       100         ? (HELP)       102         BUFFER.       102         CLEAR       104         CONFIGURATION       104         DEVICE.       106         ERROR.       107         EVENT       108         FEATURE.       108         HARDWARE.       117         LAST-CONFIG-CHANGES       119         LAST-APP-VERSION-CHANGES.       120         LIST CURRENT-DEVICES       120         MALLOC-MONITOR       121                                                       |
| 2.4.38<br>2.4.39<br>Chapter 3<br>3.1<br>3.2<br>3.2.1<br>3.2.2<br>3.2.3<br>3.2.4<br>3.2.5<br>3.2.6<br>3.2.7<br>3.2.8<br>3.2.9<br>3.2.10<br>3.2.11<br>3.2.12<br>3.2.13<br>3.2.14<br>3.2.15           | USER.       95         END       99         Router monitoring.       100         Introduction       100         Monitoring commands.       100         ? (HELP)       102         BUFFER.       102         CLEAR       104         CONFIGURATION       104         DEVICE       106         ERROR       107         EVENT       108         FEATURE       108         HARDWARE       117         LAST-APP-VERSION-CHANGES       119         LAST-APP-VERSION-CHANGES       120         LIST CURRENT-DEVICES       120         MALLOC-MONITOR       121         MANAGEMENT       121         MEMORY       122 |
| 2.4.38<br>2.4.39<br>Chapter 3<br>3.1<br>3.2<br>3.2.1<br>3.2.2<br>3.2.3<br>3.2.4<br>3.2.5<br>3.2.6<br>3.2.7<br>3.2.8<br>3.2.9<br>3.2.10<br>3.2.11<br>3.2.12<br>3.2.13<br>3.2.14<br>3.2.15<br>3.2.16 | USER       95         END       99         Router monitoring       100         Introduction       100         Monitoring commands       100         ? (HELP)       102         BUFFER       102         CLEAR       104         CONFIGURATION       104         DEVICE       106         ERROR       107         EVENT       108         FEATURE       108         HARDWARE       117         LAST-APP-VERSION-CHANGES       120         LIST CURRENT-DEVICES       120         MALLOC-MONITOR       121         MANGEMENT       122         NETWORK       122                                                |

|                                                         | PROTOCOL                                                                                                    |
|---------------------------------------------------------|----------------------------------------------------------------------------------------------------|
| 3.2.19                                                  | QUEUE                                                                                                    |
| 3.2.20                                                  | QUICK                                                                                                    |
| 3.2.21                                                  | RUSH-ENGINE                                                                                                    |
| 3.2.22                                                  | STATISTICS                                                                                                    |
| 3.2.23                                                  | SYSTEM                                                                                                    |
| 3.2.24                                                  | TFTP                                                                                                    |
| 3.2.25                                                  | TELEPHONY                                                                                                    |
| 3.2.26                                                  | UCI                                                                                                    |
| 3.2.27                                                  | UPTIME                                                                                                    |
| 3.2.28                                                  | VERSION                                                                                                    |
| 3.2.29                                                  | WEB-PROBE                                                                                                    |
| 3.2.30                                                  | LOG                                                                                                    |
|                                                         |                                                                                                    |
|                                                         |                                                                                                    |
| Chapter 4                                               | Event Logging System ELS                                                                                                    |
| Chapter 4<br>4.1                                        | Event Logging System ELS         154           Introduction         154                                                                                                    |
| Chapter 4<br>4.1<br>4.2                                 | Event Logging System ELS       154         Introduction       154         Event Logging System       154                                                                                                    |
| Chapter 4<br>4.1<br>4.2<br>4.3                          | Event Logging System ELS       154         Introduction       154         Event Logging System       154         Event Logging System user interface       154                                                                                                    |
| Chapter 4<br>4.1<br>4.2<br>4.3<br>4.4                   | Event Logging System ELS       154         Introduction       154         Event Logging System       154         Event Logging System user interface       154         Event Logging System Commands       162                                                                                                    |
| Chapter 4<br>4.1<br>4.2<br>4.3<br>4.4<br>4.4.1          | Event Logging System ELS       154         Introduction       154         Event Logging System       154         Event Logging System user interface       154         Event Logging System Commands       158         Event Logging System Commands       162         Configuration Process Commands       162                                      |
| Chapter 4<br>4.1<br>4.2<br>4.3<br>4.4<br>4.4.1<br>4.4.2 | Event Logging System ELS       154         Introduction       154         Event Logging System       154         Event Logging System       154         Event Logging System user interface       158         Event Logging System Commands       162         Configuration Process Commands       162         Monitoring process commands       182 |

Table of Contents

# I Related Documents

Bintec Dm702-I TCP-IP Configuration Bintec Dm710-I PPP Interface Bintec Dm712-I SNMP Agent Bintec Dm713-I XOT Protocol Bintec Dm715-I Bandwidth Reservation System Bintec Dm722-I Telephony Over IP Bintec Dm723-I DNS Client Bintec Dm724-I FTP/sFTP Protocol Bintec Dm725-I TVRP Protocol Bintec Dm727-I Backup WAN Reroute Bintec Dm728-I NTP Protocol Bintec Dm732-I Dial Profile Bintec Dm733-I RADIUS Protocol Bintec Dm737-I HTTP Protocol Bintec Dm738-I TELNET Protocol Bintec Dm745-I Policy Routing Bintec Dm749-I NSM Bintec Dm751-I VLAN Bintec Dm752-I Access Control Bintec Dm753-I Syslog Client Bintec Dm754-I NSLA Bintec Dm765-I TFTP Protocol Bintec Dm769-I STUN Protocol Bintec Dm775-I VRF-Lite Facility Bintec Dm780-I Prefix Lists Bintec Dm784-I ISTUD Feature Bintec Dm785-I DNS Updater Bintec Dm786-I AFS Bintec Dm787-I SSH Protocol Bintec Dm789-I NETFLOW Bintec Dm792-I Key Management Bintec Dm795-I Policy Map Class Map Bintec Dm796-I RMON Feature Bintec Dm797-I Dynamic Configuration Control Bintec Dm800-I AAA Feature Bintec Dm803-I Virtual Linux Interface (VLI) Bintec Dm808-I IPv6 Access Control

Bintec Dm812-I GPS

Bintec Dm820-I HotSpot Feature

Bintec Dm826-I CPE Wan Management Protocol (CWMP)

Bintec Dm831-I TTCP Feature

# **Chapter 1 Router console**

# 1.1 Introduction

All of our routers use the same user interface regardless of the model. They differ in terms of the software of the protocols loaded on each device.

The information in this chapter is divided into the following sections:

- Local terminal and remote terminal.
- User interface.
- · Description of the user interface.
- GESTCON process commands.

# 1.2 Local and remote terminal

The bintec Router lets you use a local or remote terminal to configure and monitor its functions.

### Local terminal

Local terminals are directly connected to the **bintec Router** by an RS-232 serial cable. See your device's installation manual for more information.

### Remote terminal

Remote terminals provide the same function as local terminals, except that you must use a local connection for initial configuration. Remote terminals connect to the **bintec Router** via TELNET once the IP protocol has been enabled. For more information on enabling the IP protocol, see the following manual: *bintec Dm702-I TCP-IP Configuration*.

Local or remote terminals allow you to access the **bintec Router** to perform different processes. These are related to device configuration, monitoring and statistics, and you can also receive event messages. The following table outlines the various processes:

| P 1 (GESTCON):        | This is the console management process. It is the starting point when starting a console session and provides access to the other processes.                                                                                                    |
|-----------------------|----------------------------------------------------------------------------------------------------|
| P 2 (VISEVEN):        | This process allows you to view the events that occur in the system, from estab-<br>lished connections to system errors. These events must be preprogrammed in<br>process 4 ( <b>CONFIG</b> ) or process 3 ( <b>MONITOR</b> ) through the Event Logging System.<br>See <i>Event Logging System ELS</i> on page 154 for more details. |
| P 3 (MONITOR):        | Allows you to MONITOR system status and any statistics gathered by the device.                                                                                                    |
| P 4 (CONFIG):         | This process allows you to edit all the configuration parameters. From here you can create a full configuration without altering the device operation. You need to save the configuration and restart the device for the changes to take effect.                                                                                     |
| P 5 (RUNNING-CONFIG): | This process allows you to change the device's active configuration. Changes made in this process take effect immediately, but any unsaved changes will be lost when the device is restarted.                                                                                                    |
|                       |                                                                                                    |

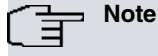

You can access these processes from the console by typing P 2, P 3, P 4 or P 5.

# 1.3 User interface

The following steps are the same for all bintec Router models, regardless of the software loaded on the device.

- Connecting to the bintec Router
- · Executing a command
- User interface processes
- Access to processes

- Returning to the Management Console
- Obtaining help

# 1.3.1 Connecting to the bintec Router

You can establish console sessions with the router either locally, via the RS-232 serial port, or remotely, via a TEL-NET session. The following sections describe these two access methods:

#### Local connection

Detailed information about the hardware and software configuration of the device and the system initialization progress are displayed at system startup. Once the boot phase is complete, the user is invited to start a console session by pressing any key.

User/password controls access the router local connection. By default no user is registered, so they are not requested. The first thing to appear is the welcome text and the console management prompt, as shown below.

```
bintec (c)2001-2002
Router model XXXXX CPU MPC860 S/N: YYYY/YYYY
1 LAN, 2 WAN Line , 2 ISDN Line
XXX software version: ZZZZZ
```

where XXXXX is the specific router model.

To register a user, please see the **user** command in *bintec Router Configuration* on page 19. In cases where there are enabled users, replace the default user and password with your own.

```
User: Root
Password:****
bintec (c)2001-2002
Router model XXXXX CPU MPC860 S/N: YYYY/YYYY
1 LAN, 2 WAN Line , 2 ISDN Line
Operating System version: ZZZZZ
```

Where XXXXX is the specific router model, YYYY/YYYY is the unit serial number, and ZZZZ is the OS version that is running.

If the user enters an invalid password, the following text appears:

User: Root Password:\*\*\*\*\* Access denied

If the password is not correct, the console will be inaccessible. The application blocks the user for 1 minute after the maximum number of incorrect password attempts.

If a user is authenticated and an idle timeout is configured (see the **set** command in *bintec Router Configuration* on page 19), the router will drop the connection if the user is idle for more time than the configured idle timeout value. The user must then reenter the password in order to gain access to the console again.

A user access level determines the type of processes and commands available.

The user access level is specified with a value from 0 to 15 and a mode, default or strict.

| There are five predefined | l access levels in default mode:                                                                                                    |
|---------------------------|----------------------------------------------------------------------------------------------------|
| NONE [0]:                 | Does not allow access to the system.                                                                                                    |
| EVENTS [1]:               | Accesses Console Management (P1) and Event Viewing (P2) but not to the <b>Ping</b> , <b>Telnet</b> , <b>Restart</b> or <b>Load</b> commands.                                             |
| MONITOR [5]:              | Accesses Console Management (P1), Event Viewing (P2), and Monitoring (P3). It also allows you to run the <b>Ping</b> and <b>Telnet</b> commands, but not <b>Restart</b> or <b>Load</b> . |
| CONFIG [10]:              | Access to all processes and all standard commands.                                                                                                    |
| ROOT [15]:                | As well as having access to all processes and standard commands, you have ac-<br>cess to the user management commands themselves (which are explained later).                            |

You must save the configuration (see the **save** command in *bintec Router Configuration* on page 19) if you want users to continue to be able to log in after a device restart. Otherwise, their settings will be lost.

To manage users you use the **user** command. It allows you to add, delete, enable and disable users, and list and change access levels:

#### user name password:

Configures a user's password, creating it if one does not exist.

#### no user name:

Deletes a user from the user list. You can delete as many users as you want, but not the last root user if there are still some users registered in the system. In this case, you can only delete the other registered users (were you to actually delete the last root user without removing the other registered users, then you wouldn't be able to manage those users). You can delete the last root user once you have removed all the registered users. Then the system would no longer request a username and password to access the device because there would be no users left in the system.

#### user name active:

Allows you to enable users. You simply indicate the user name you want to enable.

#### user name no active:

Disables users. Disabling root users is not allowed.

#### list user:

Displays the list of registered users, their access level, and whether or not they are enabled.

Allows you to change a registered user's access level, but not for users with root level access.

The user command is described in greater detail in *bintec Router Configuration* on page 19.

User management is compatible with the password specified with the **set password** command. Thus, if you update a device that has this password enabled, the device will continue to allow access when that password is entered while no user is registered.

### - Note

User management has priority over the device password. Thus, once users are registered and enabled (by default, users are enabled when they are registered), the old password will no longer be valid.

#### **Remote connection**

To connect to the **bintec Router** by initiating a TELNET session on the host (the *host* is the system where the remote terminal resides), you need to provide the IP address of the device you want to connect to.

#### Example:

telnet 128.185.132.43

The **bintec Router** acts as a *TELNET server*. The remote terminal acts as a *TELNET client*.

Once a TELNET session is established with the **bintec Router**, if necessary, the user is required to enter a username and password to access the system. Once the user is authenticated, the welcome dialog appears:

```
User: Root
Password:****
bintec (c)2001-2002
Router model XXXXX CPU MPC860 S/N: YYYY/YYYY
1 LAN, 2 WAN Line , 2 ISDN Line
Operating System version: ZZZZZ
```

Where XXXXX is the specific router model, YYYY/YYYY is the unit serial number, and ZZZZ is the OS version that is running.

Access control on the **bintec Router** is similar to local mode access. If users have been defined and are enabled (they are enabled by default upon creation), they are prompted to enter a username and password to allow them to connect to the system. When the authentication is correct, the welcome dialog and prompt appear and the authenticated user's privileges will be available.

If the user enters an invalid password, the following text appears:

User: Root Password:\*\*\*\*\*\* Access denied

Note

If the password is not entered within 20 seconds or is entered incorrectly three times in a row, the device will disconnect the TELNET session.

# 1.3.2 Running a command

Commands may be abbreviated as long as enough characters are used to distinguish them from other commands in the current menu.

Example:

If we type **u** in the menu with the **user**, **upload**, and **down** commands, we will get an error message telling us that we have entered an ambiguous command **(user** and **upload** both begin with the letter u). Typing **d**, *do*, **dow** or **down** will run the **down** command, typing **us**, **use** or **user** will run the **user** command, while **upl**, **uplo**, **uploa** or **upload** will run the **upload** command. Any other input will produce an error because no command will match what is typed.

To delete the last character(s) in the command line, use the backspace ( <- ) key.

To split a long command into several lines, type a backslash ( \) at the end of the line.

Example:

Config>set \ Config>host\ Config>n MY\_\ Config>HOST\_N\AME

is equivalent to:

Config>set hostn MY\_HOST\_N\AME

**Command history:** 

| Release  | Modification                                               |
|----------|------------------------------------------------------------|
| 11.00.05 | This command option was introduced as of version 11.00.05. |

### **1.3.3 User Interface Processes**

The user interface consists of several processes that are accessed through console sessions.

The most common processes are: GESTCON, MONITOR, CONFIG, RUNNING-CONFIG and VISEVEN. The following diagram shows the structure of the processes in the **bintec Router**.

As you can see, each process has a different prompt. You can tell which process you are in by looking at the prompt.

The following list shows the prompts for the different processes:

| Process        | Prompt   |
|----------------|----------|
| GESTCON        | *        |
| MONITOR        | +        |
| CONFIG         | Config>  |
| RUNNING-CONFIG | Config\$ |

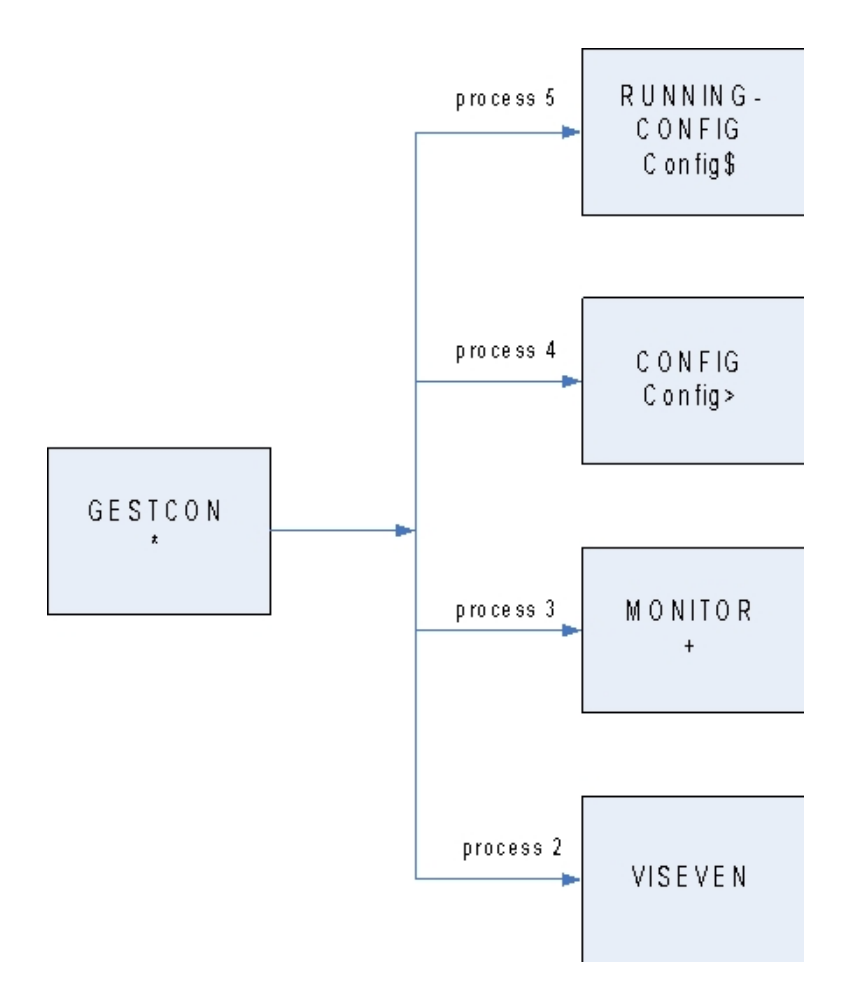

The **bintec Router** offers the possibility of personalizing the device by inserting a text string before the prompt. This text can be up to 8 characters long, and is taken from the name assigned to the device. To enter it, see the **set host-name** configuration command.

The following sections focus on each process:

#### **GESTCON** process

This is the Management Console and its mission is to provide access to the other processes.

#### **MONITOR process**

This allows the user to monitor the router's hardware/software status and statistics. It provides access to the protocol and interface menus. These menus allow the user to monitor configured protocols and other parameters.

#### **CONFIG process**

This allows you to configure various parameters, such as network addresses and events. It provides access to the protocol configuration environment to configure protocol parameters. From this process you can perform a complete device configuration, but the changes will not take effect until they are saved and the device restarted. Therefore, this process is used to modify the device's startup configuration.

### **RUNNING-CONFIG process**

This provides access to the configuration of interfaces, protocols, etc. All parameters configured from here will take effect immediately, but unsaved changes will be lost when the device is restarted. Therefore, this process is used to dynamically modify the device's active configuration.

#### **VISEVEN process**

Receives system event messages and displays them on the terminal according to user selection criteria.

# 1.3.4 Connecting to a processes

Once the session is started, the Management Console prompt (\*) appears on the console. This is the command prompt from which you communicate with the different processes. *Prompts* are symbols that identify processes:

To connect to a process you must:

- (1) Find out the process identifier number. You can get this information by typing the **status** command at the asterisk (\*) prompt.
- (2) Type the process **pid** command, where pid is the number of the process to which you want to connect. For example, to configure the **bintec Router**, you would type:

```
*process 4
User Configuration
Config>
```

However, there are a number of specific commands you can use to access the most common processes. The following table shows these commands:

| Command        | Process                                  |
|----------------|------------------------------------------|
| monitor        | Process 2: monitoring.                   |
| config         | Process 4: startup configuration editor. |
| running-config | Process 5: active configuration.         |

# 1.3.5 Returning to the Management Console

To get back to the Management Console (\*) prompt when you are finished with a process, such as CONFIG (Config> prompt) or MONITOR (+ prompt), press the escape character *Ctrl+p*. You MUST ALWAYS RETURN to the Management Console BEFORE GOING TO ANOTHER PROCESS. For example, if you are connected to the MONIT-OR process and you want to connect to the CONFIG process, you must press *Ctrl+p* to return to the Management Console prompt (\*) first.

To end a TELNET session that you have initiated with another device from the **bintec Router**, you can use the *Ctrl+s* escape character. This escape character forces the TELNET session initiated by the **bintec Router** to close.

# ∫\_\_\_\_ Note

To return to the Management Console, use the *Ctrl+p* escape character. To close a TELNET session, use *Ctrl+s*.

### Example:

| *config            |                  |
|--------------------|------------------|
| User Configuration |                  |
| Config>            | Press (Ctrl + p) |
| *                  |                  |
|                    |                  |
| *monitor           |                  |
| Console Operator   |                  |
| +                  | Press (Ctrl + p) |
| *                  |                  |
|                    |                  |
| T Note             |                  |

The configuration and monitoring processes allow you to access other protocol configuration/monitoring menus. To return to a higher level configuration/monitoring process, use the **exit** command. To return to the Management Console, use the  $Ctrl+\rho$  escape character.

# 1.3.6 Getting help

At the command prompts in both the Management Console (\*) and the configuration (**Config>** and **Config\$**) and monitoring (+) processes, you can obtain help in the form of a listing of the commands available at that level.

You can also type a question mark (?) after a command or option to obtain a corresponding list of commands or options. In addition, you can press the tab key to automatically complete a command or option that is already perfectly defined.

#### Example:

```
Config>protocol ?
arp Access ARP protocol
asrt Access ASRT protocol
bfd Access BFD protocol
```

|    | bgp       | Access   | BGP protocol    |
|----|-----------|----------|-----------------|
|    | dhcp      | Access   | DHCP protocol   |
|    | dhcpv6    | Access   | DHCPv6 protocol |
|    | dls       | Access   | DLS protocol    |
|    | dotlx     | Access   | 802.1X protocol |
|    | gw104     | Access   | GW-104 protocol |
|    | h323      | Access   | H323 protocol   |
|    | igmp      | Access   | IGMP protocol   |
|    | ip        | Access   | IP protocol     |
|    | ipv6      | Access   | IPv6 protocol   |
|    | 12tp      | Access   | L2TP protocol   |
|    | mgcp      | Access   | MGCP protocol   |
|    | msdp      | Access   | MSDP protocol   |
|    | nhrp      | Access   | NHRP protocol   |
|    | noe       | Access   | NOE protocol    |
|    | ospf      | Access   | OSPF protocol   |
|    | ospfv3    | Access   | OSPFv3 protocol |
|    | pim       | Access   | PIM protocol    |
|    | rip       | Access   | RIP protocol    |
|    | ripng     | Access   | RIPNG protocol  |
|    | sccp      | Access   | SCCP protocol   |
|    | sip       | Access   | SIP protocol    |
|    | snmp      | Access   | SNMP protocol   |
| Сс | onfig>pro | otocol a | a?              |
|    | arp       | Access   | ARP protocol    |
|    | asrt      | Access   | ASRT protocol   |
| ~  | onfig>pro | otocol a | 9               |

# **1.4 GESTCON commands**

The GESTCON process (P1) allows you to configure and monitor all the device's operating parameters. While we are in the GESTCON process, the **bintec Router** is processing and forwarding data traffic. When the router is turned on and enters the GESTCON process, copyright information and an asterisk (\*) appear on the locally connected terminal. This asterisk is the GESTCON prompt or main user interface that allows you to access other (second-level) processes. Most of the changes made to the **bintec Router** operating parameters in the GESTCON process take effect immediately, without having to restart the device.

Within the GESTCON process there is a set of commands for checking the status of processes, monitoring interfaces and packet transfer, and configuring several parameters. **GESTCON process commands table** 

| Commands                                   | Function                                                                                                    |
|--------------------------------------------|----------------------------------------------------------------------------------------------------|
| MONITOR                                    | Accesses the monitoring process.                                                                                 |
| CONFIG                                     | Accesses the boot configuration editing process.                                                                 |
| RUNNING-CONFIG                             | Accesses the active configuration editing process.                                                               |
| FLUSH                                      | Clears all messages stored in the event buffer so far.                                                           |
| INTERCEPT                                  | Allows you to change the process escape character.                                                               |
| LOAD                                       | Reloads the application from flash memory.                                                                       |
| LOGOUT                                     | Terminates a Telnet connection established with the device.                                                      |
| PROCESS                                    | Lets you access another device process and enable its commands.                                                  |
| RESTART                                    | Restarts the device by re-reading the configuration.                                                             |
| SSH                                        | Opens an SSH client connection to a remote device whose address is specified.                                    |
| STATUS                                     | Displays process names and identifiers.                                                                          |
| TELNET <address></address>                 | Opens a Telnet client connection to a remote device whose address is specified.                                  |
| VRF-TELNET <vrf> <address></address></vrf> | Opens a Telnet client connection to a remote client device whose address is spe-<br>cified in the specified VRF. |

# 1.4.1 MONITOR

Accesses the monitoring process.

Syntax:

\*monitor

#### Example:

\*monitor Console Operator +

# 1.4.2 CONFIG

Accesses the startup configuration editing process.

Syntax:

\*config

Example:

\*config Config>

## 1.4.3 RUNNING-CONFIG

Accesses the active configuration editing process.

Syntax:

\*running-config

Example:

\*running-config Config\$

## 1.4.4 FLUSH

Clears the event viewer (VISEVEN) output buffer of all events.

Syntax:

\*flush

Example:

\*flush

# 1.4.5 INTERCEPT

Allows you to change the process escape character. In the example below, the default escape character is changed from Ctrl+u to Ctrl+p.

Syntax:

\*intercept

#### Example:

```
*intercept
Press the new escape key and then Enter:
Press the new escape key again and then enter:
Escape key updated
```

Press (Ctrl+u) and <;>
Press (Ctrl+u) and <;>

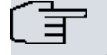

Note

The escape key must not be a character that can be displayed.

### 1.4.6 LOAD

Allows you to load the application from flash memory.

#### Syntax:

```
* load <option> [yes]
ACTIVATE
DEACTIVATE
IMMEDIATE
RACTIVATE
RDEACTIVATE
```

- < option > specifies the type of load you want to use.
- yes option can be used to bypass the systems confirmation question.

#### 1.4.6.1 LOAD ACTIVATE

The **activate** option allows you to program the router to load the routing application at a certain time. The time is set in 24-hour format.

#### Syntax:

\*load activate [yes]

• optional parameter **yes** allows the device to run an operation without prompting the user to confirm first. If this parameter is set to **yes**, no such confirmation is required. If not, the device prompts the user for confirmation.

#### Example:

```
*load activate 17:21
Are you sure to reload the system at the configured time (Yes/No)? y
*
```

#### **Command history:**

| Release  | Modification                                             |
|----------|----------------------------------------------------------|
| 11.01.06 | The "[yes]" option was introduced as of version 11.01.06 |

#### 1.4.6.2 LOAD DEACTIVATE

The **deactivate** option overrides a programmed reload that has not completed. If there are no programmed reloads, an error message is displayed.

Syntax:

\*load deactivate [yes]

• optional parameter **yes** allows the device to run an operation without prompting the user to confirm first. If this parameter is set to **yes**, no such confirmation is required. If not, the device prompts the user for confirmation.

#### Example:

```
*load deactivate
Reload is timed at 20:00
Are you sure to cancel the timed reload(Yes/No)? y
Timed reload was canceled
*
```

#### Command history:

Release

#### Modification

11.01.06

The "[yes]" option was introduced as of version 11.01.06

#### 1.4.6.3 LOAD IMMEDIATE

The immediate option reloads the application instantly.

#### Syntax:

\*load immediate [yes]

• optional parameter **yes** allows the device to run an operation without prompting the user to confirm first. If this parameter is set to **yes**, no such confirmation is required. If not, the device prompts the user for confirmation.

#### Example:

```
*load immediate
Are you sure to reload the device(Yes/No)? y
```

#### **Command history:**

| Release  | Modification                                             |
|----------|----------------------------------------------------------|
| 11.01.06 | The "[yes]" option was introduced as of version 11.01.06 |

### 1.4.6.4 LOAD RACTIVATE

Allows the user to program the routing application program to restart at a certain time. The time is set in 24-hour format.

#### Syntax:

\*load ractivate [yes]

optional parameter yes allows the device to run an operation without prompting the user to confirm first. If this
parameter is set to yes, no such confirmation is required. If not, the device prompts the user for confirmation.

#### Example:

```
*load ractivate 17:26
Are you sure to restart the system at the configured time (Yes/No)? y
```

#### **Command history:**

| Release  | Modification                                             |
|----------|----------------------------------------------------------|
| 11.01.06 | The "[yes]" option was introduced as of version 11.01.06 |

### 1.4.6.5 LOAD RDEACTIVATE

Disables a programmed restart. If there are no programmed restarts, an error message is displayed.

Syntax:

\*load rdeactivate [yes]

• optional parameter **yes** allows the device to run an operation without prompting the user to confirm first. If this parameter is set to **yes**, no such confirmation is required. If not, the device prompts the user for confirmation.

#### Example:

```
*load rdeactivate
Reload is timed at 17:00
Are you sure to cancel the timed restart(Yes/No)? y
Timed restart was canceled
```

#### **Command history:**

| Release  | Modification                                              |
|----------|-----------------------------------------------------------|
| 11.01.06 | The "[yes]" option was introduced as of version 11.01.06. |

# 1.4.7 LOGOUT

Terminates the Telnet connection to the router without using any Telnet client commands.

| yntax:                                        |
|-----------------------------------------------|
| Logout                                        |
| xample:                                       |
| logout                                        |
| o you wish to end telnet connection (Yes/No)? |

# 1.4.8 PROCESS

Allows you to access other processes, such as MONITOR, VISEVEN, or CONFIG. After connecting to a new process, you can send specific commands or receive output from that process. To obtain the process identifier, use the **status** command. Once you are connected to another process, such as MONITOR, VISEVEN, or CONFIG, use the *Ctrl+p* escape character to return to the Management Console (GESTCON).

| Syntax:              |  |  |
|----------------------|--|--|
| *process <pid></pid> |  |  |
|                      |  |  |

• < pid > this is the identifier of the process whose console you want to access.

| Example:           |  |  |  |  |
|--------------------|--|--|--|--|
| *process 4         |  |  |  |  |
| User Configuration |  |  |  |  |
| Config>            |  |  |  |  |

When you are in any of the protocol menus (e.g., *Conf IP>* or *IP>*), use the **exit command** to return to a process menu.

# 1.4.9 RESTART

Restarts the **bintec Router** without reloading the software. The router then:

- · Sets the software counters to zero.
- Tests the connected networks.
- Deletes any routing tables.
- · Discards all packets until the restart completes.
- · Executes the current software.

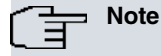

If this command is used on a remote terminal connection, the TELNET session is lost because all the processes on the device are restarted.

#### Syntax:

\*restart [yes]

• optional parameter **yes** allows the device to run an operation without prompting the user to confirm first. If this parameter is set to **yes**, no such confirmation is required. If not, the device prompts the user for confirmation.

#### Example:

**Command history:** 

| Release  | Modification                                              |
|----------|-----------------------------------------------------------|
| 11.01.06 | The "[yes]" option was introduced as of version 11.01.06. |

# 1.4.10 SSH

Establishes an SSH connection to a remote device with a specified address. The address can be an IPv4 address or a domain name if you configure a DNS client.

Syntax:

\*ssh [vrf < vrf>] < address> [login < login-name> | port < port> | version < 1-2> | cipher < cipher> | < cr> ]

The **vrf** option allows you to specify the VRF that will be used to initiate the SSH session. If this option is not used, then the primary VRF is used.

You can specify the following parameters in SSH:

- vrf < vrf > specifies the VRF that will be used to initiate the SSH session.
- < address > specifies which IP address or device domain name to access via SSH.
- login < login-name > specifies the user ID to use for logging onto the remote networking device running the SSH server. When no user ID is specified, the current user ID is used by default.
- port < port > specifies the remote host's port number. The default is 22.
- version < 1-2 > specifies the SSH version to use.
- cipher < cipher > selects the cipher specification for encrypting the session.

#### Examples:

The following example will establish an SSH connection to the router with IP address 192.168.212.201 using the specified user ID:

```
Router2 *ssh 192.168.212.201 login mbejar

(Press Control T to come back to local router)

The authenticity of host '192.168.212.201 (192.168.212.201)' can't be established.

RSA1 key fingerprint is 59:b7:6e:d3:1e:85:95:b4:88:03:a7:2e:3d:35:41:c5.

Are you sure you want to continue connecting (Yes/No)? yes

mbejar@192.168.212.201's password: ******

Bintec (c)2001-2015

Router model XXXXX CPU MPC860 S/N: YYYY/YYYY

1 LAN, 2 WAN Line , 2 ISDN Line

XXX software version: ZZZZ
```

#### Router1 \*

The following example will establish an SSH connection to the router with IP address 192.168.212.201 without using the user ID (local *root* user).

```
Router2 *ssh 192.168.212.201

(Press Control T to come back to local router)

root@192.168.212.201's password: ******

Bintec (c)2001-2015

Router model XXXXX CPU MPC860 S/N: YYYY/YYYY

1 LAN, 2 WAN Line , 2 ISDN XXX software version: ZZZZZ

Router1 *
```

The following example will establish an SSH connection to the router with IP address 192.168.212.201 using the user ID and port 50 when the SSH server is NOT listening to that port and the connection cannot be established.

```
Router2 *ssh 192.168.212.201 login mbejar port 50
(Press Control T to come back to local router)
Connect to host 192.168.212.201 port 50: Connection reset by peer.
Router2 *
```

The following example will establish an SSH connection to the router with IP address 192.168.212.201 using the

#### user ID and port 50 when the SSH server is listening to port 50 as well.

```
Router2 *ssh 192.168.212.201 login mbejar port 50
(Press Control T to come back to local router)
mbejar@192.168.212.201's password: ******
```

```
Bintec (c)2001-2015
Router model XXXXX CPU MPC860 S/N: YYYY/YYYY
```

1 LAN, 2 WAN Line , 2 ISDN Line XXX software version: ZZZZZ

#### Router1 \*

The following example will establish an SSH connection to the router at 192.168.212.201 forcing version 1 when the SSH server only supports SSHv2 and the connection cannot be established.

```
Router2 *ssh 192.168.212.201 login mbejar version 1
(Press Control T to come back to local router)
Protocol major versions differ: 1 vs. 2.
SSH connection closed.
Router2 *
```

SSH to router with hostname <server\_name> using user ID.

```
Router2 *ssh servername login mbejar
(Press Control T to come back to local router)
The authenticity of host '192.168.212.7 (192.168.212.7)' can't be established.
RSA key fingerprint is b4:53:cc:47:3e:bc:c9:82:ca:0c:97:8e:4f:f4:6c:b6.
Are you sure you want to continue connecting (Yes/No)? yes
mbejar@192.168.212.7's password: ******
Linux ares 3.2.0-4-amd64 #1 SMP Debian 3.2.60-1+deb7u3 x86_64
```

```
The programs included with the Debian GNU/Linux system are free software; the exact distribution terms for each program are described in the individual files in /usr/share/doc/*/copyright.
```

```
Debian GNU/Linux comes with ABSOLUTELY NO WARRANTY, to the extent
permitted by applicable law.
Last login: Fri Nov 20 08:31:24 2015 from 192.168.212.19
mbejar@ares:~$
```

The following example will establish an SSH VRF connection to the router with IP address 192.168.140.254 using a user ID.

```
Router2 *ssh vrf client 192.168.140.254 login malonso
Trying to connect...
(Press Control T to come back to local router)
malonso@192.168.140.254's password:
```

#### Command history:

| Release  | Modification                                                                      |
|----------|-----------------------------------------------------------------------------------|
| 11.00.05 | SSH client was introduced as of version 11.00.05.                                 |
| 11.01.00 | SSH client was introduced as of version 11.01.00.                                 |
| 11.00.06 | This command was modified as of version 11.00.06. "Ctrl T" is the new escape key. |
| 11.01.02 | This command was modified as of version 11.01.02. "Ctrl T" is the new escape key. |
| 11.01.09 | SSH VRF command was introduced as of version 11.01.08.                            |
|          |                                                                                   |

# 1.4.11 STATUS

This option allows you to find out process names and identifiers (PID).

#### Syntax:

\*status

#### Example:

| *statı            | us                     |  |  |
|-------------------|------------------------|--|--|
| System Processes: |                        |  |  |
| PID               | NAME                   |  |  |
|                   |                        |  |  |
| 1                 | Main console           |  |  |
| 2                 | Event viewer           |  |  |
| 3                 | Monitor console        |  |  |
| 4                 | Config console         |  |  |
| 5                 | Running config console |  |  |
| 6                 | Telnet client          |  |  |
| *                 |                        |  |  |

# 1.4.12 **TELNET**

Establishes a Telnet connection to a remote device with a specified address. You can use this command with IPv4/IPv6 addresses or with a domain name if you configure a DNS client.

Syntax:

```
*telnet
 [vrf <vrf>] <address> [source <address>] [port <port>]
 <cr>
```

The **vrf** option allows you to specify the VRF that will be used to initiate the Telnet session. If this option is not used, then the primary VRF is used.

If no parameter is entered (**telnet <cr>** option), all telnet parameters are requested and the primary VRF is used. In this case, the telnet source and destination addresses can only be IPv4.

The parameters that can be specified in Telnet are:

- vrf <vrf> specifies the VRF that will be used to initiate the Telnet session.
- <address> specifies the IP address or domain name of the device to access via Telnet.
- source <address> specifies the source IP address to use for Telnet. If a domain name is specified as the destination, the source address can only be IPv4.
- port <port> specifies the destination port to use for Telnet.

Examples:

The following example will telnet to the router with IP address 172.123.23.67:

```
*telnet 176.123.23.67
Trying to connect...
(Press Control S to come back to local router)
Connection established
```

The following example will telnet to the router with IP address 172.24.78.92 using the source address 80.1.1.1 and port 6623.

```
FTP *telnet
Telnet destination []? 172.24.78.92
Telnet source [172.24.78.94]? 80.1.1.1
Telnet port [23]? 6623
Trying to connect...
(Press Control S to come back to local router)
Connection established
```

The following example will telnet to the router at 172.24.78.92 using the source address 80.1.1.1 and port 6623, specifying the parameters with options.

FTP \*telnet 172.24.78.92 source 80.1.1.1 port 6623
Trying to connect...
(Press Control S to come back to local router)
Connection established

The following example will telnet to the router with IPv6 address 2001:db8:1::1 using the source address 2001:db8:1::2. Since it is an IPv6 destination, you must specify the parameters with options:

\*telnet 2001:db8:1::1 source 2001:db8:1::2

Trying to connect... (Press Control S to come back to local router) Connection established

The following example will telnet to the router with domain name router1.midominio.es:

```
FTP *telnet router1.midominio.es
Trying to connect...
(Press Control S to come back to local router)
Connection established
```

The following example will telnet to the router at 172.24.78.92 using the router\_aux VRF.

```
FTP *telnet vrf router_aux 172.24.78.92
Trying to connect...
(Press Control S to come back to local router)
Connection established
```

### Command history:

| Release  | Modification                                            |
|----------|---------------------------------------------------------|
| 11.01.09 | IPv6 VRF support was introduced as of version 11.01.09. |

# 1.4.13 VRF-TELNET

Establishes a Telnet connection to a remote device with a specified address in a particular VRF. The address can be a domain name if the DNS client is configured.

Syntax:

• < vrf > specifies the name of the VRF you want to use to initiate the Telnet session.

If no additional parameters are entered (**vrf-telnet <vrf> <cr>** option), you are prompted to enter all Telnet parameters.

The parameters that can be specified in Telnet are:

- < address > specifies the IP address or domain name of the device to access via Telnet.
- source < address > specifies the source IP address to use for Telnet.
- port < port > specifies the destination port to use for Telnet

Examples:

The following example will telnet to the router with IP address 172.123.23.67 in the VRF called *client*.

```
*vrf-telnet client 176.123.23.67
Trying to connect...
(Press Control S to come back to local router)
Connection established
```

The following example will telnet to the router with IP address 172.24.78.92 in the VRF called *client* using the source address 80.1.1.1 and port 6623.

```
FTP *vrf-telnet
vrf tag []? client
Telnet destination []? 172.24.78.92
Telnet source [172.24.78.94]? 80.1.1.1
Telnet port [23]? 6623
Trying to connect...
(Press Control S to come back to local router)
Connection established
```

The following example will telnet to the router at 172.24.78.92 in the VRF called *client* using the source address 80.1.1.1 on port 6623, specifying the parameters with options.

```
FTP *vrf-telnet client 172.24.78.92 source 80.1.1.1 port 6623
Trying to connect...
```

(Press Control S to come back to local router) Connection established

The following example will telnet to the router with the domain name router1.midominio.es in the VRF called *client*:

FTP \*vrf-telnet client router1.midominio.es
Trying to connect...
(Press Control S to come back to local router)
Connection established

# **Chapter 2 bintec Router Configuration**

# 2.1 Introduction

From a functional point of view, the bintec Router has two virtual devices:

- A router that performs the internetworking functions.
- A packet switch for packets coming from both the router and the X.25 and ISDN ports, when they carry X.25.

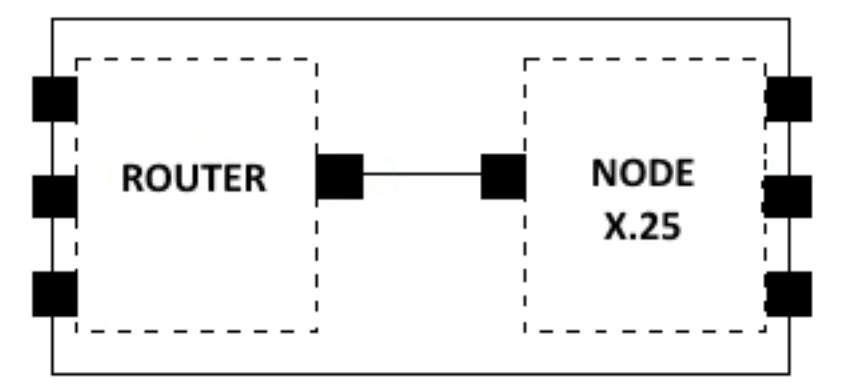

As you can see in the diagram, each virtual machine governs its own set of interfaces. It is therefore necessary to be able to accurately identify the different interfaces and to know whether an interface belongs to the router or to the node.

The way that you identify the interfaces in the **bintec Router** configuration is by means of a name.

For physical interfaces, the name consists of a string of text followed by two numbers separated by a slash. The text indicates the type of interface (serial line, ISDN, etc.), the first of the numbers indicates the interface's location in the device (0 for the motherboard, 1 for the first pci extension, 2 for the second, etc.), and the second number indicates the number of occurrences of that interface type for a single location (serial line 0, 1, 2, etc.).

In user-added interfaces, the name consists of a text string that indicates the interface type and a number that is unique for that type of interface. Subinterfaces are an exception to this rule as their name consists of the base interface name followed by a period (.) and then by a number that is unique for that subinterface on the base interface.

The **list devices** command in the configuration process lists the interface identifiers. Here you can see the output of this command on a specific device:

| Config>list devices |              |                     |  |  |
|---------------------|--------------|---------------------|--|--|
| Interface           | Connector    | Type of interface   |  |  |
| ethernet0/0         | LAN1         | Quicc Ethernet      |  |  |
| serial0/0           | SERIAL0/WAN1 | AT COM              |  |  |
| atm0/0              | DSL1         | ATM                 |  |  |
| bri0/0              | BRI/ISDN1    | ISDN Basic Rate Int |  |  |
| x25-node            |              | Router->Node        |  |  |
| Config>             |              |                     |  |  |
|                     |              |                     |  |  |

The first column indicates the name of the interface (*Interface*), the second column indicates the corresponding physical connector (*Connector*), and the third column specifies the type of interface programmed.

To select an interface you need to type its name, but you do not necessarily have to type all the characters of the name. For physical interfaces, simply type the beginning of the text in such a way that it does not match any other interface text, followed by the location if there is more than one interface of the same type. You don't always have to enter the interface location (X/X); this is only necessary when there are several interfaces of the same type (for example, several serial interfaces).

#### Examples:

| Config>list devices |       |                         |          |          |     |
|---------------------|-------|-------------------------|----------|----------|-----|
| Interface           | Con   | Type of interface       | CSR      | CSR2     | int |
| ethernet0/0         | LAN1  | Fast Ethernet interface | fa200e00 |          | 27  |
| serial0/0           | WAN1  | X25                     | fa200a00 | fa203c00 | 5e  |
| serial0/1           | WAN2  | X25                     | fa200a20 | fa203d00 | 5d  |
| serial0/2           | WAN 3 | X25                     | fa200a60 | fa203f00 | 5b  |
| bri0/0              | ISDN1 | ISDN Basic Rate Int     | fa200a40 | fa203e00 | 5c  |
| x25-node            |       | Router->Node            | 0        |          | 0   |

Config>

Here are some examples of valid commands that you can use to access the first serial interface on the motherboard (WAN 1) according to the devices listed in the previous table:

```
Config>network serial0/0
Config>network ser0/0
Config>network ser0
Config>network s0
```

Here are some examples of erroneous commands:

```
Config>network serial
Config>network ser
Config>network ser0/4
Config>network s7
```

The **network serial** command is incorrect because there are several serial interfaces on the device. Therefore, you need to specify the interface location.

Here are some examples of valid commands that you can use to access the bri interface:

```
Config>network bri0/0
Config>network b0/0
Config>network bri0
Config>network b
```

In this case, as there is only one **bri** interface, you only need to type the text string of the interface and not the location. And you don't have to type the full text string. You can abbreviate it by typing just enough characters to distinguish the interface from all the others. In this case no other interface begins with the letter **b**, so one letter will suffice.

 It is important to note that some interfaces do not have an associated physical connector. This is the case of the x25-node interface example. This is because the interface itself allows the virtual machines to connect and therefore it does not have an external connector associated with it.

Using this information, you can redo the previous diagram for this case as follows:

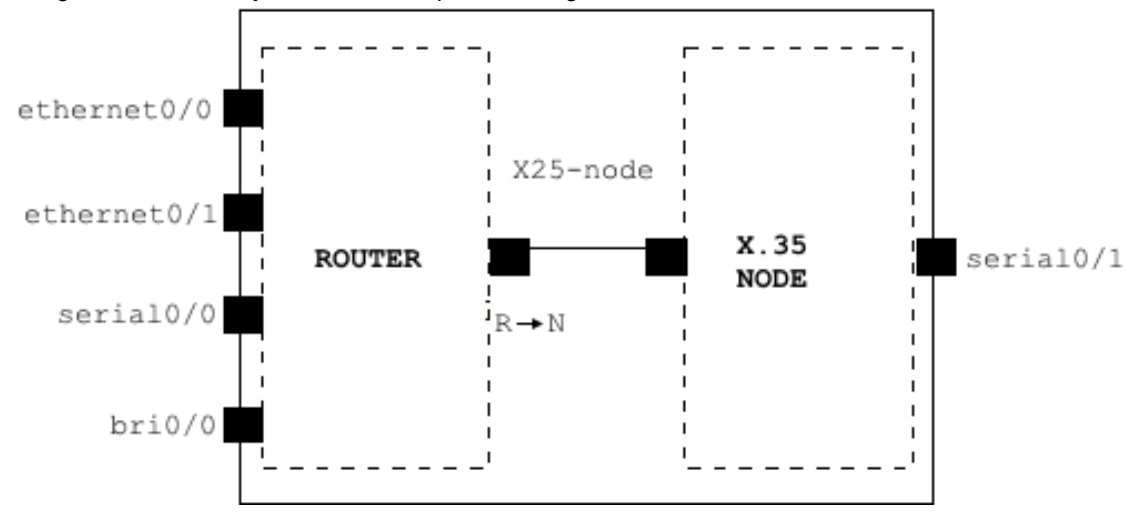

Now suppose you change the protocol of one of the WAN lines using the **set data-link** command and then you consult the interface table.

In the following example, the X25 protocol is assigned to the physical line 1:

```
Config>set data-link x25 serial0/0
Config>list devices
Interface Connector Type of interface
ethernet0/0 FE0/LAN1 Fast Ethernet interface
ethernet0/1 FE1/LAN2 Fast Ethernet interface
serial0/0 SERIAL0/WAN1 X25
serial0/1 SERIAL1/WAN2 X25
bri0/0 BRI/ISDN1 ISDN Basic Rate Int
x25-node --- Router->Node
Config>
```

As you can see, the router is now managing one more interface, while the node is managing one less.

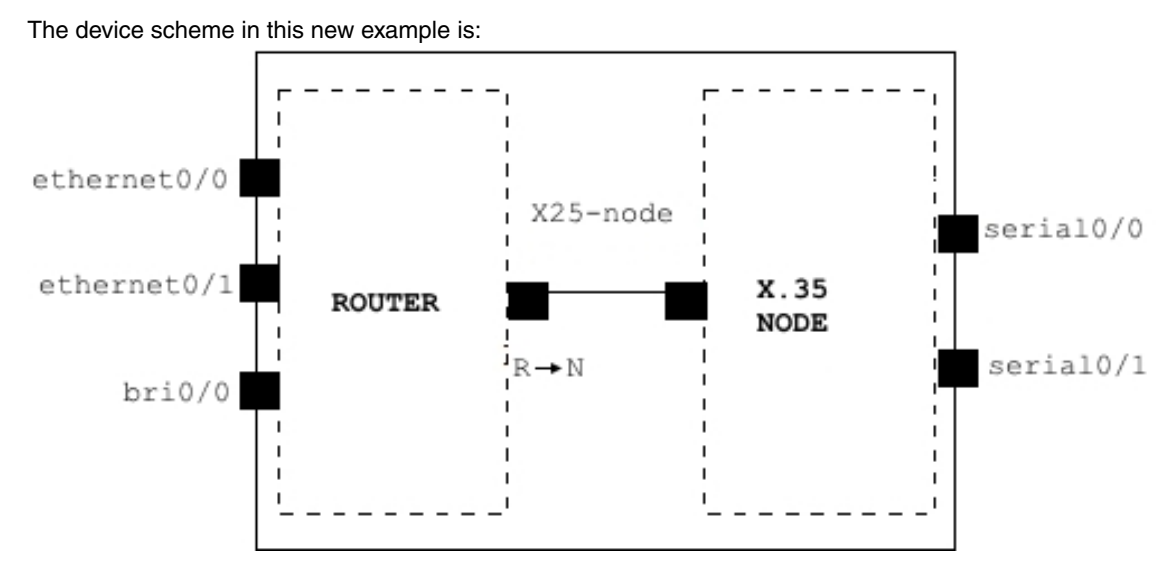

The following example adds a generic Frame Relay interface over a basic ISDN access:

```
Config>add device fr 1
Config>
```

The interface identifier is a number between 1 and 9999 that allows you to distinguish the newly created interface from others of the same type, that is, from other frame-relay dial interfaces.

| Config>list devices |              |                         |
|---------------------|--------------|-------------------------|
| Interface           | Connector    | Type of interface       |
| ethernet0/0         | FE0/LAN1     | Fast Ethernet interface |
| ethernet0/1         | FE1/LAN2     | Fast Ethernet interface |
| serial0/0           | SERIAL0/WAN1 | X25                     |
| serial0/1           | SERIAL1/WAN2 | X25                     |
| bri0/0              | BRI/ISDN1    | ISDN Basic Rate Int     |
| x25-node            |              | Router->Node            |
| fr1                 |              | Generic FR              |
| Config>             |              |                         |

User-added dial interface names can be abbreviated by typing just enough characters to distinguish the interface from all the others. The identifier is mandatory.

Here are some examples of valid commands you can use to access the FR dial interface according to the devices listed in the previous table:

```
Config>network fr1
Config>network f1
```

The scheme of the resulting device in this new example is:

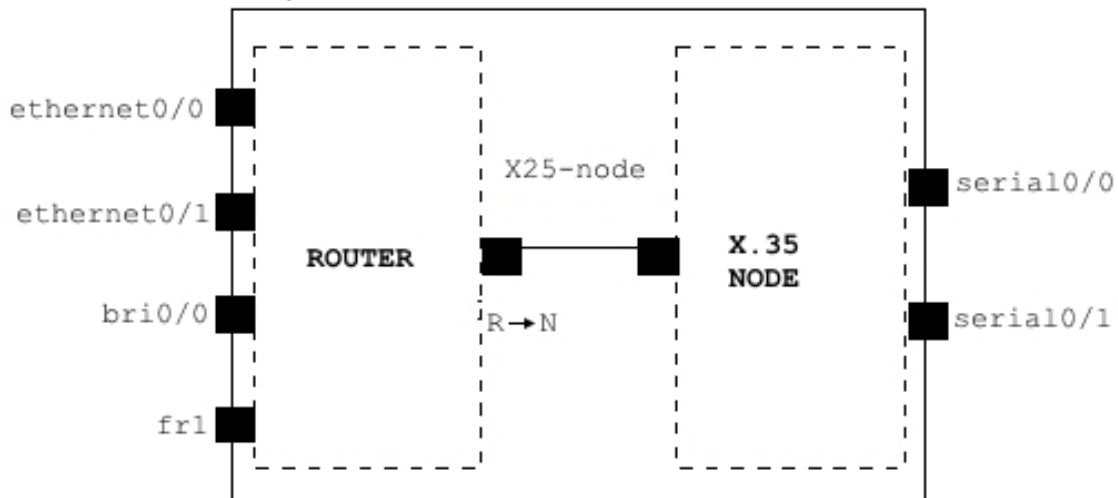

ATM interfaces can be configured with associated subinterfaces. For example, in a configuration with an xDSL card in SLOT 3:

Config>list devices

| Interface   | Connector    | Type of interfac | ce        |
|-------------|--------------|------------------|-----------|
| ethernet0/0 | GE0/FE0/LAN1 | GigabitEthernet  | interface |
| ethernet0/1 | GE1/FE1/LAN2 | GigabitEthernet  | interface |
| x25-node    |              | Router->Node     |           |
| atm3/0      | SLOT3        | Generic ATM      |           |
| Config>     |              |                  |           |

We add a subinterface associated with this interface:

| Config>add device at | tm-subinterface | atm3/0 2                  |
|----------------------|-----------------|---------------------------|
| Config>list devices  |                 |                           |
| Interface            | Connector       | Type of interface         |
| ethernet0/0          | GE0/FE0/LAN1    | GigabitEthernet interface |
| ethernet0/1          | GE1/FE1/LAN2    | GigabitEthernet interface |
| x25-node             |                 | Router->Node              |
| atm3/0               | SLOT3           | Generic ATM               |
| atm3/0.2             |                 | ATM subinterface          |
| Config>              |                 |                           |

To access this subinterface, you need to enter the base interface name followed by a period (.) and the subinterface ID. This ID must be different from that of any other subinterface on the same base interface (to be able to distinguish it from the others). You have to type it to access the subinterface even if there is only one. When naming the base interface, the same rules apply as for physical interfaces.

Here are some examples of valid commands you can use to access an **atm** subinterface according to the devices listed in the previous table:

```
Config>network atm3/0.2
Config>network atm3.2
Config>network atm.2
Config>network a.2
```

As there is only one ATM interface, you do not need to indicate its location.

# 2.2 Configuration process

The configuration process (config or running-config) allows you to configure router parameters such as:

- Interfaces
- Protocols

The CONFIG configuration process allows us to display and change the router's boot configuration and store it in flash memory or on a smart card. Any changes that you make in this process will not be stored unless you run the **save** command and will not take effect until you *restart* the router. To restart the router you can do two things:

- Run the restart command from the Management Console prompt (\*), or
- Turn the router off and on again.

The RUNNING-CONFIG configuration process allows us to dynamically change and display the router's active configuration and store it in flash memory or on a smart card. Any changes that you make in this process are not stored unless you run the **save** command. Changes made in the RUNNING-CONFIG process take effect immediately.

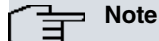

The RUNNING-CONFIG process displays the active configuration but it does not allow you to modify all of it. For this reason, not all the CONFIG process commands (such as the *no config* command) are available in the RUNNING-CONFIG process.

The CONFIG and RUNNING-CONFIG processes fit into the router structure as follows:

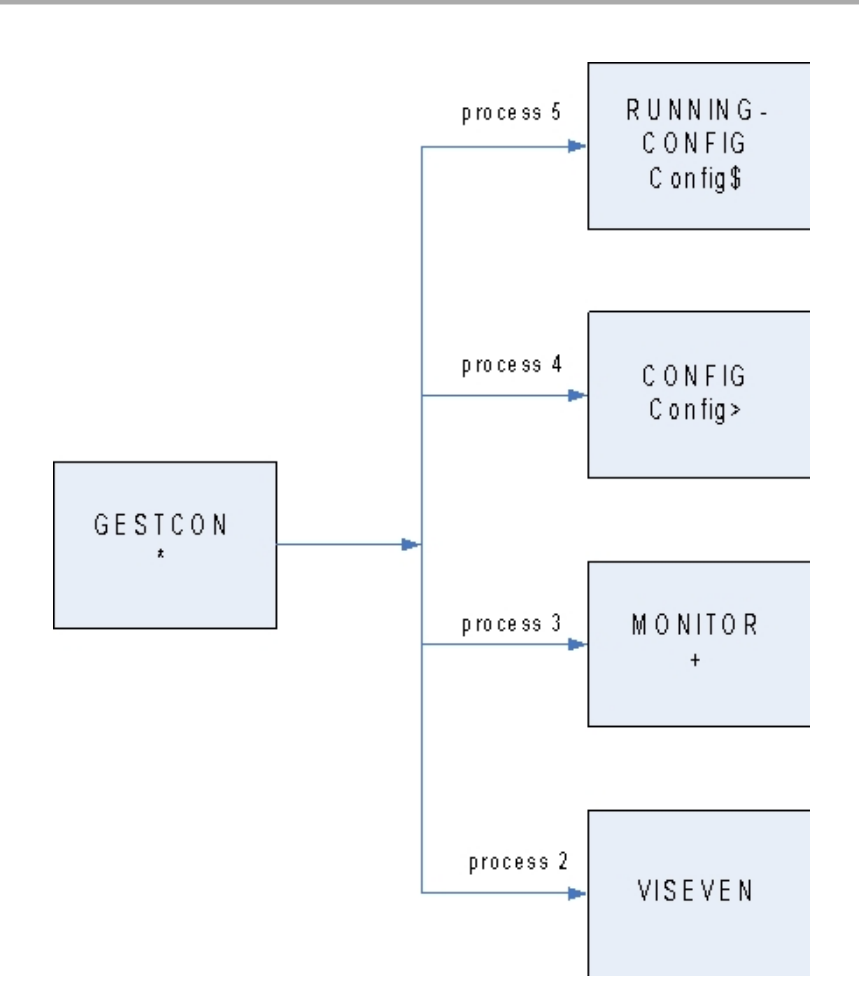

# 2.3 Configuration process user interface

### Entering and exiting the configuration process

To enter the CONFIG process from the GESTCON Management Console prompt (\*), type the config command.

To enter the RUNNING-CONFIG process from the GESTCON Management Console prompt (\*), type the runningconfig command.

Example:

\*cor

| *config |  |  |
|---------|--|--|
| Config> |  |  |

To exit the configuration process and return to the GESTCON Management Console prompt (\*), type the escape character whose default value is (*Ctrl+p*).

### Simultaneous access to configuration menus

When several users simultaneously access a device (via telnet or the console), the bintec Router will block simultaneous access to certain configuration menus in order to avoid contradictions by parallel configuration processes.

If a conflict of this type does occur, the device prevents the user from accessing the configuration environment while informing him of the circumstance that led to the blocking.

Example:

```
+system telnet
 ID USER IP ADDRESS: PORT CONNECTION TIME INACTIVITY TIME
            192.168.1.2:1 08/03/05 12:29:26
                                              0 min *
 2 sample
            172.24.51.128:131 08/03/05 12:28:59 29 min
 1 root
```

• "root" user console

```
*config
Config>protocol ip
-- Internet protocol user configuration --
IP config>
• "bintec" user console
```

```
*config
Config>protocol ip
CLI Error: Command locked by another user
CLI Error: Command error
Config>
```

In this case, the *sample* user intends to access the IP protocol configuration environment and is prevented from doing so by the device because the *root* user is accessing said menu at that moment.

## Show command

The show command can be used in any menu in the configuration process. It allows three options:

```
Config>show ?
all-config
config
menu
Config>
```

The **show all-config** command shows all menu and submenu configurations on the device that the user has access to. That is, it shows the console commands that would need to be entered to configure the device as it is in the moment the **show all-config** command is executed.

Example:

```
Config>show all-config
; Showing System Configuration for access-level 15 ...
; XXX Router 9 48 Version 10.7.0
log-command-errors
no configuration
network ethernet0/0
; -- Ethernet Interface User Configuration --
  ip address 172.24.78.116 255.255.0.0
exit
;
network ethernet0/1
; -- Ethernet Interface User Configuration --
  no ip address
exit
;
network x25-node
; -- X25-node interface configuration --
  no ip address
exit
protocol ip
; -- Internet protocol user configuration --
```

```
classless
;
   tvrp
; -- TVRP Configuration --
    enable
;
   group 1 ip 172.24.78.128
   group 1 local-ip 172.24.78.116
;
   exit
;
exit
;
dump-command-errors
end
; --- end ---
Config>
```

This command shows all configurations on the router that the user has access to, regardless of the menu or submenu he is working in. For example from the IP menu:

```
IP config>show all-config
; Showing System Configuration for access-level 15 ...
; XXX Router 9 48 Version 10.7.0
log-command-errors
no configuration
network ethernet0/0
; -- Ethernet Interface User Configuration --
 ip address 172.24.78.116 255.255.0.0
;
;
;
exit
;
;
:
network ethernet0/1
; -- Ethernet Interface User Configuration --
 no ip address
exit
network x25-node
; -- X25-node interface configuration --
  no ip address
exit
protocol ip
; -- Internet protocol user configuration --
  classless
  tvrp
; -- TVRP Configuration --
     enable
    group 1 ip 172.24.78.128
     group 1 local-ip 172.24.78.116
```

```
exit
;
exit
;
;
dump-command-errors
end
; --- end ---
IP config>
```

The **show config** command shows all menu and submenu configurations on the device that the user has access to and that are accessed through the menu the user is in when he runs the command.

#### Example:

```
Config>show config
; Showing System Configuration for access-level 15 ...
; XXX Router 9 48 Version 10.7.0
log-command-errors
no configuration
network ethernet0/0
; -- Ethernet Interface User Configuration --
  ip address 172.24.78.116 255.255.0.0
;
;
exit
;
network ethernet0/1
; -- Ethernet Interface User Configuration --
 no ip address
exit
;
;
network x25-node
; -- X25-node interface configuration --
  no ip address
exit
protocol ip
; -- Internet protocol user configuration --
  classless
 tvrp
; -- TVRP Configuration --
     enable
    group 1 ip 172.24.78.128
     group 1 local-ip 172.24.78.116
   exit
;
exit
;
dump-command-errors
end
```

```
; --- end ---
Config>
As you can see, running the show config command from the root menu is the same as running the show all-config
command. However, if you run the show config command from the IP menu, only the IP and TVRP configurations
are displayed:

IP config>show config
; Showing Menu and Submenus Configuration for access-level 15 ...
; XXX Router 9 48 Version 10.7.0
    classless
;
    tvrp
; -- TVRP Configuration --
    enable
;
    group 1 ip 172.24.78.128
    group 1 local-ip 172.24.78.116
```

IP config>

exit

The **show menu** command shows the configuration of the menu from which the command is executed, but it does not show the configuration of its submenus.

Examples:

```
Config>show menu
; Showing Menu Configuration for access-level 15 ...
log-command-errors
no configuration
dump-command-errors
end
Config>
IP config>show menu
; Showing Menu Configuration for access-level 15 ...
  classless
IP config>
TVRP config>show menu
; Showing Menu Configuration for access-level 15 ...
     enable
     group 1 ip 172.24.78.128
     group 1 local-ip 172.24.78.116
TVRP config>
```

The configuration generated by the **show** command can be copied to a text file, edited at the user's convenience, and then pasted to an non-configured device in such a way that it gets configured.

If you want to abort the process while the router is showing the configuration, press the escape character (*Ctrl+p* by default).

Filtering the output of these commands is possible. To do this, we must add a pipe ("I") to the command, the filter we will use and the regular expression. If there is more than one word in the regular expression, please enter quotation marks. The filters allowed are:

- begin. Displays the result of the first occurrence of the regular expression.
- end. Displays the result until the first occurrence of the regular expression.
- exclude. Filters the show command output so that it excludes lines that contain the regular expression.
- include. Filters the show command output so that it only displays the lines that contain the regular expression.
- more. Displays of the result the number of lines specified. The default value is 25 lines.

\*p 5

```
group 1 ip 172.24.78.128
group 1 local-ip 172.24.78.116
```

### Command history:

| Release  | Modification                                                  |
|----------|---------------------------------------------------------------|
| 11.01.05 | The filtering options were introduced as of version 11.01.05. |

## Home command

The **home** command is available in all menus within the configuration process. It allows you to return to the configuration process prompt regardless of the current menu or submenu. Using this command, you don't have to leave the menus one by one with the "exit" command.

Examples:

```
*p 4
Config>protocol ip
-- Internet protocol user configuration --
IP config>ipsec
-- IPSec user configuration --
IPSec config>home
Config>
*p 5
Config$network ethernet0/0
-- Ethernet Interface User Configuration --
ethernet0/0 config$repeater-switch
-- Switch User Config --
ethernet0/0 switch config$home
Config$
```

### Command history:

| Release  | Modification                                        |
|----------|-----------------------------------------------------|
| 11.01.03 | This command was introduced as of version 11.01.03. |

## **Root command**

The **root** command is available in all menus that can be accessed during the configuration and monitoring processes. It allows you to return to the **root** prompt, regardless of the menu or submenu you are currently at.

### Examples:

```
*
*p 4
Config>protocol ip
-- Internet protocol user configuration --
IP config>ipsec
```

|     | IPS | Sec | user   | configuration |  |
|-----|-----|-----|--------|---------------|--|
| IPS | Sec | cor | nfig>1 | root          |  |
|     |     |     |        |               |  |

#### **Command history:**

| Release  | Modification                                        |
|----------|-----------------------------------------------------|
| 11.01.06 | This command was introduced as of version 11.01.06. |

## List of options

In many situations when you are configuring your device, you will need to choose an option to configure certain features of the router, such as Frame Relay PVCs or TVRP groups (*bintec Dm725-I TVRP Protocol*).

Options can be abbreviated. You simply type just enough characters to distinguish an option from all the available ones.

#### Examples:

| serial0/0 FR config>pvc | 16 ?                                        |
|-------------------------|---------------------------------------------|
| backup                  | Configure several backup parameters         |
| Bc                      | Outgoing Committed Burst Size               |
| Ве                      | Outgoing Excess Burst Size                  |
| CIR                     | Outgoing Committed Information Rate         |
| compression             | Enable/disable compression for this circuit |
| default                 | Create the virtual circuit                  |
| encapsulation           | Encapsulation type                          |
| encrypt                 | Enable/disable encryption                   |
| fragmentation-size      | Forced fragmentation size                   |
| inverse-arp             | Inverse ARP configuration for this dlci     |
| name                    | Set the virtual circuit name                |
| no                      |                                             |
| route                   | Set static route for PVC switching          |
| serial0/0 FR config>pvc | 16 cir 32000                                |
| serial0/0 FR config>    |                                             |

In this case, you could also have typed **ci**, since no other option starts with **ci**. If you had typed the letter **c** and nothing else, you would have got an error message because there is another option starting with that letter (compression).

# **Transaction command**

This command allows you to run transactions from the configuration menus. A transaction allows you to input and temporarily suspend configuration commands. At the end of the transaction, the commands that have been entered since the start of the transaction are executed and then applied to the configuration.

It is possible to abort an active transaction. In this case, the commands that have been entered since the beginning of the transaction are undone and are not applied to the configuration.

Optionally, you can configure the transaction so that no changes are applied in the configuration at the end of the transaction if any of the entered commands returns an error. This is useful if you are using a remote management application and you want to apply a set of configuration commands atomically.

You can run the **transaction** command from any configuration menu, either in the static configuration or in the dynamic configuration. There are four options:

| Config\$transaction | ?                                                          |
|---------------------|------------------------------------------------------------|
| abort               | Terminate an active transaction discarding changes         |
| commit              | Terminate an active transaction and apply changes          |
| fail-on-error       | Make a transaction to fail if any command returns an error |
| start               | Start a CLI transaction                                    |
| Config\$            |                                                            |

The **transaction abort** command rolls back an active transaction, which undoes any changes from commands entered since the start of the transaction.

The **transaction commit** command ends an active transaction, applying the changes from commands entered since the start of the transaction to the configuration. If you have configured the transaction not to apply changes when a

command fails (using the **transaction fail-on-error** command) and some of the commands entered have generated an error, the detected errors are reported and no changes are applied.

The **transaction fail-on-error** command configures an active transaction to avoid applying changes upon termination of the transaction with the **transaction commit** command if any of the commands entered have returned an error.

The **transaction start** command initiates a transaction, at which time the entered commands start being registered to apply them together at the end of the transaction with **transaction commit**.

# 2.4 Configuration commands

In this section, we will describe the configuration commands (CONFIG and RUNNING CONFIG processes). Each command includes a description, syntax, and an example. The following table summarizes the configuration commands.

| Command             | Function                                                                      |
|---------------------|-------------------------------------------------------------------------------|
| ADD                 | Creates a virtual interface.                                                  |
| AUTOINSTALL         | Sets the auto-install parameters.                                             |
| BACKUP-FILES        | Backs up the system files.                                                    |
| BANNER              | Configures banners on the device.                                             |
| CONFIG-MEDIA        | Specifies the active storage unit: flash, smart card or both.                 |
| CONFIRM-CFG-NEEDED  | Confirms that the saved configuration is correctly configured.                |
| CONFIRM-CFG         | Confirms the current configuration.                                           |
| COPY                | Enables you to copy the settings from Running-Config to Config.               |
| DESCRIPTION         | Description of the configuration.                                             |
| DISABLE             | Disables a specific router feature.                                           |
| DUMP-COMMAND-ERRORS | Displays command line errors.                                                 |
| ENABLE              | Enables a specific router feature.                                            |
| EVENT               | Enters the event monitoring configuration process.                            |
| FEATURE             | Defines additional router features, not associated with any default interface |
| FILE                | Allows you to perform file operations (list and copy).                        |
| FIRMWARE-CHECKING   | Allows checking for firmware files when they are required.                    |
| FIXED-NUMBER-SNMP   | Sets the order of the interfaces and classes.                                 |
| FORMAT              | Formats a storage unit on the device.                                         |
| GLOBAL-PROFILES     | Accesses the profile configuration menu for ATM, PPP, etc.                    |
| LICENCE-CHANGE      | Changes the current licence.                                                  |
| LIST                | Displays system parameters and hardware configuration.                        |
| LOG-COMMAND-ERRORS  | Starts saving command line errors.                                            |
| MANAGEMENT          | Enters the master router configuration environment.                           |
| NETWORK             | Enters the configuration menu for a specific interface.                       |
| NO                  | Undoes a command action or restores its default values.                       |
| NODE                | Enters the X.25/ISDN Node, XOT or 270 configuration.                          |
| PRIVILEGE           | Specifies custom execute permissions.                                         |
| PROTOCOL            | Enters a protocol's configuration.                                            |
| RUSH-ENGINE         | Rush engine configuration.                                                    |
| SAVE                | Saves the configuration to the active storage unit.                           |
| SET                 | Configures system parameters, buffers, device name, etc.                      |
| STRONG-PASSWORD     | Enables secure-password checking.                                             |
| TELEPHONY           | Sets Voice over IP parameters.                                                |
| TIME                | Allows you to view and change the system date and time.                       |
| UCI                 | Allows you to configure the <b>bintec Router</b> encryption unit.             |
| USER                | Allows you to configure users.                                                |
| END                 | End of configuration.                                                         |
# 2.4.1 ADD

Allows you to create a virtual interface.

#### Syntax:

```
Config>add <option>
device Create a virtual device
```

• < **option** > specifies the selected option.

The only available option for this command is:

### 2.4.1.1 ADD DEVICE

Config>add device ?

#### Syntax:

Config>add device <virtual interface> [options]

 <virtual interface> is the type of virtual interface to create. To find out what types of interfaces are available, type add device ?:

```
atm-subinterfaceCreate a virtual ATM Subinterface interfacebviCreate a virtual Bridge interfacebvi-subinterfaceCreate a virtual Bridge subinterface
```

| bvi-subinterface  | Create a | a virtual | Bridge subinterface                  |
|-------------------|----------|-----------|--------------------------------------|
| dial-routing      | Create a | a virtual | Dial-Route interface                 |
| direct-ip         | Create a | a virtual | Direct IP interface                  |
| eth-subinterface  | Create a | a virtual | Ethernet Subinterface interface      |
| fr                | Create a | a virtual | Frame-Relay interface                |
| fr-subinterface   | Create a | a virtual | FR Subinterface interface            |
| hdlc              | Create a | a virtual | HDLC interface                       |
| 12tp              | Create a | a virtual | L2TP interface                       |
| loopback          | Create a | a virtual | Loopback interface                   |
| ppp               | Create a | a virtual | PPP interface                        |
| rcellular         | Create a | a virtual | Remote Celullar interface            |
| tnip              | Create a | a virtual | TNIP interface                       |
| voip-cellular     | Create a | a virtual | VoIP interface over cellular network |
| voip-dummy        | Create a | a virtual | VoIP interface with no hardware      |
| voip-isdn         | Create a | a virtual | VoIP interface over ISDN             |
| wlan-subinterface | Create a | a virtual | Wireless LAN subinterface            |
| x25               | Create a | a virtual | X25 interface                        |
| xot               | Create a | virtual   | XOT interface                        |

• [options] The options that are available will depend on the type of virtual interface we want to create. They are described in the relevant interface manual.

#### Example:

```
Config>add device ppp ?
<1..10030> Interface Id
Config>add device ppp 1 ?
<cr>
Config>add device ppp 1
Config>
```

For more information, please refer to the manual associated with the particular virtual interface you want to create.

# 2.4.2 AUTOINSTALL

Sets the device parameters to auto-install by frame relay from a TELDAGES network manager.

Syntax:

Config>autoinstall <parameter> [value] identifier Configure identifier type management-host Configure management host

- < parameter> is the identifier of the auto-install parameter to be configured.
- [value] is the value to be assigned to the parameter specified above.

## Command history:

| Release | Modification |
|---------|--------------|
|         |              |

11.00.03This command is obsolete as of version 11.00.03.

There are two types of configurable parameters:

# 2.4.2.1 AUTOINSTALL IDENTIFIER

Specifies the type of device identifier for correct interpretation from the TELDAGES network manager.

Syntax:

Config>autoinstall identifier <type>

 <type> is the type of device identifier. Currently, only serial, which uses the device's serial number, is available to identify the device with the network manager.

Example:

Config>autoinstall identifier serial Config>

## 2.4.2.2 AUTOINSTALL MANAGEMENT-HOST

Identifies the management station that will be used to perform remote autoconfiguration.

Syntax:

Config>autoinstall management-host <host identifier>

 <host identifier> is the management station identifier. This identifier can be an IP address or a Fully Qualified Domain Name/Hostname.

#### Example:

```
Config>autoinstall management-host www.gestion.bintec.es
Config>
```

# 2.4.3 BACKUP-FILES

Creates a recovery point by making a copy of the system files from the primary partition to the backup partition. In this way, if the file system were to be corrupted, the device would automatically restore files from the recovery point and remain functional.

The **configuration monitoring** command displays information about the recovery process, indicating whether the device booted normally (from the primary partition) or whether it restored from a recovery point (from the backup partition).

The **[no] firmware-checking** configuration command determines whether file system restore is enabled in case any required firmware files are corrupted.

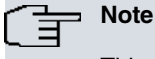

This command only works on devices with partitioned flash memory.

Syntax:

```
Config>backup-files
```

Example 1:

```
Config>backup-files
Backup in progress...
Backup successful.
Config>
```

In this example, a recovery point has been created successfully.

Example 2:

```
Config>backup-files
CLI Error: Backup device not available.
CLI Error: Command error
Config>
```

In this example the device did not have a partitioned flash, so the command returned an error and no recovery point was created.

## 2.4.4 BANNER

Allows you to configure a banner on the device.

Syntax:

```
Config>banner <type>
login Set login banner
exec Set exec banner
```

< type > specifies the type of banner to configure.

### 2.4.4.1 Banner login

Use this command to configure an access banner to be displayed whenever a user tries to connect to the device through the console, telnet or FTP.

If the banner contains more than one line of text, each line must be configured separately using the **banner login** command. The lines of text should be entered in the order you want to display them. If a line of text contains spaces, it must be enclosed in quotation marks.

The size of the banner is limited to a maximum of 15 lines of text and 80 characters per line.

Syntax:

Config>banner login <line of text>

Example:

```
Config>banner login "#Este equipo es propiedad de Sample, S.A. y su uso está restringido a sus #"
Config>banner login "# empleados. Por favor, aborte esta conexión si usted no es empleado de #"
Config>banner login "# Sample, S.A. o tiene una autorización legal para acceder al equipo. #"
########
Config>show config
; Showing System Configuration for access-level 15 ...
; XXX Router 9 48 Version 10.7.0
log-command-errors
no configuration
banner login "# Este equipo es propiedad de Sample, S.A. y su uso está restringido a sus 🛛 #"
banner login "# empleados. Por favor, aborte esta conexión si usted no es empleado de
                                                                #"
banner login "# Sample, S.A. o tiene una autorización legal para acceder al equipo.
                                                              #"
network ethernet0/0
; -- Ethernet Interface User Configuration --
 no ip address
exit
:
network ethernet0/1
; -- Ethernet Interface User Configuration --
 no ip address
exit
```

;

;

| ;   | ;                                                                          |      |  |
|-----|----------------------------------------------------------------------------|------|--|
| ;   | ;                                                                          |      |  |
| r   | network x25-node                                                           |      |  |
| ;   | ; X25-node interface configuration                                         |      |  |
|     | no ip address                                                              |      |  |
| ;   | ;                                                                          |      |  |
| e   | exit                                                                       |      |  |
| ;   | ;                                                                          |      |  |
| ;   | ;                                                                          |      |  |
| ;   | ;                                                                          |      |  |
| c   | dump-command-errors                                                        |      |  |
| e   | end                                                                        |      |  |
| ;   | ; end                                                                      |      |  |
| C   | Config>save yes                                                            |      |  |
|     |                                                                            |      |  |
| E   | Building configuration as text OK                                          |      |  |
| V   | Writing configuration OK on Flash                                          |      |  |
| C   | Config>                                                                    |      |  |
| ,   | *restart                                                                   |      |  |
| Z   | Are you sure to restart the system(Yes/No)? y                              |      |  |
|     | Done                                                                       |      |  |
| F   | Restarting. Please wait                                                    |      |  |
| Z   | APP DATA DUMP                                                              | •••• |  |
|     | Bios-stack used: 0x1498                                                    |      |  |
|     | Bios-stack free: 0x2B68                                                    |      |  |
|     | Aux-stack used: 0x0                                                        |      |  |
|     | Aux-stack free: 0x2000                                                     |      |  |
| F   | Running application                                                        |      |  |
| F   | Flash configuration read                                                   |      |  |
| F   | Parsing text mode configuration                                            |      |  |
| C   | Configuration parsed                                                       |      |  |
| 1   | Initializing                                                               |      |  |
| F   | Press any key to get started                                               |      |  |
|     |                                                                            |      |  |
| ŧ   | ***************************************                                    | ŧ#   |  |
| ŧ   | # Este equipo es propiedad de Sample, S.A. y su uso está restringido a sus | #    |  |
| ŧ   | # empleados. Por favor, aborte esta conexión si usted no es empleado de    | #    |  |
| ŧ   | # Sample, S.A. o tiene una autorización legal para acceder al equipo.      | #    |  |
| ŧ   | ***************************************                                    |      |  |
| - T | User:                                                                      |      |  |

By default, there is no access banner configured on the device.

## 2.4.4.2 Banner exec

Use this command to configure a welcome banner to be displayed when a user is granted access to the device through the console, Telnet, SSH or FTP.

If the banner contains more than one line, each line must be configured separately using the **banner exec** command. The lines should be entered in the order you want to display them. If a line of text contains spaces, it must be enclosed in quotation marks.

The banner is limited to a maximum of 15 lines of text and 80 characters per line.

Syntax:

Config>banner exec <*text*>

## Example:

| Config>                                             |
|-----------------------------------------------------|
| *restart                                            |
| Are you sure to restart the system(Yes/No)? y       |
| Restarting. Please wait                             |
| APP DATA DUMP                                       |
| Bios-stack used: 0x14E8                             |
| Bios-stack free: 0x2B18                             |
| Aux-stack used: 0x0                                 |
| Aux-stack free: 0x2000                              |
| Running application                                 |
| WARNING: Running with super license.                |
| Flash configuration read                            |
| Parsing text mode configuration                     |
| Configuration parsed                                |
| Initializing                                        |
| Press any key to get started                        |
| Bintec (c) 2001-2012                                |
|                                                     |
| Router model Super * * CPU MPC8260 S/N: 472/04709   |
| 2 LAN, 2 WAN Lines, 1 ISDN Line                     |
| XXX software version: 11.00.00 Oct 25 2012 18:43:58 |
|                                                     |
| *****                                               |
| WELCOME ::::::::                                    |
|                                                     |
|                                                     |
| +                                                   |

## 2.4.5 CONFIG-MEDIA

Use this command to select the active storage device. The configuration will be saved to this device when you apply the **save** configuration command. It is also the default media in the **file list** command.

The devices can use two types of storage media: flash memory and smart card. All devices use flash as their primary storage media. Not all device models support smart cards. Please refer to your device's installation manual to find out whether your device supports smart card technology.

By default, devices that support smart cards are configured with the *smartcard-flash* value while those that do not are configured with the *flash* option. You can check which drive is active by using the **file list** configuration command.

Syntax:

```
Config>config-media <media>

flash Configurations are stored only in Flash

smartcard Configurations are stored only in SmartCard

smartcard-flash Configurations are stored in SmartCard and Flash
```

• < media > specifies the name of the storage drive to be used.

For more information on using storage units, refer to the **file list** and **file copy** commands in this manual and your device's installation manual. For more information on how to select the active configuration file, refer to your device's installation manual.

The behavior described below is slightly different when the **e** microswitch is set to ON. For more information, please see your device's installation manual.

## 2.4.5.1 CONFIG-MEDIA FLASH

Specifies that flash memory is to be used as the only active storage device when reading or writing configurations.

The device reads the configuration from flash when powering up. If it can't find the active configuration file, it boots from the default configuration instead. The **save** command saves the configuration to flash under the active filename.

Example:

Config>config-media flash

## 2.4.5.2 CONFIG-MEDIA SMARTCARD

Specifies that the smart card is to be used as the only active storage device when reading or writing configurations.

The device reads the configuration from the *smart card* when powering up. If it cannot detect the smart card or find the active configuration, it boots from the default configuration instead. The **save** command saves the configuration to the *smart card* under the active filename.

Example:

Config>config-media smartcard

## 2.4.5.3 CONFIG-MEDIA SMARTCARD-FLASH

Specifies that both the smart card and flash memory are to be used as the active storage devices when reading or writing configurations. The smart card takes priority over flash.

The device reads the configuration from the *smart card* when powering up. If it cannot detect the smart card or find the active configuration, it repeats the operation in flash. If it cannot find the file in flash, it boots from the default configuration instead. If, after reading the configuration from the smart card, the device ascertains that the file is not in flash, it writes it in to synchronize the two media.

The **save** command saves the configuration to both the smart card and flash under the active filename. The devices used to store the configuration show up on the console, as does a warning text if the recording was not possible on either of the devices.

Example:

Config>config-media smartcard-flash

# 2.4.6 CONFIRM-CFG

Use this command to confirm that the current configuration is configured correctly. You must have saved a configuration with the confirm saved configuration function enabled (see the **confirm-cfg-needed** command).

Syntax:

Config>confirm-cfg

You can also perform this action via SNMP. See CONFIRM-CFG-NEEDED on page 36.

# 2.4.7 CONFIRM-CFG-NEEDED

Use this command to confirm that the saved configuration is configured correctly. When you run this command, the configuration is saved in **TEMP.CFG** for testing. If, after restarting the device, you don't save the configuration with the **confirm-cfg** command within the programmed time, the device boots with the previous configuration. If you confirm the configuration, it is saved under its corresponding name; so the use of **TEMP.CFG** is transparent to the user. If the new configuration causes the device to restart before reaching the programmed test time, the previous configuration will be restored after ten restarts without the configuration being confirm-cfg-needed command disables the requirement that new saved configurations be confirmed.

### Syntax:

Config>confirm-cfg-needed <*option>* default Enables the need of configuration confirmation timeout Sets a timeout to wait for confirmation

< option > specifies the selected action.

## 2.4.7.1 CONFIRM-CFG-NEEDED DEFAULT

Enables the requirement that the saved configurations be confirmed within a 10-minute time period.

Syntax:

Config>confirm-cfg-needed default

Example:

```
Config>confirm-cfg-needed default
Config>
```

## 2.4.7.2 CONFIRM-CFG-NEEDED TIMEOUT

Configures the test period for the new configuration. This is the amount of time the device will wait before restarting the previous configuration if the new configuration is not confirmed. The minimum value is one minute and the maximum is 5 weeks.

#### Syntax:

Config>confirm-cfg-needed timeout <time>

• < option > specifies the test period in any of the following formats: Xw, Xd, Xh, Xm, Xs, HH:MM, HH:MM:SS.

#### Example:

Config>confirm-cfg-needed timeout 30s Config>

It is possible to run the confirm saved configuration feature via SNMP. For this purpose, three new SNMP variables have been created with their corresponding OIDs:

• telAdminStatusConfirmConfig (OID: 1.3.6.1.4.1.2007.1.2.14). This variable is used to confirm/not confirm the current configuration.

Setting this variable to 1 in a write operation confirms the current configuration. Setting it to 0 rejects the current test configuration so that the device restarts with the previous configuration.

A 0 value (confirmed) in a read operation indicates that the current configuration has been confirmed. A value of 1 (test\_cnfg\_inactive) indicates that the current configuration has not yet been confirmed (therefore it is a test configuration) and is not active; the previous configuration is the active configuration. A value of 2 (test\_cnfg\_active) indicates that the current configuration has not yet been confirmed (i.e., it is a test configuration) but it is the active configuration. A value of 3 (configuration\_recovered) indicates that the previous configuration has been recovered, confirmed and is active. A value of 4 (undefined) is only given if the confirm saved configuration feature is disabled because, in this case, the use of this SMNP variable is meaningless.

There are three scenarios in which the old configuration can be recovered (and therefore the telAdminStatusConfirmConfig variable would get the value 3 of configuration\_recovered):

a) After the confirmation timer expires without confirming the test configuration.

b) After 10 consecutive device restarts (produced before the confirmation timer expires). Restoring the old configuration in this scenario is meant to protect us in the event the new configuration forces the device to restart before reaching the scheduled test time.

c) After rejecting the current test configuration with the **no confirm-cnfg** command (or via SNMP by typing a **0** in the telAdminStatusConfirm Config variable).

• telAdminStatusConfirmEnabled (OID: 1.3.6.1.4.1.2007.1.2.15). This variable is used to enable/disable the confirm saved configuration feature.

Setting this variable to 1 in a write operation enables the need to confirm the saved configuration. Setting it to 0, disables the need to confirm new saved configurations.

A 0 value (disable) in a read operation indicates that the confirm configuration feature is disabled, while a value of 1 (enable) indicates that the confirm configuration feature is enabled.

• telAdminStatusTimeoutConfirm (OID: 1.3.6.1.4.1.2007.1.2.16). This variable is used to configure the value of the confirm saved configuration feature timer (in seconds). That is, you use it to set the amount of time the device waits before restarting the previous configuration if the current configuration is not confirmed.

Valid values for this variable range from 60 (1 minute) to 3024000 (5 weeks). Its default value is 600 (10 minutes).

In a write operation, values between 60 and 3024000 set the timer to the input value.

In a read operation, values between 60 and 3024000 return the seconds to the timer value.

Therefore, a logical operating sequence for the confirm saved configuration feature via SNMP is:

- Initially, the confirm saved configuration feature is disabled. The SNMP variables have the following values:
  - telAdminStatusConfirmConfig = 4 (undefined)
  - telAdminStatusConfirmEnabled = 0 (disable)
  - telAdminStatusTimeoutConfirm = 600
- We enable the confirm saved configuration feature (setting the telAdminStatusConfirmEnabled SNMP variable value to 1). The SNMP variables have the following values:

- telAdminStatusConfirmConfig = 0 (confirmed)
- telAdminStatusConfirmEnabled = 1 (enable)
- telAdminStatusTimeoutConfirm = 600
- We set the confirmation timer value to the desired value (for example, 1 minute). To do this, set the telAdmin-StatusTimeoutConfirm SNMP variable value to 60. The SNMP variables have the following values:
  - telAdminStatusConfirmConfig = 0 (confirmed)
  - telAdminStatusConfirmEnabled = 1 (enable)
  - telAdminStatusTimeoutConfirm = 60
- We make the appropriate changes to the device configuration and save them (setting the telAdminStatusSaveConfig SNMP variable value to 1). The SNMP variables have the following values:
  - telAdminStatusConfirmConfig = 1 (test\_cnfg\_inactive)
  - telAdminStatusConfirmEnabled = 1 (enable)
  - telAdminStatusTimeoutConfirm = 60
- We restart the device. The SNMP variables have the following values:
  - telAdminStatusConfirmConfig = 2 (test\_cnfg\_active)
  - telAdminStatusConfirmEnabled = 1 (enable)
  - telAdminStatusTimeoutConfirm = 60
- We confirm the (active) test configuration before the 60 second timer expires (setting the telAdminStatusConfirm-Config SNMP variable value to 1). The SNMP variables have the following values:
  - telAdminStatusConfirmConfig = 0 (confirmed)
  - telAdminStatusConfirmEnabled = 1 (enable)
  - telAdminStatusTimeoutConfirm = 60
- Continuing the example, we could make further changes to the device configuration and save them (by setting the telAdminStatusSaveConfig SNMP variable to 1). The SNMP variables have the following values:
  - telAdminStatusConfirmConfig = 1 (test\_cnfg\_inactive)
  - telAdminStatusConfirmEnabled = 1 (enable)
  - telAdminStatusTimeoutConfirm = 60
- We restart the device, noting the test configuration is active. The SNMP variables show the following values:
  - telAdminStatusConfirmConfig = 2 (test\_cnfg\_active)
  - telAdminStatusConfirmEnabled = 1 (enable)
  - telAdminStatusTimeoutConfirm = 60
- Now we let the timer expire (1 minute) without confirming the test configuration. Or we can restore the previous configuration by setting the telAdminStatusConfirmEnabled SNMP variable value to 0. In both cases, the device restarts with the previous configuration as the active configuration, and the SNMP variables show the following values:
  - telAdminStatusConfirmConfig = 3 (configuration\_recovered)
  - telAdminStatusConfirmEnabled = 1 (enable)
  - telAdminStatusTimeoutConfirm = 60

# 2.4.8 COPY

Allows you to copy the configuration from running-config (P5) to config (P4). The device asks for confirmation if the config configuration (P4) has been modified.

### Syntax:

Config>copy ? config-file Copy a config. file to Config. running-config Copies Running Config

## 2.4.8.1 COPY CONFIG-FILE

## Command history:

| Release  | Modification                                              |
|----------|-----------------------------------------------------------|
| 11.00.04 | This command option was introduced as of version 11.00.04 |

Allows you to apply a configuration file (previously saved to flash) to config (P4).

#### Syntax:

Config>copy config-file <file-name> config

#### Example:

```
Config>copy config-file prueba.cfg config
Configuration copied OK
Config>
```

## 2.4.8.2 COPY RUNNING-CONFIG

Allows you to apply the running-config file (P5) to config (P4).

#### Syntax:

Config>copy running-config config [yes]

• optional parameter **yes** allows the device to run an operation without prompting the user to confirm first. If this parameter is set to **yes**, no such confirmation is required. If not, the device prompts the user for confirmation.

#### Example:

```
Config>copy running-config config
Warning: Static-config has been changed.
Copy Running-Config to Config(Yes/No)? y
Copying configuration... OK
Config>
```

### **Command history:**

Release

### Modification

11.01.06

The "[yes]" option was introduced as of version 11.01.06.

## 2.4.9 DESCRIPTION

Adds descriptive texts about the device configuration. This description is displayed on the screen when you run the **list configuration** command.

#### Syntax:

#### Config>description <text>

 < text > is the configuration description text. If the text contains spaces, it must be enclosed in quotation marks (e.g., description "description with spaces").

#### Example:

Config>description Madrid\_Branch\_Outcoming\_Router

# 2.4.10 DISABLE

Disables a specific customizable parameter. This command disables the behavior enabled by the **enable patch** <**parameter>**. In order to use it, you need to know the name of the parameters enabled. To find out this information, use the **list patch** command in the configuration console.

#### Syntax:

Config>disable patch <*id*>

< id > is the name of the parameter to disable. If we enter the default parameter name, ALL the active parameters will be disabled.

Example:

```
Config>disable patch arpi_snd_lcl
Config>
```

# 2.4.11 DUMP-COMMAND-ERRORS

Displays a list of the first five erroneous commands entered in the configuration console since the **log-command-errors** command was used. This command is especially useful for detecting errors that occurred when loading an entire configuration file to a device.

Syntax:

Config>dump-command-errors

#### Example:

```
Config>dump-command-errors
Warning: possible errors in the configuration, at least these found:
line 2 -> ast
line 4 -> dev eth1
line 5 -> dev ser134
line 6 -> conf 0
line 7 -> list interf eth1
(lines counting since last log-command-errors command)
Too many errors, some cannot be printed (printed 5 of 8)
Config>
```

# 2.4.12 ENABLE

Enables a specific customizable parameter. This command is used to modify the behavior of the router *in certain circumstances*. It is used when you need to manage custom versions. In order to use it, you need to know the name of the available parameters (the customizable parameters relating to each router functionality are duly documented in the manuals associated with those functionalities) and the possible values that they support. To enable a parameter, you need to enter its name and the desired value.

Syntax:

Config>enable patch <id> [value]

- < id > is the name of the parameter to be enabled.
- [value] is the value of the parameter.

Example:

```
Config>enable patch arpi_snd_lcl 1
Config>
```

To check which parameters are currently active on your device, use the **list patch** command. To disable an active customizable parameter, use the **disable patch** command followed by the parameter name.

# 2.4.13 EVENT

Records events stored by the Event Logging System as configuration items. Type **exit** to return to the Config> prompt.

Syntax:

Config>event

Example:

```
Config>event
-- ELS Config --
ELS Config>
```

To find out which commands are available from this prompt, please see Event Logging System ELS on page 154.

# 2.4.14 FEATURE

Defines additional router features, not associated with any default interface.

## Syntax:

| Config>feature <option></option> | [parameters]                                            |
|----------------------------------|---------------------------------------------------------|
| aaa                              | AAA configuration environment                           |
| access-lists                     | Access generic access lists configuration               |
|                                  | environment                                             |
| act                              | Alsa custom trap configuration environment              |
| afs                              | Advanced stateful firewall and routing                  |
| autoset-cfg                      | Autoset-Config configuration environment                |
| bandwidth-reservation            | Bandwidth-Reservation configuration environment         |
| class-map                        | Class Map configuration environment                     |
| control-access                   | Control-access configuration environment                |
| cwmp                             | CPE Wan Management Protocol                             |
| dns                              | DNS configuration environment                           |
| dns-updater                      | DNS Updater configuration environment                   |
| echo-responder                   | Echo protocol configuration environment                 |
| err-disable                      | Error disable configuration                             |
| external-dying-gasp              | External dying gasp configuration                       |
| external-tcms                    | External TCMS configuration                             |
| frame-relay-switch               | Frame RRelay Switch configuration environment           |
| gps-applications                 | GPS applications configuration environment              |
| hotspot                          | Hotspot configuration environment                       |
| http                             | Access the router http protocol configuration           |
| ip-discovery                     | TIDP configuration environment                          |
| istud                            | IPSEC Tunnel Server Discovery configuration environment |
| kev-chain                        | Key chain management                                    |
| ldap                             | LDAP configuration environment                          |
| mac-filtering                    | Mac-filtering configuration environment                 |
| management                       | Management configuration environment                    |
| netflow                          | Netflow client configuration                            |
| nsla                             | Network Service Level Advisor configuration             |
| nsm                              | Network Service Monitor configuration environment       |
| nto                              | NTP configuration environment                           |
| policy-map                       | Policy Map configuration environment                    |
| power-switch                     | TeleControl Module control environment                  |
| prefix-lists                     | Access generic prefix lists configuration               |
| p101111 11000                    | environment                                             |
| radius                           | RADIUS protocol configuration environment               |
| rmon                             | Remote Network Monitoring configuration environment     |
| route-man                        | Route-man configuration environment                     |
| scada-forwarder                  | SCADA Forwarder configuration environment               |
| spiffer                          | Spiffer configuration environment                       |
| sni                              | SPI mobile IP Presence Service configuration            |
| 2DT                              | anui ronmant                                            |
| eeh                              | Secure Shell configuration environment                  |
| stun                             | Stun facility configuration environment                 |
| evelog                           | Suslog configuration environment                        |
| t ftn                            | TETD configuration environment                          |
| tme                              | TMC configuration onvironment                           |
| ullon .                          | IEEE 202 10 guitable configuration environment          |
| v ± all                          | Virtual Linux Interface configuration                   |
| vii                              | VIELas BINUX INCETACE CONTIGURATION                     |
| VII                              | vkr conliguration environment                           |
| wiims                            | WIFELESS NETWORK MANAGEMENT SYSTEM                      |
| wrr-backup-wan                   | WKK CONIIguration environment                           |
| wrs-backup-wan                   | WRS configuration environment                           |

• < option > is the name of the feature to be configured.

• [parameters] are the parameters required for the specified option.

# 2.4.14.1 FEATURE AAA

Accesses the AAA feature configuration environment.

### Syntax:

Config>feature aaa

#### Example:

```
Config>feature aaa
-- AAA user configuration --
AAA config>
```

For further information on how to set up the AAA feature, please see the following manual: *Bintec Dm800-I AAA Feature*.

## 2.4.14.2 FEATURE ACCESS-LISTS

Accesses the generic access list configuration environment.

Syntax:

Config>feature access-lists

#### Example:

```
Config>feature access-lists
-- Access Lists user configuration --
Access Lists config>
```

For further information on how to configure generic access lists, please see the following manual: *bintec Dm*752-*I* Access Control.

## 2.4.14.3 FEATURE ACT

Accesses the ACT feature's configuration menu.

#### Syntax:

Config>feature act

#### Example:

```
Config>feature act
-- Alsa Custom Trap configuration --
ACT config>
```

## 2.4.14.4 FEATURE AFS

#### Accesses the afs configuration environment.

Syntax:

Config>feature afs

Example:

```
Config>feature afs
AFS config>
```

For further information on how to configure afs, please see the following manual: bintec Dm786-I AFS.

# 2.4.14.5 FEATURE AUTOSET-CFG

Allows routers that support autoset-cfg to access the autoset-cfg configuration environment.

### Syntax:

Config>feature autoset-cfg

## Example:

```
Config>feature autoset-cfg
-- Autosetcfg Configuration --Autoset-cfg Config>?
```

For further information on how to configure autoset-cfg, please see the following manual: bintec Dm797-I Dynamic

Configuration Control.

### 2.4.14.6 FEATURE BANDWIDTH-RESERVATION

Accesses the Bandwidth-Reservation configuration environment (BRS).

#### Syntax:

Config>feature bandwidth-reservation

#### Example:

```
Config>feature bandwidth-reservation
 - Bandwidth Reservation user configuration --
BRS Config>
```

For further information on how to configure bandwidth reservation, please see the following manual: bintec Dm715-I Bandwidth Reservation System.

### 2.4.14.7 FEATURE CLASS-MAP

Accesses the class-map configuration environment.

Syntax:

Config>feature class-map

Example:

```
Config>feature class-map
-- Class-Map Menu Configuration --
Class-map Config>
```

For further information on how to configure class-map, please see the following manual: bintec Dm795-I Policy Map Class Map.

### 2.4.14.8 FEATURE CONTROL-ACCESS

Accesses the control-access configuration environment for the Corporate Encryption System. This environment is only accessible on devices with encryption cards.

Syntax:

```
Config>feature control-access
```

#### Example:

```
Config>feature control-access
CtrlAcc Config>
```

## 2.4.14.9 FEATURE CWMP

Accesses the CPE Wan Management Protocol configuration environment. For more information, please see the following manual: bintec Dm826-I CPE Wan Management Protocol (CWMP).

Syntax:

Config>feature cwmp

Example:

```
Config>feature control-access
-- CPE WAN Management Protocol configuration --
CWMP Config>
```

Command history:

| Release  | Modification                                              |
|----------|-----------------------------------------------------------|
| 11.01.02 | The "cwmp" feature was introduced as of version 11.01.02. |

11.01.02

## 2.4.14.10 FEATURE DNS

Accesses the DNS configuration environment. For more information, please see the following manual: *bintec* Dm723-I DNS Client.

#### Syntax:

Config>feature dns

#### Example:

```
Config>feature dns
-- DNS resolver user configuration --
DNS config>
```

## 2.4.14.11 FEATURE DNS-UPDATER

Accesses the dns-updater configuration environment.

#### Syntax:

Config>feature dns-updater

### Example:

```
Config>feature dns-updater
-- DNS UPDATER configuration --
DNS UPDATER config>
```

For further information on how to configure *dns-updater*, please see the following manual: *bintec Dm785-I DNS Up-dater*.

## 2.4.14.12 FEATURE ECHO-RESPONDER

Accesses the echo-responder configuration environment.

Syntax:

```
Config>feature echo-responder
```

#### Example:

```
Config>feature echo-responder
-- ECHO user configuration --
ECHO config>
```

For further information on how to configure the *echo-responder*, please see the following manual: *Bintec Dm702-I TCP IP*.

## 2.4.14.13 FEATURE ERR-DISABLE

Accesses the err-disable configuration environment.

Syntax:

```
Config>feature err-disable
```

#### Example:

```
Config>feature err-disable
-- Error Disable user configuration --
errdisable config>
```

## 2.4.14.14 FEATURE EXTERNAL-DYING-GASP

Accesses the external-dying-gasp configuration environment.

This environment can only be accessed by devices that support DGe .

### Syntax:

```
Config>feature external-dying-gasp
```

#### Example:

```
Config>feature external-dying-gasp
-- Frame Relay Switch configuration --
Ext-dying-gasp Switch>
```

The available commands at the feature's menu include:

```
Ext-dying-gasp Config> ?
```

```
enable Enable external dying gasp feature
no Negate a command or set its defaults
exit Exit to parent menu
```

The ext-dying-gasp configuration enables or disables DGe signal detection.

### **Command history:**

| Release  | Modification                                                                    |
|----------|---------------------------------------------------------------------------------|
| 11.01.08 | The "feature external dying-gasp" command was introduced as of version 11.01.08 |

## 2.4.14.15 FEATURE EXTERNAL-TCMS

Accesses the external-tcms configuration environment.

#### Syntax:

```
Config>feature external-tcms
```

#### Example:

```
Config>feature external-tcms
-- External tcms Configuration --
Ext-tcms Config>
```

The available commands at the feature's menu include:

```
Ext-tcms Config> ?
enable Enable external tcms feature
no Negate a command or set its defaults
exit Exit to parent menu
Ext-tcms Config> enable ?
active-line Line is active
inactive-line Line is inactive
```

When enabled, the ext-tcms configuration will provide two options: activate the line or set an inactive line. The external-tcms option is not enabled by default.

Please note that, when *feature external-tcms* is enabled, the console will no longer appear.

Operation scripts can also be added to this command.

### Example:

```
MGT config> show config
      operation 1 system script 1
      operation 1 track event ETH.050
;
      operation 2 system script 2
      operation 2 track event ETH.051
;
      script 1 commands "p 5"
      script 1 commands "feature external-tcms"
      script 1 commands "enable active-line"
;
      script 2 commands "p 5"
      script 2 commands "feature external-tcms"
      script 2 commands "enable inactive-line"
;
```

This configuration activates the line when a working ethernet is detected and disables the line configuration when an ethernet is identified as down. For more information, please see the scripts section.

### Command history:

| Release  | Modification                                                              |
|----------|---------------------------------------------------------------------------|
| 11.01.08 | The "feature external-tcms" command was introduced as of version 11.01.08 |

### 2.4.14.16 FEATURE FRAME-RELAY-SWITCH

Accesses the Frame Relay switch configuration environment.

Syntax:

Config>feature frame-relay-switch

#### Example:

```
Config>feature frame-relay-switch
-- Frame Relay Switch configuration --
Frame Relay Switch>
```

## 2.4.14.17 FEATURE GPS-APPLICATIONS

Allows devices that support gps-applications to access the gps-applications configuration environment.

Syntax:

```
Config>feature gps-applications
```

#### Example:

```
Config>feature gps-applications
-- GPS Applications Configuration --
GPS-Apps Cfg>
```

For further information on how to configure gps-applications, please see the following manual: bintec Dm812-I GPS.

## 2.4.14.18 FEATURE HOTSPOT

Accesses the *HotSpot* feature's configuration menu. For more information, please see the following manual: *Dm820-I HotSpot Feature*.

Syntax:

```
Config>feature hotspot
```

### Example:

```
Config>feature hotspot
-- Hotspot configuration --
HS config>
```

### Command history:

| Release  | Modification                                                  |
|----------|---------------------------------------------------------------|
| 11.00.03 | The "Hotspot" feauture was introduced as of version 11.00.03. |

## 2.4.14.19 FEATURE HTTP

Accesses the router's http protocol configuration. This command (or functionality) is not available on all models.

Syntax:

Config>feature http

#### Example:

```
Config>feature http
-- HTTP user configuration --
```

HTTP config>

## 2.4.14.20 FEATURE IP-DISCOVERY

Accesses the TIDP configuration environment.

Syntax:

Config>feature ip-discovery

#### Example:

```
Config>feature ip-discovery
-- T. IP Discovery Protocol configuration --
TIDP config>
```

### 2.4.14.21 FEATURE IPV6-ACCESS-LIST

Accesses the ipv6-access-list configuration environment.

#### Syntax:

Config>feature ipv6-access-list

#### Example:

```
Config>feature ipv6-access-list
-- IPv6 Access Lists user configuration --
IPV6 Access Lists config>
```

For further information on how to configure IPv6 access lists, please see the following manual: *bintec Dm808-I IPv6* Access Control.

## 2.4.14.22 FEATURE ISTUD

Allows devices that support istud to access the istud configuration environment.

Syntax:

Config>feature istud

#### Example:

Config>feature istud -- ISTUD configuration --ISTUD config>

For further information on how to configure istud, please see the following manual: bintec Dm784-I ISTUD Feature.

## 2.4.14.23 FEATURE KEY-CHAIN

Accesses the key-chain configuration environment.

#### Syntax:

Config>feature key-chain

#### Example:

```
Config>feature key-chain
-- Key Chain user configuration --
Key-chain Config>
```

For further information on how to configure key-chain, please see the following manual: bintec Dm792-I Key Management.

## 2.4.14.24 FEATURE LDAP

Accesses the LDAP (Lightweight Directory Access Protocol) configuration environment.

Syntax:

Config>feature ldap

### Example:

```
Config>feature ldap
-- LDAP User Configuration --
LDAP config>
```

### 2.4.14.25 FEATURE MAC-FILTERING

Accesses the MAC address packet *filtering* configuration environment.

Syntax:

```
Config>feature mac-filtering
```

Example:

```
Config>feature mac-filtering
-- MAC Filtering user configuration --
Filter config>
```

## 2.4.14.26 FEATURE MANAGEMENT

Accesses the *feature management* configuration menu. This feature allows you to schedule tasks to run upon receipt of an *NSLA advisor* (*Network Service Level Advisor*) or a system event notification. For more information about the NSLA feature, please see the following manual: *Bintec Dm*754-*I NSLA*.

Syntax:

Config>feature management

#### Example:

```
Config>feature management
-- Management user configuration --
MGT config>
```

The commands available at the feature's menu include:

```
MGT config>?

no Negate a command or set its defaults

operation Configure an operation to be executed

script Configure a script to be executed

exit Exit to parent menu
```

An operation is defined as a task that must be performed upon receipt of an advisor or system event notification. Configuring an operation is a two-phase process. In the first phase, you specify the task that you want to run and its possible parameters. In the second phase, you set up the advisor or the event whose notification will trigger the running operation.

A script is a list of commands that can be executed in an operation after an advisor notification is received, after an event occurs or once it is manually executed. The last option can be executed from the monitor menu under *feature management*. Multiple scripts execute sequentially in the order in which they were triggered. This means that two scripts cannot run at the same time.

## **Command history:**

| Release  | Modification                                            |
|----------|---------------------------------------------------------|
| 11.00.05 | The event option was introduced as of version 11.00.05. |
| 11.01.01 | The event option was introduced as of version 11.01.01. |

### 2.4.14.26.1 operation <id> system reset

This command causes the device to *reset* when a notification is received from the advisor configured with the **opera-**tion <id> track nsla-advisor <advisor id> command.

#### Example:

MGT config>operation 2 system reset

To delete an operation, use the **no operation <id>** command.

#### 2.4.14.26.2 operation <id> system script <id\_script>

Executes a list of commands configured on the system script (identified by <id\_script>) and on an operation when a notification is received from the advisor or the event configured. This is possible with the **operation <id> track nsla-advisor <advisor id> and operation <id> track event <text> command.** 

#### Example:

MGT config>operation 1 system script 3

To delete an operation, use the **no operation** <id> command.

### **Command history:**

| Release  | Modification                                                                |
|----------|-----------------------------------------------------------------------------|
| 11.00.05 | Script execution and command script were introduced as of version 11.00.05. |
| 11.01.00 | Script execution and command script were introduced as of version 11.01.00. |

#### 2.4.14.26.3 operation <id> system event "event text"

Allows you to configure an event to be sent upon receipt of a notification from a configured advisor. If no advisor is configured, this command has no effect.

You can set custom text for the event.

#### Example:

MGT config\$operation 1 system event "Text to show"

Thus, the event is sent when the advisor sends a notification to the operation:

06/02/16 22:34:16 SMGT.010 Text to show

#### Additional information:

To display the event, you need to enable SMGT subsystem events with INFO log level or above.

The event identifier is SMGT.010 (as shown above).

### Command history:

| Release  | Modification                                            |
|----------|---------------------------------------------------------|
| 11.00.05 | The event option was introduced as of version 11.00.05. |
| 11.01.01 | The event option was introduced as of version 11.01.01. |

### 2.4.14.26.4 operation <id> feature-power-switch reset <MTC+ id>

Causes the MTC+ to *reset* with the corresponding id when it receives a notification from the advisor configured with the **operation** <id> track nsla-advisor <advisor id> command.

### Example:

MGT config>operation 1 feature-power-switch reset f

To delete an operation, use the **no operation** *<id>* **command**.

## **Command history:**

| Release  | Modification       |
|----------|--------------------|
| 11.00.03 | New command added. |

## 2.4.14.26.5 operation <id> track nsla-advisor <advisor id>

This command is used when you want an operation to receive notifications from an NSLA advisor.

#### Example:

MGT config>operation 2 track nsla-advisor 1

To stop the operation receiving notifications from said advisor, use the **no operation <id> track** command.

## 2.4.14.26.6 operation <id> track event <text> {filter <id> text <text>}

You use this command when you want an operation to detect an *event* occurrence. You can either specify the name of the *event* to track (track all *events* with the specified name) or you can add filters to limit tracking to one or more text strings. To apply the desired filters, you need to use the *filter* option. This option allows you to configure one or more text filters. These text filters are applied as an OR operation.

### Example:

```
MGT config>operation 1 track event IP.066 ?
filter Adds a filter
<cr>
MGT config>operation 1 track event IP.066 filter 1 text "192.168.215.255"
```

To halt operation event tracking, use the no operation <id> track command .

### Command history:

| Release  | Modification                                                  |
|----------|---------------------------------------------------------------|
| 11.01.03 | The track event command was introduced as of version 11.01.03 |

### 2.4.14.26.7 operation <id> name <text>

Adds a description to an operation for monitoring purposes.

### Example:

MGT config>operation 1 name lte-up

To remove the description, use the **no operation <id> name** command.

### **Command history:**

| Release  | Modification                                                                    |
|----------|---------------------------------------------------------------------------------|
| 11.00.05 | The $\ensuremath{\textit{name}}$ command was introduced as of version 11.00.05. |
| 11.01.00 | The <b>name</b> command was introduced as of version 11.01.00.                  |

### 2.4.14.26.8 operation <id> number-of-triggers <num>

Controls the number of actions that are performed when an Event or NSLA advisor notification is received.

#### Example:

MGT config>operation 1 number-of-triggers 1

To remove this command, use the **no operation** *<id>***number-of-triggers** command.

| Command history: |                                                                       |  |  |  |
|------------------|-----------------------------------------------------------------------|--|--|--|
| Release          | Modification                                                          |  |  |  |
| 11.01.03         | The number-of-triggers command was introduced as of version 11.01.03. |  |  |  |

#### 2.4.14.26.9 script <id\_script> commands <text>

Allows you to add commands to a script that will be run in an operation when a notification is sent from the advisor or when an event is registered in the system.

The first script command will execute from the GESTCON menu (i.e., the starting point that grants access to other processes).

Example:

MGT config>script 1 commands "p 4"

To remove the commands from the script, use the **no script** <id\_script> command.

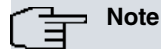

Before designing your own script, please take the following considerations into account.

-The commands should be written as described in the manuals (i.e., literally). Using abbreviations for the commands entered is not recommended. For example: instead of writing "fea ntp" to access the NTP menu, enter "feature ntp". The use of abbreviations in this system can cause the script to behave

in an unpredictable fashion.

-To navigate between different menus or access the console management process ( **GESTCON**), you must use the "root" command. This action is equivalent to executing the CTRL+P shortcut in the console.

-The confirmation question asked by certain commands can be bypassed by entering the "yes" option at the end of the command (for instance, write 'script *n* commands "save yes"). This speeds up script execution.

| Command history: |                                                                                 |  |  |  |
|------------------|---------------------------------------------------------------------------------|--|--|--|
| Release          | Modification                                                                    |  |  |  |
| 11.00.05         | script <id_script> commands were introduced as of version 11.00.05.</id_script> |  |  |  |
| 11.01.00         | script <id_script> commands were introduced as of version 11.01.00.</id_script> |  |  |  |
|                  |                                                                                 |  |  |  |

### 2.4.14.27 FEATURE NETFLOW

Accesses the netflow configuration environment.

#### Syntax:

Config>feature netflow

Example:

```
Config>feature netflow
NETFLOW config
```

For further information on how to configure netflow, please see the following manual: bintec Dm789-I NETFLOW.

### 2.4.14.28 FEATURE NSLA

Accesses the NSLA (Network Service Level Advisor) configuration environment that provides functionalities for monitoring the service level offered by the network (Service Level) and for generating notifications related to SLAs (Service Level Agreements).

#### Syntax:

Config>feature nsla

#### Example:

```
Config>feature nsla
-- Feature Network Service Level Advisor --
NSLA config>
```

For further information, please see the following manual: bintec Dm754-I NSLA (Network Service Level Advisor).

### 2.4.14.29 FEATURE NSM

Accesses the *NSM* (Network Service Monitor) system configuration environment that provides network service level information by using different probes built into the router that can measure performance.

Syntax:

```
Config>feature nsm
```

#### Example:

```
Config>feature nsm
-- Network Service Monitor configuration --
NSM config>
```

For further information, please see the following manual: bintec Dm749-I NSM manual.

#### 2.4.14.30 FEATURE NTP

Accesses the NTP (Network Time Protocol) configuration environment.

Syntax:

Config>feature ntp

Example:

```
Config>feature ntp
-- NTP Protocol user configuration --
NTP config>
```

For further information, please see the following manual: bintec Dm728-I NTP Protocol.

# 2.4.14.31 FEATURE POLICY-MAP

Accesses the policy-map configuration environment.

Syntax:

Config>feature policy-map

## Example:

```
Config>feature policy-map
-- Policy-Map Menu Configuration --
Policy-map Config>
```

For further information on how to configure *policy-map*, please see the following manual: *bintec Dm*795-*I Policy Map Class Map*.

# 2.4.14.32 FEATURE POWER-SWITCH

Configures a test to determine whether an MTC+ is connected to a power supply.

Syntax:

```
Config$feature power-switch

Example:

Config$feature power-switch

-- POWER-SWITCH user configuration --

POWER-SWITCH$
```

Command history:

| Release  | Modification                                                      |
|----------|-------------------------------------------------------------------|
| 11.00.04 | The "power-switch" feature was introduced as of version 11.00.04. |

## 2.4.14.33 FEATURE PREFIX-LISTS

Accesses the prefix lists configuration environment.

Syntax:

Config>feature prefix-lists

## Example:

```
Config>feature prefix-lists
-- Prefix Lists user configuration --
Prefix Lists config>
```

For further information on how to configure prefix lists, please see the following manual: bintec Dm780-I Prefix Lists.

# 2.4.14.34 FEATURE RADIUS

Accesses the RADIUS protocol configuration environment.

Syntax:

Config>feature radius

#### Example:

```
Config>feature radius
-- RADIUS User Configuration --
RADIUS Config>
```

For further information on how to configure this protocol, please see the following manual: *bintec Dm733-I RADIUS Protocol*.

### 2.4.14.35 FEATURE RMON

Accesses the rmon configuration environment.

Syntax:

Config>feature rmon

#### Example:

```
Config>feature rmon
-- Remote Network Monitoring configuration --
RMON config>
```

For further information on how to configure rmon, please see the following manual: bintec Dm796-I RMON Feature.

## 2.4.14.36 FEATURE ROUTE-MAP

Accesses the route map configuration environment.

Syntax:

```
Config>feature route-map
```

#### Example:

```
Config>feature route-map
-- Route maps user configuration --
Route map config>
```

For further information on how to configure *route map*, please see the following manual: *bintec Dm745-I Policy Rout-ing*.

## 2.4.14.37 FEATURE SCADA-FORWARDER

Accesses the SCADA forwarder configuration environment.

Syntax:

```
Config>feature scada-forwarder
```

#### Example:

```
Config>feature scada-forwarder
-- SCADA Forwarder Configuration --
SCADA-FWD Cfg>
```

## 2.4.14.38 FEATURE SNIFFER

Accesses the built-in packet capture feature (sniffer) configuration environment.

Syntax:

Config>feature sniffer

#### Example:

```
Config>feature sniffer
-- SNIFFER configuration --
SNIFFER config>
```

### 2.4.14.39 FEATURE SPI

Accesses the spi configuration environment.

#### Syntax:

Config>feature spi

#### Example:

```
Config>feature spi
-- SPI global configuration --
SPI Config>
```

## 2.4.14.40 FEATURE SSH

Accesses the ssh configuration environment.

Syntax:

Config>feature ssh

#### Example:

```
Config>feature ssh
-- SSH protocol configuration --
SSH Config>
```

For further information on how to configure ssh, please see the following manual: bintec Dm787-I SSH Protocol .

## 2.4.14.41 FEATURE STUN

Accesses the STUN client configuration environment.

Syntax:

```
Config>feature stun client
```

#### Example:

```
Config>feature stun client
STUN Client Config>
```

For further information, please see the following manual: bintec Dm769-I STUN Protocol.

### 2.4.14.42 FEATURE SYSLOG

Accesses the syslog client configuration environment.

Syntax:

Config>feature syslog

Example:

```
Config>feature syslog
-- SYSLOG client configuration --
SYSLOG config>
```

For further information, please see the following manual: bintec Dm753-I Syslog Client.

## 2.4.14.43 FEATURE TFTP

Accesses the tftp configuration environment.

### Syntax:

Config>feature tftp

#### Example:

```
Config>feature tftp
-- TFTP user configuration --
TFTP config>
```

For further information on how to configure ttp, please see the following manual: bintec Dm765-I TFTP Protocol.

### 2.4.14.44 FEATURE TMS

Accesses the TMS configuration environment.

| Syntax:                           |              |  |  |  |
|-----------------------------------|--------------|--|--|--|
| Config>feature tms                |              |  |  |  |
| Example:                          |              |  |  |  |
| Config>feature tms<br>TMS config> |              |  |  |  |
| Command history:                  |              |  |  |  |
| Release                           | Modification |  |  |  |

11.00.02This command is obsolete as of version 11.00.02. The TMS feature is no longer supported.

## 2.4.14.45 FEATURE VLAN

Allows you to access the IEEE 802.1Q switch configuration environment to support the creation of virtual networks (*Virtual LAN*).

Syntax:

Config>feature vlan

#### Example:

```
Config>feature vlan
-- VLAN configuration --
VLAN config>
```

For further information, please see the following manual: bintec Dm751-I VLAN.

## 2.4.14.46 FEATURE VLI

Accesses the vli configuration environment from devices that support it.

Syntax:

Config>feature vli

#### Example:

```
Config>feature vli
-- VLI configuration --
VLI config>
```

For further information on how to configure *vli*, please see the following manual: *bintec Dm*803-*I Virtual Linux Interface (VLI)*.

## 2.4.14.47 FEATURE VRF

Accesses the VRF table (VPN Routing/Forwarding) configuration environment.

Syntax:

Config>feature vrf

#### Example:

```
Config>feature vrf
-- VRF user configuration --
VRF config>
```

For more information, please see the following manual: bintec Dm775-I VRF-Lite Facility.

## 2.4.14.48 FEATURE WNMS

Accesses the WNMS (Wireless Network Management System) configuration environment.

#### Syntax:

Config>feature wnms

#### Example:

Config>feature wnms

```
-- Wireless Network Management System configuration --
WNMS config>
```

#### **Command history:**

| Release  | Modification                                              |
|----------|-----------------------------------------------------------|
| 11.00.03 | The "WNMS" feature was introduced as of version 11.00.03. |

### 2.4.14.49 FEATURE WRR-BACKUP-WAN

Accesses the WRR (WAN ReRoute) configuration environment.

Syntax:

```
Config>feature wrr-backup-wan
```

#### Example:

```
Config>feature wrr-backup-wan
-- WAN Reroute Backup user configuration --
Backup WRR>
```

For further information on this configuration environment, please see the following manual: *bintec Dm727-I Backup WAN Reroute*.

## 2.4.14.50 FEATURE WRS-BACKUP-WAN

Accesses the WRS (WAN ReStoral) configuration environment.

Syntax:

```
Config>feature wrs-backup-wan
```

### Example:

```
Config>feature wrs-backup-wan
-- WAN Back-up user configuration --
Back-up WAN>
```

# 2.4.15 FILE

Accesses the files in the device's storage units.

The storage units are explicitly represented by a letter and the colon symbol (:). The flash memory unit is called **A**: and the smart card unit is called **S**:. Not all devices support both storage units. For more details, please see your device's installation manual.

One of the storage units is considered the active or default unit. To change the active storage unit, see the **configmedia** command in this manual. If you want to refer to the active unit, do not include any unit names.

The **S**: unit is a compressed unit whereby the information that is stored is compressed with the gzip algorithm. To show this, the last letter is changed each time something is stored in the unit. For details on using this type of unit, please see your device's installation manual.

Syntax:

| Config>file < <i>operation</i> > [parameters] |        |                                                  |
|-----------------------------------------------|--------|--------------------------------------------------|
|                                               | сору   | Copy files in the storage units                  |
|                                               | create | Create a new file in the storage units           |
|                                               | delete | Delete files present in the device storage units |
| format Format a storage unit in the device    |        |                                                  |
|                                               | list   | Lists the files present in the storage units     |
|                                               |        |                                                  |

rename Rename the files present in the device storage units type Show files by console

- < operation > is the operation to be performed on the storage unit or file.
- [parameters] are the parameters required for the specified operation.

## 2.4.15.1 FILE COPY

Allows you to copy files to the storage units. The source and destination files can be on the same unit or on different ones. If they are from different units or they are not from the active unit, you have to specify the storage units. If both files belong to the active unit, you do not have to specify the storage unit.

#### Syntax:

Config>file copy <origin file> <destination file>

- < origin file > is the file you want to copy.
- < destination file > is the name of the destination file where you want to copy the specified source file.

Example 1:

Config>file copy xot1.cfg xot2.cfg Config>

Example 2:

```
Config>file copy mike.cfg s:mikel1.cfg
Config>
```

You can view the results of these two examples in the next section. Please note the MIKE11.CFG file appears as MIKE11.CFZ to indicate it is a compressed file.

## 2.4.15.2 FILE CREATE

Allows you to create files in the storage unit. You can create files with ASCII or HEX content. Press CTRL+P to end the file creation process.

Syntax:

Config>file create <destination file> <input mode> [yes]

• < destination file > is the name of the file you want to create.

- < input mode > is the type of input content used to create the specified file.
- the yes option can be used to automatically save the file in the system.

Example 1:

```
Config>file create example.txt ascii
Input File Content: (End CTRL+P)
Hi! This is a txt example file.
Save file(Yes/No)? Yes
File Successfully Saved
```

Config>

## Example 2:

#### Config>

Use the **list** and **type** options to view the results of these examples and check whether the files have been correctly created.

### Command history:

| Release  | Modification                                               |
|----------|------------------------------------------------------------|
| 11.00.04 | This command option was introduced as of version 11.00.04. |
| 11.01.06 | The "[yes]" option was introduced as of version 11.01.06.  |

## 2.4.15.3 FILE DELETE

Allows you to delete files stored in the router's storage units. For security reasons, the file containing the device code cannot be deleted.

### Syntax:

Config>file delete <filename>

• < filename > is the name of the file you want to delete.

### Example 1:

| Confi | .g>file list      |                |          |       |           |
|-------|-------------------|----------------|----------|-------|-----------|
| Activ | ve Device: Flash  |                |          |       |           |
| A:    | ROUTER.CFG        | 3510           | 12/09/02 | 12:45 | Flash     |
| A:    | TKR.CFG           | 1050           | 09/19/02 | 18:08 | Flash     |
| A:    | TEST.CFG          | 4708           | 04/26/02 | 15:33 | Flash     |
| A:    | SINTEST.CFG       | 4593           | 09/25/02 | 15:28 | Flash     |
| A:    | MIKE.CFG          | 1494           | 12/26/02 | 16:47 | Flash     |
| A:    | MIKE2.CFG         | 6302           | 12/13/02 | 10:09 | Flash     |
| A:    | XOT1.CFG          | 1494           | 12/26/02 | 14:33 | Flash     |
| A:    | XOT2.CFG          | 1494           | 12/27/02 | 12:27 | Flash     |
| A:    | XOT3.CFG          | 1554           | 12/26/02 | 13:18 | Flash     |
| A:    | APPCODE1.BIN      | 2760544        | 01/03/03 | 10:39 | Flash     |
| Flash | n Available Space | : 2496 Kbytes  | 5        |       |           |
| s:    | ROUTER.CFZ        | 802            |          |       | SmartCard |
| Smart | Card Available S  | pace : 14400 b | oytes    |       |           |
| Confi | g>file delete s:  | router.cfz     |          |       |           |
| Confi | .g>file list      |                |          |       |           |
| Activ | ve Device: Flash  |                |          |       |           |
| A:    | ROUTER.CFG        | 3510           | 12/09/02 | 12:45 | Flash     |
| A:    | TKR.CFG           | 1050           | 09/19/02 | 18:08 | Flash     |
| A:    | TEST.CFG          | 4708           | 04/26/02 | 15:33 | Flash     |
| A:    | SINTEST.CFG       | 4593           | 09/25/02 | 15:28 | Flash     |
| A:    | MIKE.CFG          | 1494           | 12/26/02 | 16:47 | Flash     |
| A:    | MIKE2.CFG         | 6302           | 12/13/02 | 10:09 | Flash     |
| A:    | XOT1.CFG          | 1494           | 12/26/02 | 14:33 | Flash     |
| A:    | XOT2.CFG          | 1494           | 12/27/02 | 12:27 | Flash     |
| A:    | XOT3.CFG          | 1554           | 12/26/02 | 13:18 | Flash     |
| A:    | APPCODE1.BIN      | 2760544        | 01/03/03 | 10:39 | Flash     |
| Flash | n Available Space | : 2496 Kbytes  | 5        |       |           |
|       |                   |                |          |       |           |

SmartCard Available Space : 15300 bytes Config>

## Example 2:

```
Config>file delete appcodel.bin
CLI Error: Application code files can not be deleted
CLI Error: Command error
Config>
```

## 2.4.15.4 FILE FORMAT

Allows you to format a storage unit on the device. At present, only the smart card can be formatted. Please note that formatting a unit will erase all the files on the unit.

#### Syntax:

Config>file format <store unit>

```
Configuration and Monitoring
```

• < store unit > is the name of the storage unit you want to format. At present, only the smart card can be formatted.

Example:

```
Config>file format smartcard
Formatting, please wait ... OK
Config>
```

## 2.4.15.5 FILE LIST

Lists the files on the router's storage units. It also shows which unit is active. To change the active unit, see the **con-fig-media** command in this manual.

Each line shows the following information: the unit identifier, filename, extension, byte size, date and time the unit was created, and the name of the storage unit as a text. Finally, the amount of free space available on each unit is shown.

Syntax:

Config>file list

#### Example:

| Confi | lg>file list        |                  |          |       |           |  |
|-------|---------------------|------------------|----------|-------|-----------|--|
| Activ | ve Device: Flash    |                  |          |       |           |  |
| A:    | ROUTER.CFG          | 3510             | 12/09/02 | 12:45 | Flash     |  |
| A:    | TKR.CFG             | 1050             | 09/19/02 | 18:08 | Flash     |  |
| A:    | TEST.CFG            | 4708             | 04/26/02 | 15:33 | Flash     |  |
| A:    | SINTEST.CFG         | 4593             | 09/25/02 | 15:28 | Flash     |  |
| A:    | MIKE.CFG            | 1494             | 12/26/02 | 16:47 | Flash     |  |
| A:    | MIKE2.CFG           | 6302             | 12/13/02 | 10:09 | Flash     |  |
| A:    | XOT1.CFG            | 1494             | 12/26/02 | 14:33 | Flash     |  |
| A:    | XOT2.CFG            | 1494             | 12/27/02 | 12:27 | Flash     |  |
| A:    | XOT3.CFG            | 1554             | 12/26/02 | 13:18 | Flash     |  |
| A:    | APPCODE1.BIN        | 2760544          | 01/03/03 | 10:39 | Flash     |  |
| Flasł | n Available Space : | 2496 Kbytes      |          |       |           |  |
| s:    | MIKE11.CFZ          | 802              |          |       | SmartCard |  |
| Smart | Card Available Spa  | ace : 14400 byte | es       |       |           |  |
| Confi | α>                  |                  |          |       |           |  |

Keep in mind that the smart card is a slow storage unit and may take several seconds to respond.

## 2.4.15.6 FILE RENAME

Allows you to rename files in the device's storage units. If you want to rename a file, you need to specify the original name first, followed by the new name. The unit indicated in the original name and the new name must match. For security reasons, the file containing the device code cannot be renamed.

Syntax:

Config>file rename <filename> <new name>

- < filename > is the name of the file you want to rename.
- < new name > is the new name you want to give to the specified file.

### Example 1:

| Confi | g>file list     |      |          |       |       |
|-------|-----------------|------|----------|-------|-------|
| Activ | e Device: Flash |      |          |       |       |
| A:    | ROUTER.CFG      | 3510 | 12/09/02 | 12:45 | Flash |
| A:    | TKR.CFG         | 1050 | 09/19/02 | 18:08 | Flash |
| A:    | TEST.CFG        | 4708 | 04/26/02 | 15:33 | Flash |
| A:    | SINTEST.CFG     | 4593 | 09/25/02 | 15:28 | Flash |
| A:    | MIKE.CFG        | 1494 | 12/26/02 | 16:47 | Flash |
| A:    | MIKE2.CFG       | 6302 | 12/13/02 | 10:09 | Flash |
| A:    | XOT1.CFG        | 1494 | 12/26/02 | 14:33 | Flash |
| A:    | XOT2.CFG        | 1494 | 12/27/02 | 12:27 | Flash |
| A:    | XOT3.CFG        | 1554 | 12/26/02 | 13:18 | Flash |

| A:                                      | APPCODE1.BIN     | 2760544          | 01/03/03 | 10:39 | Flash     |  |  |
|-----------------------------------------|------------------|------------------|----------|-------|-----------|--|--|
| Flash                                   | Available Space  | : 2496 Kbytes    |          |       |           |  |  |
| s:                                      | ROUTER.CFZ       | 802              |          |       | SmartCard |  |  |
| Smart                                   | Card Available S | pace : 14400 by1 | ces      |       |           |  |  |
| Confi                                   | g>file rename s: | router.cfz s:bad | ckup.cfz |       |           |  |  |
| Confi                                   | g>file list      |                  |          |       |           |  |  |
| Activ                                   | e Device: Flash  |                  |          |       |           |  |  |
| A:                                      | ROUTER.CFG       | 3510             | 12/09/02 | 12:45 | Flash     |  |  |
| A:                                      | TKR.CFG          | 1050             | 09/19/02 | 18:08 | Flash     |  |  |
| A:                                      | TEST.CFG         | 4708             | 04/26/02 | 15:33 | Flash     |  |  |
| A:                                      | SINTEST.CFG      | 4593             | 09/25/02 | 15:28 | Flash     |  |  |
| A:                                      | MIKE.CFG         | 1494             | 12/26/02 | 16:47 | Flash     |  |  |
| A:                                      | MIKE2.CFG        | 6302             | 12/13/02 | 10:09 | Flash     |  |  |
| A:                                      | XOT1.CFG         | 1494             | 12/26/02 | 14:33 | Flash     |  |  |
| A:                                      | XOT2.CFG         | 1494             | 12/27/02 | 12:27 | Flash     |  |  |
| A:                                      | XOT3.CFG         | 1554             | 12/26/02 | 13:18 | Flash     |  |  |
| A:                                      | APPCODE1.BIN     | 2760544          | 01/03/03 | 10:39 | Flash     |  |  |
| Flash                                   | Available Space  | : 2496 Kbytes    |          |       |           |  |  |
| s:                                      | BACKUP.CFZ       | 802              |          |       | SmartCard |  |  |
| SmartCard Available Space : 14400 bytes |                  |                  |          |       |           |  |  |
| Confi                                   | .g>              |                  |          |       |           |  |  |

### Example 2:

```
Config>file rename appcodel.bin appcodel_bak.bin
CLI Error: Application code files can not be renamed
CLI Error: Command error
Config>
```

### Example 3:

```
Config>file rename s:router.cfz a:router.cfg
Disk Units do not match
Config>
```

## 2.4.15.7 FILE TYPE

Displays the files stored in the device's storage units. Each non-printable character is replaced by a dot (.) in the display.

## Syntax:

Config>file type [header] <filename> [hex | text]

- header this option only shows the first few lines of the file.
- < filename > is the name of the file you want to view.
- hex dumps the file content byte by byte in hexadecimal mode, with its correspondence in text characters. Codes that do not correspond to standard text characters appear as a dot (.) in the text correspondence.
- text displays the contents of the file in text mode. Non-standard characters are replaced by a dot (.) in the display.

If no option is specified, the entire file is displayed in text mode.

#### Example 1:

```
Config>file type header temp.cfg
; Showing System Configuration for access-level 0 ...
; C4i IPSec Router 1 16 Version 10.6.27TM
log-command-errors
no configuration
set data-link astm serial0/0
;
protocol ip
; -- Internet protocol user configuration --
```

```
internal-ip-address 172.24.78.116
;
   address ethernet0/0 172.24.78.116 255.255.0.0
;
;
;
exit
;
protocol bgp
; -- Border Gateway Protocol user configur
Config>
```

## Example 2:

```
Config>file type temp.cfg
; Showing System Configuration for access-level 0 ...
; C4i IPSec Router 1 16 Version 10.6.27TM
log-command-errors
no configuration
set data-link astm serial0/0
protocol ip
; -- Internet protocol user configuration --
   internal-ip-address 172.24.78.116
   address ethernet0/0 172.24.78.116 255.255.0.0
;
exit
protocol bqp
; -- Border Gateway Protocol user configuration --
   enable
  aggregate default 192.168.0.0 mask 255.255.0.0
  aggregate default 10.0.0.0 mask 255.0.0.0
  aggregate 10.0.0.0 mask 255.0.0.0 10.0.0.0 mask 255.0.0.0 refines
  as 100
exit
dump-command-errors
end
; --- end ---
```

# Config>

## Example 3:

```
Config>file type header temp.cfg hex

3b 20 53 68 6f 77 69 6e 67 20 53 79 73 74 65 6d ; ; Showing System

20 43 6f 6e 66 69 67 75 72 61 74 69 6f 6e 20 66 ; Configuration f

6f 72 20 61 63 63 65 73 73 2d 6c 65 76 65 6c 20 ; or access.level

30 20 2e 2e 2e 0d 0a 3b 20 43 34 69 20 49 50 53 ; 0 ....; C4i IPS

65 63 20 52 6f 75 74 65 72 20 31 20 31 36 20 56 ; ec Router 1 16 V

65 72 73 69 6f 6e 20 31 30 2e 36 2e 32 37 54 4d ; ersion 10.6.27TM

0d 0a 0d 0a 6c 6f 67 2d 63 6f 6d 6d 61 6e 64 2d ; ....log.command.

65 72 72 6f 72 73 20 0d 0a 6e 6f 20 63 6f 6e 66 ; errors ..no conf

69 67 75 72 61 74 69 6f 6e 20 0d 0a 73 65 74 20 ; iguration ..set

64 61 74 61 2d 6c 69 6e 6b 20 61 73 74 6d 20 73 ; data.link astm s

65 72 69 61 6c 20 69 70 0d 0a 3b 20 2d 2d 20 49 ; tocol ip..; .. I

6e 74 65 72 6e 65 74 20 70 72 6f 74 6f 63 6f 6c ; nternet protocol

20 75 73 65 72 20 63 6f 6e 66 96 775 72 61 74 ; user configurat
```

| 1 | 69 | 6f | 6e | 20 | 2d | 2d | 0d | 0a | 20 | 20 | 20 | 69 | 6e | 74 | 65 | 72 | ; | ion inter        |
|---|----|----|----|----|----|----|----|----|----|----|----|----|----|----|----|----|---|------------------|
| , | 6e | 61 | 6c | 2d | 69 | 70 | 2d | 61 | 64 | 64 | 72 | 65 | 73 | 73 | 20 | 31 | ; | nal.ip.address 1 |
|   | 37 | 32 | 2e | 32 | 34 | 2e | 37 | 38 | 2e | 31 | 31 | 36 | 0d | 0a | 3b | 0d | ; | 72.24.78.116;.   |
| 1 | 0a | 20 | 20 | 20 | 61 | 64 | 64 | 72 | 65 | 73 | 73 | 20 | 65 | 74 | 68 | 65 | ; | . address ethe   |
| • | 72 | 6e | 65 | 74 | 30 | 2f | 30 | 20 | 31 | 37 | 32 | 2e | 32 | 34 | 2e | 37 | ; | rnet0.0 172.24.7 |
|   | 38 | 2e | 31 | 31 | 36 | 20 | 32 | 35 | 35 | 2e | 32 | 35 | 35 | 2e | 30 | 2e | ; | 8.116 255.255.0. |
|   | 30 | 0d | 0a | 3b | 0d | 0a | 3b | 0d | 0a | 3b | 0d | 0a | 65 | 78 | 69 | 74 | ; | 0;;;exit         |
| 1 | 0d | 0a | 3b | 0d | 0a | 3b | 0d | 0a | 70 | 72 | 6f | 74 | 6f | 63 | 6f | 6c | ; | ;;protocol       |
|   | 20 | 62 | 67 | 70 | 0d | 0a | 3b | 20 | 2d | 2d | 20 | 42 | 6f | 72 | 64 | 65 | ; | bgp; Borde       |
| • | 72 | 20 | 47 | 61 | 74 | 65 | 77 | 61 | 79 | 20 | 50 | 72 | 6f | 74 | 6f | 63 | ; | r Gateway Protoc |
| , | 6f | 6c | 20 | 75 | 73 | 65 | 72 | 20 | 63 | 6f | 6e | 66 | 69 | 67 | 75 | 72 | ; | ol user configur |
|   |    |    |    |    |    |    |    |    |    |    |    |    |    |    |    |    |   |                  |

Config>

# 2.4.16 FIRMWARE-CHECKING

Enables the firmware integrity check. This command is used in conjunction with the **backup-files** command to ensure device availability in serious cases of file system corruption.

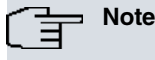

This command is only effective on devices with partitioned flash memory.

#### Syntax:

Config> firmware-checking

#### Example:

Config>firmware-checking Config>

# 2.4.17 FIXED-NUMBER-SNMP

This feature sets the persistence of bandwidth-reservation (BRS) interface and class indexes over time, regardless of whether new interfaces/classes are added or existing ones deleted. With this new functionality, the order of interfaces and classes will match the order of creation (i.e., new interfaces and classes will be added at the end of their corresponding lists, instead of being grouped according to their priority). The order of interfaces and classes will remain the same when saved, even after the device is restarted.

The physical interfaces activated by the router's license always appear first and in a fixed position.

This functionality is enabled at the fixed-number-snmp menu

Syntax:

```
Config>fixed-number-snmp

Example:

Config>fixed-number-snmp
```

-- Fixed configuration config>

For further information on how the *fixed-number-snmp* feature works, please see the following manuals: *bintec Dm715-I Bandwidth Reservation System* and *bintec Dm772-I Configuration Interface*.

## **Command history:**

| Release  | Modification                                                           |
|----------|------------------------------------------------------------------------|
| 11.01.08 | The "fixed-number-snmp" command was introduced as of version 11.01.08. |
| 11.01.09 | The "fixed-number-snmp" command was modified as of version 11.01.09.   |

## 2.4.18 FORMAT

Formats the specified storage device.

Syntax:

Config>format <device>

< device > is the name of the storage device to be formatted. At present, you can only format the smart card system.

Example:

```
Config>format smartcard
Formatting, please wait ... OK
Config>
```

# 2.4.19 GLOBAL-PROFILES

Defines router profiles (PPP, ATM, etc.).

Syntax:

Config>global-profiles <profile name>

| dial       | Access the | DIAL profiles configuration environment  |
|------------|------------|------------------------------------------|
| ppp        | Access the | PPP profiles configuration environment   |
| tcp-menu   | Access the | TCP profiles configuration environment   |
| trmtp-menu | Access the | TRMTP profiles configuration environment |

• < profile name > is the ID of the profile type whose configuration menu you want to access.

### **Command history:**

| Release  | Modification                                                                                                    |
|----------|----------------------------------------------------------------------------------------------------|
| 11.00.02 | Options <b>tcp-menu</b> and <b>trmtp-menu</b> are obsolete as of version 11.00.02. The DEP protocol is no longer supported. |

## 2.4.19.1 GLOBAL-PROFILES DIAL

Accesses the dial profile configuration environment.

```
Syntax:
```

Config>global-profiles dial

Example:

```
Config>global-profiles dial
-- Dial Profiles Configuration --
Dial Profiles config>
```

This configuration environment is described in greater detail in the following manual: bintec Dm732-I Dial Profile.

## 2.4.19.2 GLOBAL-PROFILES PPP

Accesses the PPP (Point-to-Point Protocol) profile configuration environment.

Syntax:

```
Config>global-profiles ppp
```

#### Example:

```
Config>global-profiles ppp
-- PPP Profiles Configuration --
PPP Profiles config>
```

This configuration environment is described in greater detail in the following manual: bintec Dm710-I PPP Interface.

## 2.4.19.3 GLOBAL-PROFILES TCP-MENU

Accesses the DEP over TCP (*Transport Control Protocol*) profile configuration environment for the encapsulation of POS or Dataphone traffic in IP networks.

Syntax:

#### Config>global-profiles tcp-menu

### Example:

```
Config>global-profiles tcp-menu
-- UDAFO TCP Configuration Menu --
UDAFO TCP Cfg>
```

## Command history:

| Release  | Modification                                                                              |
|----------|-------------------------------------------------------------------------------------------|
| 11.00.02 | This command is obsolete as of version 11.00.02. The DEP protocol is no longer supported. |

## 2.4.19.4 GLOBAL-PROFILES TRMTP-MENU

Accesses the DEP over the *TRMTP* (Trivial Message Transfer Protocol) profile configuration environment for the encapsulation of POS or Dataphone traffic in IP networks.

#### Syntax:

Config>global-profiles trmtp-menu

#### Example:

Config>global-profiles trmtp-menu -- UDAFO TRMTP Configuration Menu --UDAFO TRMTP Cfg>

#### **Command history:**

| Release  | Modification                                                                              |
|----------|-------------------------------------------------------------------------------------------|
| 11.00.02 | This command is obsolete as of version 11.00.02. The DEP protocol is no longer supported. |

# 2.4.20 LICENCE-CHANGE

Allows you to change the device license in order to enable/disable certain features. You need a special license to be able to use this command. After you have selected the language that will be used when interacting with the device, the current license appears. Once the type of installation performed has been specified, you must decide whether to enable each of the available functionalities in this new license. Once you have finished doing this, you are asked whether you want to save the changes. If you do, you are asked whether you want to restart the device immediately. If you prefer to perform this operation later, the changes will not be effective until the reboot takes place.

```
Syntax:
```

| Config>licence- | change                                                            |
|-----------------|-------------------------------------------------------------------|
| Example:        |                                                                   |
| Config>licence- | change                                                            |
| 1. English      |                                                                   |
| 2. Español      |                                                                   |
| Language/Idioma | [1]? 1                                                            |
| Current licence | : 1 249 C4i_AdHoc IPSec SNA                                       |
| Last executed t | ask was Register                                                  |
| FUNCTIONALITY   | ENABLED                                                           |
| ISDN            | <br>NO                                                            |
| IPSEC           | YES                                                               |
| SNA             | YES                                                               |
| VOIP            | NO                                                                |
| Please indicate | here if you are installing the router to carry out one of the fol |
| lowing tasks:   |                                                                   |
| R. Register     | for the first time                                                |
|                 |                                                                   |

```
M. Maintenance to resolve an event
Please select an option > m
Enable ISDN (Yes/No)[Y]?y
Enable IPSEC (Yes/No)[Y]?y
Enable SNA (Yes/No)[Y]?y
Enable VOIP (Yes/No)[Y]?y
Enable NOE (Yes/No)[Y]?n
Executed task was Maintenance
FUNCTIONALITY ENABLED
-----
TSDN
             YES
IPSEC
            YES
             YES
SNA
            YES
VOIP
             NO
NOE
Do you want to save changes (Yes/No)[N]?y
Searching licence code for new configuration...
New licence established: 1 261 C4i_AdHoc ISDN IPSec SNA VoIP
You must restart/reload for the changes to take effect
Are you sure you want to reload the device (Yes/No)[N]?n
Config>
```

# 2.4.21 LIST

Displays configuration information on the active storage unit (flash or smart card), protocols, interfaces, users, pools and enabled patches.

## Syntax:

#### Config>list <*info*>

| configuration | List generic configuration information            |
|---------------|---------------------------------------------------|
| devices       | List router devices                               |
| patch         | Check the personalized parameters that are active |
| pool          | Number of bytes assigned to each memory pool      |
| user          | Displays the list of registered users             |
|               |                                                   |

• < info > is the identifier of the information you want listed.

## Command history:

| Release  | Modification                                               |
|----------|------------------------------------------------------------|
| 11.00.06 | The <i>pool</i> option is obsolete as of version 11.00.06. |
| 11.01.01 | The <i>pool</i> option is obsolete as of version 11.01.01. |

## 2.4.21.1 LIST CONFIGURATION

Lists configuration information about the active device.

#### Syntax:

Config>list configuration

#### Example:

```
Router Config>list configuration
Hostname: Router
Contact person: .....
Host Location: .....
No console authentication
No Telnet authentication
No FTP access authentication
Configurable protocols:
Num Name Protocol
                DOD-IP
0 IP
              Address Resolution Protocol
H323
   ARP
3
4
    Н323
6
     DHCP
             Dynamic Host Configuration Protocol
```

| 10      | BGP          | BGP                                                 |
|---------|--------------|-----------------------------------------------------|
| 11      | SNMP         | SNMP                                                |
| 12      | OSPF         | Open SPF-Based Routing Protocol                     |
| 13      | RIP          | Route Information Protocol                          |
| 17      | SIP          | SIP                                                 |
| 23      | ASRT         | Adaptive Source Routing Transparent Enhanced Bridge |
| 25      | NHRP         | Next Hop Resolution Protocol                        |
| 26      | DLS          | Data Link Switching                                 |
| 29      | L2TP         | L2TP                                                |
| 30      | EAPOL        | Extensible Authentication Protocol Over LAN         |
| 31      | Preauth      | WLAN Preauthentication                              |
|         |              |                                                     |
| 713 byt | es of memory | used for configuration                              |
| Router  | Config>      |                                                     |

## 2.4.21.2 LIST DEVICES

Lists information about the device's available/configured interfaces.

### Syntax:

Config>list devices

## Example:

| Config>list devices |              |                         |
|---------------------|--------------|-------------------------|
| Interface           | Connector    | Type of interface       |
| ethernet0/0         | GE0/FE0/LAN1 | Fast Ethernet interface |
| ethernet0/1         | GE1/FE1/LAN2 | Fast Ethernet interface |
| bri0/0              | BRI/ISDN1    | ISDN Basic Rate Int     |
| x25-node            |              | Router->Node            |
| Config>             |              |                         |

## 2.4.21.3 LIST PATCH

Checks the customizable parameters that are active.

## Syntax:

Config>list patch

## Example:

| Config>list patch |       |        |
|-------------------|-------|--------|
| Patch Name        | value |        |
| ARPT SND LCL      | 1     | (0x1)  |
| Config>           | -     | (0111) |

## 2.4.21.4 LIST POOL

Shows the number of bytes assigned to each memory pool as well as the number of free bytes.

Syntax:

Config>list pool

## Example:

```
Config>list pool
3 Iorbs pool: 4194304
4 MSGs pool: 1204000
Total memory pools: 5398304 Total free memory: 0
Config>
```

## Command history:

| Release  | Modification                                                |
|----------|-------------------------------------------------------------|
| 11.00.06 | The "list pool" command is obsolete as of version 11.00.06. |
| 11.01.01 | The "list pool" command is obsolete as of version 11.01.01. |
## 2.4.21.5 LIST USER

Displays the list of registered users, their password, access level, mode of access and whether or not they are enabled.

#### Syntax:

Config>list user

#### Example:

| Config>list user |          |              |        |         |
|------------------|----------|--------------|--------|---------|
| Name             | Password | Access Level | Strict | Enabled |
| config           | *****    | [10]Config   | N      | N       |
| monitor          | *****    | [ 5]Monitor  | N      | Y       |
| root             | *****    | [15]Root     | N      | Y       |
| mabm             | *****    | [15]Root     | N      | Y       |
| guest            | *****    | [2]          | Y      | Y       |
| viewer           | *****    | [ 1]Events   | N      | Y       |
| Config>          |          |              |        |         |

# 2.4.22 LOG-COMMAND-ERROR

Initializes (clears) the error log holding the errors that have occurred when running commands from the configuration console.

#### Syntax:

Config>log-command-errors

#### Example:

```
Config>log-command-errors
Config>
```

This command is usually used before loading a new configuration file because you can follow it with the the **dump-command-errors** command to view any possible errors.

## 2.4.23 MANAGEMENT

Enters the master router configuration environment.

Syntax:

```
Config>management
```

### Example:

```
Config>management
-- Routers management user configuration --
Management config>
```

# 2.4.24 **NETWORK**

Allows you to access the command menu to configure a specific interface. To exit this menu, type exit.

Syntax:

Config>network <name>

• Where < name > is the interface name.

You can find out which interfaces are available on the device by typing list devices.

Example 1:

```
Config>network ethernet0/0
-- Ethernet Interface User Configuration --
ethernet0/0 config>
```

Example 2:

```
Config>network serial0/4
CLI Error: Unrecognized command or invalid value
Config>
```

For more information on interfaces, please see the *bintec Dm722-I Telephony Over IP* manual and the manual associated with the network interface whose configuration environment you want to access.

# 2.4.25 NO

Sets parameters back to their default values, disables options or deletes previously added configuration elements.

Syntax:

Config>no <command> [parameters]

- < command > is the name of the command you want undone.
- [parameters] are the parameters required for the specified command.

## 2.4.25.1 NO ADD DEVICE

Deletes the specified virtual interface. (For an alternative means of deleting an interface, please see **no device**).

### Syntax:

Config>no add device <virtual interface type> [options]

- < virtual interface type> is the virtual interface you want deleted.
- [options] The options depend on the type of virtual interface you are going to delete. They are the same as those used to create the interface with the **add device** command.

#### Example:

| Config>no add devic | e ppp 1                                                |
|---------------------|--------------------------------------------------------|
| Config>             |                                                        |
| Release             | Modification                                           |
| 11.01.00            | The new command was introduced as of version 11.01.00. |

## 2.4.25.2 NO AUTOINSTALL

Deletes the configuration of the autoinstall parameters.

Syntax:

Config>no autoinstall

#### Example:

```
Config>no autoinstall
Config>
```

| Release  | Modification                                     |
|----------|--------------------------------------------------|
| 11.00.03 | This command is obsolete as of version 11.00.03. |

## 2.4.25.3 NO BANNER

Deletes the specified type of banner.

Syntax:

Config>no banner <type>

< type > specifies the type of banner to be deleted. Currently, the only type available is the access (login) banner.

```
Config>no banner login
Config>
```

## 2.4.25.4 NO CONFIGURATION

Deletes all existing configurations.

Syntax:

Config>no configuration

Example:

```
Config>no configuration
Config>
```

## 2.4.25.5 NO CONFIRM-CFG

Rejects the current test configuration, thus causing the device to restart with the previous configuration following a warning message. For more information, see the **confirm-cfg-needed** and **confirm-cfg** commands.

Syntax:

Config>no confirm-cfg

## Example:

```
Config>no confirm-cfg
!!!!LOOK OUT!!!!
This command reboots the system
If you go on, previous configuration will be restored
You can test this configuration again with: set file-cfg TEMP
To go on write RECOVER: RECOVER
```

You can also perform this action via SNMP. See CONFIRM-CFG-NEEDED on page 36.

## 2.4.25.6 NO CONFIRM-CFG-NEEDED

Disables the requirement that new configurations be confirmed. See confirm-cfg-needed.

Syntax:

```
Config>no confirm-cfg-needed
```

Example:

```
Config>no confirm-cfg-needed
Config>
```

You can also perform this action via SNMP. See CONFIRM-CFG-NEEDED on page 36.

## 2.4.25.7 NO CONTACT-PERSON

Deletes the contact name/ID. For more information, see the set-contact-person command.

Syntax:

```
Config>no contact-person
```

Example:

```
Config>no contact-person
Config>
```

## 2.4.25.8 NO DESCRIPTION

Clears the device configuration description(s). For more information, see the description command.

Syntax:

Config>no description

```
Config>no description
Config>
```

## 2.4.25.9 NO DEVICE

Deletes the specified virtual interface. See the no add device command for an alternative way to delete an interface.

Syntax:

Config>no device <*name*>

• < name> is the name of the interface to be deleted.

Example:

Config>no device fr1 Config>

#### 2.4.25.10 NO FIRMWARE-CHECKING

Disables checks when working with firmware files.

Syntax:

Config>no firmware-checking

Example:

```
Config>no firmware-checking
Config>
```

## 2.4.25.11 NO HOST-LOCATION

Deletes the text indicating the device's location. For more information, see the set-host-location command.

Syntax:

```
Config>no host-location
```

Example:

```
Config>no host-location
Config>
```

## 2.4.25.12 NO HOSTNAME

Deletes the assigned device name. For more information, see the set hostname command.

Syntax:

Config>no hostname

Example:

Config>no hostname Config>

## 2.4.25.13 NO LOGIN

Disables the login options configured using the set login command.

Syntax:

Config>no login <option>

 <option> is the login option to disable. Currently, only the case-sensitive option (which is used to disable case checking) is supported.

Example:

```
Config> no login case-sensitive
Config>
```

## 2.4.25.14 NO PASSWORD

Deletes the device's password settings. For more information, see the setpassword command.

#### Syntax:

Config>no password

Example:

```
Config>no password
Config>
```

## 2.4.25.15 NO PRIVILEGE

Deletes the settings entered with the privilege command.

#### Syntax:

Config>no privilege <access-level> [<command-path>]

- <access-level> is the access level to which the command applies.
- <command-path> this is an optional parameter. If specified, only the command corresponding to this command
  path is deleted. If it is not specified, all privilege commands relating to the specified access level are deleted.

#### Example:

Config>no privilege 3 Config>

## 2.4.25.16 NO RUSH-ENGINE

Disables rush engine or restores the default idle timeout configuration, which is 5 seconds.

#### Syntax:

Config>no rush-engine [timeout]

• timeout is an optional parameter. If specified, the idle timeout is set to default. If you do not specify this parameter, rush engine is disabled.

#### Example:

Config>no rush-engine timeout Config>

#### **Command history:**

Release Modification

11.01.00 This command was introduced as of version 11.01.00.

## 2.4.25.17 NO USER

Deletes a user from the user list. You can delete as many users as you want, but not the last root user if there are still some users registered in the system. In this case, you can only delete the other registered users (were you to actually delete the last root user without removing the other registered users, then you wouldn't be able to manage those users). You can delete the last root user once you have removed all the registered users. Then the system would no longer request a username and password to access the device because there would be no users left in the system.

Syntax:

Config>no user <user-name>

• < user-name > is the registered user's name.

Example:

Config>no user mabm Config>

## 2.4.26 NODE

Allows you to access node configuration (X.25, XOT and 270). You can also gain access by typing the network command followed by the interface on which the node is configured.

#### Syntax:

```
Config>node <name>

270 Access the 270 configuration

x25 Access the X25 node configuration

xot Access the X0T configuration
```

• < name > is the name of the node whose configuration menu you want to access.

There are three types of configurable nodes:

## 2.4.26.1 270 NODE

Accesses the 270 node configuration environment.

Syntax:

Config>node 270

Example:

Config>node 270 270 Config>

### 2.4.26.2 X25 NODE

Accesses the X.25 node configuration environment.

Syntax:

Config>node x25

Example:

Config>node x25

X25 Config>

## 2.4.26.3 XOT NODE

Accesses the XOT (X.25 over TCP/IP) node configuration environment.

Syntax:

Config>node xot

#### Example:

```
Config>node xot
XOT config>
```

For more information on the XOT node configuration environment, please see the following manual: *Bintec Dm713-I XOT Protocol.* 

# 2.4.27 PRIVILEGE

Allows you to define custom execute permissions for the device's process commands.

Syntax:

Config>privilege <level> <command path> [all]

- < level > is the access level to assign to the command specified in < command path>.
- < command path> is the command path.
- < all > is an option that lets you apply the specified access level to all subcommands (paths match) of the command specified in <command path>.

The <**level**> parameter, which specifies the level of access to be assigned to the command, allows values in the range of 0-15.

The <command path> parameter specifies the specific path of the command whose access level we want to customize. It is built by typing the commands necessary to execute the command consecutively one after another and separated by a >.

It must be enclosed in double quotation marks (") and its syntax must conform to the following standards:

1) As a general rule, to define an access level for a specific command, the path identifying it must start with a >.

Example:

```
Config>privilege 12 ``>monitor>network ppp1"
Config>
```

To assign an access level to a command regardless of the current menu, we will have to omit character > and not use it within the path.

#### Example:

```
Config$privilege 7 "list"
Config$privilege 7 "ppp>ipcp"
CLI Error: Wrong specification of command path (misuse of >)
CLI Error: Command error
Config$
```

The **>config** path refers to both static and dynamic configuration. Adding different permissions to the same command will depend on whether the user is configuring the device statically or dynamically.

2) When specifying the command path, the greater-than character (>) is used as a separator between the various device process levels and menus.

Example:

```
Config$privilege 12 ">config>network pppl>ppp>ipcp"
Config$
```

3) While defining the command path, you can use an asterisk (\*) as a wildcard parameter.

Example:

```
Config$privilege 5 ">config>network *>list"
Config$
```

This would assign level 5 access to the **list** command on any net configuration menu (*net ppp1, net ppp2, net fr1, etc.*).

You can run the **show** configuration command to help you find out the full path of a device parameter configuration command.

```
Config>show config
; Showing System Configuration for access-level 15 ...
log-command-errors
no configuration
set inactivity-timer disabled
add device ppp 1
set data-link sync serial0/0
set data-link x25 serial0/1
;
network ethernet0/0
; -- Ethernet Interface User Configuration --
    ip address 172.24.73.23 255.255.0.0
;
;
exit
;
;
network ethernet0/1
; -- Ethernet Interface User Configuration --
    no ip address
;
```

```
exit
network x25-node
; -- X25-node interface configuration --
  no ip address
exit
network ppp1
; -- Generic PPP User Configuration --
   ip address 1.1.1.1 255.255.255.0
;
  ppp
 -- PPP Configuration --
     ipcp remote address fixed 1.1.1.2
   exit
  base-interface
 -- Base Interface Configuration --
     base-interface serial0/0 link
  exit
exit
;
dump-command-errors
end
; --- end ---
Config>
```

If, for example, you want to grant level 12 access to the assignment of a base interface to the ppp1 net ( **base-interface serial0/0 link command**), you need to use the following path: ">config>network ppp1>base-interface>base-interface serial0/0 link"

The **<all**> option allows you to apply the specified level to all subcommands specified in **<command path>**. That is, to all those commands whose path matches from the start (allowing for wildcards).

Example:

```
Config>privilege 12 ">config>network" all
Config>
```

This configuration applies the access level to all commands whose path begins with ">network", such as ">config>network ppp1" or ">network ppp2>ppp".

If you do not specify this option, the access level *only* applies to the command defined by the path, that is, to the one whose execution ends with a carriage return <CR>. So, for example, if we have the following configuration (without the **all** option):

```
Config>privilege 12 ">config>confirm-cfg"
Config>privilege 12 ">config>protocol *>no *"
Config>
```

And we access as a level 10 user and try to run the following commands:

```
Config>confirm-cfg
CLI Error: Incomplete command
Config>protocol ip
-- Internet protocol user configuration --
IP config>no description
CLI Error: Command error
```

IP config>

We get an execution error because these commands require level 12 access. If, however, we run:

```
Config>confirm-cfg-needed default
Config>protocol ip
-- Internet protocol user configuration --
IP config>no aggregation-route 192.168.0.0 255.255.0.0
IP config>
```

We don't get an error this time because the **all** option is not configured. The change of access level does not affect these commands, which have level 10 access by default.

The systems lets you define multiple access levels for the same command, and you have the option of creating two user types: *default* and *strict* (see the **user** command). If this situation occurs and you access the system using a default user (not *strict*), **the command acquires the highest access level**.

## 2.4.27.1 Example: user to configure IP telephony

Let's take a look at how to use command execute permissions to define a user who is only allowed to configure parameters related to the device's IP telephony functionality. Two users are defined: one with root privileges and the other with level 7 access, monitoring privileges and other privileges configured with the **privilege** command.

The VoIP user is allowed to access all the VoIP voice interfaces, the **telephony** menu, the **sip** and **h323** protocols; configure **access list 50** to use it in telephony; configure **two NSM operations**, **two filters**, **alarms** and **NSLA ad-visors**, and one **global-profiles dial** profile called VoIP to apply on an ISDN voice interface; exit any menu using the **exit** command; and **save the configuration**. In this way, the user has complete control over the IP telephony configuration of the device, but he cannot alter any routing parameter values nor restart the device.

```
; -- Privilege Configuration -
privilege 7 ">config>feature access-list>access-list 50" all
privilege 7 ">config>feature access-list>access-list 51" all
privilege 7 ">config>feature access-list>no access-list 50" all
privilege 7 ">config>feature access-list>no access-list 51" all
privilege 7 ">config>feature nsla>advisor 10" all
privilege 7 ">config>feature nsla>advisor 11" all
privilege 7 ">config>feature nsla>alarm 10" all
privilege 7 ">config>feature nsla>alarm 11" all
privilege 7 ">config>feature nsla>filter 10" all
privilege 7 ">config>feature nsla>filter 11" all
privilege 7 ">config>feature nsla>no advisor 10" all
privilege 7 ">config>feature nsla>no advisor 11" all
privilege 7 ">config>feature nsla>no alarm 10" all
privilege 7 ">config>feature nsla>no alarm 11" all
privilege 7 ">config>feature nsla>no filter 10" all
privilege 7 ">config>feature nsla>no filter 11" all
privilege 7 ">config>feature nsm>no operation 10" all
privilege 7 ">config>feature nsm>no operation 11" all
privilege 7 ">config>feature nsm>operation 10" all
privilege 7 ">config>feature nsm>operation 11" all
privilege 7 ">config>global-profiles dial>no profile voip" all
privilege 7 ">config>global-profiles dial>profile voip" all
privilege 7 ">config>network voip" all
privilege 7 ">config>protocol h323" all
privilege 7 ">config>protocol sip" all
privilege 7 ">config>save" all
privilege 7 ">config>telephony" all
privilege 7 "exit"
user root hash-password A44AD55CE197114B241EE3DDEBB04660
user voip hash-password 7A325D20A3B026A12D094C61DB21D880
user voip access-level 7
event
; -- ELS Config --
   enable syslog subsystem CNSL ALL
   console
```

```
; -- Console Events Configuration --
log source-ip
log prompt
exit
;
exit
;
feature syslog
; -- SYSLOG client configuration --
enable
server 172.24.51.47
exit
```

You also configure events to be sent to a syslog server each time a command is executed, thus giving you a record of all the commands executed by each user. The IP of the device that sends the event and the complete command execution prompt are included in the event. As you can see below, the event also includes the user who executes the command and the remote IP address or local console he connected from.

```
        06-23-2006
        10:54:48
        Local7.Info
        172.24.78.156
        Jun 23
        09:46:43

        CNSL:001
        usr
        voip
        (172.24.79.34:209)
        exe<*logout</td>
        10:54:31
        Local7.Info
        172.24.78.156
        Jun 23
        09:46:26

        CNSL:001
        usr
        voip
        (172.24.79.34:209)
        exe
        Config$<Esc>

        06-23-2006
        10:54:27
        Local7.Info
        172.24.78.156
        Jun 23
        09:46:23

        CNSL:003
        usr
        voip
        (172.24.79.34:209)
        run Telephony Config$exit

        06-23-2006
        10:54:21
        Local7.Info
        172.24.78.156
        Jun 23
        09:46:16

        CNSL:001
        usr
        voip
        (172.24.79.34:209)
        run Telephony Config$exit
        06-23-2006
        10:54:18
        Local7.Info
        172.24.78.156
        Jun 23
        09:46:13

        CNSL:001
        usr
        voip
        (172.24.79.34:209)
        exe
        Telephony
        Config$sho
        conf

        06-23-2006
        10:54:18
        Local7.Info
        172.24.78.156
        Jun 23
        09:46:13

        CNSL:003
        usr
        voip
        (172.24.79.34:209)
        ru
```

# 2.4.28 PROTOCOL

С

Accesses a protocol's configuration environment. You enter the desired protocol configuration by typing the **protocol** name after the command. The number of protocols available will depend on the device you have and its application license.

To access a protocol's configuration environment:

(1) Type **protocol ?** to view the list of configurable protocols: *Example:* 

| onfig>pr | otocol ?               |
|----------|------------------------|
| arp      | Access ARP protocol    |
| asrt     | Access ASRT protocol   |
| bfd      | Access BFD protocol    |
| bgp      | Access BGP protocol    |
| dhcp     | Access DHCP protocol   |
| dhcpv6   | Access DHCPv6 protocol |
| dls      | Access DLS protocol    |
| dot1x    | Access 802.1X protocol |
| gw104    | Access GW-104 protocol |
| h323     | Access H323 protocol   |
| igmp     | Access IGMP protocol   |
| ip       | Access IP protocol     |
| ipv6     | Access IPv6 protocol   |
| 12tp     | Access L2TP protocol   |
| mgcp     | Access MGCP protocol   |
| msdp     | Access MSDP protocol   |
| nhrp     | Access NHRP protocol   |
| noe      | Access NOE protocol    |
| ospf     | Access OSPF protocol   |
| ospfv3   | Access OSPFv3 protoco  |
| pim      | Access PIM protocol    |
| rip      | Access RIP protocol    |
| ripng    | Access RIPNG protocol  |
| sccp     | Access SCCP protocol   |
| sip      | Access SIP protocol    |
| snmp     | Access SNMP protocol   |

#### Config>protocol

(2) Type protocol followed by the name of the protocol to be configured. The prompt of the specified protocol appears. From this prompt, you can enter configuration commands that are specific to that protocol. Example:

```
Config>protocol arp
-- ARP user configuration --
ARP config>
```

(3) Type exit to return to the Config> prompt menu. Example:

```
ARP config>exit
Config>
Syntax:
```

Config>protocol <name>

 <name> is the name of the protocol whose configuration menu we want to access. Example:

```
Config>protocol ip
-- Internet protocol user configuration --
IP config>
```

# 2.4.29 QUICK CONFIGURATION

Accesses the Quick Menu setup environment. This command (or functionality) is not available on all models.

Example:

```
Config>quick-configuration
-- Quick Configuration Menu --
Quick config>
```

**Command history:** 

| Release  | Modification                                                                              |
|----------|-------------------------------------------------------------------------------------------|
| 11.00.02 | This command is obsolete as of version 11.00.02. Quick Menu setup is no longer supported. |

# 2.4.30 RUSH-ENGINE

Configures Rush-engine parameters.

Rush-engine is a traffic flow accelerator that optimizes routing performance by learning existing flows and using a cache for packets received from each flow.

When existing traffic is used to learn a flow, the latter is stored in the cache while the traffic persists. After a predefined time of traffic inactivity (idle flow timeout), the flow is removed from the cache.

Syntax:

```
Config>rush-engine ?
  disable Disable Rush Engine
  timeout Rush Engine idle flows timeout in seconds
  <cr>
Config>
```

- disable disables Rush engine.
- **timeout** sets the inactivity timeout period (in seconds) for established flows. Default is **5**. Valid values range from 1 to 3600 seconds.

**Command history:** 

| Release  | Modification                                        |
|----------|-----------------------------------------------------|
| 11.01.00 | This command was introduced as of version 11.01.00. |

# 2.4.31 SAVE

Saves the configuration to the active storage unit. The active storage unit is configured using the **config-media** command.

Before the configuration is saved, and as long as the command has no accompanying parameters that indicate otherwise, the device asks the user to confirm the operation. If the user confirms the operation, the device selects the chosen media and then informs the user of the result of the operation. If the active unit comprises two media types, the configuration is saved to both and this is then indicated in the final message. Please refer to the **config-media** command in this manual and your device's installation manual for more information.

If the configuration confirmation requirement has been enabled, the configuration is saved in a temporary file (**TEMP.CFG**) awaiting confirmation. If it is confirmed (**confirm-cfg**), it is saved again, but this time under the corresponding name. If the **save** command is used in a test configuration, the configuration is saved to the **TEMP.CFG** file again without modifying the old configuration (that will be restored if the temporary configuration is not confirmed). The timer is not cleared, so once the test time has elapsed, if the device has not been restarted, the old configuration is restored. For more information, see the **confirm-cfg** and **confirm-cfg-needed** commands.

When using the **save** command, it is very important to keep in mind what configuration you are saving. There are two configurations on the device at all times. These match when the device powers on and continue to match until the user modifies one of them. One of the configurations is accessible from the RUNNING-CONFIG (Config\$) process and is the one that is being used at all times. The other configuration is accessible from the CONFIG (Config>) process and is for editing purposes only.

So, if we run the **save** command from the RUNNING-CONFIG process, we will save the configuration that was being used at the time of saving. However, by using the **save** command in the CONFIG process, we will save the configuration that we edited in that process. Thus, you have to be extremely careful when modifying and saving configurations, especially when there are multiple users managing the device.

#### Syntax:

Config>save [yes [<file-name>]]

- optional parameter **yes** allows the device to run an operation without prompting the user to confirm first. If this parameter is set to **yes**, no such confirmation is required. If not, the device prompts the user for confirmation.
- < file-name > is the the name of the file in which to save the configuration. If no name is entered, the device will
  use the active configuration filename (see set file-cfg).

#### Example 1:

```
Config>save
Save configuration (Yes/No)? y
Building configuration as text... OK
Writing configuration... OK on Flash
Config>
```

#### Example 2:

```
Config>save yes sample
Building configuration as text... OK
Writing configuration... OK on Flash as sample
Config>
```

# 2.4.32 SET

Allows you to configure some general system parameters.

## Syntax:

| onfig>set <parameter></parameter> |                                                        |  |
|-----------------------------------|--------------------------------------------------------|--|
| application-active                | Permits you to select the code used to boot the router |  |
| console                           | Set console configuration                              |  |
| contact-person                    | Assign a name or identification to the contact-person  |  |
| data-link                         | Type of data link for a WAN line                       |  |
| default-conf                      | Restores the default configuration                     |  |
| file-cfg                          | Configure a configuration file as active               |  |
| ftp                               | Permits you to access the FTP configuration menu       |  |
| host-location                     | Physical location of the router                        |  |
| hostname                          | Assign a name to a device                              |  |
| inactivitv-timer                  | Configure the maximum inactivity time                  |  |

| login            | Configure login options                        |
|------------------|------------------------------------------------|
| low-power-timer  | Configure the time to switch to low power mode |
| password         | Configure the device access password           |
| pool             | Number of bytes assigned to each memory pool   |
| schedule-restart | Allows you to configure router reset schedule  |
| telnet           | Access the TELNET protocol configuration       |
| web-probe        | Access the Web probe configuration             |

• < parameter > is the name of the parameter to configure.

## **Command History:**

| Release  | Modification                                                             |
|----------|--------------------------------------------------------------------------|
| 11.00.06 | The pool option is obsolete.                                             |
| 11.01.01 | The pool option is obsolete.                                             |
| 11.01.07 | The <i>low-power-timer</i> option was introduced as of version 11.01.07. |

## 2.4.32.1 SET APPLICATION-ACTIVE

Allows you to choose which code the router will boot up with.

Syntax:

```
Config>set application-active [<code file>]
```

< code file > is the name of the code file we want the device to use at boot up. If this field is left empty, the available code files are displayed.

Example:

```
Config>set application-active appcodel.bin Config>
```

## 2.4.32.2 SET CONSOLE

Allows you to access the local access console configuration menu.

### Syntax:

Config>set console

#### Example:

```
Config>set console

-- Console configuration --

Con config>?

accounting Set accounting options

authorization Set authorization options

function Set CONF port functionality

login Set login options

speed Set console serial port speed

exit

Con config>
```

The commands available in the console menu are described below.

## 2.4.32.2.1 ACCOUNTING

Associates an accounting method list configured through the AAA facility. This way, the console service applies the methods from the accounting exec list when it registers a Shell access, and the methods from the accounting commands list when it registers an executed command.

Syntax:

Con config>accounting {commands <level> | exec} <listname>

- commands indicates that the method list type is accounting commands.
- < level > indicates the access level of the commands to be logged.
- exec indicates that the method list type is accounting exec.
- < listname > is the identifier of the accounting method list.

## Example 1:

Con config>accounting commands 10 AccCmds Con config>

In example 1, the AccCmds method list is configured to be used when accounting for a level 10 command.

## Example 2:

Con config>accounting exec AccExec Con config>

In example 2, the AccExec method list is configured to be used when accounting for a Shell access.

Method lists can only be applied if the AAA facility is enabled. Therefore, once the AAA configuration is complete, it must be enabled in order to apply the lists to the different services. Information on how to set the AAA facility up can be found in the following manual: *bintec Dm800-I AAA Feature*.

## 2.4.32.2.2 AUTHORIZATION

Associates an authorization method list configured through the AAA facility. This way, the console service applies the methods from the authorization exec list when it requires Shell authorization and from the authorization commands list when it requires command authorization.

Syntax:

Con config>authorization {commands <level> | exec} <listname>

- · commands indicates that the method list is authorization commands.
- < level > indicates the access level for the commands requiring authorization.
- exec indicates the method list is authorization exec.
- < listname > this is the authorization method list identifier.

#### Example 1:

Con config>authorization commands 10 AuthorCmds Con config>

Example 1 specifies that the AccCmds method list will be used for authorizing level 10 commands.

#### Example 2:

Con config> authorization exec AuthorExec Con config>

Example 2 specifies that the AccExec method list will be used for Shell authorization.

You can only apply method lists if the AAA facility is enabled. Therefore, once the AAA configuration is complete, it must be enabled in order to apply the lists to the different services. Information on how to set the AAA facility up can be found in the following manual: *bintec Dm800-I AAA Feature*.

## 2.4.32.2.3 FUNCTION

Allows you to configure the behavior of the CONF port and display its configuration status.

Some device versions allow you to select the functionality of the local console port (CONF). In these versions, this port can behave as a local console or as an asynchronous serial port (UART).

When configuring asynchronous serial port mode, the CONF connector appears as a UART interface in the router's device list.

Example:

## Config>list dev

| Config>list dev |              |                              |
|-----------------|--------------|------------------------------|
| Interface       | Connector    | Type of interface            |
| ethernet0/0     | EXP/SWITCH   | Marvell Fast Ethernet Switch |
| serial0/0       | SERIAL0/WAN1 | Auto Install Interface       |
| uart0/0         | CONF         | Asynchronous Serial Line     |
| x25-node        |              | Router->Node                 |
| cellular1/0     | SLOT1        | AT COM                       |
| cellular1/1     | SLOT1        | AT COM                       |

| ppp1    | <br>Generic | PPP |
|---------|-------------|-----|
| Config> |             |     |

This command allows the following options:

```
Con config>function ?
 set Set CONF port functionality
 list List CONF port functionality
Con config>
```

As this is a functionality that affects the device's BIOS (in asynchronous serial port mode during boot up, the device doesn't send data through this interface), running the save command does not affect this command. On the other hand, the device must be restarted for the configured value to take effect.

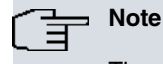

The save command does not affect this command.

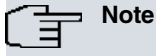

The configured mode will not take effect until you restart the device.

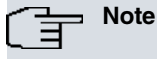

This command is not displayed when you run the show configuration command. As this is a special command that affects BIOS boot behavior, it is understood that the CONF port functionality will be configured during device installation and that it will not change later.

## FUNCTION SET

Configures the operation mode of the CONF port. There are two permitted options: console and asynchronous serial line.

Syntax:

Con config>function set <mode>

• < mode > is the operation mode.

#### Example:

```
Con config>function set ?
                    Console CLI
 console
 async-serial-line asynchronous serial line
Con config>function set async-serial-line
```

#### **FUNCTION LIST**

This command shows the operation mode of the CONF port.

Syntax:

Con config>function list

Example:

```
Con config>function list
CONF port functionality: async-serial-line
Con config>
```

## 2.4.32.2.4 LOGIN ATTEMPTS

Allows you to configure the number of failed login attempts before blocking local console access.

Syntax:

Con config>login attempts <max\_attempts>

• < max\_attempts > is the maximum number of login attempts.

Con config>login attempts 2 Con config>

## 2.4.32.2.5 LOGIN AUTHENTICATION

Associates an authentication method list configured through the AAA facility. This way, the console service applies the methods of the associated list when authentication is needed.

Syntax:

Con config>login authentication <listname>

• the identifier of the authentication method list.

Example:

Con config>login authentication AutheLogin Con config>

Example 1 specifies that the AutheLogin method list be used when authentication is required for a user accessing by console.

You can only apply method lists if the AAA facility is enabled. Therefore, once the AAA configuration is complete, it must be enabled in order to apply the lists to the different services. Information on how to set the AAA facility up can be found in the following manual: *bintec Dm800-I AAA Feature*.

## 2.4.32.2.6 LOGIN BLOCKING

Allows you to configure the period of time the local console will remain locked if the configured number of failed login attempts is reached.

### Syntax:

Con config>login blocking <blocking\_time>

• < blocking\_time > is the time the local console will remain locked in the event that the configured number of failed login attempts is reached.

#### Example:

```
Con config>login blocking 1m
Con config>
```

## 2.4.32.2.7 SPEED

Allows you to set the speed (baud rate) of the local console port.

#### Syntax:

Con config>speed <baud>

• < baud > is the baud rate, in bits per second, of the local console port. Only certain values are supported.

#### Example:

```
Con config>speed ?

9600 bits per second

14400 bits per second

19200 bits per second

38400 bits per second

57600 bits per second

115200 bits per second

Con config>speed 115200

Con config>
```

#### 2.4.32.2.8 EXIT

Returns to the previous prompt.

Syntax:

Con config>exit

Con config>exit Config>

### 2.4.32.3 SET CONTACT-PERSON

Allows you to provide a contact person name/ID for this router. The name can have a maximum of 79 characters. You can view this information by typing **list configuration**.

Syntax:

Config>set contact-person <name>

• < name > is the name or identification of the contact person.

Example:

Config>set contact-person Antonio Leon Config>

## 2.4.32.4 SET DATA-LINK

Sets the data link type to use for a WAN line.

Syntax:

Config>set data-link <type> <interface name>

• < type > is the type of data link that to apply to the WAN line.

To find out what types are available, use the set data-link ? command.

#### Example:

| С | onfig>set data- | link ?                                               |
|---|-----------------|------------------------------------------------------|
|   | arly            | Alarm Relay on asynchronous data link for a WAN line |
|   | asdp            | ASDP data link for a WAN line                        |
|   | astm            | ASTM data link for a WAN line                        |
|   | async           | Asynchronous data link for a WAN line                |
|   | at              | AT modem data link for a WAN line                    |
|   | frame-relay     | Frame-Relay data link for a WAN line                 |
|   | scada           | SCADA data link for a WAN line                       |
|   | sdlc            | SDLC data link for a WAN line                        |
|   | sepi            | SEPI data link for a WAN line                        |
|   | sync            | Synchronous data link for a WAN line                 |
|   | udafo           | Udafo data link for a WAN line                       |
|   | x25             | X25 data link for a WAN line                         |
|   | x28             | X28 data link for a WAN line                         |

• < interface name > is the name of the WAN interface on which we want to apply the specified data link type.

To find out what WAN interfaces are available on the device, type the list devices command.

Example:

| config>fist devices |              |                         |
|---------------------|--------------|-------------------------|
| Interface           | Connector    | Type of interface       |
| ethernet0/0         | GE0/FE0/LAN1 | Fast Ethernet interface |
| ethernet0/1         | GE1/FE1/LAN2 | Fast Ethernet interface |
| serial0/0           | SERIAL0/WAN1 | Auto Install Interface  |
| serial0/1           | SERIAL1/WAN2 | X25                     |
| pri0/0              | BRI/ISDN1    | ISDN Basic Rate Int     |
| 25-node             |              | Router->Node            |
| Config              |              |                         |

| Config>set data-link | frame-relay se | erial0/0               |
|----------------------|----------------|------------------------|
| Config>list devices  |                |                        |
| Interface            | Connector      | Type of interface      |
| ethernet0/0          | GE0/FE0/LAN1   | Fast Ethernet interfac |
| ethernet0/1          | GE1/FE1/LAN2   | Fast Ethernet interfac |
| serial0/0            | SERIAL0/WAN1   | Frame Relay            |
| serial0/1            | SERIAL1/WAN2   | X25                    |

| bri0/0   | BRI/ISDN1 | ISDN Basic Rate Int |
|----------|-----------|---------------------|
| x25-node |           | Router->Node        |
| Config>  |           |                     |

You can then check if the command has succeeded by typing the list devices command.

#### 2.4.32.5 SET DEFAULT-CONFIG

Deletes the current configuration and restores the default configuration. This command (or functionality) is not available on all models.

Syntax:

```
Config>set default-conf [yes]
```

Example:

```
Config>set default-conf yes
Config>
```

## 2.4.32.6 SET FILE CFG

Allows you to select the active configuration file. This is the file that will be processed when the device restarts.

It also shows the active storage unit. For more information on how to change the active storage unit, please see the **config-media** command in this manual.

Syntax:

Config>set file-cfg [<file name>]

• < file name > is the name of the configuration file to be activated.

The file name is indicated without extension. If none are passed by the command line, the device lists all the *cfg* files available. If the selected file does not exist, the device will use the default configuration at startup.

#### Example:

```
Config>set file-cfg
Config Media: Flash only
A: ROUTER 494 12/05/06 20:15 Flash
A: SAMPLE 523 12/11/06 15:15 Flash
Current config: ROUTER
Config>set file-cfg sample
Config>
```

## 2.4.32.7 SET FTP

Accesses the *FTP* (File Transfer Protocol) configuration menu. See the associated manual: *bintec Dm724-I FTP/ sFTP Protocol.* 

Syntax:

Config>set ftp

Example:

```
Config>set ftp
-- FTP user configuration --
FTP config>
```

## 2.4.32.8 SET HOST-LOCATION

Allows you to enter the physical location of the router. You can view this information by typing list configuration.

Syntax:

Config>set host-location <place>

• < place > is the location of the device. The location can have a maximum of 79 characters.

#### Config>

## 2.4.32.9 SET HOSTNAME

Allows you to assign a device name to the router. You can view this information by typing list configuration.

Syntax:

Config>set hostname <name>

• < name > is the name of the device. The name can have a maximum of 79 characters.

#### Example:

```
Config>set hostname SuperRouter
Config>
```

## 2.4.32.10 SET IGNITION-OFF-POWERDOWN-TIMER

# - Note

This command is only available on devices that have the power management functionality; usually those intended for use in vehicles and powered by the vehicle's own battery. Please consult your device's installation manual to see whether your router supports this functionality.

Allows you to configure the length of time the device will remain on after the ignition is turned off in the vehicle where the device is installed. The goal is for the device to automatically shut down after a configured period of time to save the vehicle battery.

## Syntax:

Config>set ignition-off-powerdown-timer [<time> | disabled]

- < time > is the time (in minutes) that the device stays on after the ignition is turned off in the vehicle where the device is installed. After the timer expires, the device performs an orderly shutdown and then switches off. Valid values range from 0 to 1044 minutes (24 hours).
- disabled disables the timer so that the device shuts down as soon as the vehicle ignition is turned off.

#### Example:

```
Config>set ignition-off-powerdown-timer 20
Config>
```

 This functionality is disabled by default. The device shuts down as soon as the vehicle ignition is turned off (equivalent to set ignition-off-powerdown-timer disabled) if you do not set a time interval.

## 2.4.32.11 SET INACTIVITY-TIMER

Allows you to set a maximum inactivity time for remote terminal connections (TELNET). If the maximum inactivity time is reached, the device's Telnet server is disconnected.

This maximum inactivity time also applies to the device's local console connection. If the configured inactivity time expires before any keys have been pressed, the local connection is closed and the user must re-enter the password to be able to use the console again.

#### Syntax:

Config>set inactivity-timer [<time> | disabled]

- < time > is the maximum inactivity time, in minutes, before the telnet connection is closed or the console locked. Valid values range from 1 minute to 10 hours.
- **disabled** disables the timer so that the telnet connection is not closed and the console is not locked, unless the remote device closes the telnet connection or the user terminates the session using the **logout** command.

#### Example:

```
Config>set inactivity-timer 20
Config>
```

The inactivity timer is set to 10 minutes (equivalent to set inactivity-timer 10) by default.

## 2.4.32.12 SET LOGIN

Allows you to configure parameters related to the device access name.

Syntax:

```
Config>set login <option>
case-sensitive Activate login case-sensitiveness
```

• < option > is the option to configure.

## 2.4.32.12.1 SET LOGIN CASE-SENSITIVE

Enables case-sensitivity in the username authentication process for console, telnet and ftp access.

Syntax:

Config>set login case-sensitive

## Example:

```
Config>set login case-sensitive
Config>
```

By default, case sensitivity in the username authentication process is disabled on the device.

# 2.4.32.13 SET LOW-POWER-TIMER

Allows you to configure the length of time the device will wait before switching to low power mode.

The manner in which to quit the low power mode depends on the device. Typically, the device will resume operation when a WoL packet arrives to the Ethernet port used in BIOS or when the factory reset button is pressed.

Syntax:

```
Config>set low-power-timer [<time> | disabled]
```

- < time > is the time (in minutes) that the device waits before switching to low power mode. Valid values range from 1 to 20 minutes.
- "disabled" disables the timer, meaning the device won't ever enter into low power mode.

Example:

```
Config>set low-power-timer 20
Config>
```

 This entry will set the device in low power mode after 20 minutes if none of its interfaces has sent or received traffic.

This functionality is disabled by default.

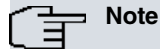

This command is only available for devices that support the low power functionality. This feature allows the device to switch to low power when no traffic has been sent or received in a while, in order to save energy and meet the requirements of the ErP directive.

#### **Command History:**

## Modification

Release 11.01.07

The low-power-timer option was introduced as of version 11.01.07.

## 2.4.32.14 SET PASSWORD

Allows you to use a local console connection, a remote Telnet connection, or an FTP connection to configure the device's access password.

Syntax:

Config>set password <word>

```
• < word > is the password to set.
```

#### Example:

```
Config>set password mk34po99
Config>
```

## 2.4.32.15 SET POOL

Allows you to configure memory allocation in the device's memory POOLs. A bad setup can leave your device unusable.

#### Syntax:

```
Config>set pool <option> <size>
iorbs Iorbs pool size in bytes
msg Message pool size in bytes
```

- < option > is the name of the pool whose size, in bytes, we want to set.
- < size> is the size, in bytes, that we want to give the pool.

Running the set pool ? command displays a list of all the pools available for configuration.

Example:

```
Config>set pool iorbs 2048000
Config>
```

# The Note

This command is dangerous and must only be used by qualified personnel. A bad setup can leave your device unusable.

#### **Command history:**

| Release  | Modification              |
|----------|---------------------------|
| 11.00.06 | This command is obsolete. |
| 11.01.01 | This command is obsolete. |

## 2.4.32.16 SET SCHEDULE-RESTART

This command is used when you want the device to perform a periodic restart at a specific time or a certain amount of time after start up. This is useful for devices that are difficult to access and that, due to the installation conditions, are likely to lose connectivity. In many cases, a device restart can restore connectivity.

#### Syntax:

```
Config> set schedule-restart time <day-time> offset <time-offset>
time Set time of day at which device will restart
offset Set Offset for periods longer than 24 hours
```

- <day-time> is the time of day you want the device to restart or, if *time-offset* is configured with a value other than 0, the time of day the countdown indicated in *time-offset* begins. It must be expressed in hh:mm format, except when the value is 0.
- < time-offset> indicates the time offset value for restarting the device. Its units are seconds, although you can
  enter directly: weeks (w), days (d), hours (h), minutes (m) and seconds (s) (e.g., 1w2d3h). The *day-time* value is
  used differently depending on the value you configure:

- **day-time = 0**. Indicates the period of time that must elapse after device startup before performing a device restart.

- day-time # 0. Indicates the period of time that must elapse from the time indicated in *day-time* before performing a device restart.

Example:

Config> set schedule-restart time 03:30 offset 2d Config>

The command allows you to configure three different types of scheduled restart:

· Every day at the same time:

To have this restart, the offset value must not be set or it must be given a value of 0.

In the following example, the router restarts every day at 03:30.

Config> Config>set schedule-restart time 03:30 Config>

Or:

Config> Config>set schedule-restart time 03:30 offset 0 Config>

· Every few days or one hour + offset:

You need to program both the restart time and the desired period.

The logical thing is to program the offset as a multiple of one day; otherwise you would have to calculate when the device reset is going to take place (time + offset).

In any case, the device has a 180-second time window so that, if at the time of startup the current time is between the set time + 180 seconds, it understands that it only has to check the *offset* field, since it is a periodic restart at the same time. This needs to be taken into account when setting an offset value of less than one day.

In this example it will restart every 2 days at 16:04.

Config> Config> set schedule-restart time 16:04 offset 2d Config>

• A period of time after startup:

For this restart, you need to set the *time* field to 0. In the offset field, you enter the time that must elapse from starting the device until the restart takes place.

In this example it will restart every 18 hours.

```
Config> Config> set schedule-restart time 0 offset 18h
Config>
```

We do not recommend the first method in devices without a battery-powered real-time clock or some other method of updating the system clock (NTP).

To delete the programming, you can set both fields to **0**, or use the **no** command. For example:

```
Config> Config>no set schedule-restart time 16:04 offset 2d
Config>
```

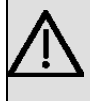

## Important

This command may compromise device integrity. Before loading a new software version, firmware module or saving settings, you must ensure that the automatic process DOES NOT restart the device.

## 2.4.32.17 SET TELNET

Accesses the TELNET protocol configuration. For more information, please see the following manual: bintec Dm738-I TELNET Protocol.

Syntax:

Config>set telnet

#### Example:

```
Config>set telnet
-- Telnet user configuration --
Telnet config>
```

## 2.4.32.18 SET WEB-PROBE

Accesses the Web probe configuration environment. This command (or functionality) is not available on all models.

Syntax:

Config>set web-probe

#### Example:

```
Config>set web-probe
-- Web Probe user configuration --
Probe config>
```

For more information about the Web probe configuration environment, please see the following manual: *bintec* Dm749-I NSM (Network Service Monitor).

# 2.4.33 STRONG PASSWORD

Enables user password checking while preventing the use of weak passwords. The password strength level can be a value from 0 to 5, with 0 being the default value and allowing you to configure the strongest password.

Syntax:

```
Config>strong-password ?
  <0..5> Level of strength (0: strongest)
  <cr>
```

#### Example:

Config>strong-password 1

# 2.4.34 TELEPHONY

Accesses the Voice over IP (VoIP) configuration environment.

Syntax:

Config>telephony

#### Example:

```
Config>telephony
-- Telephony configuration --
Telephony Config>
```

For more information, please see the following manual: bintec Dm722-I Telephony Over IP.

# 2.4.35 TIME

Allows you to change and view the device's date and time settings. It is also used to configure the start and end of summer time (or daylight saving time).

#### Syntax:

```
Config>time <option> [parameters]

list Check the date and time of the device

no Negates a command or sets its defaults

set Change the date and time of the device

summer-time Configure summer (daylight savings) time

timezone Changes the difference in hours with respect to UTC times
```

- < option > is the name of the action to be performed.
- [parameters] are the parameters required for the specified option.

The available options are:

## 2.4.35.1 TIME LIST

Allows you to check the device's date and time.

Syntax:

Config>time list

## Example:

Config>time list Set by: operator Date: Wednesday, 03/02/05 Time: 16:28:46 CET Config>

## 2.4.35.2 TIME SET

Allows you to change the device's date and time settings.

#### Syntax:

Config>time set <month> <day> <year> <week day> <hour> <minute> <seconds>

- < month > is the month to set.
- < day > is the day to set.
- < year > is the year to set.
- < week day > is the day of the week to set.
- < hour > is the hour to set.
- < minute > are the minutes to set.
- < seconds > are the seconds to set.

#### Example:

```
Config>time set 3 2 5 3 16 29 59
Config>
```

# \_\_\_\_ Note

Some devices lose the date and time settings when they are restarted. In such cases, you will need to configure these parameters using the NTP protocol. For more information, please see the following manual: *Bintec Dm728-I NTP Protocol*.

## 2.4.35.3 TIME NO

Negates a command within the time configuration environment or sets its defaults.

Syntax:

Config>time no <option>

• < option > specifies the selected option. The available options are summer-time and timezone.

## 2.4.35.3.1 TIME NO SUMMER-TIME

Clears the previously configured summer time application period.

### Syntax:

```
Config>time no summer-time <option>
zone-name Deletes summer time zone name
<cr> Deletes summer time configuration
```

• < option > specifies the selected option.

#### i) time no summer-time zone-name

Deletes only the summer-time time zone.

Syntax:

Config>time no summer-time zone-name

#### Example:

;

```
Config>sho menu
; Showing Menu Configuration for access-level 15 ...
log-command-errors
no configuration
set inactivity-timer disabled
time summer-time recurring 1 mon jan 03:00 1 mon dec 03:00
time summer-time zone-name "CET"
```

```
dump-command-errors
end
Config>time no summer-time zone-name
Config>show menu
; Showing Menu Configuration for access-level 15 ...
log-command-errors
no configuration
set inactivity-timer disabled
time summer-time recurring 1 mon jan 03:00 1 mon dec 03:00
;
dump-command-errors
end
Config>
```

#### ii) time no summer-time

Deletes all the summer time settings, including the start and end dates and times and the time zone.

#### Syntax:

Config>time no summer-time

#### Example:

```
Config>show menu
; Showing Menu Configuration for access-level 15 ...
log-command-errors
no configuration
set inactivity-timer disabled
time summer-time recurring 1 mon jan 03:00 1 mon dec 03:00
time summer-time zone-name "CET"
;
dump-command-errors
end
Config>time no summer-time
Config>show menu
; Showing Menu Configuration for access-level 15 ...
log-command-errors
no configuration
set inactivity-timer disabled
```

dump-command-errors end

Config>

## 2.4.35.4 TIME SUMMER-TIME

Configures when summer time is in effect for the device and the one-hour offset which must be added to the clock value that would be obtained if it were not within that period.

| Config>time | summer-time <option></option>   |
|-------------|---------------------------------|
| date        | Configure absolute summer time  |
| list        | Display configured summer time  |
| recurring   | Configure recurring summer time |
| zone-name   | Configure summer time zone name |

• < option > specifies the selected option.

There are four options available (three of them configuration and one monitoring).

## 2.4.35.4.1 TIME SUMMER-TIME DATE

Allows you to configure when summer time is in effect using exact dates and times. Here you are configuring absolute summer time.

### Syntax:

```
Config>time summer-time date <start day> <start
month> <start
year> <start
```

| hour> <end< th=""></end<>  |
|----------------------------|
| day> <end< td=""></end<>   |
| month> <end< td=""></end<> |
| year> <end< td=""></end<>  |
| hour>                      |

- < start day > specifies the day of the month to start summer time.
- < start month > specifies the month to start summer time. Use the first three letters of the month (jan/feb/mar/apr/may/jun/jul/aug/sep/oct/nov/dec) to specify the month.
- < start year > specifies the year to start summer time. Use the last two digits of the year to specify the year, e.g., 05 for 2005.
- < start hour > specifies the time (HH:MM) to start summer time.
- < end day > specifies the day of the month to end summer time.
- < end month > specifies the month to end summer time. Use the first three letters of the month (jan/feb/mar/apr/may/jun/jul/aug/sep/oct/nov/dec) to specify the month.
- < end year > specifies the year to end summer time. Use the last two digits of the year to specify the year, e.g., 05 for 2005.
- < end hour > specifies the time (HH:MM) to end summer time.

Example:

```
Config>time summer-time date 30 mar 05 02:00 26 oct 05 03:00
Config>
```

## 2.4.35.4.2 TIME SUMMER-TIME RECURRING

Allows you to configure when summer time is in effect by setting the beginning and end of the period in a relative way using the day of the week, week number, month, hour, and minute from which to consider the one-hour offset, and the same parameters to configure the return to standard time. Once these data are entered, the device will automatically switch to summer time and revert back to standard time each year.

#### Syntax:

| Config>time summer-time | recurring <start< th=""></start<>    |
|-------------------------|--------------------------------------|
|                         | week number> <start< td=""></start<> |
|                         | week                                 |
|                         | day> <start< td=""></start<>         |
|                         | month> <start< td=""></start<>       |
|                         | hour> <end< td=""></end<>            |
|                         | week number> <end< td=""></end<>     |
|                         | week                                 |
|                         | day> <end< td=""></end<>             |
|                         | month> <end< td=""></end<>           |
|                         | hour>                                |
|                         |                                      |

- < start week number > specifies the week of the month (1 to 5) to start summer time.
- < start week day > specifies the day of the month to start summer time. Use the first three letters of the weekday (mon/tue/wed/thu/fri/sat/sun) to specify the day of the week.
- < start month > specifies the month to start summer time. Use the first three letters of the month (jan/ feb/mar/apr/may/jun/jul/aug/sep/oct/nov/dec) to specify the month.
- < start hour > specifies the time, in 24 hour format (HH:MM), to start summer time.
- < end week number > specifies the week of the month (1 to 5) to end summer time.
- < end week day > specifies the day of the month to end summer time. Use the first three letters of the weekday (mon/tue/wed/thu/fri/sat/sun) to specify the day of the week.
- < end month > specifies the month to end summer time. Use the first three letters of the month (jan/feb/mar/apr/may/jun/jul/aug/sep /oct/nov/dec) to specify the month.
- < end hour > specifies the time, in 24 hour format (HH:MM), to end summer time.

Example:

If summer time were to start on the fourth (*start week number* = 4) Sunday (*start week day* = sun) of March (*start month* = mar) at 2 a.m. (*start hour* = 02:00), and end on the fourth (*end week number* = 4) Sunday (*end week day* = sun) in October (*end month* = oct) at 3 a.m. (*end hour* = 03:00), you would enter the following:

Config>time summer-time recurring 4 sun mar 02:00 4 sun oct 03:00 Config>

Sometimes, however, this rule may not be flexible enough. Note, for example, that there are four Sundays in March

2007, while the same month in 2008 has five. To allow for this, set the week number in the month to 5 (using the **startweek number** > and/or **endweek number**> parameters). Because of the special significance that these parameters have when they are set to 5, the changes are applied on the last weekday configured within the configured month, regardless of whether it is a five- or only a four-week month.

## Example:

If we want summer time to start each year on the last Sunday in March at 2 a.m. and finish each year on the last Sunday in October at 3 a.m., we must type:

Config>time summer-time recurring 5 sun mar 02:00 5 sun oct 03:00 Config>

2.4.35.4.3 TIME SUMMER-TIME ZONE-NAME

Configures the name of the summer-time time zone.

The assigned text can be up to 15 characters long.

Syntax:

Config>time summer-time zone-name <text>

 < text > specifies the summer-time time zone name. If the text contains spaces, it needs to be be placed between quotation marks.

#### Example:

Config>time summer-time zone-name CET Config>

The following table includes acronyms commonly used in different time zones for this parameter.

| ACRONYM           | TIME ZONE NAME AND OFFSET WITH RESPECT TO UTC                            |
|-------------------|--------------------------------------------------------------------------|
| Europe            |                                                                          |
| GMT               | Greenwich Mean Time, as UTC                                              |
| BST               | British Summer Time, as UTC + 1 hour                                     |
| IST               | Irish Summer Time, as UTC + 1 hour                                       |
| WET               | Western Europe Time, as UTC                                              |
| WEST              | Western Europe Summer Time, as UTC + 1 hour                              |
| CET               | Central Europe Time, as UTC + 1                                          |
| CEST              | Central Europe Summer Time, as UTC + 2                                   |
| EET               | Eastern Europe Time, as UTC + 2                                          |
| EEST              | Eastern Europe Summer Time, as UTC + 3                                   |
| MSK               | Moscow Time, as UTC + 3                                                  |
| MSD               | Moscow Summer Time, as UTC + 4                                           |
| United States and | l Canada                                                                 |
| AST               | Atlantic Standard Time, as UTC -4 hours                                  |
| ADT               | Atlantic Daylight Time, as UTC –3 hours                                  |
| ET                | Eastern Time, either as EST or EDT, depending on place and time of year  |
| EST               | Eastern Standard Time, as UTC –5 hours                                   |
| EDT               | Eastern Daylight Saving Time, as UTC –4 hours                            |
| СТ                | Central Time, either as CST or CDT, depending on place and time of year  |
| CST               | Central Standard Time, as UTC –6 hours                                   |
| CDT               | Central Daylight Saving Time, as UTC –5 hours                            |
| MT                | Mountain Time, either as MST or MDT, depending on place and time of year |
| MST               | Mountain Standard Time, as UTC –7 hours                                  |
| MDT               | Mountain Daylight Saving Time, as UTC –6 hours                           |
| PT                | Pacific Time, either as PST or PDT, depending on place and time of year  |
| PST               | Pacific Standard Time, as UTC –8 hours                                   |
| PDT               | Pacific Daylight Saving Time, as UTC –7 hours                            |
| AKST              | Alaska Standard Time, as UTC –9 hours                                    |

| AKDT      | Alaska Standard Daylight Saving Time, as UTC –8 hours                          |
|-----------|--------------------------------------------------------------------------------|
| HST       | Hawaiian Standard Time, as UTC –10 hours                                       |
| Australia |                                                                                |
| WST       | Western Standard Time, as UTC + 8 hours                                        |
| CST       | Central Standard Time, as UTC + 9.5 hours                                      |
| EST       | Eastern Standard/Summer Time, as UTC + 10 hours (+11 hours during summer time) |

## 2.4.35.4.4 TIME SUMMER-TIME LIST

Displays the summer time settings.

## Syntax:

Config>time summer-time list

## Example 1:

```
Config>time summer-time list
Absolute summer time configured:
Start: Date: 30/03/03 Time: 02:00
End: Date: 26/10/03 Time: 03:00
Zone-name: CET
Config>
```

## Example 2:

```
Config>time summer-time list
Recurring summer time configured:
Start: Sunday 4th week of March at 02:00
End: Sunday 4th week of October at 03:00
Zone-name: CET
Config>
```

Finally, the show config command provides the summer-time settings in text mode.

## Example 1:

```
Config>show menu

; Showing Menu Configuration for access-level 15 ...

log-command-errors

no configuration

time summer-time date 30 mar 3 02:00 26 oct 3 03:00

;

dump-command-errors

end

Config>
```

## Example 2:

```
Config>show menu

; Showing Menu Configuration for access-level 15 ...

log-command-errors

no configuration

time summer-time recurring 4 sun mar 02:00 4 sun oct 03:00

;

dump-command-errors

end

Config>
```

# 2.4.35.5 TIME TIMEZONE

Configures the time offset from UTC, thus determining the time zone of the device.

## Syntax:

Config>time timezone <-12...12>

```
Config>time timezone 1
Config>
```

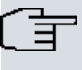

# D Note

Valid values range from -12 to 12. Default is 1.

# 2.4.36 UCI

Allows you to configure the router's encryption unit.

#### Syntax:

```
Config>uci <option> [parameters]
cfg
change cfg
keys
lqueue
mode
table
user_password
lqueue
```

• < option > specifies the selected option.

• [parameters] are the parameters that need to be entered depending on the selected option.

## 2.4.37 UNSET-DEMO-LICENCE

Deactivates the demo license on the device so that the base license is used after a reboot.

This command will only run if there is an active demo license.

#### Syntax:

```
Config> unset-demo-licence
```

#### Example:

```
Config>unset-demo-licence
Demo licence disabled. Restart device to start using the base licence
Config>
```

# 2.4.38 USER

Allows you to create and configure users with access permissions.

## 2.4.38.1 Creating a user

#### Syntax:

Config>user <*name*> <password | hash-password> <*pwd*>

- < name > is the name of the new user to create on the device.
- <password | hash-password> specifies the password format in clear text or hash-code to enter next for the specified user.
- < pwd> is the access password in the chosen format to give to the specified user.

Example:

```
Config>user usersample password trescantos1985
Config>
```

For security reasons, when using the **show configuration** command to view the configuration of a device on which users have been created, the command lines used for creating users will always be hashed with the hash-password option, regardless of whether or not said option was originally used to create them. This means that a user's clear text password cannot be extracted by reading the device's configuration file. If a user or administrator forgets a password, you must recreate the user with a new password.

#### Example:

Config>show menu

```
; Showing Menu Configuration for access-level 15 ...
log-command-errors
no configuration
user usersample hash-password E7AE08B3FEB1F020EEEDE75FCD0D41F1
;
dump-command-errors
end
Config>
```

## 2.4.38.2 User management

Once you have created two or more users, you can manage their access levels, enable or disable their access, and so on. Use the following process to access a user's configuration menu:<sup>1</sup>

Syntax:

```
Config>user <name> <option> <parameter>
access-level Specify the user access level
active Activate the user
hash-password Entry the hash of the password
keymanager IPSec keys manager
no Negates a command or sets its defaults
password Entry the password
change-password Entry the new password
```

- < **name** > is the name of the user to manage.
- <option> specifies the management operation to perform.
- < parameter> are the parameters required for the selected option.

Available management operations (options) include:

#### 2.4.38.2.1 access-level

Specifies the user's access level.

#### Syntax:

```
Config>user <name> access-level <level> <mode>
 <level>
  <0..15>
                value in the specified range
  configuration Configuration access level [10]
   events
                Events access level [1]
  monitor
                Monitor access level [5]
                None access level [0]
  none
                Root access level [15]
   root
 <mode>
   strict Restricts user access level to exactly the specified value
   <cr>
```

- < name > is the name of the user to manage.
- < level > is the desired level of access to assign to the specified user. You can choose a value between 0 and 15, either specifying the digit or using the configuration, events, monitor, none or root tags.
- < mode > is the device's operating mode in relation to the configured access level. There are two modes:

- Default. The user can run commands that require an execution level that is less than or equal to his/her access level.

- Strict. The user can run commands that require an execution level that is exactly equal to his/her access level.

Example:

Config>user usersample2 access-level 8 strict Config>

You can view user access levels by using the list user command in the configuration console.

By default, newly created users are assigned root-level access in default mode.

[1] Performing user management before you have at least two users makes no sense: if there is only one user, that user has to be the administrator, or *root* user, and thus must have all privileges enabled.

#### 2.4.38.2.2 active

Enables the user to access the device.

#### Syntax:

Config>user <name> active

• < name > is the name of the user to enable.

#### Example:

```
Config>user usersample2 active
Config>
```

You can view user access levels by using the list user command in the configuration console.

New users are granted access to the device by default.

#### 2.4.38.2.3 hash-password

Configures the user's password hash code.

Syntax:

Config>user <name> hash-password <hash code>

- < name > is the name of the user to manage.
- <hash code> is the password hash code to assign to the specified user.

#### Example:

```
Config>user usersample2 hash-password E7AE08B3FEB1F020EEEDE75FCD0D41F1
Config>
```

You can view user access levels by using the show configuration command in the configuration console.

## 2.4.38.2.4 keymanager

Configures a user as an IPSec keymanager on the device. Only root users or another keymanager (if there is one) can perform this action.

This command partitions the permissions management system by creating two profiles that are completely separate: one is only used to configure IPSec keys, while the other configures the remaining device parameters.

#### Syntax:

Config>user <*name*> keymanager

• < name > is the name of the user to configure.

#### Example:

```
Config>user usersample2 keymanager
Config>
```

# Note

When this type of special user exists, there are no longer any users with complete control of the device's configuration system. Therefore, the use of this option is not recommended except in special cases where device management is shared.

You can view the users configured as keymanager by using the **list user** command in the configuration console.

### 2.4.38.2.5 no

Undoes the action of a command or sets its default values.

Syntax:

```
Config>user <name> no <option>
active Deactivate the user
keymanager IPSec keys manager
```

- < name > is the name of the user to configure.
- < option > specifies the operation to be performed.

There are two possible options:

## 2.4.38.2.6 active

Disables access to the device for a certain user.

Syntax:

Config>user <*name*> no active

• < name > is the name of the user.

## Example:

Config>user usersample2 no active Config>

## 2.4.38.2.7 keymanager

If you have configured a user as IPSec keymanager on the device, you can use this option to undo that configuration.

#### Syntax:

Config>user <*name*> no keymanger

#### • < name > is the name of the user.

Example:

Config>user usersample2 no keymanager Config>

## 2.4.38.2.8 password

Sets a new user's password.

Syntax:

Config>user <name> password <text>

- < name > is the name of the user to manage.
- <text> is the password to assign to the specified user.

Example:

```
Config>user usersample2 password trescantos1985
Config>
```

#### 2.4.38.2.9 change-password

Changes a user's password.

Syntax:

Config>user <name> change-password <text>

- < **name** > is the name of the user to manage.
- <text> is the password to be changed for the specified user.

Example:

```
Config>user usersample2 change-password trescantos1985
Config>
```

∽\_\_\_ Note

Please note you will not be able to repeat password within 24 hours.

## **Command history:**

| Release  | Modification                                        |
|----------|-----------------------------------------------------|
| 11.01.11 | This command was introduced as of version 11.01.11. |

# 2.4.39 END

Marks the end of a configuration file. This command must be included at the end of all configuration files to ensure they load properly during startup.

The command is automatically appended as the last command in the device's configuration files (cfg) when you run the **save** or **show config** commands.

Syntax:

Config>end

```
Config>show config
; Showing System Configuration for access-level 15 ...
; XXX Router 9 48 Version 10.7.0
log-command-errors
no configuration
network ethernet0/0
; -- Ethernet Interface User Configuration --
  no ip address
;
exit
;
;
network ethernet0/1
; -- Ethernet Interface User Configuration --
  no ip address
;
exit
;
;
;
network x25-node
; -- X25-node interface configuration --
 no ip address
Exit
;
;
dump-command-errors
end
; --- end ---
Config>
```

# Chapter 3 Router monitoring

# 3.1 Introduction

This chapter describes the device's monitoring (p3) process. This process lets you display information about the status of the system, as well as statistics gathered by the device. It also enables users with the appropriate access rights to manage those statistics and perform functional testing on certain device functionalities.

The following command types are available in the monitoring process:

- Event (display/hide events -view/hide-). The user must have, at least, EVENT-level access to run these commands.
- Show (statistics list, interface status, counters, etc.). The user must have, at least, MONITOR-level access to run these commands. Other commands found within this typology include *telnet, ssh, ping, vrf-ping, atm-ping, traceroute*, etc.
- *Clear* (delete/reset statistical information, registers, counters, etc.). The user must have, at least, CONFIG-level access to run these commands.
- *Conf* (interface testing, event management, IPSec tunnel activation, etc.). The user must have, at least, CONFIG-level access to run these commands. Other commands found within this typology include *bping*, *vrf-bping*, *tftp*, etc.
- *Root* (send an escape character to another console terminal connected to the device to force a user to exit a menu or to terminate a session). The user must have ROOT-level access (level 15) to run these commands.

If the user requests help (?) from the monitoring process, the only commands displayed are the ones the user is allowed to execute.

The access levels available and the configuration process are outlined in *Router console* on page 3 (section *Connecting to the bintec Router* on page 4) and *bintec Router Configuration* on page 19 (section *USER* on page 95) herein.

# 3.2 Monitoring commands

# Enter/exit MONITORING

To enter the monitoring process from the GESTCON Management Console prompt (\*), type the **monitor** or **process** command followed by the configuration process number, which in this case is 3.

Example:

| *monitor         |  |
|------------------|--|
| Console Operator |  |
| +                |  |

To exit the monitoring process and return to the GESTCON Management Console prompt (\*), type the escape character (Ctrl-p by default).

| Command             | Function                                                                                                    |
|---------------------|----------------------------------------------------------------------------------------------------|
| ? (HELP)            | Displays a list of monitoring commands.                                                                                             |
| BUFFER              | Displays information about the packet buffers assigned to each interface.                                                           |
| CLEAR               | Clears network statistics.                                                                                                    |
| CONFIGURATION       | Lists the status of the current protocols and interfaces.                                                                           |
| DEVICE              | Displays network hardware statistics or statistics for the specified interface.                                                     |
| ERROR               | Displays the error counters.                                                                                                    |
| EVENT               | Enters the event registration system environment.                                                                                   |
| FEATURE             | Accesses monitoring commands for router facilities which are outside the usual protocol and network interface monitoring processes. |
| HARDWARE            | Sets hardware configuration.                                                                                                    |
| LAST-CONFIG-CHANGES | Shows the last configuration changes made.                                                                                          |
| MALLOC-MONITOR      | Accesses device memory management monitoring commands.                                                                              |
| MANAGEMENT          | Enters the master router environment.                                                                                               |
| MEMORY              | Displays memory, buffer and data packets.                                                                                           |

| NETWORK     | Enters the specified network's console environment.                                                                                                    |
|-------------|----------------------------------------------------------------------------------------------------|
| NODE        | Enters the node monitoring environment.                                                                                                    |
| PROTOCOL    | Enters the specified network's command environment.                                                                                                    |
| QUEUE       | Displays the buffer statistics for a specific interface.                                                                                                    |
| QUICK       | Accesses quick menu monitoring.                                                                                                    |
| RUSH-ENGINE | Accesses rush engine monitoring.                                                                                                    |
| STATISTICS  | Displays the statistics for a specific interface.                                                                                                    |
| SYSTEM      | Allows you to monitor system memory, batteries and CPU usage; set the console port speed; display the firmware needed for the proper functioning of the device; activate certain debugging information; display user login history; view open Tel-net/SSH sessions; and exchange commands or messages between the terminals corresponding to those open sessions. |
| TFTP        | Accesses the TFTP client on the device.                                                                                                    |
| TELEPHONY   | Accesses the monitoring environment of the device's telephony functions.                                                                                                    |
| UCI         | Encryption statistics.                                                                                                    |
| UPTIME      | Shows how long the router has been running since the last boot.                                                                                                    |
| VERSION     | Shows the software version.                                                                                                    |
| VISORNET    | Accesses the VisorNet monitoring environment.                                                                                                    |
| WEB-PROBE   | Accesses web probe monitoring.                                                                                                    |
| LOG         | Enables or displays the event log level for events not included in the Event Log-<br>ging System.                                                                                                    |

# Home command

You can use the **home** command in all of the monitoring process menus. It returns you to the monitoring process regardless of the menu or submenu you are currently on. This commands provides a way to return to the monitoring process without having to exit the menus one by one with the "exit" command.

Examples:

| *p 3                  |  |  |  |
|-----------------------|--|--|--|
| Console Operator      |  |  |  |
|                       |  |  |  |
| tprotocol DUCP        |  |  |  |
|                       |  |  |  |
|                       |  |  |  |
| DHCP Protocol monitor |  |  |  |
|                       |  |  |  |
| DHCP+server           |  |  |  |
|                       |  |  |  |
| DHCP-Server+home      |  |  |  |
|                       |  |  |  |
|                       |  |  |  |
| +                     |  |  |  |
|                       |  |  |  |
| Command history:      |  |  |  |

| Release  | Modification                                        |
|----------|-----------------------------------------------------|
| 11.01.03 | This command was introduced as of version 11.01.03. |

# **Root command**

The **root** command is available in all menus that can be accessed during the configuration and monitoring processes. It allows you to return to the **root** prompt, regardless of the menu or submenu you are currently on.

```
*
*p 3
Console Operator
```

```
+protocol IP
-- IP protocol monitor --
IP+ipsec
-- IPSec protocol monitor --
IPSec+root
```

## Command history:

### Release

11.01.06

**Modification** This command was introduced as of version 11.01.06.

# 3.2.1 ? (HELP)

Lists available commands from the current prompt. You can also type a question mark (?) after a specific command to list its options.

Syntax:

# +?

## Example:

| + | ?                   |                                                      |
|---|---------------------|------------------------------------------------------|
|   | buffer              | Packet buffers assigned to each interface            |
|   | clear               | Clear network statistics                             |
|   | configuration       | List status of current protocols and interfaces      |
|   | device              | List statistics for the specified interface          |
|   | error               | List error counters                                  |
|   | event               | Event Logging System environment                     |
|   | feature             | Access to monitoring commands for router features    |
|   | hardware            | Set hardware configuration                           |
|   | last-config-changes | Display the last changes made in the configuration   |
|   | log                 | Dump log data                                        |
|   | malloc-monitor      | Malloc monitor information                           |
|   | management          | Master router environment                            |
|   | memory              | Display memory, buffer and packet data               |
|   | network             | Enter the console environment of a specified network |
|   | node                | Enter the node monitoring environment                |
|   | protocol            | Enter the commands environment for a specified       |
|   |                     | protocol                                             |
|   | queue               | Display buffer statistics for a specified interface  |
|   | quick               | Access the quick menu monitoring                     |
|   | rush-engine         | Rush Engine Monitor                                  |
|   | statistics          | Display statistics for a specified interface         |
|   | system              | Permit monitoring of the system's memory and stacks  |
|   | telephony           | Monitoring environment for the telephony functions   |
|   | uci                 | Encryption statistics                                |
|   | web-probe           | Access the Web poll monitoring                       |
|   | exit                |                                                      |
|   |                     |                                                      |

# 3.2.2 BUFFER

Displays information about the packet buffers assigned to each interface.

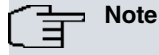

Each buffer on a device is of the same size and built dynamically. Buffer sizes vary from one device to another.

#### Syntax:

+buffer [<verbose> | <interface>]
- < interface > is the name of the interface about which we want to display information.
- < verbose > displays additional information.

To obtain the available interfaces on the device, type the **configuration** command at the plus prompt (+). If no name is entered, the command displays information about all of the interfaces.

#### Example:

| +buffer         |       |          |     |      |              |      |      |       |       |
|-----------------|-------|----------|-----|------|--------------|------|------|-------|-------|
|                 | Inp   | fer      | Siz | es   |              |      |      |       |       |
| Interface       | Req   | Alloc    | Low | Curr | Hdr          | Wrap | Data | Trail | Total |
| ethernet0/0     | 40    | 40       | 5   | 40   | 22           | 62   | 1500 | 4     | 1588  |
| serial0/0       | 40    | 40       | 5   | 40   | 18           | 62   | 2048 | 12    | 2140  |
| serial0/1       | 0     | 0        | 0   | 0    | 0            | 62   | 0    | 0     | 62    |
| serial0/2       | 0     | 0        | 0   | 0    | 0            | 62   | 0    | 0     | 62    |
| bri0/0          | 160   | 160      | 5   | 160  | 17           | 62   | 2048 | 12    | 2139  |
| x25-node        | 0     | 0        | 0   | 100  | 20           | 62   | 1500 | 0     | 1582  |
| Buffer size:    | 2144  |          |     |      |              |      |      |       |       |
| Packet size:    | 2048  |          |     |      |              |      |      |       |       |
| Trailer size:   | 12    |          |     |      |              |      |      |       |       |
| Packet offset:  | 84    |          |     |      |              |      |      |       |       |
| + buffer ethern | et0/0 |          |     |      |              |      |      |       |       |
|                 | Inp   | ut Buffe | ers |      | Buffer Sizes |      |      |       |       |
| Interface       | Req   | Alloc    | Low | Curr | Hdr          | Wrap | Data | Trail | Total |
| ethernet0/0     | 40    | 40       | 5   | 40   | 22           | 62   | 1500 | 4     | 1588  |
| Buffer size:    | 2144  |          |     |      |              |      |      |       |       |
| Packet size:    | 2048  |          |     |      |              |      |      |       |       |
| Trailer size:   | 12    |          |     |      |              |      |      |       |       |
| Packet offset:  | 84    |          |     |      |              |      |      |       |       |
| +               |       |          |     |      |              |      |      |       |       |
|                 |       |          |     |      |              |      |      |       |       |

The fields that appear have the following meanings: **Interface** Interface name.

| <ul> <li>Input buffers</li> <li>Req Number of input buffers required.</li> <li>Alloc Number of assigned input buffers.</li> <li>Low Low threshold for receive (input) buffers (flow control).</li> <li>Curr Current number of input buffers on this device. If the value is 0, the device is disabled. When a packet is received, if the value of <i>Curr</i> is less than <i>Low</i>, then the packet is eligible for flow control. Consult the queue command to find out about the required conditions.</li> <li>Buffer sizes</li> <li>Hdr Is the maximum value between the following two terms:         <ul> <li>largest LLC, plus MAC, plus the size of the device's output headers.</li> <li>MAC plus the size of the device's input headers.</li> </ul> </li> <li>Wrap Margin given for MAC, LLC or network layer.</li> <li>Data Maximum data link layer packet size.</li> <li>Trail Sum of the most extensive MAC and hardware trailers.</li> <li>Total Overall size of each packet buffer. This value is calculated by auding the four fields indicated above.</li> <li>Buffer size</li> <li>Full buffer size.</li> <li>Packet size Maximum packet size.</li> <li>Trailer size Maximum packet size.</li> <li>Full buffer size.</li> <li>Packet offset in the buffer.</li> </ul>                                                                |                                   |                                                                                                    |
|----------------------------------------------------------------------------------------------------|-----------------------------------|----------------------------------------------------------------------------------------------------|
| ReqNumber of input buffers required.AllocNumber of assigned input buffers.LowLow threshold for receive (input) buffers (flow control).CurrCurrent number of input buffers on this device. If the value is 0, the device is disabled. When a packet is received, if the value of <i>Curr</i> is less than <i>Low</i> , then the packet is eligible for flow control. Consult the queue command to find out about the required conditions.• Buffer sizesHdrIs the maximum value between the following two terms:<br>- largest LLC, plus MAC, plus the size of the device's output headers.• Macp lus the size of the device's input headers.Margin given for MAC, LLC or network layer.DataSum of the most extensive MAC and hardware trailers.TotalSum of the most extensive MAC and hardware trailers.• BytesAllocAllocNumber of buffer memory bytes for this device. This value is calculated by multiplying the <i>Curr</i> value by the <i>Total</i> value.Buffer sizeFull buffer size.Packet sizeMaximum packet size.Tailer sizeMaximum packet size.AllocNumber of buffer memory bytes for this device. This value is calculated by multiplying the <i>Curr</i> value by the <i>Total</i> value.Buffer sizeFull buffer size.Packet sizeMaximum packet size.Tailer sizeMaximum packet size.Packet offset in the buffer.Packet offset in the buffer. | <ul> <li>Input buffers</li> </ul> |                                                                                                    |
| AllocNumber of assigned input buffers.LowLow threshold for receive (input) buffers (flow control).CurrCurrent number of input buffers on this device. If the value is 0, the device is disabled. When a packet is received, if the value of <i>Curr</i> is less than <i>Low</i> , then the packet is eligible for flow control. Consult the queue command to find out about the required conditions.• Buffer sizesHdrIs the maximum value between the following two terms:<br>- largest LLC, plus MAC, plus the size of the device's output headers.<br>- MAC plus the size of the device's input headers.WrapMargin given for MAC, LLC or network layer.DataSum of the most extensive MAC and hardware trailers.TotalOverall size of each packet buffer. This value is calculated by adding the four fields indicated above.• BytesAllocBuffer sizeFull buffer size.Packet sizeMaximum packet size.TrailSum of buffer memory bytes for this device. This value is calculated by multiplying the <i>Curr</i> value by the <i>Total</i> value.Buffer sizeFull buffer size.Packet sizeMaximum packet size.Packet offsetPacket offset in the buffer.                                                                                                    | Req                               | Number of input buffers required.                                                                                                    |
| LowLow threshold for receive (input) buffers (flow control).CurrCurrent number of input buffers on this device. If the value is 0, the device is disabled. When a packet is received, if the value of <i>Curr</i> is less than <i>Low</i> , then the packet is eligible for flow control. Consult the queue command to find out about the required conditions.• Buffer sizesIs the maximum value between the following two terms:<br>- largest LLC, plus MAC, plus the size of the device's output headers.• MAC plus the size of the device's input headers.• MAC plus the size of the device's output headers.• Margin given for MAC, LLC or network layer.DataDataMaximum data link layer packet size.TrailSum of the most extensive MAC and hardware trailers.• Overall size of each packet buffer. This value is calculated by adding the four fields indicated above.• BytesAllocNumber of buffer memory bytes for this device. This value is calculated by multiplying the <i>Curr</i> value by the <i>Total</i> value.Buffer sizeFull buffer size.Packet sizeMaximum packet size.Trailer sizeAuximum packet size.Packet sizeFull buffer size.Packet offset in the buffer.                                                                                                    | Alloc                             | Number of assigned input buffers.                                                                                                    |
| CurrCurrent number of input buffers on this device. If the value is 0, the device is disabled. When a packet is received, if the value of <i>Curr</i> is less than <i>Low</i> , then the packet is eligible for flow control. Consult the queue command to find out about the required conditions.• Buffer sizesIs the maximum value between the following two terms:<br>- largest LLC, plus MAC, plus the size of the device's output headers.<br>- MAC plus the size of the device's input headers.• WrapMargin given for MAC, LLC or network layer.DataMaximum data link layer packet size.TrailSum of the most extensive MAC and hardware trailers.TotalOverall size of each packet buffer. This value is calculated by adding the four fields indicated above.• BytesAllocAllocFull buffer size.Packet sizeFull buffer size.Packet sizeFull buffer size.Packet sizeMaximum packet size.Trailer sizePacket offset in the buffer.                                                                                                    | Low                               | Low threshold for receive (input) buffers (flow control).                                                                                                    |
| Buffer sizesHdrIs the maximum value between the following two terms:- largest LLC, plus MAC, plus the size of the device's output headers largest LLC, plus MAC, plus the size of the device's output headers.WrapMargin given for MAC, LLC or network layer.DataMaximum data link layer packet size.TrailSum of the most extensive MAC and hardware trailers.TotalOverall size of each packet buffer. This value is calculated by adding the four fields indicated above.• BytesAllocBuffer sizeFul buffer memory bytes for this device. This value is calculated by multiplying the Curr value by the Total value.Buffer sizeFul buffer size.Packet sizeMaximum packet size.Trailer sizeMaximum packet size.Packet offset in the buffer.Headers.                                                                                                    | Curr                              | Current number of input buffers on this device. If the value is 0, the device is disabled. When a packet is received, if the value of <i>Curr</i> is less than <i>Low</i> , then the packet is eligible for flow control. Consult the <b>queue</b> command to find out about the required conditions. |
| HdrIs the maximum value between the following two terms:<br>- largest LLC, plus MAC, plus the size of the device's output headers.Viable- largest LLC, plus MAC, plus the size of the device's output headers.WrapMargin given for MAC, LLC or network layer.DataMaximum data link layer packet size.TrailSum of the most extensive MAC and hardware trailers.TotalOverall size of each packet buffer. This value is calculated by adding the four fields indicated<br>above.• BytesAllocBuffer sizeFul buffer size.Packet sizeMaximum packet size.Trailer sizeMaximum packet size.Packet offsetMaximum packet size.Packet offsetMaximum packet size.Maximum packet size.Maximum packet size.Maximum packet size.Maximum packet size.Maximum packet size.Maximum pack                                                                   | <ul> <li>Buffer sizes</li> </ul>  |                                                                                                    |
| <ul> <li>largest LLC, plus MAC, plus the size of the device's output headers.</li> <li>MAC plus the size of the device's input headers.</li> <li>Margin given for MAC, LLC or network layer.</li> <li>Data Maximum data link layer packet size.</li> <li>Trail Sum of the most extensive MAC and hardware trailers.</li> <li>Total Overall size of each packet buffer. This value is calculated by adding the four fields indicated above.</li> <li><i>Bytes</i></li> <li>Alloc Sumber of buffer memory bytes for this device. This value is calculated by multiplying the <i>Curr</i> value by the <i>Total</i> value.</li> <li>Buffer size Maximum packet size.</li> <li>Facket size Maximum packet size.</li> <li>Maximum packet size.</li> <li>Packet offset Maximum trailer size.</li> <li>Packet offset Maximum trailer size.</li> </ul>                                                                                                    | Hdr                               | Is the maximum value between the following two terms:                                                                                                    |
| <ul> <li>MAC plus the size of the device's input headers.</li> <li>Margin given for MAC, LLC or network layer.</li> <li>Data Maximum data link layer packet size.</li> <li>Trail Sum of the most extensive MAC and hardware trailers.</li> <li>Total Overall size of each packet buffer. This value is calculated by adding the four fields indicated above.</li> <li><i>Bytes</i></li> <li>Alloc Number of buffer memory bytes for this device. This value is calculated by multiplying the <i>Curr</i> value by the <i>Total</i> value.</li> <li>Buffer size Full buffer size.</li> <li>Packet size Maximum packet size.</li> <li>Maximum trailer size.</li> <li>Packet offse Maximum packet size.</li> <li>Packet offse Maximum trailer size.</li> </ul>                                                                                                    |                                   | - largest LLC, plus MAC, plus the size of the device's output headers.                                                                                                    |
| WrapMargin given for MAC, LLC or network layer.DataMaximum data link layer packet size.TrailSum of the most extensive MAC and hardware trailers.TotalOverall size of each packet buffer. This value is calculated by adding the four fields indicated above. <i>Bytes</i> Number of buffer memory bytes for this device. This value is calculated by multiplying the <i>Curr</i> value by the <i>Total</i> value.Buffer sizeFull buffer size.Packet sizeMaximum packet size.Trailer sizeMaximum trailer size.Packet offsetPacket offset in the buffer.                                                                                                    |                                   | - MAC plus the size of the device's input headers.                                                                                                    |
| DataMaximum data link layer packet size.TrailSum of the most extensive MAC and hardware trailers.TotalOverall size of each packet buffer. This value is calculated by adding the four fields indicated above.• BytesNumber of buffer memory bytes for this device. This value is calculated by multiplying the Curr value by the Total value.Buffer sizeFull buffer size.Packet sizeMaximum packet size.Trailer sizeMaximum trailer size.Packet offsetPacket in the buffer.                                                                                                    | Wrap                              | Margin given for MAC, LLC or network layer.                                                                                                    |
| TrailSum of the most extensive MAC and hardware trailers.TotalOverall size of each packet buffer. This value is calculated by adding the four fields indicated<br>above. <i>Bytes</i> Number of buffer memory bytes for this device. This value is calculated by multiplying the <i>Curr</i><br>value by the <i>Total</i> value.Buffer sizeFull buffer size.Packet sizeMaximum packet size.Trailer sizeMaximum trailer size.Packet offsetPacket in the buffer.                                                                                                    | Data                              | Maximum data link layer packet size.                                                                                                    |
| TotalOverall size of each packet buffer. This value is calculated by adding the four fields indicated<br>above.• BytesNumber of buffer memory bytes for this device. This value is calculated by multiplying the Curr<br>value by the Total value.Buffer sizeFull buffer size.Packet sizeMaximum packet size.Trailer sizeMaximum trailer size.Packet offsetPacket in the buffer.                                                                                                    | Trail                             | Sum of the most extensive MAC and hardware trailers.                                                                                                    |
| <ul> <li>Bytes</li> <li>Alloc</li> <li>Number of buffer memory bytes for this device. This value is calculated by multiplying the <i>Curr</i> value by the <i>Total</i> value.</li> <li>Buffer size</li> <li>Full buffer size.</li> <li>Packet size</li> <li>Maximum packet size.</li> <li>Trailer size</li> <li>Maximum trailer size.</li> <li>Packet offset</li> <li>Packet offset in the buffer.</li> </ul>                                                                                                    | Total                             | Overall size of each packet buffer. This value is calculated by adding the four fields indicated above.                                                                                                    |
| AllocNumber of buffer memory bytes for this device. This value is calculated by multiplying the Curr<br>value by the Total value.Buffer sizeFull buffer size.Packet sizeMaximum packet size.Trailer sizeMaximum trailer size.Packet offsetPacket offset in the buffer.                                                                                                    | • Bytes                           |                                                                                                    |
| Buffer sizeFull buffer size.Packet sizeMaximum packet size.Trailer sizeMaximum trailer size.Packet offsetPacket offset in the buffer.                                                                                                    | Alloc                             | Number of buffer memory bytes for this device. This value is calculated by multiplying the <i>Curr</i> value by the <i>Total</i> value.                                                                                                    |
| Packet sizeMaximum packet size.Trailer sizeMaximum trailer size.Packet offsetPacket offset in the buffer.                                                                                                    | Buffer size                       | Full buffer size.                                                                                                    |
| Trailer sizeMaximum trailer size.Packet offsetPacket offset in the buffer.                                                                                                    | Packet size                       | Maximum packet size.                                                                                                    |
| Packet offset Packet offset in the buffer.                                                                                                    | Trailer size                      | Maximum trailer size.                                                                                                    |
|                                                                                                    | Packet offset                     | Packet offset in the buffer.                                                                                                    |

# 3.2.3 CLEAR

Restarts the statistical information by clearing all counters on all interfaces. This is a useful command when you are looking for changes to large counters. However, it is important to note that this command does not save memory space or increase router speed.

Syntax:

#### +clear

optional parameter yes allows the device to run an operation without prompting the user to confirm first. If this
parameter is set to yes, no such confirmation is required. If not, the device prompts the user for confirmation.

Example:

```
+clear
Are you sure to clear stats?(Yes/No)?
```

#### **Command history:**

| Release  | Modification                                             |
|----------|----------------------------------------------------------|
| 11.01.06 | The "[yes]" option was introduced as of version 11.01.06 |

# 3.2.4 CONFIGURATION

Displays information about the network protocols and interfaces. This command's output can be split into three sections. The first section contains the router ID, software version, boot ROM version, and watchdog status. It also contains the device's date and time settings and how much time has elapsed since the last restart. The second and third sections show information about the protocols that can be monitored and the interfaces present.

```
Syntax:
```

#### +configuration

#### Example:

```
+configuration
Bintec's Router, XXXXX 9 48 S/N: 524/00130
P.C.B.=91 Mask=0c10 Microcode=134f0 CLK=262144 KHz BUSCLK=65536 KHz PCICLK=32768 KHz
ID: AT50-16F64R L9.48
DEMO licence active:
Licence will expire in 0 days 23 hours 53 minutes (base licence: 28 1013)
Boot ROM release:
BIOS CODE VERSION: 01.10 Oct 30 2006 17:17:43
 gzip Oct 30 2006 17:08:44
 iol Oct 30 2006 17:17:36
 io2 Oct 30 2006 17:08:20
 io3 Oct 30 2006 17:17:36
 START FROM FLASH L1 Watchdog timer Enabled
Software release: 10.7.0 Nov 10 2006 15:20:04
Compiled by INTEGRATOR on INTEGRATOR2000
Loaded from primary partition
                           Active user:
Hostname:
Date: Wednesday, 12/27/06 Time: 12:41:40
Router uptime: 9m4s
Num Name Protocol
0 IP DOD-IP
3 ARP
           Address Resolution Protocol
4
  Н323 Н323
6 DHCP Dynamic Host Configuration Protocol
11 SNMP SNMP
13 RIP Route Information Protocol
         SIP
17 SIP
```

104

| 30 EAPOL                       | Extensible Authentica | ation Protocol | Over LAN      |  |  |  |  |  |  |
|--------------------------------|-----------------------|----------------|---------------|--|--|--|--|--|--|
| 31 Preauth                     | WLAN Preauthenticatio | on             |               |  |  |  |  |  |  |
|                                |                       |                |               |  |  |  |  |  |  |
| 4 interfaces:                  |                       |                |               |  |  |  |  |  |  |
| Connector                      | Interface             | MAC/Data-Link  | Status        |  |  |  |  |  |  |
| GE0/FE0/LAN1                   | ethernet0/0           | Ethernet/IEEE  | 802.3 Up      |  |  |  |  |  |  |
| GE1/FE1/LAN2                   | ethernet0/1           | Ethernet/IEEE  | 802.3 Testing |  |  |  |  |  |  |
| BRI/ISDN1                      | bri0/0                | BRI Net        | Testing       |  |  |  |  |  |  |
|                                | x25-node              | internal       | Up            |  |  |  |  |  |  |
|                                |                       |                |               |  |  |  |  |  |  |
| SNMP OperStat                  | us:                   |                |               |  |  |  |  |  |  |
| Interface                      | OperStatus            |                |               |  |  |  |  |  |  |
| ethernet0/0                    | Up                    |                |               |  |  |  |  |  |  |
| ethernet0/1                    | Down                  |                |               |  |  |  |  |  |  |
| bri0/0                         | Down                  |                |               |  |  |  |  |  |  |
| x25-node                       | Up                    |                |               |  |  |  |  |  |  |
|                                |                       |                |               |  |  |  |  |  |  |
| Encryption End                 | gines:                |                |               |  |  |  |  |  |  |
| Hardware:                      | SEC-8272 Revision: 02 | xA, block 0x0  |               |  |  |  |  |  |  |
|                                |                       |                |               |  |  |  |  |  |  |
| Cellular Driver Version: 00.09 |                       |                |               |  |  |  |  |  |  |
|                                |                       |                |               |  |  |  |  |  |  |
| WLAN Driver Ve                 | ersion: 9.5.0.35.1    |                |               |  |  |  |  |  |  |
| +                              |                       |                |               |  |  |  |  |  |  |

The first block (lines 1-3) displays general technical information about the device. The first line shows the type of router, the license in use and its serial number.

The second block (lines 4-5) displays information about the demo license, indicating the time remaining before the license expires, and the base license to which the device will return once the demo license expires or is manually disabled. This block only appears if there is an active demo license.

The third block (lines 6-12) shows the boot ROM (Read Only Memory) version that is currently installed on the router, the BIOS version, and the current watchdog timer configuration.

The fourth block (lines 13-15) shows the software version currently running on the router.

The fifth block (lines 16-18) shows the hostname, the active user, the date and time, and the time that has elapsed since the device was last restarted.

The sixth block shows a list of available protocols and interfaces. The meaning of each of the fields is as follows: **Num** Number associated with the protocol.

| Name     | Abbreviation for the protocol name. |
|----------|-------------------------------------|
| Protocol | Full name of the protocol.          |

The seventh block lists the interfaces available on the device. The meaning of each of the fields is as follows:

| Connector        | Connector associated with the interface.             |                                                                                                    |  |  |  |  |  |  |  |
|------------------|------------------------------------------------------|----------------------------------------------------------------------------------------------------|--|--|--|--|--|--|--|
| Interface        | Name of the interface.                               |                                                                                                    |  |  |  |  |  |  |  |
| MAC/Data<br>Link | Type of MAC/Data link configured for that interface. |                                                                                                    |  |  |  |  |  |  |  |
| Status           | Current status o                                     | f the network interface.                                                                                                    |  |  |  |  |  |  |  |
|                  | Testing                                              | The interface is performing a self-diagnostic test. This happens when the router is first turned on and a problem is detected in the interface. Once the interface is on the network, it launches periodic test packets to ensure it is working properly. If a test fails, the router removes the interface from the network and runs a self-diagnostic test to ensure its integrity. If a fault occurs during a self-diagnostic test, the router declares the network out of service or down. If the self-diagnostic test completes successfully, the router declares the network up. |  |  |  |  |  |  |  |
|                  | Up                                                   | The interface is operational and connected.                                                                                                    |  |  |  |  |  |  |  |
|                  | Down                                                 | The interface is not operational and a self-test failed. The router re-tests the net-<br>work at increasing time intervals (starting with five seconds), until the router no<br>longer tests the interface (which occurs after approximately two minutes).                                                                                                    |  |  |  |  |  |  |  |
|                  | Disabled                                             | The shutdown configuration command has disabled the interface.                                                                                                    |  |  |  |  |  |  |  |
|                  | Not present                                          | Either there is no interface present on the router or the console is incorrectly con-<br>figured.                                                                                                    |  |  |  |  |  |  |  |
|                  | Unsupported                                          | The current version/license does not support the interface hardware.                                                                                                    |  |  |  |  |  |  |  |

|                                  | Available                                 | The state of the secondary interface in a WAN configuration, when the primary in-<br>terface is active.                                                                                                    |  |  |  |  |
|----------------------------------|-------------------------------------------|----------------------------------------------------------------------------------------------------|--|--|--|--|
|                                  | Error                                     | Disabled. An interface error has been detected that caused it to be disabled.                                                                                                    |  |  |  |  |
| The eighth block MP protocol, as | k – <b>SNMP OperS</b><br>defined in RFC 2 | Status – shows the operating status of the interface from the point of view of the SN-<br>2233. The meaning of each of the fields is as follows:                                                                                                    |  |  |  |  |
| Interface                        | Name of the int                           | erface.                                                                                                    |  |  |  |  |
| OperStatus                       | The possible SI                           | NMP operating states are:                                                                                                    |  |  |  |  |
|                                  | Up                                        | The interface is ready to pass and receive network traffic.                                                                                                    |  |  |  |  |
|                                  | Down                                      | The interface is not operational.                                                                                                    |  |  |  |  |
|                                  | Testing                                   | The interface is performing a self-diagnostic test so it cannot transmit real traffic packets.                                                                                                    |  |  |  |  |
|                                  | Unknown                                   | For some reason, the interface's operating status can not be determined.                                                                                                    |  |  |  |  |
|                                  | Dormant                                   | The interface is operational, but waiting for some external event to begin sending<br>or receiving packets. Presumably it will switch to an 'up' state as soon as the ex-<br>pected event occurs. An example of this case is the dial-type interfaces when they<br>have no traffic to carry (and therefore the call was not initiated) or when only in-<br>coming calls are allowed and the remote end has not started the connection. |  |  |  |  |
|                                  | Not present                               | This state is a refinement of the 'down' state which indicates that the interface is down specifically because a component (typically hardware) is missing.                                                                                                    |  |  |  |  |
|                                  | Lower layer<br>down                       | This is another refinement of the 'down' state, which in this case indicates that the interface extends from another interface(s) that is down.                                                                                                    |  |  |  |  |

The ninth block shows information about the encryption card and cellular/wireless LAN driver versions.

# **3.2.5 DEVICE**

Displays statistical information about network interfaces, such as Ethernet, Token Ring, etc. This command can be used to obtain a summary of all interfaces or to obtain detailed information on a particular one.

Syntax:

+device [<interface>]

• < interface > is the name of the interface we want to display information about.

If no interface name is given, the system returns general information on all interfaces.

Example 1:

| +device     |          |      |           |           |             |
|-------------|----------|------|-----------|-----------|-------------|
|             |          |      | Auto-test | Auto-test | Maintenance |
| Interface   | CSR      | Vect | valids    | failures  | failures    |
| ethernet0/0 | fa200e00 | 27   | 1         | 0         | 0           |
| serial0/0   | fa200a00 | 5E   | 0         | 156       | 0           |
| serial0/1   | fa200a20 | 5D   | 0         | 156       | 0           |
| serial0/2   | fa200a60 | 5B   | 0         | 7         | 0           |
| bri0/0      | fa200a40 | 5C   | 1         | 0         | 0           |
| x25-node    | 0        | 0    | 1         | 0         | 0           |
| +           |          |      |           |           |             |

#### Example 2:

| +device ethernet | t0/0       |       |           |                |             |
|------------------|------------|-------|-----------|----------------|-------------|
|                  |            |       | Auto-test | Auto-test      | Maintenance |
| Interface        | CSR        | Vect  | valids    | failures       | failures    |
| ethernet0/0      | fa200e00   | 27    | 1         | 0              | 0           |
| Physical address | s: 00A0267 | 001E8 |           |                |             |
| PROM address:    | 00A0267    | 001E8 |           |                |             |
| Speed:           | 10 Mbps    |       |           |                |             |
| Input statistic  | cs:        |       |           |                |             |
| failed, frame    | too long   |       | 0 failed  | , FCS error    |             |
| failed, alignm   | ment error |       | 0 failed  | , FIFO overrun |             |
| internal MAC :   | rcv error  |       | 1 packet  | s missed       |             |
| Output statist:  | ics:       |       |           |                |             |
| deferred trans   | smission   |       | 0 single  | collision      |             |

| multiple collisions         | 0 | total collisions          | 0 |
|-----------------------------|---|---------------------------|---|
| failed, excess collisions   | 0 | failed, FIFO underrun     | 0 |
| failed, carrier sense err   | 0 | SQE test error            | 0 |
| late collision              | 0 | internal MAC trans errors | 0 |
| Ethernet MAC code release 1 |   |                           |   |
|                             |   |                           |   |

The meaning of each field is as follows:

| Interface               | Name of the interface.                                                                                                    |
|-------------------------|----------------------------------------------------------------------------------------------------|
| CSR                     | Command and Status Register.                                                                                                    |
| Vect                    | Vector regarding interruptions.                                                                                                    |
| Auto Test Val-<br>ids   | Number of times a link up is detected by the auto-test. It increases by one every time the link is detected. Whenever that happens, this check is interrupted until the link goes down.                                                                                                    |
| Auto-Test<br>Failures   | Number of times the auto-test does not detect the link established. When the link drops or is not established, the counter will increase by one for each self-test failed until the link establishes.                                                                                                    |
| Maintenance<br>Failures | The maintenance test performs checks on the link at the physical level. The only parameter shown is the number of times a disconnection has ocurred. The counter will increase by one each time the link drops at the physical level, and will remain constant until the link establishes and drops again. |

The aforementioned fields depend on the type of interface selected. Their names are self-explanatory when it comes to the information they provide.

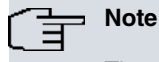

The screen shown may vary depending on the router and device.

# **3.2.6 ERROR**

Displays network error statistics segmented for the various device interfaces. This command facilitates error counters.

Syntax:

+error

#### Example:

| +error      |          |        |           |           |          |        |
|-------------|----------|--------|-----------|-----------|----------|--------|
|             | Input    | Input  | Input     | Input     | Output   | Output |
| Interface   | Discards | Errors | Unk Proto | Flow Drop | Discards | Errors |
| ethernet0/0 | 0        | 0      | 1016      | 0         | 0        | 0      |
| serial0/0   | 0        | 0      | 0         | 0         | 0        | 0      |
| serial0/1   | 0        | 0      | 0         | 0         | 0        | 0      |
| serial0/2   | 0        | 0      | 0         | 0         | 0        | 0      |
| bri0/0      | 0        | 0      | 0         | 0         | 0        | 0      |
| x25-node    | 0        | 0      | 0         | 0         | 0        | 0      |
| +           |          |        |           |           |          |        |

The meaning of each of the fields is as follows:

| Interface       | Interface name.                                                                                                    |  |
|-----------------|----------------------------------------------------------------------------------------------------|--|
| Input Discards  | Number of packets discarded by flow control on reception.                                                          |  |
| Input Errors    | Number of packets that have been found to be faulty on the data link.                                              |  |
| Input Unk Proto | Number of packets received for an unknown protocol.                                                                |  |
| Input Flow Drop | Number of received packets that have been subsequently discarded by transmission flow control.                     |  |
| Output Discards | Number of packets discarded by transmission flow control.                                                          |  |
| Output Errors   | Number of output errors, such as attempts to send to a network that is down or that went down during transmission. |  |

The sum between all the interfaces of *Input Flow Drops* and *Output Discards* is not equal because *Output Discards* can contain packets that are generated locally.

# 3.2.7 EVENT

Goes to the Event Logging System (ELS+) prompt and sets up temporary message filters for troubleshooting purposes. All changes made at the ELS+ prompt are immediate, but will disappear when the router is rebooted. For more information, see *Event Logging System ELS* on page 154. To return to the plus (+) prompt, type th**exit** command.

| Syntax:     |  |
|-------------|--|
| fevent      |  |
| Example:    |  |
| tevent      |  |
| ELS Monitor |  |
| ELS+        |  |

# 3.2.8 FEATURE

Provides access to the feature monitoring menu for features that are neither protocols nor network interfaces. Type a question mark (?) after the **feature** command to obtain a list of the features available for the software version.

This command is used to monitor the corresponding feature. For more information, check the relevant manual.

| Ŧ | Note                                                                              |
|---|-----------------------------------------------------------------------------------|
|   | Features must be enabled at the configuration prompt before they can be monitored |

#### Syntax:

 $\left( \right)$ 

| feature <option></option> |                                                   |
|---------------------------|---------------------------------------------------|
| access-lists              | Generic IP lists monitoring                       |
| afs                       | Advanced firewall system feature                  |
| bandwidth-reservation     | Bandwidth-Reservation System feature monitoring   |
| dns                       | DNS monitoring environment                        |
| dns-updater               | DNS UPDATER monitoring environment                |
| err-disable               | Error disable monitoring                          |
| gps-applications          | GPS Applications monitoring                       |
| hotspot                   | Hotspot monitoring environment                    |
| http                      | HTTP server monitoring                            |
| ip-discovery              | Ip-discovery monitoring                           |
| ipv6-access-list          | IPv6 access list monitor                          |
| istud                     | IPSEC Tunnel Server Discovery Protocol monitoring |
| ldap                      | LDAP (Lightweight Directory Access Protocol)      |
|                           | monitoring                                        |
| mac-filtering             | MAC-Filtering feature monitoring                  |
| management                | Management Monitoring                             |
| management-platform       | Management Platform monitoring                    |
| netflow                   | Netflow client monitoring                         |
| nsla                      | NSLA (Network Service Level Advisor) monitoring   |
| nsm                       | NSM (Network Service Monitor) monitoring          |
| ntp                       | NTP (Network Time Protocol) monitoring            |
| policy-map                | Policy map monitoring                             |
| power-switch              | TeleControl Module control environment            |
| prefix-lists              | Prefix lists monitoring                           |
| radius                    | RADIUS feature monitoring                         |
| rmon                      | RMON (Remote Network Monitoring)                  |
| scada-forwarder           | Scada protocol monitoring                         |
| spi                       | SPI agent monitoring                              |
| stun                      | Stun protocol monitoring                          |
| syslog                    | Syslog client monitoring                          |
| tftp                      | Access the device#s TFTP client.                  |
| ttcp                      | Ttcp (test tcp)                                   |
| vli                       | Virtual Linux Interface monitoring                |
| wnms                      | Wireless Network Management System monitoring     |
| wrr-backup-wan            | WAN Reroute feature monitoring                    |
|                           |                                                   |

• < option > specifies the type of information to display.

# 3.2.8.1 FEATURE ACCESS-LISTS

Accesses generic IP list monitoring.

#### Syntax:

+feature access-lists

#### Example:

```
+feature access-lists
-- Access Lists user console --
Access Lists+
```

For more information on how to monitor generic access lists, please see the following manual: *bintec Dm*752-*I Access Control.* 

# 3.2.8.2 FEATURE AFS

Accesses AFS monitoring.

Syntax:

+feature afs

Example:

+feature afs -- AFS Monitor --AFS+

For more information on AFS monitoring, please see the following manual: bintec Dm786-I AFS.

# 3.2.8.3 FEATURE BANDWIDTH-RESERVATION

Accesses Bandwidth-Reservation System monitoring. For more information, please see the following manual: *bintec* Dm715-I Bandwidth Reservation System .

System:

```
+feature bandwidth-reservation
```

Example:

```
+feature bandwidth-reservation
-- Bandwidth Reservation console --
BRS+
```

# 3.2.8.4 FEATURE DNS

Accesses the DNS monitoring environment. For more information, please see the following manual: *bintec Dm723-I DNS Client*.

Syntax:

+feature dns

Example:

```
+feature dns
-- DNS resolver user console --
DNS+
```

# 3.2.8.5 FEATURE DNS-UPDATER

Accesses dns-updater monitoring.

Syntax:

+feature dns-updater

Example:

| +feature dns-updater |      |         |         |  |
|----------------------|------|---------|---------|--|
|                      | DNS  | Updater | console |  |
| DNS                  | au S | later   |         |  |

For more information on *dns-updater* monitoring, please see the following manual: *bintec Dm785-I DNS Updater*.

#### 3.2.8.6 FEATURE ERR-DISABLE

Accesses err-disable monitoring.

Syntax:

+feature err-disable

#### Example:

```
+feature err-disable
-- Error Disable user console --
errdisable+
```

#### 3.2.8.7 FEATURE FTP

#### Accesses ftp monitoring.

| Syntax:      |  |
|--------------|--|
| +feature ftp |  |
| Example:     |  |
| +feature ftp |  |
| FTP Client   |  |
| FTP+         |  |

For more information, please see the following manual: *bintec Dm724-I FTP/sFTP Protocol*.

#### Command history:

| Release  | Modification      |
|----------|-------------------|
| 11.00.06 | FTP option added. |
| 11.01.02 | FTP option added. |

#### 3.2.8.8 FEATURE GPS-APPLICATIONS

Accesses the gps-applications monitoring environment.

Syntax:

```
+feature gps-applications
```

#### Example:

```
+feature gps-applications
-- GPS Applications user console --
GPS Apps+
```

For more information on gps-application monitoring, please see the following manual: bintec Dm812-I GPS.

#### 3.2.8.9 FEATURE HOTSPOT

Accesses the *HotSpot* monitoring menu. For more information, please see the following manual: *Dm820-I HotSpot Feature*.

Syntax:

+feature hotspot

Example:

+feature hotspot

|     | Hotspot | User | Console |  |
|-----|---------|------|---------|--|
| IS+ | ÷       |      |         |  |

#### **Command history:**

| Release  | Modification                                                 |
|----------|--------------------------------------------------------------|
| 11.00.03 | The "Hotspot" feature was introduced as of version 11.00.03. |

#### 3.2.8.10 FEATURE HTTP

Accesses HTTP protocol monitoring. For more information, please see the following manual: bintec Dm737-I HTTP Protocol.

Syntax:

+feature http

#### Example:

```
+feature http
-- HTTP server user console --
HTTP+
```

#### 3.2.8.11 FEATURE IP-DISCOVERY

Accesses the monitoring environment for the *ip-discovery* feature. This command (or functionality) is not available on all models.

Syntax:

```
+feature ip-discovery
```

#### Example:

```
+feature ip-discovery
-- TIDP Console --
TIDP+
```

#### 3.2.8.12 FEATURE IPV6-ACCESS-LIST

Accesses ipv6-access-list monitoring.

Syntax:

+feature ipv6-access-list

#### Example:

```
+feature ipv6-access-list
-- IPv6 Access Lists user console --
IPv6 Access Lists+
```

For more information on *ipv6-access-list* monitoring, please see the following manual: *bintec Dm808-I IPv6 Access* Control.

#### 3.2.8.13 FEATURE ISTUD

Accesses istud monitoring.

Syntax:

+feature istud

Example:

```
+feature istud
-- ISTUD console --
ISTUD+
```

For more information about istud monitoring, please see the following manual: bintec Dm784-I ISTUD Feature.

#### 3.2.8.14 FEATURE LDAP

Accesses LDAP (Lightweight Directory Access Protocol) monitoring.

Syntax:

+feature ldap

#### Example:

```
+feature ldap
LDAP client monitor
LDAP+
```

# 3.2.8.15 FEATURE MAC-FILTERING

Accesses the mac-filtering monitoring environment.

#### Syntax:

+feature mac-filtering

#### Example:

```
+feature mac-filtering
-- MAC Filtering user console --
Filter+
```

# 3.2.8.16 FEATURE MANAGEMENT

Accesses the management monitoring environment.

#### Syntax:

+feature management

#### Example:

```
+feature management
-- Management Console --
management+
```

#### Command history:

| Release  | Modification                                                       |
|----------|--------------------------------------------------------------------|
| 11.00.05 | The FEATURE MANAGEMENT menu was introduced as of version 11.00.05. |
| 11.01.00 | The FEATURE MANAGEMENT menu was introduced as of version 11.01.00. |

# 3.2.8.16.1 SCRIPT <id\_script>

Runs commands configured on the script.

#### Syntax:

```
management+script <id_script>
```

#### Example:

```
management+script 1
Starting executing Script 1
Sending command: p 4
Response: *
Response: Config>
Response: *
Command p 4 sent without errors
management+
```

# Command history:

| Release  | Modification                                                                             |
|----------|------------------------------------------------------------------------------------------|
| 11.00.05 | The <b>script <id_script></id_script></b> command was introduced as of version 11.00.05. |
| 11.01.00 | The <b>script <id_script></id_script></b> command was introduced as of version 11.01.00. |

# 3.2.8.16.2 STATISTICS

Lists all operations linked to advisor notifications, including information such as operation start times and whether any errors occurred during execution.

#### Syntax:

# management+statistics Example: management+statistics Management Operation Statistics

| ID | Count | Last Start Time     | Errors | Name      |
|----|-------|---------------------|--------|-----------|
|    |       |                     |        |           |
| 2  | 1     | 2016-02-05 16:08:47 | 0      | lte-up    |
| 3  | 2     | 2016-02-05 16:09:00 | 0      | lte-down  |
| 4  | 2     | 2016-02-05 16:09:00 | 0      | ip-config |
| 5  | 0     | 1970-01-01 00:00:00 | 0      | prueba    |
| 6  | 0     | 1970-01-01 00.00.00 | 0      |           |

Command history:

| Release  | Modification                                                                          |
|----------|---------------------------------------------------------------------------------------|
| 11.00.05 | The $\ensuremath{\textit{statistics}}$ command was introduced as of version 11.00.05. |
| 11.01.00 | The <b>statistics</b> command was introduced as of version 11.01.00.                  |

#### 3.2.8.17 FEATURE NETFLOW

Accesses netflow monitoring.

Syntax:

+feature netflow

#### Example:

+feature netflow NETFLOW Monitor NETFLOW Mon+

For more information, please see the following manual: bintec Dm789-I NETFLOW.

# 3.2.8.18 FEATURE NSLA

Allows you to access the NSLA (Network Service Level Advisor) monitoring environment.

Syntax:

+feature nsla Example:

+feature nsla -- NSLA console --NSLA+

For more information, please see the following manual: bintec Dm754-I NSLA (Network Service Level Advisor).

# 3.2.8.19 FEATURE NSM

Accesses the NSM (Network Service Monitor) monitoring environment.

Syntax:

+feature nsm Example: +feature nsm -- NSM console --NSM+

For more information, please see the following manual: bintec Dm749-I NSM.

#### 3.2.8.20 FEATURE NTP

Accesses the *NTP* (Network Time Protocol) monitoring environment. For more information, please see the following manual: *bintec Dm728-I NTP Protocol*.

Syntax:

+feature ntp

Example:

```
+feature ntp
-- NTP user console --
NTP+
```

# 3.2.8.21 FEATURE POLICY-MAP

Accesses policy-map monitoring.

Syntax:

+feature policy-map

Example:

+feature policy-map -- Policy Map user console --Policy-Map+

For more information, please see the following manual: Bintec Dm795-I Policy Map Class Map.

# 3.2.8.22 FEATURE POWER-SWITCH

Accesses the control environment of the device's Telecontrol Module (MTC). This environment is only accessible to users via telnet and its use is only effective for devices connected to a power source through an MTC or an MTC+.

Syntax:

+feature power-switch

Example:

+feature power-switch POWER-SWITCH monitor POWER-SWITCH+

#### 3.2.8.23 FEATURE PREFIX-LISTS

Accesses prefix list monitoring.

Syntax:

+feature prefix-lists

Example:

+feature prefix-lists

```
-- Prefix Lists user console --
Prefix Lists+
```

For more information on prefix list monitoring, please see the following manual: Bintec Dm780-I Prefix Lists.

# 3.2.8.24 FEATURE RADIUS

Accesses RADIUS monitoring. For more information, please see the following manual: bintec Dm733-I RADIUS Protocol.

#### Syntax:

+feature radius

#### Example:

```
+feature radius
-- RADIUS user console --
RADIUS+
```

#### 3.2.8.25 FEATURE RMON

#### Accesses rmon monitoring.

Syntax:

+feature rmon

Example:

```
+feature rmon
-- RMON (Remote Network Monitoring) console --
RMON+
```

For more information on rmon monitoring, please see the following manual: bintec Dm796-I RMON Feature.

#### 3.2.8.26 FEATURE SCADA-FORWARDER

Accesses SCADA forwarder monitoring.

Syntax:

+feature scada-forwarder

Example:

```
+feature scada-forwarder
SCADA Forwarder Console
SCADA FWD+
```

#### 3.2.8.27 FEATURE SPI

Accesses spi monitoring.

Syntax:

+feature spi

Example:

```
+feature spi
-- SPI Agent user console --
SPI+
```

#### 3.2.8.28 FEATURE STUN

Allows you to access STUN client monitoring. For more information, please see the following manual: *bintec* Dm769-I STUN Protocol.

Syntax:

+feature stun client

#### Example:

+feature stun client STUN Client Monitor STUN Client Mon+

# 3.2.8.29 FEATURE SYSLOG

Accesses Syslog client monitoring.

Syntax:

+feature syslog

Example:

```
+feature syslog
-- SYSLOG client console --
SYSLOG+
```

For more information, please see the following manual: bintec Dm753-I Syslog Client.

# 3.2.8.30 FEATURE TFTP

Accesses tftp monitoring.

Syntax:

+feature tftp

Example:

+feature tftp TFTP manager TFTP+

For more information on the monitoring, please see the following manual: bintec Dm765-I TFTP Protocol.

# 3.2.8.31 FEATURE TTCP

Provides access to a menu that performs TCP load testing.

Syntax: +feature ttcp Example: +feature ttcp -- TTCP --Ttcp+

For more information on TTCP monitoring, please see the following manual: bintec Dm831-I TTCP Feature.

# 3.2.8.32 FEATURE VLI

Accesses vli monitoring.

Syntax:

+feature vli

Example:

```
+feature vli
-- VLI monitor --
vli+
```

For more information on vli monitoring, please see the following manual: bintec Dm803-I Virtual Linux Interface (VLI).

# 3.2.8.33 FEATURE WNMS

Allows you to access the WNMS (Wireless Network Management System) monitoring environment.

| Syntax:                       |
|-------------------------------|
| +feature wnms                 |
| Example:                      |
| +feature wnms<br>WNMS Console |
| WNMS+                         |
| Command history:              |

| Release  | Modification                                             |
|----------|----------------------------------------------------------|
| 11.00.03 | The WNMS feature was instroduced as of version 11.00.03. |

# 3.2.8.34 FEATURE WRR-BACKUP-WAN

Allows you to access WRR-Backup WAN monitoring. For more information, please see the following manual: *bintec* Dm727-I Backup WAN Reroute .

Syntax:

```
+feature wrr-backup-wan
```

Example:

```
+feature wrr-backup-wan
-- Back-up WAN Reroute user console --
WRR+
```

# 3.2.9 HARDWARE

Allows you to modify the way hardware is configured. Enter a question mark (?) after the **hardware** command to obtain a list of available options.

Syntax:

```
+hardware <option>
    application Set application hardware configuration
    show Show hardware configuration
    switch Set switch hardware configuration
.
```

## Command history:

| Release  | Modification                                                              |
|----------|---------------------------------------------------------------------------|
| 11.00.07 | The hardware command was introduced as of version 11.00.07.               |
| 11.01.02 | The hardware command was introduced as of version 11.01.02.               |
| 11.01.04 | The <b>application core</b> option was introduced as of version 11.01.04. |

# 3.2.9.1 HARDWARE SHOW

Shows the current hardware configuration

Example:

```
+hardware show
Current number of application cores is 2
Switches are aggregated
```

#### **Command history:**

| Release  | Modification                                                               |
|----------|----------------------------------------------------------------------------|
| 11.01.04 | The <b>application cores</b> option was introduced as of version 11.01.04. |

# 3.2.9.2 HARDWARE SWITCH

Allows you to configure the hardware configuration of the switch. Entering a question mark (?) after the **hardware switch** command causes the device to list all the possible options.

```
+hardware switch ?
   aggregate Interconnect switches in main board and SLOT1 to form a larger switch
   segregate Segregate switch in SLOT1 from main board switch
+hardware switch
```

#### Command history:

| Release  | Modification                                                               |
|----------|----------------------------------------------------------------------------|
| 11.01.04 | The <b>application cores</b> option was introduced as of version 11.01.04. |

#### 3.2.9.2.1 HARDWARE SWITCH AGGREGATE

Allows you to combine the expansion card switch with that of the main board.

When switches are not aggregated, the following text appears:

```
+hardware switch aggregate
Switches are segregated
    --> Switches will be aggregated on next boot
```

Otherwise, the text is as follows and nothing happens:

```
+hardware switch aggregate
Switches are aggregated
```

#### BIOS shows the next boot:

SWITCH(12) 10/100/1000

(Example with 8 Ethernet ports on the main board and a 4-port Ethernet card)

When switches are aggregated, they will appear as one switch with a single interface managing all ports. For more information, please see the relevant manual.

# 3.2.9.2.2 HARDWARE SWITCH SEGREGATE

Lets you separate the expansion card switch from that of the main board.

If switches are not segregated, the following text appears:

```
+hardware switch segregate
Switches are aggregated
    --> Switches will be segregated on next boot
```

Otherwise, the text is as follows and nothing happens:

+hardware switch segregate Switches are segregated

On the next boot, switches will appear segregated and it is possible to configure switches as independent network interfaces with their relative number of ports. BIOS shows the following:

```
SWITCH(8) 10/100/1000 on main board
SWITCH(4) 10/100/1000 in socket 1
```

(Example with 8 Ethernet ports on the main board and a 4-Ethernet-port card)

# 3.2.9.3 HARDWARE APPLICATION

Allows you to set the applications-related hardware configuration. Entering a question mark (?) after the **hardware application** command causes the device to list all possible options.

```
+hardware application ?
    cores Set number of application cores
+hardware application
```

Command history:

| Release  | Modification                                                        |
|----------|---------------------------------------------------------------------|
| 11.01.04 | The application cores option was introduced as of version 11.01.04. |

# 3.2.9.3.1 HARDWARE APPLICATION CORES

Allows you to select the number of CPU cores used by the applications. The configurable core range allowed depends on the device hardware and the license that is currently loaded. Also, the configured number of cores affects the way the DRAM memory is allocated. For example, if the application cores option configured is 0, then all the available memory is assigned to the device firmware (CIT). However, if the application cores is > 0, then the total memory space is split between the space destined to the device firmware and the space destined to the applications.

#### Syntax:

```
+hardware application cores ?
   <0..2> Value in the specified range
+
```

When we set a number of application cores different from the current one, the following text appears:

```
+hardware application cores 0
Current number of application cores is 2
--> Number of application cores will be 0 on next boot
```

Otherwise, the text is as follows and nothing happens:

```
+hardware application cores 2
Current number of application cores is 2
+
```

When the number of application cores is 0, BIOS shows the next boot:

```
Mem Info:
DRAM size: 1024 Megabytes
BANK 0: 1024 Megabytes
```

(There is only one bank, because all the memory is assigned to the device firmware)

When the number of application cores is > 0, BIOS shows the next boot:

```
Mem Info:
DRAM size: 1024 Megabytes
BANK 0: 256 Megabytes
BANK 1: 768 Megabytes
```

(Memory is split in two banks. One bank is assigned to the device firmware and the other one is assigned to the applications)

#### Command history:

| Release  | Modification                                                       |
|----------|--------------------------------------------------------------------|
| 11.01.04 | The application cores option was introduced as of version 11.01.04 |

# 3.2.10 LAST-CONFIG-CHANGES

Allows you to monitor the latest changes made to the configuration. The first row shows the last configuration saved. Provided you haven't made any configuration changes since startup, this will be the active configuration. If some changes have been made, the active configuration appears in the second register. The first register is modified each time the configuration is saved without restarting the device.

#### Syntax:

| +last-cor              | nfig-changes                       |      |           |
|------------------------|------------------------------------|------|-----------|
| Example:               | :                                  |      |           |
| +last-cor<br>Last conf | nfig-changes<br>figuration changes |      |           |
| File                   | Acc-Type Address                   | User | Date/Time |

| SAMP1.CFG | Console | 0.0.0.0       | CONSOLE    | 03/03/05 | 10:40:29 |
|-----------|---------|---------------|------------|----------|----------|
| TFTP.CFG  | Console | 0.0.0.0       | usersample | 02/28/05 | 13:37:02 |
| TFTP.CFG  | Telnet  | 172.24.51.128 | TELNET     | 02/24/05 | 15:29:40 |
| TFTP.CFG  | Telnet  | 172.24.51.128 | TELNET     | 02/24/05 | 15:24:21 |
| IGMP.CFG  | Console | 0.0.0.0       | usersample | 02/24/05 | 13:45:33 |
| TFTP.CFG  | Console | 0.0.0.0       | usersample | 02/24/05 | 11:56:51 |
| TFTP.CFG  | Console | 0.0.0.0       | CONSOLE    | 02/24/05 | 11:54:51 |
| IGMP.CFG  | Console | 0.0.0.0       | usersample | 02/23/05 | 19:34:36 |
| IGMP.CFG  | Console | 0.0.0.0       | CONSOLE    | 02/22/05 | 17:20:45 |
| +         |         |               |            |          |          |

The meaning of the fields that appear is as follows:

File Name of the recorded and active file.

Acc-Type Type of access (telnet, console) used to modify the configuration.

- Address IP address from which you accessed. This field will be 0.0.0.0 if the device was accessed by console.
- User User who modified the configuration. If no users are defined on the device, this field will show the type of access.

**Date/Time** Date and time the changes were made.

# 3.2.11 LAST-APP-VERSION-CHANGES

Allows you to monitor the latest OS version upgrades. The first row shows the latest upgrade on the device. Only the last 15 upgrades are saved.

Syntax:

+last-app-version-changes

#### Example:

+last-app-version-changes

| Last Application version | n changes |          |
|--------------------------|-----------|----------|
| VERSION                  | Date/Time |          |
| 11.00.05-Beta-9ed5700    | 04/11/16  | 17:41:30 |
| 11.00.05-Beta-1e55c42    | 03/29/16  | 12:23:41 |
| 11.00.05-Beta-2d75a03    | 03/27/16  | 08:01:05 |
| 11.00.05-Beta-e853dde    | 03/20/16  | 21:15:42 |
| 11.00.05-Beta-9393dab    | 02/27/16  | 00:01:49 |
| +                        |           |          |

The meaning of each field is as follows:

VERSION Name of OS version.

Date/Time Date and time this version was loaded onto the device.

**Command history:** 

Interface

| Release  | Modification                                        |
|----------|-----------------------------------------------------|
| 11.00.05 | This command was introduced as of version 11.00.05. |

# 3.2.12 LIST CURRENT-DEVICES

Lists information about available/configured interfaces.

Connector

# Syntax: +list current-devices Example: +list current-devices

Type of interface

120

| ethernet0/0 | GE0/FE0/LAN1 | Fast Ethernet interface |
|-------------|--------------|-------------------------|
| ethernet0/1 | GE1/FE1/LAN2 | Fast Ethernet interface |
| bri0/0      | BRI/ISDN1    | ISDN Basic Rate Int     |
| x25-node    |              | Router->Node            |
|             |              |                         |

#### **Command history:**

| Release        | Modification                                                     |
|----------------|------------------------------------------------------------------|
| 10.08.34.05.12 | This command option was introduced as of version 10.08.34.05.12. |
| 11.00.05       | This command option was introduced as of version 11.00.05.       |
| 11.01.01       | This command option was introduced as of version 11.01.01.       |

# 3.2.13 MALLOC-MONITOR

Allows you to monitor the device's internal memory management system. By using the command's options, you can control the system's memory management diagnostics. The use of this command requires a thorough knowledge of **bintec Router** software and hardware architecture. Do not use this command unless instructed to do so by Bintec support personnel.

Two malloc-monitor tool versions are available: *verbose* and *builtin*. While the former records more information, the latter stores a log file if the device runs into an out-of-memory situation, making the information permanent. The *built-in* version is only available on certain devices, which have it enabled by default. The log file is called *memtrace.log* and can be displayed through the **malloc-monitor show-stored-log** command.

Syntax:

```
+malloc-monitor <option>
DISABLE
ENABLE
ASSIGNED-MEMORY-BLOCKS
LIST
SHOW-FLAGS
SHOW-STORED-LOG
ALL-REQUESTS
IGNORE-START-REQUESTS-FLAG
NEWEST-REQUESTS-FLAG (less than a minute age)
OLDEST-REQUESTS-FLAG (more than a minute age)
START-RECORD
STOP-RECORD
GET-MEMORY
VIEW-MEMORY
FREE-MEMORY
+malloc-monitor enable ?
 builtin Built-in version of malloc monitor
 verbose Verbose version of malloc monitor
 <cr>
+malloc-monitor enable ?
 builtin Built-in version of malloc monitor
           Verbose version of malloc monitor
 verbose
 <cr>
```

< option > specifies the action to perform.

Command history:

| Release  | Modification                                                                                                    |
|----------|----------------------------------------------------------------------------------------------------|
| 11.01.08 | The <b>show-stored-log</b> , <b>enable builtin</b> , <b>enable verbose</b> , <b>disable builtin</b> and <b>disable verbose</b> command options were introduced as of version 11.01.08. |

# 3.2.14 MANAGEMENT

Allows you to access the master router's monitoring environment.

Syntax:

#### +management

```
Example:
```

```
+management
-- Routers management user console--
MANAGEMENT+
```

# 3.2.15 **MEMORY**

Displays information on the different types of memory available on the device.

The command's output is organized in separate sections.

The first section, **system memory**, shows summary statistics and highlight the manner in which the system assigned RAM. These values are set when the router is booted and do not change while the device is in use.

The system memory section includes:

- Total: total amount of RAM installed in the router.
- Dynamically managed: amount of memory used for running processes.
- Code: fixed memory size, which is loaded with the system code.
- · Caches: state of the router's cache memory devices.

In the **second section**, you can see information about **heap** memory. The data displayed in this section are divided into four extra sub-sections, separated by a blank line, providing a snapshot of **heap** memory status. The first sub-section is a summary of heap usage; the second sub-section lists the current chunks (a size smaller than block size); the third sub-section provides statistics on chunks that are one size larger than block size. Their statistics are stored in registers, labeled in arithmetic progression, based on their chunk size; the fourth sub-section provides statistics on chunks that are a size bigger than those displayed in the previous sub-section. Statistics on the latter are stored in registers, labeled in geometric progression, based on their chunk size.

The first sub-section of the heap shows the following fields:

- Total: amount of memory assigned to the heap, including internal system data.
- Usable: maximum amount of memory the heap can allocate to support running processes.
- Free: free memory in the heap.
- Block size: the heap is divided into n sized blocks.

The second sub-section of the heap shows the following data:

64 bytes chunks: 7104 ( 454656 bytes) total, 10 ( 640 bytes) free Chunk usage: 99.00%

The meaning of each column is as follows:

- · Size of registered chunk.
- Total number of assigned chunks of this size in the heap.
- Total number of assigned bytes for this chunk size in the heap.
- Total number of free chunks of this size in the heap.
- Total number of bytes of free chunks of this size in the heap.

Chunk usage is a global measurement used for chunks that are currently assigned and are smaller than the block size.

In this second sub-section, a number of assigned chunks, for a given size, is allocated as needed by taking memory space from the chunks displayed in subsequent sub-sections. The more chunks in this sub-section, the less size for chunks in subsequent sub-sections.

The third and fourth sub-sections of the heap show the following data:

| 12288 bytes chunks:    | 85 ( | 1044480 bytes) used (  | 85 max),  | 0 ( | 0 bytes) free |
|------------------------|------|------------------------|-----------|-----|---------------|
| 16822272 bytes chunks: | 2    | ( 54730752 bytes) used | ( 2 max), | 0 ( | 0 bytes) free |

The meaning of each column is as follows:

- Size of registered chunk.
- Total number of assigned chunks of this size in the heap.

- Total number of assigned bytes for this chunk size in the heap.
- Maximum number of assigned chunks of this size concurrently allocated in the heap.
- Total number of free chunks of this size in the heap.
- Total number of bytes of free chunks of this size in the heap.

As already mentioned, it is important to understand that statistics for chunk sizes in the third sub-section are registered in arithmetical progression, while in the fourth sub-section they are stored geometrically. This means that, in the third sub-section, the number of assigned bytes for a chunk size is calculated by multiplying the chunk size by the number of chunks, and this does not match the fourth sub-section.

Chunk sizes for registers in the third sub-section are separated by block size. The first line in the example is interpreted as follows: the register with the 12288 byte-sized chunks, has 85 allocated chunks with a total size of 1044480 bytes. The maximum number of concurrently assigned chunks for this register is 85 and there are no free chunks of 12288 bytes to be stored in this register.

Chunk sizes for registers in the fourth sub-section are separated by a multiple of block size, resulting in the evolution of registered chunk sizes in a geometrical progression form. Here, each register shares statistics between different chunk sizes; this is what happens in the second line of the previous example. This line is interpreted as follows: in the register for chunk sizes between 16822272 bytes and the next registered chunk size, there are two allocated chunks with a total size of 54730752 bytes. The maximum number of chunks concurrently assigned for this register is two and there are no free chunks with said size to be stored in this register.

Please note that statistics relating to different chunk sizes may not be available on your device model. If this is the case, global information on used and free chunks is displayed instead.

The **third section** displays information relating to memory **pool1**. **pool1** is an area of memory broken up into fixed partitions reserved for messages and buffers from the node.

The following information is displayed for **pool1**:

- Sz: total size of the POOL in bytes.
- AllocPart: number of partitions in use.
- · AvIPart: number of available partitions.

The fourth section shows parameters relating to:

- Flash memory: system flash memory measured in bytes.
- Free global Buffers : number of public buffers available in the system. The minimum number of available public buffers reached is shown in brackets.
- Orphan data buffers: number of data buffers available to be assigned to a global buffer. They are called orphan because they have not yet been assigned.
- Spurious INT 47: spurious interruption counter in the system.

#### Syntax:

```
+memory ?
history-48h Show 48h mem history
  <cr>
+memory history-48h [<max_hour>] [<min_hour>]
```

Example:

```
+memory
SYSTEM MEMORY:
  Total
                     536870912
  Dynamically managed 502296576
  Code
                     34574336
  Caches ON Write Back
HEAP:
  total
                     502296576
                    501772288
  usable
                     377067688
  free
  block size
                         4096
          8 bytes chunks: 39936 ( 319488 bytes) total, 345 (
                                                                 2760 bytes) free
         16 bytes chunks:
                         5888 (
                                   94208 bytes) total, 244 (
                                                                 3904 bytes) free
         16 bytes chunks: 35072 ( 1122304 bytes) total, 105 (
                                                                 3360 bytes) free
         64 bytes chunks: 7168 ( 458752 bytes) total,
                                                        24 (
                                                                 1536 bytes) free
```

| 128 bytes           | chunks:    | 544 (        | 69632 by       | rtes) tota      | 1.      | 11 (  | 1408 | bvtes)   | free        |      |
|---------------------|------------|--------------|----------------|-----------------|---------|-------|------|----------|-------------|------|
| 256 bytes           | chunks     | 80 (         | 20480 by       | rtes) tota      | 1.      | 4 (   | 1024 | bytes)   | free        |      |
| 512 bytes           | chunks.    | 28968 (      | 14831616 by    | rtes) tota      | -,      | 1 (   | 512  | bytes)   | free        |      |
| 1024 bytes          | chunks.    | 56 (         | 57344 by       | tes) tota       | -,      | - (   | 012  | bytes)   | free        |      |
| 2048 bytes          | chunke.    | 36934 (      | 75640832 by    | (1000) $(1000)$ | /<br>1  | 0 (   | 0    | bytes)   | free        |      |
| Churk usago: 99     | 0.0%       | 30334 (      | /3040032 by    | 1000            | ±,      | 0 (   | 0    | Dyces/   | 1166        |      |
| chulik usage. 99    | .00%       |              |                |                 |         |       |      |          |             |      |
| 4096 bytes          | chunks:    | 22638 (      | 92725248 bvt   | es) used        | ( 22638 | max). | 0    | (        | 0 bytes)    | free |
| 8192 bytes          | chunks:    | 28 (         | 229376 bvt     | es) used        | ( 28    | max), | 0    | (        | 0 bvtes)    | free |
| 12288 bytes         | chunks:    | 85 (         | 1044480 byt    | es) used        | ( 85    | max). | 0    | (        | 0 bytes)    | free |
| 16384 bytes         | chunks:    | 45 (         | 737280 bvt     | es) used        | ( 45    | max), | 0    | (        | 0 bytes)    | free |
| 20480 bytes         | chunks:    | 10 (         | 204800 byt     | es) used        | ( 10    | max), | 0    | (        | 0 bytes)    | free |
| 24576 bytes         | chunks:    | 1 (          | 24576 byt      | es) used        | ( 1     | max), | 0    | (        | 0 bytes)    | free |
| -<br>32768 bytes    | chunks:    | 1 (          | -<br>32768 byt | es) used        | ( 1     | max), | 0    | (        | 0 bytes)    | free |
| 36864 bytes         | chunks:    | 13 (         | 479232 byt     | es) used        | ( 13    | max), | 0    | (        | 0 bytes)    | free |
| *                   |            |              | -              |                 |         |       |      |          |             |      |
| 61440 bytes         | chunks:    | 5 (          | 331776 byt     | es) used        | ( 5     | max), | 0    | (        | 0 bytes)    | free |
| 110592 bytes        | chunks:    | 1 (          | 151552 byt     | es) used        | ( 1     | max), | 0    | (        | 0 bytes)    | free |
| 176128 bytes        | chunks:    | 2 (          | 503808 byt     | es) used        | ( 2     | max), | 0    | (        | 0 bytes)    | free |
| 307200 bytes        | chunks:    | 1 (          | 524288 byt     | es) used        | ( 1     | max), | 0    | (        | 0 bytes)    | free |
| 16822272 bytes      | chunks:    | 1 (          | 27729920 byt   | es) used        | ( 1     | max), | 0    | (        | 0 bytes)    | free |
| 67153920 bytes      | chunks:    | 0 (          | 0 byt          | es) used        | ( 1     | max), | 0    | (        | 0 bytes)    | free |
| 268480512 bytes     | chunks:    | 0 (          | 0 byt          | es) used        | ( 0     | max), | 1    | ( 377053 | 3184 bytes) | free |
|                     |            |              |                |                 |         |       |      |          |             |      |
| POOLS:              |            |              |                |                 |         |       |      |          |             |      |
| POOL1 Sz:9631       | 710 All    | locPart:1    | Avl            | Part:2791       | 7       |       |      |          |             |      |
|                     |            |              |                |                 |         |       |      |          |             |      |
| Flash Memory: 67108 | 864        |              |                |                 |         |       |      |          |             |      |
|                     | 0.0001 /0/ |              |                |                 |         |       |      |          |             |      |
| Free global Buffers | :36261 (36 | 5258)        |                |                 |         |       |      |          |             |      |
| Orphan Data Bufford | (maximum ) | roachod) • 3 | 86261 (36973)  |                 |         |       |      |          |             |      |
| orphan baca burrers | (maximum 1 | cacileu) : 3 | (30073)        |                 |         |       |      |          |             |      |
| Spurious INT 47. 0  |            |              |                |                 |         |       |      |          |             |      |
| +                   |            |              |                |                 |         |       |      |          |             |      |
|                     |            |              |                |                 |         |       |      |          |             |      |

Run the **memory history-48h** command to display a graph showing the status of free memory from the last 48 hours:

```
+memory history-48h
Free memory percentage during the last 48 hours (%):
95_|
90_|
85_|
80_1
75_|
70_|
65_|....
55_|:....
45_|:....
40_|....
35_1....
30_1....
25_|:....
48h.
  36h
     24h
       12h
          0h
```

In this example we can see that memory usage was stable during the last 48 hours, with 69% of the available free memory used. The available command options enable you to select an hour range for which to graph data.

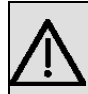

#### Important

The command's output may vary slightly according to your router model.

#### **Command history:**

| Release  | Modification                                                                 |
|----------|------------------------------------------------------------------------------|
| 11.01.08 | The memory history-48h command option was introduced as of version 11.01.08. |

# **3.2.16 NETWORK**

Displays the monitoring prompt for the specified network interface (supported networks include Frame Relay, PPP, X.25, etc.). From the prompt, you can display statistical information.

Syntax:

+network <interface>

• < interface > is the name of the network interface whose monitoring environment we want to access.

Type the device command at the plus prompt (+) for a list of the networks for which the router is configured.

Example:

| +device             |          |      |           |           |             |  |  |  |
|---------------------|----------|------|-----------|-----------|-------------|--|--|--|
|                     |          |      | Auto-test | Auto-test | Maintenance |  |  |  |
| Interface           | CSR      | Vect | valids    | failures  | failures    |  |  |  |
| ethernet0/0         | fa200e00 | 27   | 1         | 0         | 0           |  |  |  |
| serial0/0           | fa200a00 | 5E   | 0         | 373       | 0           |  |  |  |
| serial0/1           | fa200a20 | 5D   | 0         | 373       | 0           |  |  |  |
| serial0/2           | fa200a60 | 5B   | 0         | 10        | 0           |  |  |  |
| bri0/0              | fa200a40 | 5C   | 1         | 0         | 0           |  |  |  |
| x25-node            | 0        | 0    | 1         | 0         | 0           |  |  |  |
| +network serial0/0  |          |      |           |           |             |  |  |  |
| Frame Relay Console |          |      |           |           |             |  |  |  |
| serial0/0 FR+       |          |      |           |           |             |  |  |  |

For more information, check the relevant network interface manual.

# 3.2.17 NODE commands

Allows you to access the node monitoring environment (X.25, XOT and 270).

Syntax:

+node *<name>* X25 XOT 270

• < name > is the name of the node whose monitoring menu we want to access.

#### 3.2.17.1 NODE X25

Allows you to access the X.25 node monitoring environment. Port parameters can be configured in the network port (+**networkport** command).

| Syntax:     |  |
|-------------|--|
| +node x25   |  |
| Example:    |  |
| +node x25   |  |
| X25 Monitor |  |
| X25+        |  |

# 3.2.17.2 NODE 270

Allows you to access the 270 node monitoring environment. You can also gain access from the 270 network (+ **net-work port** command).

#### Syntax:

| node 270      |  |
|---------------|--|
| xample:       |  |
| node 270      |  |
| 70 Monitoring |  |
| 70>           |  |

# **3.2.18 PROTOCOL**

Allows you to access the command environment of the software protocols installed on your router. Typing the **protocol** command followed by the desired protocol number, or short name, accesses a protocol's command environment. After you enter this command, the prompt of the specified protocol appears. From the prompt, you can enter commands that are specific to that protocol.

To enter a protocol's command environment:

- (1) Type the protocol ? command to see the list of protocols configured on the router.
- (2) Enter the desired protocol name. The specified protocol prompt will appear immediately. From this prompt, you can start typing commands specific to that protocol.
- (3) To return to the + prompt, type exit.

#### Syntax:

+protocol <identifier>

• < identifier > is the name of the protocol whose monitoring menu we want to access.

#### Example:

| +protocol | ?                      |
|-----------|------------------------|
| arp       | Access ARP protocol    |
| asrt      | Access ASRT protocol   |
| bfd       | Access BFD protocol    |
| bgp       | Access BGP protocol    |
| dhcp      | Access DHCP protocol   |
| dhcpv6    | Access DHCPv6 protoco  |
| dls       | Access DLS protocol    |
| dotlx     | Access 802.1X protocol |
| gw104     | Access GW-104 protocol |
| h323      | Access H323 protocol   |
| igmp      | Access IGMP protocol   |
| ip        | Access IP protocol     |
| ipv6      | Access IPv6 protocol   |
| 12tp      | Access L2TP protocol   |
| mgcp      | Access MGCP protocol   |
| nhrp      | Access NHRP protocol   |
| noe       | Access NOE protocol    |
| ospf      | Access OSPF protocol   |
| pim       | Access PIM protocol    |
| rip       | Access RIP protocol    |
| ripng     | Access RIPNG protocol  |
| sccp      | Access SCCP protocol   |
| sip       | Access SIP protocol    |
| snmp      | Access SNMP protocol   |
| +protocol | ip                     |
| IP prot   | .ocol monitor          |
| IP+       |                        |

# 3.2.19 QUEUE

Shows statistics about the input and output queues on the specified interfaces. Information provided by the **queue** command includes:

- The total number of buffers allocated.
- The maximum number of buffers processed in the burst.
- The low-level buffer value.
- The number of buffers currently active on the interface.
- The minimum or maximum number of buffers in the interface.

# Syntax:

+queue <interface>

• < interface > is the name of the network interface whose monitoring environment we want to access.

If no interface is specified, information about all of the available interfaces is displayed.

# Example:

| +queue      |       |             |     |      |     |         |         |              |         |     |
|-------------|-------|-------------|-----|------|-----|---------|---------|--------------|---------|-----|
|             |       | Input Queue |     |      |     |         |         | Output Queue |         |     |
| Interface   | Alloc | Burst       | Low | Curr | Min | Cur.Req | Max.Req | Fair         | Current | Max |
| ethernet0/0 | 256   | 16          | 5   | 256  | 256 | 256     | 257     | 246          | 0       | 0   |
| ethernet0/1 | 256   | 16          | 5   | 256  | 0   | 256     | 256     | 246          | 0       | 0   |
| x25-node    | 0     |             | 0   | 100  | 0   | 0       | 0       | 40           | 0       | 0   |
| ethernet1/0 | 40    | 16          | 5   | 40   | 40  | 40      | 41      | 40           | 0       | 0   |
| +           |       |             |     |      |     |         |         |              |         |     |

# The meaning of the fields that appear is as follows: **Interface** Interface name.

| <ul> <li>Input Queue</li> </ul> |                                                                                                    |
|---------------------------------|----------------------------------------------------------------------------------------------------|
| Alloc                           | Number of buffers assigned to this device.                                                                                                    |
| Burst                           | Maximum number of buffers processed in the burst. In high-load situations, several buffers are pro-<br>cessed in the burst to increase performance, thus achieving higher speeds. This information is only<br>available on some interfaces. |
| Low                             | Low water mark for flow control on this device.                                                                                                    |
| Curr                            | Current number device buffers. The value will be 0 if the device is disabled.                                                                                                    |
| Min                             | Minimum number of buffers in this device's input queue. As of version 11.01.01, this field is no longer available.                                                                                                    |
| Cur.Req                         | Number of buffers currently used by the interface for reception. It is the sum of the buffers ready for reception and the buffers used for reception that are currently being processed by the router.                                      |
| Max.Req                         | Maximum number of buffers in this device's output queue.                                                                                                    |
| Output Queue                    | 9                                                                                                    |
| Fair                            | Fair level for the length of the output queue on this device.                                                                                                    |
| Current                         | Number of packets currently waiting to be transmitted on this device.                                                                                                    |
|                                 |                                                                                                    |

Max Maximum number of buffers in the device's output queue. As of version 11.01.01, this field is no longer available.

The router attempts to keep at least the *Low* value packets available for receiving over an interface. If a packet is received and the value of *Curr* is less than *Low*, then the packet will be subject to flow control. If a buffer subject to flow control is to be queued on this device and the *Curr* level is greater than *Fair*, the router drops the buffer instead of placing it in the queue. The dropped buffer is displayed in the Output Discards column of the **error** command. It will also generate ELS event GW.036 or GW.057.

# Command history:

| Release  | Modification                                                              |
|----------|---------------------------------------------------------------------------|
| 11.01.01 | The <b>Min</b> and <b>Max</b> fields are obsolete as of version 11.01.01. |

# 3.2.20 QUICK

To access the quick monitoring menu you must first access the general monitoring menu and type quick. This command accesses the quick monitoring menu.

| Syntax:            |  |
|--------------------|--|
| +quick             |  |
| Example:           |  |
| +quick             |  |
| Quick Monitor Menu |  |
| Quick Monitor+     |  |
| Command history:   |  |

| Release  | Modification                                                                                          |
|----------|----------------------------------------------------------------------------------------------------|
| 11.00.02 | This command is obsolete as of version 11.00.02. The quick menu configuration is no longer supported. |

# 3.2.21 RUSH-ENGINE

Displays statistical information about the rush engine and the existing flows on each interface.

Syntax:

```
+rush-engine ?

all Monitor all interfaces

interface Monitor interface information

state Display Rush Engine state
```

#### **Command history:**

| Release  | Modification                                        |
|----------|-----------------------------------------------------|
| 11.01.00 | This command was introduced as of version 11.01.00. |

#### 3.2.21.1 RUSH-ENGINE ALL

Displays global state and statistical information on all interfaces. You can set up a filter to display only the flows that match that filter.

This command may also display only a summary of the statistics, clear current counters and remove all flows from the rush engine.

Syntax:

```
+rush-engine all [summary | <filter> | clear | flush]
<filter>:
     ipv4 [destination-address <dstaddr>]
          [source-address <srcaddr>]
          [address <addr>]
     ipv6 [destination-address <dstaddr>]
          [source-address <srcaddr>]
          [address <addr>]
     protocol {tcp [destination-port <dstport>] [source-port <srcport>] [port <port>] |
              udp [destination-port <dstport>] [source-port <srcport>] [port <port>] |
   gre}
                                                  Only selects IPv4 protocol flows.
ipv4
                                                  Only selects flows whose destination address matches the one
                         destination-address
                                                  referenced.
                         source-address
                                                  Only selects flows whose source address matches the one ref-
                                                  erenced.
                         address
                                                  Only selects flows whose source or destination address
                                                  matches the one referenced.
```

| ipv6     |                     | Only selects IPv6 protocol flows.                                                       |
|----------|---------------------|-----------------------------------------------------------------------------------------|
|          | destination-address | Only selects flows whose IPv6 destination address matches the one referenced.           |
|          | source-address      | Only selects flows whose IPv6 source address matches the one referenced.                |
|          | address             | Only selects flows whose IPv6 source or destination address matches the one referenced. |
| protocol |                     | Only selects flows for the referenced protocol.                                         |
|          | tcp                 | Only selects flows for the TCP protocol.                                                |
|          | udp                 | Only selects flows for the UDP protocol.                                                |
|          | destination-port    | Destination port for TCP or UDP flows.                                                  |
|          | source-port         | Source port for TCP or UDP flows.                                                       |
|          | port                | Source or destination port for TCP or UDP flows.                                        |
|          | gre                 | Only selects flows for the GRE protocol.                                                |

#### Example:

#### Lists TCP flows in all interfaces.

```
+rush-engine all protocol tcp
Rush Engine is Enabled
Last cache invalidation 1m38s ago
Idle flow timeout 5
Flow stats burst 32
Memory sizes: RBD 20, Ifc 15944, Flow 204, Flow add 144, Max flows 2644
Rush Ifc ethernet0/0:
                     5/9 hash collisions 0/0
       active flows
                     172 in bytes 151076
       in packets
       out packets
                         153 out bytes
                                             110533
       stats cleared 0 times
  Active flows details (27fb000):
       key 0da0 age 0 #1 TCP 64.233.184.188:5228 -> 192.168.212.245:52791 tos 0/0 mtu 1500 NAT/
 (->e9e2000:out) stats 7/924
       key 0ca4 age 6000 #1 TCP 173.192.222.189:443 -> 192.168.212.245:36265 tos 0/0 mtu 1500 NAT/
 (->e9e2000:out) stats 6/663
       key 03cf age 10000 #1 TCP 216.58.211.238:443 -> 192.168.212.245:46999 tos 0/0 mtu 1500 NAT/
 (->e9e2000:out) stats 15/6028
       key 0631 age 8000 #1 TCP 216.58.211.238:443 -> 192.168.212.245:60657 tos 0/0 mtu 1500 NAT/
 (->e9e2000:out) stats 50/44250
      key 0870 age 0 #2 IPv6 TCP 1::2[54174] -> 2::2[5001] tos 0/0 label 729962 mtu 1500/
 (->e9e2000:out) stats 283217/424824096
Rush Ifc wlan0/0:
       active flows 5/6 hash collisions 0/0
       in packets 153 in bytes 110533
out packets 172 out bytes 151076
       stats cleared 0 times
  Active flows details (e9e2000):
       key 0dac age 0 TCP 192.168.1.31:52791 -> 64.233.184.188:5228 tos 0/0 mtu 1500 NAT/
 (->27fb000:out) stats 4/784
       key 0207 age 6000 TCP 192.168.1.31:36265 -> 173.192.222.189:443 tos 0/0 mtu 1500 NAT/
 (->27fb000:out) stats 7/733
       key 0e03 age 10000 TCP 192.168.1.31:46999 -> 216.58.211.238:443 tos 0/0 mtu 1500 NAT/
 (->27fb000:out) stats 11/3351
       key 0561 age 8000 TCP 192.168.1.31:60657 -> 216.58.211.238:443 tos 0/0 mtu 1500 NAT/
 (->27fb000:out) stats 34/6397
       key 0f94 age 0 IPv6 TCP 2::2[5001] -> 1::2[54174] tos 0/0 mtu 1500 (->27fb000:out) stats 22974/1658328
```

#### Command history:

| Release                     | Modification                                                                                                    |
|-----------------------------|----------------------------------------------------------------------------------------------------|
| 11.01.00                    | This command option was introduced as of version 11.01.00.                                                                                             |
| 11.01.04                    | A command option to filter via the IPv6 protocol was included. Information on the input port in switches and input/output sub-interfaces is displayed. |
| 11.01.06,<br>11.01.05.30.01 | New items have been added to the monitoring command's output: the time elapsed since the last cache invalidation and flow statistics update bursts.    |
| 11.01.09                    | The "summary" command option was introduced as of version 11.01.09.                                                                                    |

#### 3.2.21.2 RUSH-ENGINE INTERFACE

Displays information on one interface. You can specify a filter to display only the flows that match that filter.

This command may also display a summary of the statistics, clear current counters and remove all flows in the interface from the rush engine.

#### Syntax:

```
+rush-engine interface <interface> [summary | <filter> | clear | flush]
<filter>:
    ipv4 [destination-address <dstaddr>]
      [source-address <srcaddr>]
      [address <addr>]
      ipv6 [destination-address <dstaddr>]
      [source-address <srcaddr>]
      [address <addr>]
      [address <addr>]
      [address <addr>]
      [address <addr>]
      [address <addr>]
      [address <addr>]
      [address <addr>]
      [address <addr>]
      [address <addr>]
      [address <addr>]
      [address <addr>]
      [address <addr>]
      [address <addr>]
      [address <addr>]
      [address <addr>]
      [address <addr>]
      [address <addr>]
      [address <addr>]
      [address <addr>]
      [address <addr>]
      [address <addr>]
      [address <addr>]
      [address <addr>]
      [address <addr>]
      [address <addr>]
      [address <addr>]
      [address <addr>]
      [address <addr>]
      [address <addr>]
      [address <addr>]
      [address <addr>]
      [address <addr>]
      [address <addr>]
      [address <addr>]
      [address <addr>]
      [address <addr>]
      [address <addr>]
      [address <addr>]
      [address <addr>]
      [address <addr>]
      [address <addr>]
      [address <addr>]
      [address <addr>]
      [address <addr>]
      [address <addr>]
      [address <addr>]
      [address <addr>]
      [address <addr>]
      [address <addr>]
      [address <addr>]
      [address <addr>]
      [address <addr>]
      [address <addr>]
      [address <addr>]
      [address <addr>]
      [address <addr>]
      [address <addr>]
      [address <addr>]
      [address <addr>]
      [address <addr>]
      [address <addr>]
      [address <addr>]
      [address <addr>]
      [address <addr>]
      [address <addr>]
      [address <addr>]
      [address <addr>]
      [address <addr>]
      [address <addr>]
      [address <addr>]
      [address <addr>]
      [address <addr>]
      [address <addr>]
      [address <addr>]
      [address <address <address <address <address <address <address <address <addre
```

+

| ipv4     |                     | Only selects IPv4 protocol flows.                                                       |
|----------|---------------------|-----------------------------------------------------------------------------------------|
|          | destination-address | Only selects flows whose destination address matches the one referenced.                |
|          | source-address      | Only selects flows whose source address matches the one referenced.                     |
|          | address             | Only selects flows whose source or destination address matches the one referenced.      |
| ipv6     |                     | Only selects IPv6 protocol flows.                                                       |
|          | destination-address | Only selects flows whose IPv6 destination address matches the one referenced.           |
|          | source-address      | Only selects flows whose IPv6 source address matches the one referenced.                |
|          | address             | Only selects flows whose IPv6 source or destination address matches the one referenced. |
| protocol |                     | Only selects flows for the referenced protocol.                                         |
|          | tcp                 | Only selects flows for the TCP protocol.                                                |
|          | udp                 | Only selects flows for the UDP protocol.                                                |
|          | destination-port    | Destination port for TCP or UDP flows.                                                  |
|          | source-port         | Source port for TCP or UDP flows.                                                       |
|          | port                | Source or destination port for TCP or UDP flows.                                        |
|          | gre                 | Only selects flows for the GRE protocol.                                                |

#### Example:

Remove all flows from the ethernet0/0 interface.

+rush-engine interface ethernet0/0 flush

#### **Command history:**

| Release  | Modification                                               |
|----------|------------------------------------------------------------|
| 11.01.00 | This command option was introduced as of version 11.01.00. |

| Release  | Modification                                                                                                    |
|----------|----------------------------------------------------------------------------------------------------|
| 11.01.04 | A command option to filter via the IPv6 protocol was included. Information on the input port in switches and input/output sub-interfaces is displayed as of version 11.01.04. |
| 11.01.09 | The "summary" command option was introduced as of version 11.01.09.                                                                                                    |

#### 3.2.21.3 RUSH-ENGINE STATE

Displays the rush engine status.

Shows the rush engine status, the time elapsed since the last cache invalidation, the current idle flow timeout value, the burst length for flow statistics updates, and information relating to the amount of memory used by internal structures.

#### Syntax:

```
+rush-engine state
Rush Engine is Enabled
Last cache invalidation 3m24s ago
Idle flow timeout 5
Flow stats burst 32
Memory sizes: RBD 20, Ifc 15944, Flow 204, Flow add 144, Max flows 2644
+
```

#### **Command history:**

| Release                     | Modification                                                                                                    |
|-----------------------------|----------------------------------------------------------------------------------------------------|
| 11.01.00                    | This command option was introduced as of version 11.01.00.                                                                                          |
| 11.01.06,<br>11.01.05.30.01 | New items have been added to the monitoring command's output: the time elapsed since the last cache invalidation and flow statistics update bursts. |

# 3.2.22 STATISTICS

Displays statistical information about the network software, such as the configuration of the networks in the router.

Syntax:

+statistics <interface>

• < interface > is the name of the network interface whose monitoring environment we want to access.

To see the networks for which the router is configured, type the **device** command at the + prompt. If no network interface is specified, information about all of the available networks on the device is displayed.

#### Example:

| +statistics |          |           |          |             |             |
|-------------|----------|-----------|----------|-------------|-------------|
|             | Unicast  | Multicast | Bytes    | Packets     | Bytes       |
| Interface   | Pqts Rcv | Pqts Rcv  | Received | Transmitted | Transmitted |
| ethernet0/0 | 0        | 5384      | 3090255  | 0           | 0           |
| serial0/0   | 0        | 0         | 0        | 0           | 0           |
| serial0/1   | 0        | 0         | 0        | 0           | 0           |
| serial0/2   | 0        | 0         | 0        | 0           | 0           |
| bri0/0      | 0        | 0         | 0        | 0           | 0           |
| x25-node    | 0        | 0         | 0        | 0           | 0           |
|             |          |           |          |             |             |

The meaning of the fields that appear is as follows:

| ne  |
|-----|
|     |
|     |
|     |
|     |
| : 1 |

# 3.2.23 SYSTEM

Allows you to monitor system memory, stacks and CPU usage; configure the console port speed; display the firmware needed for the proper functioning of the device; activate certain debugging information; display user login history; view open Telnet and SSH sessions; and exchange commands or messages between the terminals corresponding to those open sessions.

#### Syntax:

| + | system <option></option> |                                                    |
|---|--------------------------|----------------------------------------------------|
|   | ap-embedded              | Embedded AP control actions                        |
|   | console-speed            | Configure the console-serial port speed.           |
|   | cpu-graph                | Display a system load measurement graph            |
|   | cpu-history-48h          | Display the system load for the last 48 hours      |
|   | cpu-text                 | Display the average load in the system             |
|   | dba-debug                | DBA subsystem debug level                          |
|   | disable-process-monitor  | Disable CPU load monitoring of processes           |
|   | enable-process-monitor   | Enable CPU load monitoring of processes            |
|   | firmwares-required       | Display the firmware required                      |
|   | health                   | Display information about equipment status         |
|   | http                     | Display information on the users connected by HTTP |
|   | licence                  | Show information about licences in the equipment   |
|   | login                    | Shows if the difference between upper and lower    |
|   |                          | case characters is activated                       |
|   | login-historic           | Display a list containing information on the users |
|   |                          | who have accessed the management console           |
|   | memory                   | Display statistics on the system memory            |
|   | pcmcia                   | Access the PCMCIA interface status monitoring      |
|   | power-off-status         | Display power off timers and ignition status       |
|   | process-list             | Display the system processes status                |
|   | ssh                      | Display information on the users connected by SSH  |
|   | stack-status             | Display the system stack status                    |
|   | telnet                   | Display information on the users connected to the  |
|   |                          | device                                             |
|   | telnet-clients           | Display information on open Telnet sessions to     |
|   |                          | remote devices                                     |
|   | terminal                 | Interchange commands or messages between terminals |
|   | usb                      | Access the USB interface status monitoring         |
|   |                          |                                                    |

• < option > specifies the action to take.

# 3.2.23.1 SYSTEM AP-EMBEDDED

Performs actions over the embedded Wi-Fi access-point (only possible in devices where this is available).

Syntax:

```
+system ap-embedded ?
factory-reset Perform a factory reset
hard-reset Perform a hard reset
+system ap-embedded
```

#### Command history:

| Release  | Modification                                                                  |
|----------|-------------------------------------------------------------------------------|
| 11.01.08 | The "system ap-embedded" command option was introduced as of version 11.01.08 |

#### 3.2.23.1.1 SYSTEM AP-EMBEDDED FACTORY-RESET

Allows a user to perform a factory reset (set the factory-default configuration).

The user must make sure the AP is not writing in its Flash memory. Otherwise, it can become corrupted.

Example:

```
This can cause serious damage to the AP.
Are you sure(Yes/No)? Yes
This takes a while: be patient.
Proceeding...Done!
+
```

# Command history:

| Release  | Modification                                                                            |
|----------|-----------------------------------------------------------------------------------------|
| 11.01.08 | The "system ap-embedded factory-reset" suboption was introduced as of version 11.01.08. |

#### 3.2.23.1.2 SYSTEM AP-EMBEDDED HARD-RESET

Allows a user to perform a hard reset (power off/power on cycle).

The user must make sure the AP is not writing in its Flash memory. Otherwise, it can become corrupted.

#### Example:

```
+system ap-embedded hard-reset
About to hard reset the embedded AP.
This can cause serious damage to the AP.
Are you sure(Yes/No)? Yes
Proceeding...Done!
```

#### **Command history:**

| Release  | Modification                                                                         |
|----------|--------------------------------------------------------------------------------------|
| 11.01.08 | The "system ap-embedded hard-reset" suboption was introduced as of version 11.01.08. |

# 3.2.23.2 SYSTEM CONSOLE-SPEED

Configures the console serial port speed.

Syntax:

+system console <*speed*>

< speed > is the speed in bits per second (bps) to set. Valid values are 9.600, 14.400, 19.200, 38.400, 57.600 and 115.200.

#### Example:

```
+system console 9600
+
```

The console serial port speed is set at 9600 bps by default.

# 3.2.23.3 SYSTEM CPU-GRAPH

Displays a graph of the percent CPU usage over the last five minutes. The data runs from left to right with the oldest values to the left and the most recent to the right. Each column represents the load over 5 seconds, and is displayed both in graphical (a vertical bar of points that ascends to the corresponding percentage) and in numerical format (written vertically from top to bottom).

#### Syntax:

+system cpu-graph

#### Example:

+system cpu-graph CPU usage during the last 5 minutes (%):

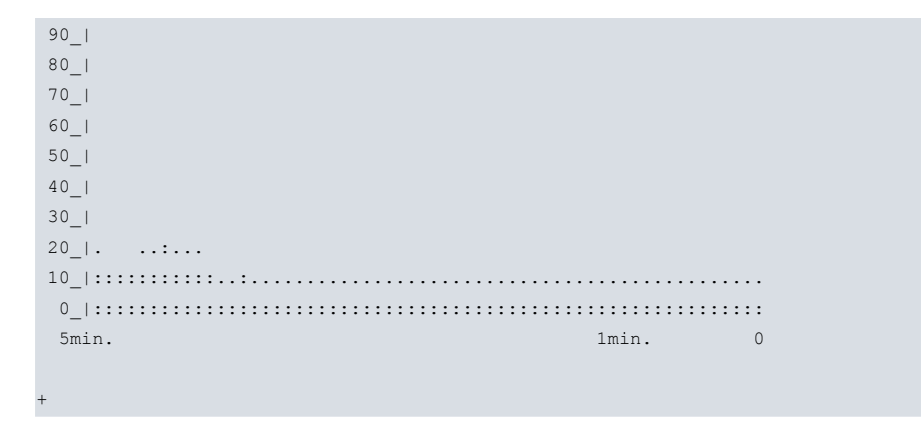

In this example, we can see that five minutes ago (left column) there was a 25 % load (vertical reading at the top of that column). This load has been changing over time (18 % in the next 15 seconds, 23 % in the following 5 seconds, etc.) until stabilizing at the current 17 % load (right column).

#### 3.2.23.4 SYSTEM CPU-HISTORY-48H

Provides a graph of the system's CPU usage over time (up to a maximum of 48 hours). The data runs from left to right with the oldest values in time to the left and the most recent to the right. The CPU load values read vary depending on the time range displayed on the graph's horizontal axis. Thus, a 2-hour time range shows the maximum CPU usage percentages of each 2-minute interval, and a 48-hour time range shows the maximum percentages of each 48-minute interval. The numerical percentage values are at the top of the graph and are read vertically from top to bottom. The command allows you to specify a time range in viewing hours within the available history.

#### Syntax:

+system cpu-history-48h [<max\_hour>] [<min\_hour>]

The parameters to configure are:

| max_hour | Left limit, in hours, of the horizontal axis range.  |
|----------|------------------------------------------------------|
| min_hour | Right limit, in hours, of the horizontal axis range. |

#### Example 1:

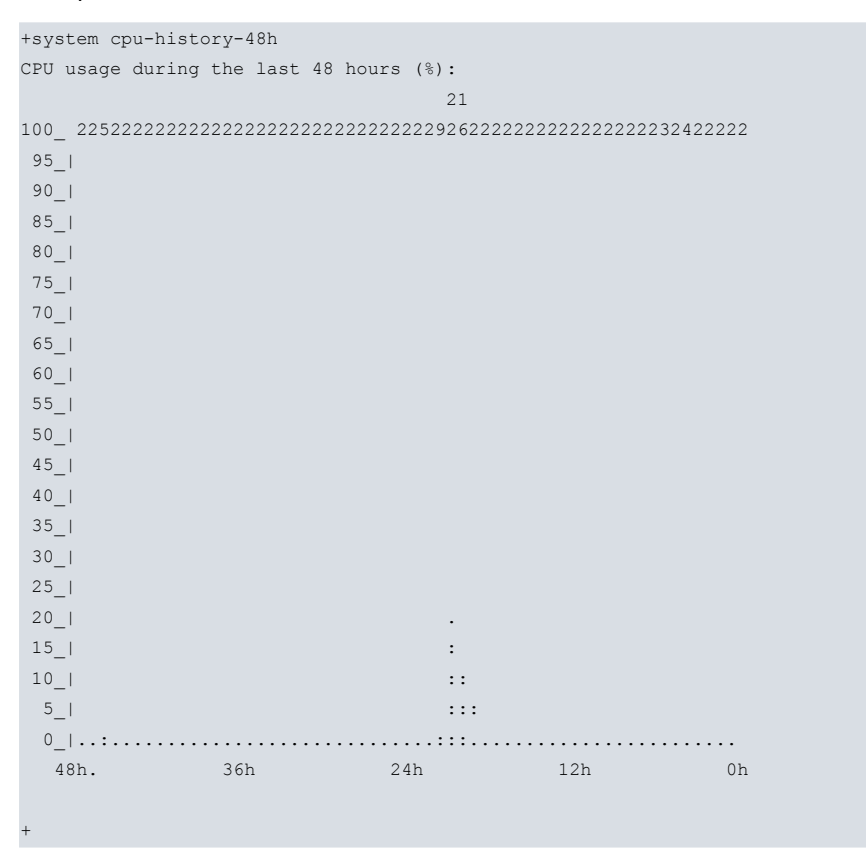

In this example, all the available history up to the current time is displayed because no input parameters have been specified. The time range shown is 3 to 0 hours because the device has not been in operation for more than three hours. In this way, each percentage value in the graph represents the maximum CPU usage over a 3-minute interval. The range of the horizontal axis will automatically increase while the device stays in operation, up to a maximum of

48 hours. After this time, the axis will remain in the range between 48 and 0 hours.

#### Example 2:

```
+system cpu-history-48h 12 3
CPU usage in range from 12 to 3 hours ago (%):
95_|
90_|
85_|
80 |
75 |
70_|
65_|
60_|
55 |
50_|
45_|
40 |
35 |
30_|
25_|
20_|
15 |
10 |
5_1
                      :
                                   :
0_|.....
      11h 7h
 12h.
                                     3
```

In this example, the *max\_hour* and *min\_hour* parameters have been specified. They determine that the display time ranges from 12 to 3 hours prior.

#### 3.2.23.5 SYSTEM CPU-TEXT

Shows the short, medium, and long-term CPU usage as a percentage.

Syntax:

+system cpu-text

#### Example:

```
+system cpu-text

CPU Short-Term Usage (5 sec.): 24.5%

CPU Medium-Term Usage (1 min.): 19.2%

CPU Long-Term Usage (5 min.): 17.6%

+
```

#### 3.2.23.6 SYSTEM DISABLE-PROCESS-MONITOR

Disables system process monitoring, thus preventing you from obtaining CPU usage statistics by process. Process monitoring is disabled when the device is booted.

Syntax:

```
+system disable-process-monitor
```

Example:

```
+system disable-process-monitor
Process monitoring disabled
+
```

# 3.2.23.7 SYSTEM ENABLE-PROCESS-MONITOR

Enables system process monitoring, allowing you to obtain CPU usage statistics by process. Process monitoring is disabled when the device is booted.

Syntax:

#### +system enable-process-monitor

#### Example:

```
+system enable-process-monitor
Process monitoring enabled
Equipment performances can be affected while process monitoring is enabled.
```

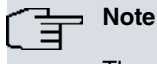

The device's performance may be affected when process monitoring is enabled.

#### 3.2.23.8 SYSTEM FIRMWARES-REQUIRED

Shows the firmware required for the system to work correctly.

#### Syntax:

+system firmwares-required

#### Example:

| +system firmwa | res-required                                |
|----------------|---------------------------------------------|
| List of requir | ed firmwares for detected hardware          |
|                |                                             |
| Filename       | Description                                 |
|                |                                             |
| fw000000.bfw   | Alcatel-SGS Thomson DynaMiTe ADSL over POTS |
| +              |                                             |

#### 3.2.23.9 SYSTEM HEALTH

#### **Command history:**

| Release  | Modification                                               |
|----------|------------------------------------------------------------|
| 11.00.05 | This command option was introduced as of version 11.00.05. |
| 11.01.01 | This command option was introduced as of version 11.01.01. |

# Note

This command is only available on devices designed to report this information (not all devices can do so).

Lists status information on the various equipment.

#### Syntax:

```
+system health ?

fan Print fan current speed

psu Print PSU voltage output value

temp Print temperature values

+system health
```

#### 3.2.23.9.1 SYSTEM HEALTH FAN

Shows the current fan speed, in revolutions per minute (rpm).

# Note

This command is not available on devices without fans or on devices with fans that are unable to report speed.

#### Example 1:

```
+system health fan
CASEl fan speed: 5581 rpm (69 %)
```

```
CASE2 fan speed: 5714 rpm (71 %)
CASE3 fan speed: 5581 rpm (69 %)
CASE4 fan speed: 5454 rpm (68 %)
```

#### 3.2.23.9.2 SYSTEM HEALTH PSU

Shows the current PSU (Power Supply Unit) voltage measurements and the expected value range within which the voltage of each PSU is considered normal.

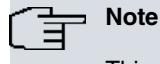

This command is not available on devices with PSUs that are unable to report voltage values.

#### Example 1:

PSU #1: 0.00 V (Normal values range from 11 V to 14 V)

PSU #2: 12.05 V (Normal values range from 11 V to 14 V)

#### **Command history:**

+system health psu

| Release        | Modification                                                                                                    |
|----------------|----------------------------------------------------------------------------------------------------|
| 11.00.07       | The command output has changed as of version 11.00.07. The value range within which the voltage of each PSU is considered normal is shown.       |
| 11.01.05       | The command output has changed as of version 11.01.05. The value range within which the voltage of each PSU is considered normal is shown.       |
| 11.01.01.60.06 | The command output has changed as of version 11.01.01.60.06. The value range within which the voltage of each PSU is considered normal is shown. |

#### 3.2.23.9.3 SYSTEM HEALTH TEMP

Shows the temperature values of the various temperature probes. This command also shows the maximum value for each probe where temperatures begin to be considered abnormal.

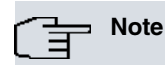

This command is not available in devices without temperature probes.

#### Example 1:

```
+system health temp

CPU_EXT temperature: 32 C (Normal values should never exceed 70 C)

POWER temperature: 33 C (Normal values should never exceed 70 C)

INTERNAL temperature: 27 C (Normal values should never exceed 70 C)

CPU_INT temperature: 55 C (Normal values should never exceed 95 C)
```

#### Command history:

| Release        | Modification                                                                                                    |
|----------------|----------------------------------------------------------------------------------------------------|
| 11.00.07       | The command output has changed as of version 11.00.07. For each probe, the maximum value from which the temperature is considered abnormal is shown.       |
| 11.01.05       | The command output has changed as of version 11.01.05. For each probe, the maximum value from which the temperature is considered abnormal is shown.       |
| 11.01.01.60.06 | The command output has changed as of version 11.01.01.60.06. For each probe, the maximum value from which the temperature is considered abnormal is shown. |

# 3.2.23.10 SYSTEM HTTP

Allows you to view information about the users currently connected to the Web.

Example:

| ID | USER  | LEVEL | IP ADDRESS:PORT | LAST_ACCESS    |
|----|-------|-------|-----------------|----------------|
| 1  | mon   | 5     | 192.168.214.170 | 01/01-22:30:06 |
| 2  | TEL10 | 10    | 192.168.214.170 | 01/01-22:30:06 |

# Command history:

| Release        | Modification                                                     |
|----------------|------------------------------------------------------------------|
| 10.08.34.05.12 | This command option was introduced as of version 10.08.34.05.12. |
| 11.00.05       | This command option was introduced as of version 11.00.05.       |
| 11.01.01       | This command option was introduced as of version 11.01.01.       |

# 3.2.23.11 SYSTEM LICENCE

Shows license information and performs actions in a new license.

#### Syntax:

```
+system licence ?
    check Check licence file previously loaded
    create Create a licence file
    files Show information about licence files loaded in the equipment
+system licence
```

# Command history:

| Release  | Modification                                                                           |
|----------|----------------------------------------------------------------------------------------|
| 11.01.01 | This command option was introduced as of version 11.01.01. This system is in use as of |
|          | version 11.01. It is not available on earlier devices.                                 |

#### 3.2.23.11.1 SYSTEM LICENCE CHECK

Allows a user to check a created license file to find out whether it is valid or has any unsupported parameters (for the current OS version).

Example 1:

```
+system licence check
CLI Error: Licence file not found or invalid Licence file.
CLI Error: Command error
+
```

Example 2:

```
+system licence check
Licence file OK
+
```

#### Example 3:

```
+system licence check
CLI Error: Error checking licence
Warning: possible errors in the configuration, at least these found:
line 4 -> check
CLI Error: Invalid functionality M5G.
(lines counting since last log-command-errors or transaction fail-on-error command)
CLI Error: Command error
+
```

#### 3.2.23.11.2 SYSTEM LICENCE CREATE

Allows a user to create a license file. Once created, the file is checked to see whether it contains a valid license or has any unsupported parameters for the current OS version.

Example 1:
fcee23a3544b0e4c3f5cd252e5cb5237b4e9402c89308c6ca386d261725d4f5b d55902ffe2294e2fa1bbbfd127a7f9746a0e07f5be4b3683ccec3c3eb8165f4b 8f3c13a3de698a16a2216c533337da02c8ebd4f0b8a66a97f6766339f7687daf ae910a3e634b9d6c73666ed391d2f496d2fcef60b6dac30e074b9fdb0296135a 40751524e1634d17e1257567b946800d692205a88b15ba9b6d9999ea3c9634cc 32ac5a6f561704c14d3dfb98ef53c4c50e213122139841dc1d12c8597e939f75 5a1a0b80ee24d432e1510c91e52dc4cfe22099c5a039b9bda96af91dfa6b9202 9c4b023efe1ad078dc491948effeb834fe2b930d33e22800b2daf135ad316ca1 a2ecf6bdfddbb0ca04cfdc2b0c615ce4d3b45ef22910d07273a0177a47ac1f6a 9b4f3b2cd220cc727bd34fed93e80211340e6defe25504c4b07d2f0599d77551 aaeb0d1f75f45a2d2608ae683e98860444f1395ab7d65ffe99352948785f2052 30da79b2c83710ba00648ad9696801b812f9b38b80cd3f0d9c13fc1ac5289cb5 855ac70f321cff994da4f3ccf6c657b87127359ef30893e23362935ca5c9e3a6 7e4d7c4266abd133a1c5a883cd119321615e0bc2dc68f817faf5caf3570bf278 ebb8ec7caf404fd82f8c5db6241f0cbbace7906a80632d251da07b43036d144b 49475b2ed30a33619cff0eeeedb9657e4feed4d52e83cc8569bc9763b4a30df5 02c8a98cab8d5264c2ea67e25f1b5713d202d4b064e55b68d0a757b15c130865 f5ac9973792014359c5c35907375460a209940daa9bbabc016427688fb5658d9 65899cbbed70352e7227ebf94c6cb3df3e89db85bdca84d7f7717d374abd0fa0 3b9a346aebfbe1fdf56338c4f4997112e9915c4285eda6b18f9e228130ca5e46 1a3de55d0e9619eec9ebab207c09b3d64eceeaa3a29017e85237b33c00b2c761 ec74b35714e8666339de68b8a0bbe22f254625958935c0cb322c91e7f6e2205d 8a65368460ece50b951feb884a254f7bbb61bb906ff35ceecd72bf39cc7767f3 6bda37e6f3739a78bad6dbe4c9b0a4b5062020206c6963656e63650a09626173 652d6465766963652058595a0a096c6963656e63652d6e616d65205355504552 0a09636865636b0a202020657869740a5993419d3900333abf2fd592a265d927 File Successfully Saved

Licence file OK

+

## Example 2:

+system licence create

Input Licence File Hex Content: (End CTRL+P)

```
00187ca97881ca4d9abd7e14324db7817b2fc1d374191c4c4beee70c8be19deb
5725aa9e94263525e3317066d19fc70e389df32be8e717e557806391d39d0544
00901bea608be2352d7c993ed0cd15ada73d5b2d0f17740324808261ff822c44
cc5ecc09608dfbb9f1f3719df933129c4a9b2d8ebd4ad5bbf8ddb98cf77fd95d
d643fa81b1af5a8dcebc6b25f27171dde539c9c07d0388fb5298d268dd0498ee
382c2778e0989c6c1055fac7f3e9f0b7dd0a602cbd2b19d8ce47d878548744da
ddb5ebbba890c0d5920be99ce6422b1efff771e0d58e7e09779457d36fffa83a
0db39927c407592cd28401de53e87c6b8a5e174dfc5ccf503dbceca1556c29b6
02acae82650f4c033f3602419589f8286e8d1bca9ea98ccd76112294a44d804f
715a1650c1dd23ae1bede429f0996bcc044be7f6f3ed7983d5799e5f88288bc0
452d3d32e84cef7b6f49756f01cf72a354503b3d4c8405937eeca3a7330627b2
27c5f2ce4159b23de53d37acfba69e5cc5c9ba003a2e41e68af9dde526f31c63
327b1c5d2aa866fabc929d55bfdda7e07ad54545cb916a547642802e45821e90
1dd9374690fe8bf252629013c1f7b36d090a24d6deb2037ebffbb4e93848d2ae
971dad85f2c44855209d431208bca92603f0fe3716807be3406f5bdc135df0cd
e2bbf1afcb8b1a4984875d484bb69588f384acef044966f8997b161a67de6eac
ddd87acb4882162a16386deb59b51e78b9b7c9e7044346355511abba486dbed9
82cf7f652602ba1fbc1ab18c884c0ad9d4ed24ff8605e46956b7ae6cdeaf16f1
8fb08c8cb1034b6c436f2d98d151d1e1287ff809ce0b37d28205863f0dcdd241
77bce49a35a4c817c2c91230b561449de839f5cfc135deaf822bb33ee0f4dd76
f6ebb4fa92a76bd89b90749ea959404cdfdc1cd1ee48286af26874b810d52f0f
```

| ad66164e56f2b65a9e804fd71ade72990a9d6cdbd66bac765794b249dc2559b9                     |  |
|--------------------------------------------------------------------------------------|--|
| d50de1a46a0f184b4b28e0c48cd62ed188a457bb6dac728cb3973f09fe1e20e4                     |  |
| d5f14daa6cac17c3106b495871ed508f318f1191fc79ace39eef646c31fd2c16                     |  |
| afdb69f4b71c1afce2038b98a8123495cbeca894ad27fd83682fc2be1e82c6de                     |  |
| 7dc457df82d5af6964f9c7296ef7b5b9b6c2f152b16f52e3d97a7b47f2739e71                     |  |
| 1a5b639ec0f0759d8b2edd06ad944b250d0940ad45ec4c57e10cb8752818ae3f                     |  |
| 9f82e36c0cad869680d647674fa4254cb32df225e69e381b95b170ae4ac0221f                     |  |
| 12d1ec0894ec795e3df85b0b262665588a8fcb43946995ecb64c8e95713c5ad4                     |  |
| ac12d4e1d2b4f51558efca686fdd5ff6fc041f1676972f801e5258ec625fef0d                     |  |
| 4ac380a4f2afced23eec7971dcd1f4b46a54c9230052c851374c335f0a84d625                     |  |
| 4c978f0fd1acb8f11771a8ee2dccf06b8abcfb4e7f2b4e900c59afdcdd078a39                     |  |
| ebf54439fe1d87bd6bd766aa2ade825ab86d2020206c6963656e63650a096261                     |  |
| 73652d6465766963652058595a0a0966756e6374696f6e616c697479204d3547                     |  |
| 0a09636865636b0a202020657869740a5836dc6b85dd442958ceb184c52430a3                     |  |
| File Successfully Saved                                                              |  |
| CLI Error: Error checking licence                                                    |  |
| Warning: possible errors in the configuration, at least these found:                 |  |
| line 4 -> check                                                                      |  |
| CLI Error: Invalid functionality M5G.                                                |  |
|                                                                                      |  |
| (lines counting since last log-command-errors or transaction fail-on-error comma nd) |  |
| CLI Error: Command error                                                             |  |
| +                                                                                    |  |

## 3.2.23.11.3 SYSTEM LICENCE FILES

Allows a user to check whether the device processed the license file properly on startup and whether the license is applied or discarded (due to errors).

### Example 1:

```
+system licence create+system licence files

Information about .LIC files loaded in the system

New found files: 1

Disk Unit: A

Default file generated: OK

Loaded default: OK

Loaded new base: YES

Table of new found files

NAME STATUS SIZE DATE TIME

SAMPLE.LIC Loaded 1152 10/12/00 00:00
```

## Example 2:

+

| Information about .LIC files loaded in the system New found files: 1 Disk Unit: A Default file generated: OK Loaded default: OK Loaded new base: NO Table of new found files NAME STATUS SIZE DATE TIME SAMPLE.LIC Errors 1152 10/12/00 00:00 | +system licence files                             |           |      |          |       |
|----------------------------------------------------------------------------------------------------|---------------------------------------------------|-----------|------|----------|-------|
| New found files: 1<br>Disk Unit: A<br>Default file generated: OK<br>Loaded default: OK<br>Loaded new base: NO<br>Table of new found files<br>NAME STATUS SIZE DATE TIME<br>SAMPLE.LIC Errors 1152 10/12/00 00:00                              | Information about .LIC files loaded in the system |           |      |          |       |
| Disk Unit: A<br>Default file generated: OK<br>Loaded default: OK<br>Loaded new base: NO<br>Table of new found files<br>NAME STATUS SIZE DATE TIME<br>SAMPLE.LIC Errors 1152 10/12/00 00:00                                                    | New found files:                                  | 1         |      |          |       |
| Default file generated: OK<br>Loaded default: OK<br>Loaded new base: NO<br>Table of new found files<br>NAME STATUS SIZE DATE TIME<br>SAMPLE.LIC Errors 1152 10/12/00 00:00                                                                    | Disk Unit: A                                      |           |      |          |       |
| Loaded default: OK<br>Loaded new base: NO<br>Table of new found files<br>NAME STATUS SIZE DATE TIME<br>SAMPLE.LIC Errors 1152 10/12/00 00:00                                                                                                  | Default file gene                                 | rated: OK |      |          |       |
| Loaded new base: NO<br>Table of new found files<br>NAME STATUS SIZE DATE TIME<br>SAMPLE.LIC Errors 1152 10/12/00 00:00                                                                                                    | Loaded default: 0                                 | K         |      |          |       |
| Table of new found filesNAMESTATUSSIZEDATETIMESAMPLE.LICErrors115210/12/0000:00                                                                                                    | Loaded new base: NO                               |           |      |          |       |
| NAME STATUS SIZE DATE TIME<br>SAMPLE.LIC Errors 1152 10/12/00 00:00                                                                                                    | Table of new found files                          |           |      |          |       |
| SAMPLE.LIC Errors 1152 10/12/00 00:00                                                                                                    | NAME                                              | STATUS    | SIZE | DATE     | TIME  |
|                                                                                                    | SAMPLE.LIC                                        | Errors    | 1152 | 10/12/00 | 00:00 |

## 3.2.23.12 SYSTEM LOGIN

Shows whether case-sensitive authentication is enabled in the username authentication process when the device is accessed. Then it shows a list of information about users who have accessed the Bintec console and asks whether we want to delete the login history.

## Syntax:

+system login

### Example:

## 3.2.23.13 SYSTEM LOGIN-HISTORIC

Displays a list of information about users who have accessed the console and asks whether we want to delete the login history.

#### Syntax:

+system login-historic

#### Example:

| +syste | em login-h | nistoric   |        |
|--------|------------|------------|--------|
| Ι      | Date       | Login      | Туре   |
|        |            |            |        |
| 01/03  | 10:41:01   | root       | REMOTE |
| 01/03  | 10:42:05   | userl      | REMOTE |
| 02/04  | 16:58:06   |            | LOCAL  |
| 02/04  | 16:58:19   | user1      | REMOTE |
| 02/04  | 16:59:55   | user1      | REMOTE |
| 03/07  | 10:09:49   | omateo     | REMOTE |
| 03/07  | 10:26:29   | rsanchez   | LOCAL  |
| 03/07  | 10:27:06   | user1      | REMOTE |
| 03/07  | 10:30:06   | root       | REMOTE |
| 03/07  | 10:30:09   |            | LOCAL  |
| 03/07  | 10:30:16   | root       | REMOTE |
| Clean  | historic   | ?(Yes/No)? | No     |

+

The meaning of the fields shown is as follows:

| Date  | Date and time of access (month/day).                                                                                    |
|-------|----------------------------------------------------------------------------------------------------|
| Login | Name of the user who has connected to the device. This field will be empty if no users have been created on the device. |
| Туре  | User access type: via telnet (REMOTE) or via the console (LOCAL).                                                       |

## 3.2.23.14 SYSTEM MEMORY

Displays statistics about system memory.

#### Syntax:

+system memory

#### Example:

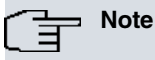

This command should only be performed by Bintec technical personnel.

## 3.2.23.15 SYSTEM PCMCIA

Allows you to access the PCMCIA interface monitoring environment at the physical layer (controller and card).

Syntax:

```
+system pcmcia <option> <parameters>
DEBUG
DUMP
```

- <option> specifies the action to be performed: enable/disable events [DEBUG] or dump controller and card status information [DUMP].
- <parameters> are the necessary parameters for the different actions available.

Example:

```
+system pcmcia dump socket
Identification and revision= *(0x00)=0x84
Chip information
                      = * (0x1f) = 0x00
PCMCIA Socket -0/A- Controller Registers
                         = *(0x01)=0x7f: [bvd1/stschg] [bvd2/spkr] [detect]
Interface status
[wrprot] [ready] [poweron]
                         = *(0x02)=0x90: [output] [resetdrv] [Vcc=5v] [Vpp off]
Power control
Interrupts and control = *(0x03)=0x70: [iocard] [intr ena] [irq=0]
                           = * (0 \times 04) = 0 \times 00:
Card status changes
Card status chng int cntrl = *(0x05)=0x09: [bvd1/stschg] [detect] [irq=0]
Misc control 1 = *(0x16)=0xc0: [inpack]
Misc control 2 = *(0x16)=0x00.
                           = * (0x1e) = 0x00:
Misc control 2
MemMap(0) = 0x21, 240 ns, 0xf0001000-0xf0001fff, 00000 [active] [attrib]
MemMap(1) = 00, 0 ns, 00000-0x01fff, 00000
MemMap(2) = 00, 0 ns, 00000-0x01fff, 00000
MemMap(3) = 00, 0 ns, 00000-0x01fff, 00000
MemMap(4) = 00, 0 ns, 00000-0x01fff, 00000
IoMap (0) = 0x09, 0 ns, 0x03f8-0x03ff [active] [0ws]
IoMap (1) = 00, 0 ns, 0000-0x0001
TmrSet(0) = setup = 0, command = 0, recovery = 0
TmrSet(1) = setup = 0, command = 0, recovery = 0
ExtRegs = mask 0 = 0x7f, mask 1 = 0x90, DMA ctl = 0x70 [dreq is inpack] [pullup]
```

## 3.2.23.16 SYSTEM POWER-OFF-STATUS

Shows the current status of the **ignition** signal and the value programmed in the timer. If the ignition signal is disabled, it also shows how much time has elapsed since it was switched off.

## Syntax:

+system power-off-status

### Example 1:

```
+system power-off-status
Ignition signal state ACTIVE
Programmed time to power off: 60 seconds
+
```

## Example 2:

```
+system power-off-status
Ignition signal state INACTIVE
Programmed time to power off: 60 seconds
Time elapsed with ignition off: 10 seconds
```

## 3.2.23.17 SYSTEM PROCESS-LIST

Displays the percentage of CPU usage and stack status of each of the active processes in the system. The command displays three CPU usage percentages for the last 5 seconds, 1 minute and 5 minutes, respectively. You need to enable process monitoring before you can use this command. There are three types of processes:

- (a) *Interrupts*. This is the highest priority process and is responsible for attending to the requests of the different hardware components, such as packet receipt or a change in an interface's physical layer.
- (b) *High level interrupt handler*. These processes are responsible for attending to higher level (lower priority) interruptions captured by the *Interrupts* process.
- (c) *Task.* These processes are responsible for the remaining tasks on the device, such as monitoring, configuration, routing protocols, etc.

#### Syntax:

+system process-list

### Example:

+system process-list Process monitoring enabled. Stack status and CPU load for each process. Type: I (interrupts), H (high level interrupt handler), T (task)

| Туре | Name     | Stack size | Status | cpu  | % (5s/ | ′1m/5m) |
|------|----------|------------|--------|------|--------|---------|
| I    | Ints     | 4112       | ok     | 0.16 | 0.16   | 0.17    |
| Н    | SYSTEM H | 4104       | ok     | 0.60 | 0.60   | 0.59    |
| Н    | UART-RXH | 4096       | ok     | 0.00 | 0.00   | 0.00    |
| Т    | DISC     | 32768      | ok     | 0.00 | 0.00   | 0.00    |
| Т    | CMDMUTEX | 16000      | ok     | 0.00 | 0.00   | 0.00    |
| Т    | SAVE_TXT | 16000      | ok     | 0.00 | 0.00   | 0.00    |
| Т    | LAPB2DRV | 2048       | ok     | 0.00 | 0.00   | 0.00    |
| Т    | CONFIGUR | 2048       | ok     | 0.00 | 0.00   | 0.00    |
| Т    | DRIVER   | 2048       | ok     | 0.02 | 0.02   | 0.02    |
| Т    | SYSTEM_M | 2048       | ok     | 0.00 | 0.00   | 0.00    |
| Т    | LAPB     | 4096       | ok     | 0.00 | 0.00   | 0.00    |
| Т    | LAPB_MNG | 2048       | ok     | 0.00 | 0.00   | 0.00    |
| Т    | X25      | 4096       | ok     | 0.00 | 0.00   | 0.00    |
| Т    | X25_MNG  | 4096       | ok     | 0.00 | 0.00   | 0.00    |
| Т    | MOTPROT  | 4096       | ok     | 0.00 | 0.00   | 0.00    |
| Т    | PROTMOT  | 2048       | ok     | 0.00 | 0.00   | 0.00    |
| Т    | CONTINT  | 2048       | ok     | 0.02 | 0.02   | 0.02    |
| Т    | CRYPX25  | 2048       | ok     | 0.00 | 0.00   | 0.00    |
| Н    | SCC1     | 4096       | ok     | 0.00 | 0.00   | 0.00    |
| Н    | SCC2     | 4096       | ok     | 0.00 | 0.00   | 0.00    |
| Н    | SCC3     | 4096       | ok     | 0.00 | 0.00   | 0.00    |
| Н    | SCC4     | 4096       | ok     | 0.00 | 0.00   | 0.00    |
| Т    | GESTCON  | 32000      | ok     | 0.05 | 0.05   | 0.56    |
| Т    | VISEVEN  | 8192       | ok     | 0.00 | 0.00   | 0.00    |
| т    | TASKER   | 32000      | ok     | 0 92 | 0 85   | 0 80    |

| Т | CONTROL  | 4096  | ok | 0.00 | 0.00 | 0.00 |
|---|----------|-------|----|------|------|------|
| Т | MTC      | 4096  | ok | 0.00 | 0.00 | 0.00 |
| Т | RESET    | 4096  | ok | 0.00 | 0.00 | 0.00 |
| Т | BFD      | 32768 | ok | 0.01 | 0.01 | 0.01 |
| Т | FTP      | 32768 | ok | 0.00 | 0.00 | 0.00 |
| Т | SCEP_ACT | 4096  | ok | 0.00 | 0.00 | 0.00 |
| Т | SCEP_WAL | 4096  | ok | 0.00 | 0.00 | 0.00 |
| Т | SNMP     | 32768 | ok | 0.00 | 0.00 | 0.00 |
| Т | SNMP-TRA | 32768 | ok | 0.00 | 0.00 | 0.00 |
| Т | TELNETSR | 8192  | ok | 0.09 | 0.17 | 0.03 |
| Т | DNSCACHE | 32768 | ok | 0.00 | 0.00 | 0.00 |
|   |          |       |    |      |      |      |
|   |          |       |    |      |      |      |

+

The meaning of the fields shown is as follows:

| Туре                | Type of process (I for Interrupts, H for High level interrupt handler, and T for Task).                                                                                             |
|---------------------|----------------------------------------------------------------------------------------------------|
| Name                | Name of process.                                                                                                    |
| Stack size          | Size of the task's stack, in bytes.                                                                                                    |
| Status              | Stack status. <i>Ok</i> means the stack is working properly. <i>Overflow</i> means the stack has overflowed due to lack of memory. <i>Unknown</i> means there are unmanaged stacks. |
| cpu %<br>(5s/1m/5m) | CPU usage percentages for each process. Data is shown from left to right and each column shows usage for the last 5 seconds, 1 minute and 5 minutes (respectively).                 |

## The Note

Enabling process monitoring can adversely affect the performance of the device.

### 3.2.23.18 SYSTEM SSH

Displays information on the users that are connected to the device by SSH.

For more information, please see the following manual: bintec Dm787-I SSH Protocol .

#### Syntax:

+system ssh

### Example:

```
+system ssh

Time unit: minutes

ID USER LEVEL IP ADDRESS:PORT CONNECTION-TIME INACTIV-TIME IDLETIME TIMEOUT

0 admin 15 Local Console 12/10/00 02:57:23 0 1 0

1 admin 15 192.168.213.14:46107 12/10/00 02:57:07 0 1 0 *
```

## 3.2.23.19 SYSTEM STACK-STATUS

Shows the stack status of each system process. Each system process has its own stack memory (where the current process's state is stored). This command allows you to see the status of the stack of each of the active processes in the system. There are four types of processes:

- (1) *Startup*. These processes are run at the very beginning and are in charge of setting up the system, reading the configuration, and carrying out other initialization tasks. The stacks used by the startup processes are deleted later on, but the status is saved for future reference.
- (2) *Interrupts*. This is the process with the highest priority and it answers the requests of different hardware components, such as the packets received or a change in an interface's physical layer.
- (3) *High level interrupt handler*. These processes are responsible for attending to higher level (lower priority) interruptions captured by the *Interrupts* process.
- (4) *Task*. These processes are responsible for the remaining tasks (such as monitoring, configuration, routing protocols, etc.).

## +system stack-status

## Example:

| +syst | em stack-sta | atus    |             |          |          |           |          |        |
|-------|--------------|---------|-------------|----------|----------|-----------|----------|--------|
| Stack | status for   | each pr | ocess.      |          |          |           |          |        |
| Type: | S (startup)  | I (int  | errupts), H | (high le | vel inte | rrupt han | dler), T | (task) |
| Туре  | Name         | Stack   | size (addr) | Curr.    | Min.     | Status    |          |        |
| s     | Startup1     | 4096    | (01EE2DA0)  | 4096     | 3660     | ok        |          |        |
| S     | Startup2     | 32000   | (0214A020)  | 32000    | 23900    | ok        |          |        |
| I     | Ints         | 4096    | (02154020)  | 4096     | 2860     | ok        |          |        |
| Н     | SYSTEM H     | 4104    | (02158020)  | 3856     | 3732     | ok        |          |        |
| Н     | UART-RXH     | 4096    | (021F2020)  | 3848     | 3792     | ok        |          |        |
| Т     | DISC         | 32768   | (021F6020)  | 32520    | 30812    | ok        |          |        |
| т     | CMDMUTEX     | 16000   | (02201020)  | 15752    | 15624    | ok        |          |        |
| Т     | SAVE TXT     | 16000   | (0222D020)  | 15752    | 15600    | ok        |          |        |
| т     | GESTCON      | 32000   | (02426020)  | 31752    | 26468    | ok        |          |        |
| Т     | VISEVEN      | 8192    | (02430020)  | 7944     | 7496     | ok        |          |        |
| Т     | TASKER       | 32000   | (02435020)  | 31752    | 26648    | ok        |          |        |
| Т     | CONTROL      | 4096    | (0221B020)  | 3848     | 3816     | ok        |          |        |
| Т     | MTC          | 4096    | (0243F020)  | 3848     | 3720     | ok        |          |        |
| Т     | RST-REST     | 8192    | (02443020)  | 7944     | 7848     | ok        |          |        |
| Т     | RESET        | 4096    | (02448020)  | 3848     | 3884     | ok        |          |        |
| т     | NVRAM_EM     | 4096    | (0244C020)  | 3848     | 3684     | ok        |          |        |
| Н     | FAC-RST-     | 4096    | (02450020)  | 3848     | 3944     | ok        |          |        |
| Т     | LEDSTSK      | 4096    | (0214E020)  | 3848     | 3604     | ok        |          |        |
| Т     | events       | 16384   | (02454020)  | 16136    | 15984    | ok        |          |        |
| т     | ELOOP_HO     | 8192    | (02475020)  | 7944     | 5560     | ok        |          |        |
| т     | BFD          | 32768   | (03B55020)  | 32520    | 32556    | ok        |          |        |
| Т     | FTP          | 32768   | (03B91020)  | 32520    | 32400    | ok        |          |        |
| Т     | RTMNGD       | 32768   | (03BFE020)  | 32520    | 27704    | ok        |          |        |
| Т     | wifil        | 4096    | (03C13020)  | 3848     | 3720     | ok        |          |        |
| Т     | PTHR-1       | 16384   | (03D29020)  | 16136    | 15636    | ok        |          |        |
| Т     | ath0         | 4096    | (03D30020)  | 3848     | 3620     | ok        |          |        |
| Т     | RIPNGD       | 32768   | (03D63020)  | 32520    | 31988    | ok        |          |        |
| Т     | OSPFv3       | 32768   | (03D74020)  | 32520    | 31956    | ok        |          |        |
| Т     | SCEP_WAL     | 16384   | (03DCF020)  | 16136    | 15760    | ok        |          |        |
| Т     | SNMP         | 32768   | (03DEE020)  | 32520    | 31916    | ok        |          |        |
| Т     | SNMP-TRA     | 32768   | (03DF9020)  | 32520    | 32240    | ok        |          |        |
| Т     | TELNETSR     | 8192    | (03E04020)  | 7944     | 7228     | ok        |          |        |
| Т     | SELI TSK     | 8192    | (03E0D020)  | 7944     | 7160     | ok        |          |        |
| Т     | HTTPDSM      | 8192    | (03E12020)  | 7944     | 7880     | ok        |          |        |
| Т     | HTTPDSRV     | 8192    | (03E17020)  | 7944     | 4404     | ok        |          |        |
| Т     | HTTPO        | 32000   | (03E2E020)  | 31752    | 30848    | ok        |          |        |
| Т     | TWMPM        | 4096    | (03E38020)  | 3848     | 3884     | ok        |          |        |
| Т     | HSTSK        | 4096    | (03E3C020)  | 3848     | 3768     | ok        |          |        |
| Т     | UAMMNG       | 8192    | (03E40020)  | 7944     | 7792     | ok        |          |        |
| Т     | PTHR-2       | 16384   | (03E45020)  | 16136    | 16172    | ok        |          |        |
| Т     | PTHR-3       | 16384   | (03E4C020)  | 16136    | 16172    | ok        |          |        |
| Т     | MNGPLATC     | 32000   | (03E63020)  | 31752    | 30832    | ok        |          |        |
| Т     | PTHR-4       | 16384   | (03E6D020)  | 16136    | 16172    | ok        |          |        |
| Т     | USBM         | 32768   | (03E76020)  | 32520    | 30972    | ok        |          |        |
| Т     | VRXDSLCT     | 8192    | (03EAB020)  | 7944     | 6236     | ok        |          |        |
| Т     | PTHR-5       | 16384   | (03EB0020)  | 16136    | 7500     | ok        |          |        |
| Т     | PTHR-7       | 16384   | (040F4020)  | 16136    | 15628    | ok        |          |        |
| Т     | PTHR-8       | 16384   | (040FB020)  | 16136    | 15740    | ok        |          |        |
| Т     | PTHR-42      | 16384   | (03F2E020)  | 16136    | 14928    | ok        |          |        |
|       |              |         |             |          |          |           |          |        |
| +     |              |         |             |          |          |           |          |        |

The meaning of the fields shown is as follows:

| The meaning of       |                                                                                         |
|----------------------|-----------------------------------------------------------------------------------------|
| Туре                 | Type of process (I for Interrupts, H for High level interrupt handler, and T for Task). |
| Name                 | Name of process.                                                                        |
| Stack size<br>(addr) | Size of the task's stack, in bytes. The stack's base address is shown in brackets.      |

| Curr.  | Minimum number of free bytes detected in the stack in calls to the operating system.                                                                                                |
|--------|----------------------------------------------------------------------------------------------------|
| Min.   | Minimum number of free bytes detected in the stack.                                                                                                    |
| Status | Stack Status. <i>Ok</i> means the stack is working properly. <i>Overflow</i> means the stack has overflowed due to lack of memory. <i>Unknown</i> means there are unmanaged stacks. |

Note

This command should only be performed by Bintec technical personnel.

### **Command history:**

| Release  | Modification                                                                  |
|----------|-------------------------------------------------------------------------------|
| 11.01.05 | The "startup" process under the "system-stack status" command was introduced. |

## 3.2.23.20 SYSTEM TELNET

Displays information about the users that are connected to the device.

#### Syntax:

+system telnet

#### Example:

```
+system telnet

Time unit: minutes

ID USER LEVEL IP ADDRESS:PORT CONNECTION-TIME INACTIV-TIME IDLETIME TIMEOUT

0 user1 15 Local Console 03/03/05 10:40:57 0 0 0

2 user1 15 172.24.51.128:59671 04/05/05 16:59:46 0 10 0 *

1 user1 15 192.168.1.1:0 04/03/05 16:57:58 2 0 0
```

The meaning of each field shown is as follows:

| ID              | ID number of the Telnet session.                                                                         |
|-----------------|----------------------------------------------------------------------------------------------------|
| USER            | Name of the user connected to the device. This field will be empty if no users have been created.        |
| LEVEL           | User privilege level.                                                                                    |
| IP ADDRESS:PORT | IP address and port from which the connection is received.                                               |
| CONNECTION TIME | Date and time the connection occurred.                                                                   |
| INACTIVITY TIME | Telnet session downtime. If this parameter is disabled in the device configuration, its value will be 0. |
| IDLETIME        | Maximum idle time allowed. If no value is specified, then the value of this parameter will be 0.         |
| TIMEOUT         | Maximum session time allowed. If no value is specified, then the value of this parameter will be 0.      |

An asterisk next to the idle time field indicates the session from which you are accessing.

## 3.2.23.21 SYSTEM TELNET-CLIENTS

Displays information about open Telnet sessions between the router and the remote devices.

```
+system telnet-clients

Example:

+system telnet-clients

Session Local-user VRF Local-IP Remote-IP Session-start URL

1 tell <main> 172.16.0.1 172.16.0.2 10/02/12 12:15:48 --

2 tel2 <main> 172.16.0.1 172.16.0.24 10/02/12 12:15:49 --
```

| 3          | tel3                                                                       | <main></main> | 2001:db8:1::2                                               | 2001:db8:1::1                              | 10/02/12 12:1     | 5:50                   |                     |
|------------|----------------------------------------------------------------------------|---------------|-------------------------------------------------------------|--------------------------------------------|-------------------|------------------------|---------------------|
| 4          | tel4                                                                       | <main></main> | 172.16.0.1                                                  | 172.16.0.2                                 | 10/02/12 12:1     | 5:51                   |                     |
| 17         | tel17                                                                      | vrf2          | 172.17.0.1                                                  | 172.17.0.2                                 | 10/02/12 12:1     | 5:04                   |                     |
| The me     | The meaning of each of the columns displayed by the command is as follows: |               |                                                             |                                            |                   |                        |                     |
| SESSI      | NC                                                                         |               | This is the ι                                               | unique ID numbe                            | er the router ass | igns to the Telnet sea | ssion.              |
| LOCAL-USER |                                                                            | Name of the   | Name of the registered user that opened the Telnet session. |                                            |                   |                        |                     |
| VRF        |                                                                            |               | VRF table u                                                 | VRF table used to reach the remote device. |                   |                        |                     |
| LOCAL      | -IP                                                                        |               | IP address                                                  | of the device us                           | ed to communica   | ate with the remote o  | levice.             |
| REMO       | TE-IP                                                                      |               | IP address                                                  | of the remote de                           | vice on which th  | e Telnet session is c  | pened.              |
| SESSI      | ON-START                                                                   |               | Date and tir                                                | ne at which the                            | session was ope   | ened.                  |                     |
| URL        |                                                                            |               | URL of the                                                  | remote device o                            | n which the Teln  | et session was open    | ed, if it was used. |

#### 3.2.23.22 SYSTEM TERMINAL

Allows you to exchange messages and commands between the terminals of the different sessions established with the monitored device.

#### Syntax:

| +system terminal | <option></option>                            |
|------------------|----------------------------------------------|
| kill-terminal    | Kill another terminal                        |
| send-escape      | Send an escape character to another terminal |
| writeln          | Write a line to another user                 |

### 3.2.23.22.1 SYSTEM TERMINAL KILL-TERMINAL

Forces a session to close. Once this command is executed, no other data is taken into account. Instead, the user is shown a list of active sessions and asked to select the one he wants to terminate. This command is **only** available to users with ROOT privileges (access level 15).

#### Example:

```
+system terminal kill-terminal ?
 <cr>
+system terminal kill-terminal
Current active terminal sessions:
Local console session:
Time unit: minutes
 ID USER LEVEL IF ADDRESS: PORT CONNECTION-TIME INACTIV-TIME IDLETIME TIMEOUT
 0 user1 15 Local Console 09/12/13 19:21:34 0 0 0 *
Current active Telnet sessions:
Time unit: minutes
 ID USER LEVEL IP ADDRESS:PORT CONNECTION-TIME INACTIV-TIME IDLETIME TIMEOUT
_____
 1 rafa 15 [192.168.212.26]:47354 09/12/13 19:22:49
                                               0
                                                      0
                                                             0
 2 pepe 5 [192.168.212.26]:47353 09/12/13 19:22:24
                                                0
                                                      0
                                                              0
Current active SSH sessions:
Time unit: minutes
ID USER LEVEL IP ADDRESS:PORT CONNECTION-TIME INACTIV-TIME IDLETIME TIMEOUT
        _____
3 rafa 15 192.168.212.26:47621 09/12/13 19:22:10 0 0 0
Destination console ID: [0]? 1
You are going to kill the terminal in [192.168.212.26]:47354
Are you sure(Yes/No)? yes
```

#### The remote terminal displays the following:

```
Message from userl in console ID 0:
Your session is going to finish
Connection closed by foreign host.
```

## 3.2.23.22.2 SYSTEM TERMINAL SEND-ESCAPE

Sends the escape character (Ctrl+p by default) to a particular terminal session. Once this command is executed, no other information is taken into account. Instead, the user is shown a list of active sessions and asked to select the one to which he wants to send the escape character; thus causing the user that initiated the other session to leave the console menu. This command is **only** available to users with ROOT privileges (access level 15).

#### Example:

```
+system terminal send-escape ?
 <cr>
+system terminal send-escape
Current active terminal sessions:
Local console session:
Time unit: minutes
 ID USER LEVEL IP ADDRESS:PORT CONNECTION-TIME INACTIV-TIME IDLETIME TIMEOUT
                 _____
 0 user1 15 Local Console 09/12/13 19:21:34 0 0
                                                                0 *
Current active Telnet sessions:
Time unit: minutes
 ID USER LEVEL IP ADDRESS: PORT CONNECTION-TIME INACTIV-TIME IDLETIME TIMEOUT
                               _____
             [192.168.212.26]:47357 09/12/13 19:41:30 0 0
                                                                  0
 1 rafa 15
 2 pepe 5 [192.168.212.26]:47353 09/12/13 19:22:24
                                                    0
                                                            0
                                                                   0
Current active SSH sessions:
Time unit: minutes
 ID USER LEVEL IP ADDRESS:PORT CONNECTION-TIME INACTIV-TIME IDLETIME TIMEOUT
               _____
 3 rafa 15 192.168.212.26:47621 09/12/13 19:22:10 0 0
                                                                   0
Destination console ID:[0]? 1
You are going to send the escape sequence to the terminal in [192.168.212.26]:47357
Are you sure(Yes/No)? y
Escape sequence sent
```

#### The remote terminal shows the following:

Message from userl in console ID 0: I have sent you the escape sequence

#### 3.2.23.22.3 SYSTEM TERMINAL WRITELN

Allows a user to send a message to another terminal (i.e., to the user of another session established with the monitored device). Once this command is executed, no other information is taken into account. Instead, the user is shown a list of active sessions and asked to select the one to which he wants to send a message (-1 to send the message to all sessions). He is then asked to type the message. This command is available to all users with MONIT-OR-level access or above.

#### Example:

```
+system terminal writeln ?
 <cr>
+system terminal writeln
Current active terminal sessions:
Local console session:
Time unit: minutes
 ID USER LEVEL IP ADDRESS:PORT CONNECTION-TIME INACTIV-TIME IDLETIME TIMEOUT
-----
                 _____
 0 user1 15 Local Console 09/12/13 19:21:34 0 0
                                                                    0 *
Current active Telnet sessions:
Time unit: minutes
 ID USER LEVEL IP ADDRESS:PORT CONNECTION-TIME INACTIV-TIME IDLETIME TIMEOUT
                                 _____
              [192.168.212.26]:4735709/12/1319:41:3000[192.168.212.26]:4735309/12/1319:22:2400
 1
    rafa 15
                                                                      0
 2 pepe 5 [192.168.212.26]:47353 09/12/13 19:22:24
                                                                        0
Current active SSH sessions:
```

| Time                                | unit:   | minutes   |        |                |                    |                |          |         |
|-------------------------------------|---------|-----------|--------|----------------|--------------------|----------------|----------|---------|
| ID                                  | USER    | LEVEL     | IP     | ADDRESS:PORT   | CONNECTION-TIME    | INACTIV-TIME   | IDLETIME | TIMEOUT |
| 3                                   | rafa    | 15        | 192.1  | L68.212.26:476 | 21 09/12/13 19:22  | :10 0          | 0        | 0       |
| Dest                                | inatior | n console | e ID   | (-1 for broadc | ast):[0]? -1       |                |          |         |
| Messa                               | age tex | kt (maxir | num 10 | 00 characters) | : []? I have to re | estart the rou | iter     |         |
|                                     |         |           |        |                |                    |                |          |         |
| Message from user1 in console ID 0: |         |           |        |                |                    |                |          |         |
| I have to restart the router        |         |           |        |                |                    |                |          |         |
| Messa                               | age ser | nt        |        |                |                    |                |          |         |
| +                                   |         |           |        |                |                    |                |          |         |

The following will appear in one of the remote terminals:

Message from userl in console ID 0: I have to restart the router

## 3.2.23.23 SYSTEM USB

Allows you to access the USB monitoring environment at the physical layer (controller and card).

#### Syntax:

```
+system usb <option> <parameters>
DEBUG
LIST
```

- <option> specifies the action to be performed: enables/disables events [DEBUG] or lists any available information on the various options [LIST].
- <parameters> values that need to be entered to carry out the available actions.

#### Example:

```
+system usb list supported
Option Fusion Globettroter
  Manufacturer ID 0x0af0 Card ID 0x6000
Vodafone Connect 3G
  Manufacturer ID 0x0af0 Card ID 0x5000
Option Globettroter Quad
  Manufacturer ID 0x0af0 Card ID 0x6300
Option Globettroter 3G GT Fusion Lite
  Manufacturer ID 0x0af0 Card ID 0x6100
Novatel Merlin U740 R.O HSDPA
  Manufacturer ID 0x1410 Card ID 0x1400
Novatel Merlin U740 HSDPA
  Manufacturer ID 0x1410 Card ID 0x1410
Novatel Merlin V620 CDMA EV-DO
  Manufacturer ID 0x1410 Card ID 0x1110
Sierra Aircard 580
  Manufacturer ID 0x1199 Card ID 0x0112
Huawei Mobile Connect E612
  Manufacturer ID 0x12d1 Card ID 0x1001
```

## 3.2.24 TFTP

Accesses the device's Trivial File Transfer Protocol (TFTP) client.

| Syntax:      |  |
|--------------|--|
| +tftp        |  |
| Example:     |  |
| +tftp        |  |
| TFTP manager |  |
| TFTP+        |  |

For more information on the TFTP client interface, please see the following manual: bintec Dm765-I TFTP Protocol.

## 3.2.25 TELEPHONY

Provides access to the device's VoIP telephony monitoring environment.

Syntax:

```
+telephony

Example:

+telephony

Telephony Monitor

Telephony Mon+
```

For more information on this monitoring environment, please see manual: bintec Dm722-I Telephony Over IP.

## 3.2.26 UCI

Allows you to configure the bintec Router's encryption unit.

#### Syntax:

```
+uci <option>
HELP_STATISTICS
INIT_STATISTICS
LINE_X25
RESET_LINE_X25
STATISTICS
GENERAL_CRYP
CLEAR STACRYP
```

• < option > specifies the type of information to monitor.

#### Example:

```
+uci help_statistics
Statistics meanings
RECEIVED FRAMES REJECTED
      TOO_LARGE: The received frame has, or has not, too large size
                    coincided with encryption header
      FAILURE: Frame reception failure
       WITHOUT.LINE: Frame received but impossible to be transmitted to
                     destination because the receiver was not ready
      WRONG.ENCRYPT: Impossible to encrypt a received frame
      WITHOUT.MEM: Not enough memory for the transmitted frame
CONTROL FRAMES RECEIVED
     DLCI not between 16 and 1007 (included)
PROCESSED FRAMES
     ENCRYPTED: Frames encrypted correctly
      DECRYPTED:
                   Frames decrypted with DLCI key
      DEC.KEY.DEF: Decrypted frames with the default key, not decrypted
                    with the DLCI key
      TRANSPARENTS: Transparent frames
TOTAL PROCESSED FRAMES =ENCRYPTED + DECRYPTED + DES.KEY.DEF + TRANSPARENTS
0
        0 0
                        0
                                            0
```

## **3.2.27 UPTIME**

Displays time statistics about the device, including the current date and time and the time elapsed since the last restart.

Syntax:

+uptime

### Example:

```
+uptime
Date: Monday, 12/15/14 Time: 17:39:00
Router uptime: 8m9s
```

## Command history:

| Release  | Modification       |
|----------|--------------------|
| 11.00.03 | New command added. |

# 3.2.28 VERSION

Displays all information relating to hardware, license, boot ROM version, software version, cellular driver and wire-less LAN driver versions.

#### Syntax:

+version

#### Example:

```
+version
bintec's Router, M1 4GESW SLOT1 IPSec SNA VoIP T+ 34 12 S/N: 819/02727
Profile: none
ID: TM1-31F128R L34.12
Boot ROM release:
BIOS CODE VERSION: 03.00 Oct 22 2014 18:12:24 L0
System Info:
PCB:0x13A GPPORCR:0x00000000 PVR:0x80212151 SVR:0x80F90110
CLKs: CCB=396000 CPU0/1=792000/0 DDR(clk)=330000 LBUS=99000 PCI0/1=0/0
Watchdog:Enabled
MMU Mode:Dynamic
ICache:ON DCache:ON Write-Back L2Cache:ON
```

```
Software release: 11.00.03-Beta-OlaacOb Dec 15 2014 11:22:07
Compiled by integrator on servername
Loaded from primary partition
```

Cellular Driver Version: 00.09

```
WLAN Driver Version: 9.5.0.35.1
```

+

### Command history:

| Release  | Modification       |
|----------|--------------------|
| 11.00.03 | New command added. |

## 3.2.29 WEB-PROBE

Accesses the web-probe monitoring menu.

| Syntax: |
|---------|
|---------|

+web-probe

## Example:

```
+web-probe
-- Web Probe user monitoring --
```

## PROBE+

## 3.2.30 LOG

Provides additional information on device operation. It is only useful when carrying out Bintec technical support tasks. This information is shown as an hexadecimal dump per screen.

Syntax:

# < number > number of items to save/show.

#### Example:

+log <number>

```
+log 5

0000 0000 0100 004A 0D0A 3031 2F30 312F

3030 2030 303A 3030 3A30 3020 392E 312E

3720 4D61 7220 3133 2032 3030 3220 3137

3A33 303A 3139 2062 7920 2020 6D62 6572

726F 6A6F 206F 6E20 204D 4245 5252 4F4A

4F32 007D +
```

The output of this command varies for newer versions, where the actual log is contained between two tags. To properly read the log given, *copy the BEGIN LOG and END LOG tags and the content* itself. Here is an example of the output given:

+log 100

#### ----BEGIN LOG-----

H4sICAAAAAAAA21mbG5tLnR4dADtWW1vGzcS/m7A/4Hopxi91YevSwr2HbhcrqNW sYyV2hQ4HIqVtAoMKJIhyWmuv77DXa0l6yrFPqdJHZiSQA45MxwOyeFD6viIwill pwAEoF19CXwELkCmyqmIcwD48fXvpJufA8T1aEQ18Xney9tkNB+XryY1wMnRMcH0 avlbVC4W88UJpS3Ar46SclVEYjgaFway29lodT2fEVdMp8s2MdJQcRbF3jmqq9xT CDmyurPIYXWKOQPpHbbDv86i4z3WshicTNyWtdejcrYs24RLQvdKKSZiFW+k+qeX baLBICfl6h8kLT+gHjIr3qMmcVHuVSSMstRuFJE/dQC5+QgMTlfldFysxLvy1+Wq mI2LxZj8cDsjLCYMqCEU1dK2VGT4X/Tp+3fz2e/FdE7Qb8WiXLaux61aQWs0f0+6 HXd+YIqUYi9NujVEkvu+H7yyPw16eX/Qx11ENkwafyfHR+Ti6qqXu7vqkMjVzxWt qVFGJSX9hs4MUAoolXVt/zVJOr0+cb3Uk5993u/00JkqWyAJsTcLwmE9PoGDa0t0 ukBev6WC/bntygonnLPZxnbsiJDFCcnLZbnCYu/H1h5Zk2U+80ztyE5PSHdejM1k ga6bFrNDOoSJAZwSW4uqX3y4nr0jxZIUNzdh8dPW8Hq2T1ylFhIm/kd8dL3aLwZU JkJxyncsJ+T8/Jx0LjuDju0S8sZf/hRqqra9Q1hPf6ye4fSDyaS1mqZbe7pYrkj5 oZytlu29QiKGhJuN0A6bUGjNoIXbkPTf9Mn0GlUub0ejcrkMO+x6tpqQUTmd3k6L BT3Fse3tiEvIhHhIR3bg3qRR9E87+N69ueief2e73e8e0xVjwC3s7YprQi47rgXA iA/uIbc3ZDUn4+tiWi6I6+S/9q785b/Zf8goRN5VsSJmt38a+q88vPiIoXn8sI8c hRWCi2CdJuuEgXqy1ZCFxZO41BMxDktNSOR1KCwmrBajdCjMZFcNcgr8cWBCSzWh ED5qzTRWZbNyP52w/+OjwaLAaF5+aJN+jlOjzVmU5Bin1V108RanitU5xfq0N6C/ oEfpveLDuK56XdQK/CzqXGEen0WXAyxwui4w0xR0U2iagNVC6sGdNVzN6CazNikL XnI8ScuClmZ0FhV00ByKkI/KMdJU8phpUReo1g/hGMlYlqhTCxAs6DQTw6DKYRQ0 mHI8DH1BQYT6AiZjUfHj7P0/NrBSFUrvPfONt0rpdPvQ9b84f9Umb3HDvU57F1XY JK+qiLQOZ2kV5Vw/z+E8VFlheSZIqKBVBU4OrsgK7NTN10LO3EUuVpgsRVOtAK/q PI3RVKtSSOpcaYQulhpvsN1bwTRUubR1rpKqXoJFPqWF8BBy5YK8MgZNrXL1RKWH +goSaUurPFh5HxrlAFG91uOM5EAjoFlK4xSQYNFdMM+BRxLDCU8zi0dLDqIhPbbJ bUYVZeuERLxpCVJ6m9FEUt0Mc25JTmGrhdI1wXyQomgHTfS6jUcGLDqEMyTEthRa ETsVOxYItd0SbxNoAwNcOxWbqVqo05V9DCoVs1LBgi/QhRgqkNj2BeMNQSupOyvQ JCaDestVpWLbFywOyrUKsT1I6UAmuC0CI9rBuWfCIcGhVmFCC6dVC8W1QvpX3+My /tjM0PFRVQpbBeql1VgFd5H1cEINn0jNnDeTXdfGOowk817UGjbBNMvw523Mm6qN JTQxtZNq7zQacFBGNaPSPNgUOyMzts1ZuanxXs2pqlGHjVTNukA3xJYlnm9GJe80 NHSjqdJgag24BYF1MuXKret149m45jRSNy077q1VM2V3e9wH+bmymdXykTcOLhOb Cv30GwcXjHuv9t44cLErPSkO3zjwJldBMsbawNc3DoQF5btFsZovnnDjiBP+LCFn IqX0VD8OciZCmAT0Xw85Ey7xbH1QR0+FnAn19t7V6xuCnOO4FguQc1jsqtmBnGwH co7vR8lD6VOQ89lBzIarXmOHIefzgphsEsdl3S7NAchpLR6eTD8Zcqb6BXI+FXIm IBmPs+RrQM7kBXK+QM4vDjkR8Tkm6WMfuTk6VbvP8MhNrRKJ/JtCTmv1s4ScmfTM muSxr5z6/kr46145RZxa+UVeOWlm8VD6FiEnn/BajAZ8Ue6q2YGcfAdyju5HyUPp 5ZXzG3z1REQqkidDTvcCOR8EOe+IPZAT1JdfA3L6F8j5Ajm/PORMhfX+sa+czDHh ffYZIKdNuTfZ3xRyxql7lpAzkSpJJHvsKydLM3cAcsrP9soJLE72Pz1udfT0V06X Mf5tQs5y88e6LD71x7rYgZzD+1HyUPo8kPOrvmdW9N4H2T8AADF0KyEnAAA= ----END LOG-----

| +              |                                                                   |
|----------------|-------------------------------------------------------------------|
| Command histor | y:                                                                |
| Release        | Modification                                                      |
| 11.01.08       | The "log" command's output format changed as of version 11.01.08. |

# Chapter 4 Event Logging System ELS

# 4.1 Introduction

This chapter describes the Event Logging System (**ELS**). It also describes the VISEVEN process and how to get messages from the Event Logging System. The VISEVEN process provides information on the internal operation of the device and its interfaces.

The chapter is divided into the following sections:

- (a) Event Logging System.
- (b) Event Logging System user interface.
- (c) Event Logging System commands.

# 4.2 Event Logging System

Events happen continuously while the device is operating. They can be caused by any of the following reasons:

- · System activity.
- · State changes.
- · Service requests.
- Transmission and reception of data.
- · Errors in internal system data.

The Event Logging System (ELS) is a monitoring mechanism that generates messages as a result of router activity. When something happens, the ELS receives system data that identifies the source and nature of the event. A message is then generated whereby the data received forms part of the message.

By using ELS commands properly, you can sort out which messages you feel are important to the user and then display them, send them as traps or through syslog messages.

The Event Logging System and the MONITOR process counters allow you to isolate problems in the device. A quick scan of the messages will tell you whether the device has a problem and where to start looking if it does.

Commands entered at the *ELS config>* prompt create a default configuration that takes effect after you restart the device.

Commands entered at the *ELS config*\$ prompt create a configuration that takes effect immediately without having to restart the device.

Occasionally, you may want to obtain messages using different parameters to the ones originally set up in the ELS configuration process (*ELS config>* or *ELS config\$*). You can do this in the ELS monitoring process (*ELS+* prompt), without having to restart the router. The commands at this prompt allow you to temporarily change the selected events to be displayed on screen or sent as traps or through syslog messages. These changes take effect immediately, and are not stored in the system configuration.

Running alongside the ELS, there is another system that stores logs in non-volatile memory. These logs record information about system access (by ftp or telnet), restarts, configuration changes, and so on. Unlike events, they are stored in non-volatile memory, which means that they are stored even if the device restarts the application or shuts down.

The process for accessing the *ELS Config>* prompt from the Config> prompt, the *ELS config\$* prompt from the Config\$ prompt, and the *ELS* + prompt from the + prompt, is summarized below:

## **Event Logging System Configuration**

To enter the ELS configuration process:

 At the management console prompt (\*), type the status command to get the configuration process identifier (PID).

```
*STATUS
System Processes:
PID NAME
```

1 Main console

- 2 Event viewer
- 3 Monitor console
- 4 Config console
- 5 Running config console
- 6 Telnet client
- 7

(2) Type process and the PID, in this case number 4, to enter the CONFIG process.

#### \*PROCESS 4

Config>

You can also access the configuration environment using the **config** command at the management console prompt (\*).

\*CONFIG Config>

(3) Type event to access ELS.

```
Config>event
-- ELS Config --
```

ELS config>

Now you can use the ELS commands.

To leave the ELS configuration process, type exit to return to the Config> prompt.

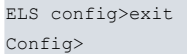

## Note

If the configuration was stored in the flash memory or a smart card, all changes made in this process only take effect when the device is restarted.

If we want the updated settings to take effect dynamically (i.e., without having to restart the device), then we need to access the Event Logging System's dynamic configuration environment.

 From the management console prompt (\*), type process and the PID (in this case 5) to enter the dynamic configuration process.

```
*PROCESS 5
Config$
```

You can also access the dynamic configuration process by typing the **running-config** command at the management console prompt (\*):

\***RUNNING-CONFIG** Config\$

(2) Type event to access the ELS.

```
Config$event
-- ELS Config --
ELS config$
```

## Now you can use the ELS commands.

To leave the ELS dynamic configuration process and return to the Config> prompt, type exit.

```
ELS config$exit
Config$
```

## Note

All changes made in this process take effect immediately. As with the static configuration process (config>), you need to save the changes in the flash memory or in a smart card to keep them after the next restart.

## Event Logging System Monitoring

To enter the ELS monitoring process:

(1) Type status to access the monitoring process prompt (+).

```
*STATUS
System Processes:
```

| PID | NAME         |
|-----|--------------|
| 1   | Main console |
| 2   | Event viewer |

- 3 Monitor console
- 4 Config console
- 5 Running config console
- 6 Telnet client
- (2) Type **PROCESS** and the PID, in this case 3, to enter the monitoring process.

```
PROCESS 3
Console operator
```

You can also enter the monitoring process using the **MONITOR** command at the management console prompt (\*).

```
*MONITOR
Console Operator
+
```

(3) Type **event** to access the ELS.

```
+event
-- ELS Monitor --
```

ELS+

Now you can use the ELS monitoring commands.

To leave ELS monitoring and return to the monitoring process prompt (+), type exit.

ELS+EXIT +

# Viewing Events (Traces)

The VISEVEN and active processes allow you to view events that occur while the device is running (provided you enable tracing in the console).

An advantage of using VISEVEN to view events is that they are only displayed when the user needs to see them and not as they occur. By viewing them from the active process, you see them as they occur and you can also run other active process commands (meaning you can perform additional tasks or consult other information).

A disadvantage of using VISEVEN to view events is that you cannot perform any other tasks, and that events can get easily lost if the event buffer is small. Viewing them from the active process may interfere with the information shown by the process in progress and makes accomplishing tasks difficult.

To enter the VISEVEN process from the management console prompt (\*), follow these steps:

(1) If you do not know the VISEVEN process identifier (PID), type status at the management console prompt (\*).

```
*STATUS
System Processes:
PID NAME
1 Main console
2 Event viewer
3 Monitor console
4 Config console
5 Running config console
6 Telnet client
*
```

(2) At the management console prompt (\*), type process and the PID ( in this case 2) to enter the VISEVEN process.

\*PROCESS 2

The VISEVEN process does not present a prompt or allow commands to be executed. However, it does show the messages that have been saved.

To leave the VISEVEN process and return to the management console prompt (\*), type Ctrl + p.

If you want to ignore all the events stored so far without displaying them, use the flush command.

The **hide** and **view** commands are available when viewing events from the active process. These commands must be written in full in order for them to take effect. If events are displayed in the active process, you will not be able to enter the VISEVEN process. The **view** command allows you to view them, whereas the **hide** command allows you to hide them.

## **Understanding Event Logging System messages**

An ELS message looks like this if you type the command:

| ELS+LIST SUBSYSTEM GW |        |                |
|-----------------------|--------|----------------|
| GW.019                | C-INFO | Slf tst ifc %s |

(Subsystem Event Number) (Type of Event) (Message Text)

## **Subsystem**

*Subsystem* is a predefined abbreviated name for a router component or functionality, such as a protocol or interface. The letters GW (which stand for Gateway) identify the subsystem through which this event occurs.

Other examples of subsystem may be ARP, IP, ETH. By running the **list subsystem** command, you can obtain a list of the subsystems available on your router. This command is available in both the configuration (CONFIG or P4) and monitoring processes (MONITOR or P3).

Enter the subsystem as a parameter to an ELS command when you want the command to affect the entire subsystem. For example, the **enable subsystem GW** command causes all GW subsystem events to be picked up by the VISEVEN process when they occur.

## **Event Number**

The *Event number* is a predefined, unique, arbitrary number assigned to each message within a subsystem. It does not indicate message priority. For example, in GW.019, 19 indicates the event number in the GW subsystem. By using the **list subsystem <subsystem name>** command, you can obtain a list of all the events in a subsystem. This command is available in both the configuration (CONFIG or P 4) and monitoring processes (MONITOR or P 3).

The event number always appears next to the subsystem abbreviation separated by a period, e.g., GW.019. The subsystem and event number together identify an individual event. They are typed as a parameter in certain ELS commands. When you want a command to affect a specific event only, type the subsystem and event number as a parameter for the command.

## **Type of Event**

*Event type* or Filter Level is a predefined identifier that classifies each message according to the type of event that generates it. This identifier appears when the **list subsystem <name\_subsystem>** command is executed.

| TYPE OF EVENTS LIST |                                                                                                    |
|---------------------|----------------------------------------------------------------------------------------------------|
| Identifier          | Description                                                                                                    |
| ALWAYS              | Each time the device software is loaded, it displays copyright information and con-<br>figuration confirmation. |
| UI-ERROR            | Unusual internal errors.                                                                                        |
| CI-ERROR            | Common internal errors.                                                                                         |
| UE-ERROR            | Unusual external errors.                                                                                        |
| CE-ERROR            | Common external errors.                                                                                         |
| ERROR               | Includes all of the above error types.                                                                          |
| U-INFO              | Unusual informational comment.                                                                                  |
| C-INFO              | Common informational comment.                                                                                   |
| INFO                | Includes all of the above comment types.                                                                        |
| STANDARD            | Includes all error types and all comment types (default).                                                       |
| P-TRACE             | Packet trace.                                                                                                   |
| U-TRACE             | Unusual operation trace message.                                                                                |
| C-TRACE             | Common operation trace message.                                                                                 |
| TRACE               | Includes all of the above trace types.                                                                          |
| ALL                 | Includes all events.                                                                                            |

In this table, ERROR, INFO, TRACE, STANDARD and ALL are the result of combining different filter levels. STAND-ARD is the recommended filter level by default.

## Groups

Groups are collections of user-defined events that are given a group name. You can enter the group name as a parameter to the ELS command. There are no predefined groups. A group must be created before its name can be specified on the command line.

To create a group, use the **add** configuration command, specify the name you want to give the group, then specify the events you want to include in the group. The events that are added to the group can be from different subsystems and have different filter levels.

Example:

```
ELS config>add ?

<1..7 chars> Group name

ELS config>add MYGROUP ?

<1..11 chars> Event

ELS config>add MYGROUP GW.019 ?

<cr>

ELS config>add MYGROUP GW.019

ELS config>add MYGROUP PPP.001

ELS config>add MYGROUP PPP.002

ELS config>
```

After you create a group, you can use it to manage group events globally. For example, to enable the on-screen display of event messages for all events that have been added to a group named MYGROUP, include the group name on the command line, as follows:

```
ELS config>ENABLE TRACE GROUP MYGROUP
```

To delete a group, run the delete command.

#### Example:

```
ELS config>delete ?

<1..7 chars> Group name

ELS config>delete MYGROUP ?

all The whole group

<1..11 chars> Event

ELS config>delete MYGROUP all ?

<cr>

ELS config>delete MYGROUP all

ELS config>
```

# 4.3 Event Logging System user interface

To work with the Event Logging System (ELS) effectively:

- You need to know what you want the system to analyze. Clearly define the problem or events that you want to view before using the VISEVEN process.
- Run the clear command in the configuration process to delete all enabled events and existing groups from the configuration, or, use the same command in the monitoring process to delete all enabled events running.
- · Enable only those messages that are related to the problem that you want to identify.
- If working remotely, enable the events you think will help identify the problem to be sent as traps or through syslog messages, or analyze device behavior in the specific situation that you want to study in depth.

When enabling events to be displayed as console traces, if these messages occur too frequently and are not displayed on the screen as they occur in the VISEVEN process, the circular message buffer may become full and the initial messages can get lost. In the case of sending events as traps, if the storage buffer becomes saturated, the last traps that have not been transmitted are lost. The same thing happens with syslog messages: the oldest are preserved and the newest discarded.

You can enable/disable the messages as you receive them based on the events you are interested in.

## **Console Traces**

You can enable tracing to the console (visible from the VISEVEN process (P2), or from the active process using the **view** command) for any individual event, group of events or subsystem. By using the **hide** command in the active process, the traces will no longer be visible.

```
ELS config>enable trace event icmp.002
ELS config>enable trace subsystem ip all
ELS config>enable trace group MYGROUP
```

## **SNMP Traps**

ELS can be configured so that event messages are sent to an SNMP management workstation in a company-specific trap. These traps send the actual message that would be shown on screen if the event was enabled for tracing. A trap will be generated each time the selected event (enabled as an SNMP trap) occurs. For more information about configuring SNMP, please see the following manual: *bintec Dm712-I SNMP Agent* 

You can enable any individual event/group/subsystem to be sent as an SNMP trap.

For example, to enable the SNMP.002 event to be sent as a company-specific trap:

(1) At the ELS config>, ELS config\$ or ELS+ prompts, enter: ENABLE SNMP-TRAP EVENT SNMP.002

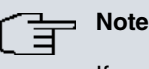

If you are at the ELS Config> prompt, the settings must be saved and the router restarted for the changes to take effect.

(2) At the SNMP config> prompt, enter:

COMMUNITY <community> ACCESS TRAP-ONLY HOST <ip address of the SNMP remote manager station> TRAP VERSION <v1/v2c> <community> ALL

| Ē | Note                                                                        |
|---|-----------------------------------------------------------------------------|
|   | Settings must be saved and the device restarted for changes to take effect. |

## **Syslog Messages**

You can configure the Event Logging System to send a particular event in syslog message format to one or more remote stations. Any event, regardless of whether it is individual or belongs to a group or subsystem, can be enabled for this purpose.

For example, to enable the ICMP.002 event to be sent as a syslog message,

(1) At the ELS config>, ELS config\$ or ELS+ prompts, enter: ENABLE SYSLOG EVENT ICMP.002

| וייין | <b>T</b> | Note | • |
|-------|----------|------|---|
|       |          |      |   |

If you are in ELS Config>, the settings must be saved and the device restarted for the changes to take effect.

(2) At the SYSLOG config> prompt, configure the IP address or domain name of the server(s) that is going to be sent the notifications. For detailed information on the configuration parameters available with regard to this functionality, please see the following manual: *bintec Dm753-I Syslog Client*.

| (F | Note                                                                        |
|----|-----------------------------------------------------------------------------|
|    | Settings must be saved and the device restarted for changes to take effect. |
|    |                                                                             |

If you ping the router from any system under these conditions, the message is received in the configured syslog server.

## Using the Event Logging System (ELS) to troubleshoot problems

When using the ELS to solve a particular problem, you need to enable the events related to said problem so that

they are shown in the console. For example, if you know or think the problem is related to the IP protocol, enable all IP subsystem events by typing:

#### ELS+ENABLE TRACE SUBSYSTEM IP ALL

Once you are familiar with the different messages that appear, you can enable/disable those events that contain the information you want.

The Event Logging System allows you to specify which messages are to be displayed temporarily or permanently.

The Event Logging System configuration commands allow you to design a permanent message filter that takes effect every time the system is turned on or reset.

Monitoring commands let you apply temporary filters that ignore a permanent filter. When the system is restarted or reset, the system software removes this temporary filter.

Below are several examples of the Event Logging System:

#### Example 1. Starting the device

```
*PROCESS 2 calls the events viewing system

12/29/06 13:07:41 GW.001 System restarted - - XXX router cold start

12/29/06 13:07:41 GW.002 Portable CGW XXX Rel 10.7.0 strtd

12/29/06 13:07:41 GW.005 Bffrs: 1762 avail 1762 idle fair 195 low 352

12/29/06 13:07:42 USB registered new driver hub

12/29/06 13:07:42 USB registered new driver serial

click on <Ctrl + p> exiting the events viewing system
```

### Example 2. Enabling the Ethernet interface test event

```
ELS+ENABLE ALL EVENT ETH.045

ELS+ click on <Ctrl + p>

*PROCESS 2

12/29/06 13:18:05 ETH.045 Eth self-test Operational test fld 0000 ifc ethernet0/1

12/29/06 13:18:18 ETH.045 Eth self-test Operational test fld 0000 ifc ethernet0/1

12/29/06 13:18:11 ETH.045 Eth self-test Operational test fld 0000 ifc ethernet0/1
```

#### Example 3. GW protocol operation messages

```
ELS+ENABLE ALL SUBSYSTEM GW ALL

ELS+ click on <Ctrl + p>

*PROCESS 2

12/29/06 13:21:10 GW.026 Mnt ifc ethernet0/0

12/29/06 13:21:11 GW.022 Nt fld slf tst ifc ethernet0/1

12/29/06 13:21:12 GW.019 Slf tst ifc ethernet0/1

12/29/06 13:21:14 GW.026 Mnt ifc x25-node

12/29/06 13:21:14 GW.022 Nt fld slf tst ifc ethernet0/1
```

## **Conditional Events by Access List**

This feature allows all traces belonging to subsystems associated with the reception and processing of packets that meet certain IP access list criteria to be shown in the console, while discarding those that don't. This way, we can follow the path a packet takes from the moment it enters the system until it leaves, identify the subsystems through which it has passed, and locate possible errors.

To enable this functionality, you must:

- Configure access to the generic access list configuration environment. For more information about configuring generic access lists, please see the following manual: *bintec Dm752-I Access Control*.
- Add the lists in which you want to enable inbound packet tagging so that all events associated with packet processing are displayed in the console. To do this, use the enable trace condition access-list <1....1999> command.
- Enable all events to be displayed as console traces. To do this, use the enable trace all command from the configuration (CONFIG or P 4/ RUNNING-CONFIG or P 5) or monitoring process (MONITOR or P 3). This command should only be used with a corresponding filter to only show those events associated with a specific packet. Otherwise, the device shows all available events and consequently impacts the performance.

#### Example:

You are connected to the device via Telnet but you're not interested in seeing any telnet-related events. You can do

#### this by configuring an access list to exclude port 23 tcp:

```
feature access-lists
; -- Access Lists user configuration --
     access-list 100
        entry 1 default
        entry 1 deny
        entry 1 source port-range 23 23
        entry 1 protocol tcp
        entry 2 default
        entry 2 deny
        entry 2 destination port-range 23 23
        entry 2 protocol tcp
        entrv 3 default
        entry 3 permit
     exit
     access-list 5000
       entry 1 default
        entry 1 permit
     exit
exit
event
; -- ELS Config --
     enable trace condition access-list 100
exit
;
```

## **Conditional Events by interface**

This feature allows all traces belonging to subsystems associated with the reception and processing of packets that arrive through a specific interface to be shown in the console, while discarding those that don't. This way, we can follow the path a packet takes from the moment it enters the system until it leaves, identify the subsystems through which it has passed, and locate possible errors.

To enable this feature, complete the following steps:

- Add the interfaces in which you want to enable inbound packet tagging so that all events associated with packet processing are displayed in the console. To do this, use the enable trace condition interface <interface name> command. Please note that you can add any of the router's interfaces to the list, but it only makes sense to select interfaces with an associated physical layer (i.e., base interfaces). You can also specify certain conditions, for example, that the packet must come from the global free buffers list (usually locally sourced packets), or that it be processed by a particular protocol using the enable trace conditional global-buffers and enable trace condition protocol name> commands, respectively.
- Enable all events to be displayed as console traces. To do this, use the enable trace all command from the configuration (CONFIG or P 4 / RUNNING-CONFIG or P 5) or monitoring process (MONITOR or P 3). This command should only be used with a corresponding filter so that it only shows events associated with a specific packet. Otherwise, the device shows all available events and consequently impacts the performance.

The following example shows you the screen output when this feature is enabled on an ethernet0/0 interface that receives a packet encapsulated in IPSec:

```
01/25/07 09:45:02 POLR.004 dis int ethernet0/0

01/25/07 09:45:02 SNAT.004 NAT_OUT: (172.25.6.0, 172.24.100.129)-> no nat

01/25/07 09:45:02 IPSEC.001 esp encode, spi f5b73944

01/25/07 09:45:02 IPSEC.031 prot 17 (172.25.6.0[5060])->(172.24.100.129[5060]) len 444

01/25/07 09:45:02 IPSEC.003 Pack ESP suc encap (80.36.189.123->83.55.22.247) spi f5b73944

01/25/07 09:45:02 IP.061 add lcl pkt to ip op q

01/25/07 09:45:02 IP.007 80.36.189.123 -> 83.55.22.247

01/25/07 09:45:02 SNAT.003 NAT IN: (80.36.189.123, 83.55.22.247)-> no nat
```

 $\langle \alpha \rangle$ 

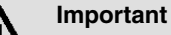

If several conditional events are enabled at the same time, any of the conditions can cause a trace to be generated.

# 4.4 Event Logging System Commands

This section describes the Event Logging System (ELS) commands. Each command includes a description, syntax and an example. Some commands are executed in the configuration process at the ELS config> or ELS config\$ prompt and others in the monitoring process at the ELS+ prompt.

You can also configure the Event Logging System from the dynamic configuration process (at the ELS config\$ prompt), which saves you from having to start the router again. Always remember to save the configuration if you want to keep the changes after a reboot. To do this, enter the save command at the Config\$ prompt.

## 4.4.1 Configuration Process Commands

These commands are executed in the configuration process at the ELS config> prompt. For the changes made in the Event Logging system (ELS) to take effect, you need to:

(1) Save the modified configuration (in the flash memory or a smart card) by typing the save command at the Con*fig*> prompt.

| (2) Restart the device. |                                                                                                    |  |
|-------------------------|----------------------------------------------------------------------------------------------------|--|
| Command                 | Function                                                                                            |  |
| ? (HELP)                | Lists the ELS configuration commands.                                                               |  |
| ADD                     | Adds an event to a given group or creates a new group.                                              |  |
| APPLY-FILTER            | Causes the event filter settings to be dynamically applied to events generated at that time.        |  |
| CLEAR                   | Clears all event and group settings from the ELS.                                                   |  |
| CONSOLE                 | Accesses the console's (CNSL) event menu.                                                           |  |
| DELETE                  | Deletes an event from a given group or deletes the entire group.                                    |  |
| DISABLE                 | Disables event message display on the console screen and disables event filter-<br>ing.             |  |
| ENABLE                  | Enables event message display on the console screen and enables event filtering.                    |  |
| ENVIRONMENT-MONITOR     | Enables the monitoring of the temperature probes, fans and PSUs.                                    |  |
| EV-BUFFER               | Changes the size of the event buffer.                                                               |  |
| FILTER                  | Sets rules to filter events so that only events that are currently relevant are displayed.          |  |
| LIST                    | Displays information about enabled events, messages, and the minimum logging level for stored logs. |  |
| NO                      | Deletes an entry from the list of event filters.                                                    |  |
| NUMBER-EVENTS-LOG       | Sets the number of events that are logged in NVRAM when a device RESET oc-<br>curs.                 |  |
| NVRAM-LOG-PRIORITY      | Sets the minimum logging level to store logs in non-volatile memory.                                |  |
| OPTIONS                 | Modifies the behavior of the Event Logging System.                                                  |  |
| PPP                     | Accesses the PPP events menu.                                                                       |  |
| PRINT                   | Configures additional information to display on each event.                                         |  |
| STOP-TRACES             | Stops storing traces.                                                                               |  |
| TRACE-LEVEL             | Sets the level of the trace to display.                                                             |  |
| VRF                     | Accesses the event filtering menu through VRF.                                                      |  |
| EXIT                    | Exits the ELS configuration environment.                                                            |  |

## 4.4.1.1 ? (HELP)

Displays all the commands available for this prompt. You can also type a question mark (?) after a specific command to list its options.

### ELS config>?

### Example 1:

| ELS config>?        |                                                        |  |
|---------------------|--------------------------------------------------------|--|
| add                 | Adds an event to a specific group or creates a new     |  |
|                     | group                                                  |  |
| apply-filter        | Applies dynamically the events filtering configuration |  |
| clear               | Erases all the event and group configuration from the  |  |
|                     | ELS                                                    |  |
| console             | Enters the specific Console (CNSL) events menu         |  |
| delete              | Deletes an event from a specific group or the whole    |  |
|                     | group                                                  |  |
| disable             | Disables events                                        |  |
| enable              | Enables events                                         |  |
| environment-monitor | Enables environment monitor                            |  |
| ev-buffer           | Sets the events buffer size                            |  |
| filter              | Adds a filter                                          |  |
| list                | List configuration                                     |  |
| no                  | Negates a command or sets its defaults                 |  |
| number-events-log   | Number of events to be logged in case of fatal error   |  |
| nvram-log-priority  | Sets the priority of logs saved                        |  |
| options             | Modify els subsystem behavior                          |  |
| ppp                 | Enters the specific PPP events menu                    |  |
| print               | Configure els show options                             |  |
| stop-traces         | Stops saving traces                                    |  |
| trace-level         | configures subsystem trace level                       |  |
| vrf                 | Enters the specific VRF filter events menu             |  |
| exit                |                                                        |  |
| ELS config>         |                                                        |  |

#### Example 2:

```
ELS config>list ?

all Lists the configuration and all the subsystems

configuration Lists the status of the subsystems, groups and events

ev-buffer Lists the events buffer parameters

event Lists the filter level and the specified event message

filter Lists status of the filtering and the configured

filters

groups Lists the groups defined by the user and their content

nvram-log-priority Lists the minimum priority of logs saved

subsystem Lists all the events of a specified subsystem

ELS config>
```

## 4.4.1.2 ADD group

Adds an individual event to an existing group or creates a new group. Group names must be composed of alphabetical characters. Numbers and other types of ASCII characters are not allowed. Names can be no more than 7 characters long. You can create a maximum of 10 groups with up to 20 events per group.

Syntax:

ELS config>add <nom\_group> <subsystem.num\_event>

#### Example:

```
ELS config>add
CLI Error: Incomplete command
ELS config>add ?
<1..7 chars> Group name
ELS config>add MYGROUP ?
<1..11 chars> Event
ELS config>add MYGROUP IP.001 ?
<cr>generados en ese momento
ELS config>add MYGROUP IP.001
ELS config>
```

## 4.4.1.3 APPLY-FILTER

Dynamically applies the event filter settings to the events generated at the time.

Syntax:

ELS config>apply-filter

## 4.4.1.4 CLEAR configuration

Clears all event and group settings form the Event Logging System (ELS).

All existing groups, events and subsystems enabled during configuration are deleted. Run this command, followed by the **save** command at the *Config*> prompt, to clear the configuration from the flash memory or the smart card.

Syntax:

```
ELS config>clear
```

#### Example:

```
ELS config>clear ?
<cr>
ELS config>clear
ELS config>
```

### 4.4.1.5 CONSOLE

Opens the console's event menu.

#### Example:

```
ELS config>console
-- Console Events Configuration --
Console Events config>
```

The console's event menu allows you to configure several parameters related to this type of events.

#### Syntax:

```
Console Events config> ?

log Includes additional information into console events messages

no Negates a command or set its defaults

wait-time Sets time to wait for console events processing before effective

execution of a command

exit

Console Events config>
```

### 4.4.1.5.1 LOG <info>

Allows you to include additional information in the messages linked to console events.

#### Syntax:

```
Console Events config>log <info>
prompt Includes command prompt into console events messages
source-ip Includes ip address and port from user equipment into console
events messages
```

< info > is the type of additional information to include in the event.

## LOG PROMPT

#### Syntax:

Console Events config>log prompt

### Example:

```
Console Events config>log prompt
Console Events config>
```

By default, the prompt is not included within console events.

## LOG SOURCE-IP

Allows the device IP address and port used by the user to access the router through Telnet to be inserted in the user information field (usr) of the console event. If user access is granted via the local console, the text *Local Console* will appear next to the username.

#### Syntax:

Console Events config>log source-ip

#### Example:

Console Events config>log source-ip Console Events config>

The syslog server receives this type of messages:

```
Jun 13 16:28:55 172.24.73.22 172.24.73.22 CNSL:001 usr rober

(Local Console)

exe IP config>show menu

Jun 13 16:29:02 172.24.73.22 172.24.73.22 CNSL:001 usr edu

(172.24.51.128:55)

exe +config
```

This option is disabled by default.

### 4.4.1.5.2 WAIT-TIME <time>

Sets the time that the device waits before executing a command in order to give the system time to fully process all the associated console events (including the sending of syslog messages or snmp traces).

This delay in execution only applies in the following cases:

- When running a command within the active configuration's editing process, with the exception of the show menu, show config, show all-config and Ctrl+p (escape character sequence to return to the management console) commands.
- · When running the view command used to view the ELS messages.

#### Syntax:

```
Console Events config>wait-time <time>
<0..1000> Wait time value in 1/10 secs.
```

#### Example:

```
Console Events config>wait-time 5
Console Events config>
```

By default, the timeout value is 1 tenth of a second.

#### 4.4.1.5.3 NO

Allows you to set the configuration parameters of the console event subsystem to their default values.

Syntax:

```
Console Events config>no ?
log Includes additional information into console events messages
wait-time Sets time to wait for console events processing before effective
execution of a command
```

## NO LOG <info>

Stops additional information (prompt or source-ip) from being included in the console event messages.

### Syntax:

```
Console Events config>no log <info>
prompt Includes command prompt into console events messages
source-ip Includes ip address and port from user equipment into console events
messages
```

• < info > is the type of additional information to exclude from the event.

### Example:

```
Console Events config>no log prompt
Console Events config>no log source-ip
Console Events config>
```

## **NO WAIT-TIME**

Sets the time (1 tenth of a second) the device waits by default before executing a command. This gives the system time to fully process the associated console events (including the sending of syslog messages or snmp traces).

Example:

```
Console Events config>no wait-time
Console Events config>
```

### 4.4.1.6 DELETE group

Deletes an event from an existing group or deletes the entire group. If the specified event is the group's last event, a message will appear. If you specify **all** instead of **subsystem.event\_num**, then the entire group is deleted.

Syntax:

```
ELS config>delete <nom_group> <subsystem.event_num>
```

#### Example 1:

```
ELS config>delete ?

<1..7 chars> Group name

ELS config>delete MYGROUP ?

all The whole group

<1..11 chars> Event

ELS config>delete MYGROUP IP.001

ELS config>
```

#### Example 2:

```
ELS config>delete MYGROUP all
ELS config>
```

#### 4.4.1.7 **DISABLE**

Selects and disables events so their messages are not displayed on screen or sent out as traps or via syslog messages. Groups, subsystems and all traces (provided you enable them beforehand with the **enable trace all** command) can be disabled. It also allows you to disable event filtering.

If you have selected an input interface to display all the traces associated with the processing and path of the packets received on that interface, you can use the **disable trace condition interface** <interface name> command to disable packet tagging on that interface. You proceed in the same way to disable the global buffer and protocol conditions with the **disable trace condition global-buffers** and **disable trace condition protocol** protocol name> commands, respectively.

```
ELS config>disable
ALL
       EVENT <subsystem.event num>
      GROUPS <nom group>
       SUBSYSTEM <subsystem> <filtered_layer>
FILTER
SNMP-TRAP
      EVENT <subsystem.event_num>
       GROUPS <nom_group>
      SUBSYSTEM <subsystem> <filtered_layer>
SYSLOG
       EVENT <subsystem.event_num>
      GROUPS <nom_group>
       SUBSYSTEM <subsystem> <filtered_layer>
TRACE
       ALL
       CONDITION INTERFACE <nom interfaz>
```

```
CONDITION GLOBAL-BUFFERS
CONDITION PROTOCOL <nom_protocolo>
EVENT <subsystem.event_num>
GROUPS <nom_group>
SUBSYSTEM <subsystem> <filtered_layer>
```

#### Example:

ELS config>disable TRACE EVENT ICMP.001 ELS config>

This example disables a single event (CMP.001) so that it is not displayed on screen.

#### Example:

ELS config>disable SYSLOG GROUP MYGROUP ELS config>

This example disables MYGROUP events so that they are not sent as syslog messages.

#### Example:

```
ELS config>disable ALL SUBSYSTEM IP INFO
ELS config>
```

This example disables IP subsystem INFO level events so that they are not displayed on screen or sent as SNMP traps or syslog messages.

### 4.4.1.8 ENABLE

Selects and enables events so their messages are displayed on screen, sent out as traps or transmitted via syslog messages. Groups and subsystems can be enabled. It also allows you to enable event filtering.

Under the present chapter's *Event Logging System user interface* on page 158 section, we explained how to activate the conditional events functionality. In brief: you use the **enable trace condition interface <interface name>** command to enable packet tagging for a given interface so that the events associated with the processing of packets received on that interface are displayed as console traces. You can also filter events by IP access list using the **enable trace condition access-list <list>** command.

We also indicated that you can enable all available events to be displayed as traces using the **enable trace all** command. We do not recommend using this command unless the conditional event functionality is used to restrict the number of traces shown to only one packet. Otherwise, the device shows all of them and consequently impacts performance.

In the same section we indicated that you can specify a trigger condition to enable tracing when the free global buffers are used (usually locally sourced packets) or when a packet is processed by a particular protocol, using the **enable trace condition global-buffers** and **enable trace condition protocol <protocol name>** commands, respectively.

If you want to debug the conditional event functionality, you can enable a special trace using the enable condition-debug command, which is printed whenever a packet is unmarked.

```
ELS config>enable
AT.T.
      EVENT <subsystem.event_num>
      GROUPS <nom_group>
      SUBSYSTEM <subsystem> <filtered_layer>
CONDITION-DEBUG
FILTER
SNMP-TRAP
      EVENT <subsystem.event_num>
      GROUPS <nom_group>
      SUBSYSTEM <subsystem> <filtered layer>
SNMP-TRAP-GROUP1
      EVENT <subsystem.event_num>
      GROUPS <nom grupo>
      SUBSYSTEM <subsystem> <filtered_layer>
SNMP-TRAP-GROUP2
      EVENT <subsistema.num_evento>
      GROUPS <nom_grupo>
```

```
SUBSYSTEM <subsystem> <filtered layer>
SNMP-TRAP-GROUP3
      EVENT <subsystem.event num>
      GROUPS <nom_grupo>
      SUBSYSTEM <subsystem> <filtered_layer>
SNMP-TRAP-GROUP4
      EVENT <subsystem.event num>
      GROUPS <nom grupo>
      SUBSYSTEM <subsystem> <filtered layer>
SYSLOG
      EVENT <subsystem.event num>
      GROUPS <nom_group>
      SUBSYSTEM <subsystem> <filtered_layer>
TRACE
      AT.T.
      CONDITION INTERFACE <nom_interfaz>
      CONDITION GLOBAL-BUFFERS
      CONDITION PROTOCOL <nom_protocolo>
      EVENT <subsystem.event_num>
      GROUPS <nom_group>
      SUBSYSTEM <subsystem> <filtered_layer>
```

Note

Enabling an event as a trap using the snmp-trap command enables it for all trap groups.

#### Example 1:

ELS config>enable TRACE EVENT ICMP.001 ELS config>

This example enables a single event (ICMP.001), causing it to be shown on screen.

#### Example 2:

```
ELS config>enable SYSLOG GROUP MYGROUP
ELS config>
```

This example enables MYGROUP events so that they are sent as syslog messages.

Example 3:

```
ELS config>enable ALL SUBSYSTEM IP INFO
ELS config>
```

This example enables IP subsytem INFO filter level events to be displayed on screen, sent as SNMP traps and syslog messages.

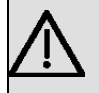

### Important

Do not run this command for long periods of time when the device is transferring packets because a significant amount of time will be lost in communicating with the VISEVEN process. Running it when communicating with the **bintec Router** via a remote terminal may cause the device to spend most of its time communicating with the remote terminal.

## 4.4.1.9 ENVIRONMENT-MONITOR

Allows you to monitor the temperature probes, fans and PSUs to detect when they fail. Regardless of whether any errors are detected, this option also allows you to read these parameters and send their values to NSLA filters.

| 3LS config>environment-monitor ? |  |  |  |
|----------------------------------|--|--|--|
|                                  |  |  |  |
| з.                               |  |  |  |
|                                  |  |  |  |
| - 2                              |  |  |  |

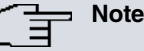

This command is only available on devices equipped with temperature probes and/or that have fan and/or PSU monitoring capabilities.

| Release        | Modification                                                        |
|----------------|---------------------------------------------------------------------|
| 11.00.05       | The <b>report</b> option was introduced as of version 11.00.05.     |
| 11.01.01       | The report option was introduced as of version 11.01.01             |
| 11.00.07       | The help text of the <b>periodic-event</b> option has been changed. |
| 11.01.05       | The help text of the <b>periodic-event</b> option has been changed. |
| 11.01.01.60.06 | The help text of the <b>periodic-event</b> option has been changed. |

### 4.4.1.9.1 ENVIRONMENT-MONITOR REPORT

Allows you to report the read values to a NSLA filter every so often, thus allowing further monitoring of environment parameters.

Syntax:

```
ELS config>environment-monitor report [report-type] [report-id] nsla-filter [filter-number] / interval-sec [seconds]
```

#### Examples:

## ⊐\_\_\_ Note

Device performance may be affected if the interval is too low. This is because updating the reported values requires a large number of internal requests.

ELS config>environment-monitor report fan-speed 3 nsla-filter interval-sec 60

In this example, the CASE3 fan speed values are reported to NSLA filter 3 every 60 seconds.

ELS config>environment-monitor report psu-voltage 1 nsla-filter 1 interval-sec 30

In this example, the PSU 1 voltage values are reported to NSLA filter 1 every 30 seconds.

ELS config>environment-monitor report temperature CPU\_EXT nsla-filter 2 interval-sec 10

In this example, the temperature value from the CPU\_EXT thermal probe is reported to NSLA filter 2 every 10 seconds.

#### Additional information:

The limitations of the report system mean decimal values cannot be reported. Therefore, the **psu-voltage** value is reported in mV (millivolt) units, the **temperature** in <sup>o</sup>C, and **fan-speed** in rpm.

Configuration example:

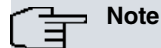

Adding an appropriate NSLA filter configuration is extremely important. There are many possible configurations for different scenarios and requirements. In the end, it's down to the end user to choose the configuration that best suits their needs.

ELS config>environment-monitor report psu-voltage nsla-filter 1 interval-sec 30

This is the same command that was used in the previous example, but now in the NSLA configuration:

```
feature nsla
; -- Feature Network Service Level Advisor --
        enable
;
     filter 1 generic-input
     filter 1 significant-samples 100
     filter 1 activation threshold 12000
     filter 1 activation sensibility 100
```

```
filter 1 activation stabilization-time 0
filter 1 deactivation threshold 11000
filter 1 deactivation sensibility 50
filter 1 deactivation stabilization-time 0
filter 1 initial-status inactive
filter 1 invert
```

#### Configuration explanation:

First, we have to set the filter input as **generic-input**. Then, we need to ensure that we select appropriate values in relation to the reported value. In this example, a PSU failure occurs when 50 % or more of the reported values fall below the configured threshold in the configured window of 100 samples. The filter output activates at that point.

When 100 % of the window samples reach 12 V, the filter output deactivates.

Since the **invert** option has to be set to achieve this behavior, **initial-state** is set to inactive to avoid filter output activation before any samples are reported.

#### 4.4.1.9.2 ENVIRONMENT-MONITOR PERIODIC-EVENT

Allows you check the temperature probes, fans and PSUs and generate an event when they have a value which is considered abnormal. This event can be of three types:

- ENV.001 Reports that one of the device's temperature probes is indicating a temperature to above-safe levels.
- ENV.002 Reports that one of the device's fans is indicating a failure.
- · ENV.003 Reports that one of the device's PSUs is indicating a voltage abnormality.

These events must be enabled before they can be displayed or sent as traps or syslog messages.

Syntax:

```
ELS config>environment-monitor periodic-event <time_between_events> <trigger_events>
```

```
ELS config>environment-monitor periodic-event ?
    <1m..1d> Time between events
ELS config>environment-monitor periodic-event 1m ?
    unique Trigger the events once only
    <cr> Trigger the events periodically
ELS config>environment-monitor periodic-event 1m unique
```

The checks are performed periodically according to the specified time and the events can be triggered once (when the monitored parameters fail the first time) or periodically (every time they fail).

#### Example:

```
ELS config>environment-monitor periodic-event 2h ELS config>
```

In the example, parameter checks are carried out every two hours. In each check, an event is generated if there is a failure.

```
ELS config>environment-monitor periodic-event 1h unique
ELS config>
```

In the example, parameter checks are made every hour and an event is generated only when they fail for the first time.

This command also displays temperature sensor information when running the **configuration** command from the monitoring process.

#### Example:

```
*monitor
Console Operator
+configuration
[...]
Watchdog timer Enabled
CASE 1 fan speed: 0 rpm (0 %)
CPU temperature: 51°C
ADSL1 temperature: 50°C
ADSL2 temperature: 53°C
```

[...]

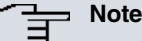

Through the **system health** command, found under monitoring, you can obtain the normal value range for the temperature probes and PSUs.

| Release        | Modification                                                          |
|----------------|-----------------------------------------------------------------------|
| 11.00.07       | The <b>unique</b> option was introduced as of version 11.00.07.       |
| 11.01.05       | The <b>unique</b> option was introduced as of version 11.01.05.       |
| 11.01.01.60.06 | The <b>unique</b> option was introduced as of version 11.01.01.60.06. |

### 4.4.1.10 EV-BUFFER <num. Lines> <line size>

Allows you to save an amount of memory for the event buffer. For this to work, you only need to configure two parameters: the number of lines (each event is stored in a line) and the size of each line saved in memory.

#### Syntax:

ELS config>ev-buffer <num\_lines> <line\_size>

#### Example:

```
ELS config>ev-buffer ?
<2..10000> Number of lines
ELS config>ev-buffer 1000 ?
<28..200> Line size
ELS config>ev-buffer 1000 130
Please restart to take effect.
ELS config>
```

#### 4.4.1.11 FILTER

Applies a filter.

Event filtering allows you to apply filters to a given event in order to highlight relevant information and filter out irrelevant information. It also has the added advantage of not storing the discarded events, thus reducing the risk of events being lost due to overflow.

The filters have an associated index that determines the order in which filters are applied, so that lower order filters will be applied before higher order filters. The order must be between 1 and 10. At most, you can define 10 filters simultaneously.

Another parameter associated with a filter is the application condition. If met, the filter is applied. Filters are checked one after the other until none are left or until one of them is applied. The condition applies to the event text, not the event identifier. The condition is given by a text string or by a regular expression to look for, as well as a position. Whereas the text must be between double quotation marks, the position can be given explicitly or you can specify a value of -1 to indicate any position.

The last parameter associated with a filter is the action to apply. This can be to exclude, highlight or accept the event, or to start/stop storing events.

Event filtering can be turned on and off globally using the enable filter and disable filter commands, respectively.

| ELS config>filter ?        |                       |                                                          |  |  |
|----------------------------|-----------------------|----------------------------------------------------------|--|--|
|                            | <110>                 | Entry                                                    |  |  |
|                            | ELS config>filter 1 ? |                                                          |  |  |
|                            | default               | Create a event filter with action exclude and pos ignore |  |  |
|                            | text                  | Text to filter                                           |  |  |
|                            | position              | Position                                                 |  |  |
|                            | action                | Action to be applied                                     |  |  |
| ELS config>filter 1 text ? |                       |                                                          |  |  |
|                            | <040 char             | rs> Text                                                 |  |  |
|                            | ELS config>fi         | lter 1 action ?                                          |  |  |
|                            | include               | includes the trace                                       |  |  |
|                            | exclude               | excludes the trace                                       |  |  |
|                            | red                   | shows the trace in red                                   |  |  |
|                            | green                 | shows the trace in green                                 |  |  |

| yellow       | shows the tra | ce in yellow  |
|--------------|---------------|---------------|
| blue         | shows the tra | ce in blue    |
| magenta      | shows the tra | ce in magenta |
| cyan         | shows the tra | ce in cyan    |
| stop-traces  | stops saving  | traces        |
| start-traces | starts saving | traces        |
| ELS config>  |               |               |

Example 1:

A simple example of event filtering is IP debugging on a device accessed via Telnet: if the IP events are enabled, the events that you want will appear, but so too will the Telnet events. This means you will end up with a large number of IP events. To way to get around this it to enable event filtering to exclude all events that carry the Telnet client's IP address (172.24.78.94).

ELS config>filter 1 text "172.24.78.94"

### Example 2:

Shows the GW.019 event (an internal event which occurs when an interface performs a self-test) in red.

```
ELS config>filter 1 text "GW.019"
ELS config>filter 1 action red
ELS config>
```

Example 3 (using regular expressions):

Shows the GW.019 event (an internal event which occurs when an interface performs a self-test) in red, but only for the ethernet0/0 interface.

```
ELS config>filter 1 text "GW.019.*ethernet0/0"
ELS config>filter 1 action red
ELS config>
```

### Example 4:

Stops storing events after the first event with IP address 192.168.212.116 is detected.

```
ELS config>filter 1 text "192.168.212.116"
ELS config>filter 1 action stop-traces
ELS config>
```

#### 4.4.1.12 LIST

Lists information about enabled events, created groups, subsystems and settings.

### Syntax:

```
ELS config>list ?

all Lists the configuration and all the subsystems

configuration Lists the status of the subsystems, groups and events

ev-buffer Lists the events buffer parameters

event Lists the filter level and the specified event message

filter Lists status of the filtering and the configured

filters

groups Lists the groups defined by the user and their content

nvram-log-priority Lists the minimum priority of logs saved

subsystem Lists all the events of a specified subsystem

ELS config>
```

#### LIST ALL

This command lists: the defined groups and their events; the configuration status of each individual subsystem, group and event; parameters relating to the size of the event buffer for events waiting to be displayed on screen; possible event filters established and whether or not filtering is enabled; and lastly, the minimum log priority for storing logs in non-volatile memory.

#### Example:

ELS config>list all Group: MYGROUP IP.002

```
IP.003
    IP.004
Subsystem :GW
 Trace :ALL
  Syslog :ALL
  SNMP-Trap (all groups):ALL
Subsystem :IP
  Trace :STANDARD
  Syslog :none
  SNMP-Trap (all groups):none
Group Trace Syslog SNMP-Trap
MYGROUP
Event
          Off On On (group 1 group 3 )
          Trace Syslog SNMP-Trap
ICMP.001 On Off On (all groups )
Events Buffer Parameters:
Number of lines: 50 Line size: 208
EVENT FILTER
Events filtering DISABLE
 { num) string, /pos -> action }
 1) 172.24.78.94 /-1 -> exclude
 2) Rx /1 -> red
Minimum priority of logs saved: Priority 5
ELS config>
```

### LIST CONFIGURATION

Lists the status (enabled/disabled) of individual subsystems, groups and events that have been configured and that will be used after the next reboot if they've been stored to memory.

Assuming that the GW subsystem has been enabled to send SNMP traps and syslog messages and for them to be viewed from the VISEVEN process, that the IP subsystem has been enabled to display STANDARD filter level events on screen, that the MYGROUP group has been enabled to accept syslog notifications, and that the user has enabled the ICMP:001 event to be sent as a company-specific trap, then we would get the result below:

Example:

| ELS config>list configuration |           |            |          |                        |
|-------------------------------|-----------|------------|----------|------------------------|
| Subsystem :GW                 |           |            |          |                        |
|                               | Trace     | :ALL       |          |                        |
|                               | Syslog    | :ALL       |          |                        |
|                               | SNMP-Trap | (all group | ps):ALL  |                        |
| Subsystem :IP                 |           |            |          |                        |
|                               | Trace     | :STANDARD  |          |                        |
|                               | Syslog    | :none      |          |                        |
|                               | SNMP-Trap | (all group | ps):none |                        |
|                               |           |            |          |                        |
| Grou                          | ıp        | Trace      | Syslog   | SNMP-Trap              |
| MYGF                          | ROUP      | Off        | On       | On ( group 1 group 3 ) |
|                               |           |            |          |                        |
| Ever                          | nt        | Trace      | Syslog   | SNMP-Trap              |
| ICME                          | 2.001     | Off        | Off      | On (all groups )       |
| ELS                           | config>   |            |          |                        |

#### LIST EV-BUFFER

Lists parameters related to the size of the storage buffer, which holds the events waiting to be displayed on the screen.

#### Example:

```
ELS config>list ev-buffer
Events Buffer Parameters:
Number of lines: 1000 Line size: 300
ELS config>
```

#### LIST EVENT

### Lists the specified event's filter level and message.

#### Example:

```
ELS config>list event ICMP.001
Level: UE-ERROR
Message: bd cks 0x%04x (exp 0x%04x) %I -> %I
ELS config>
```

### LIST FILTER

Lists information about event filtering: general filter status and configured filters.

#### Example:

```
ELS config>list filter
EVENT FILTER
Events filtering DISABLE
{ num) string, /pos -> action }
1) 172.24.78.94 /-1 -> exclude
2) Rx /1 -> red
ELS config>
```

### LIST GROUPS

Lists the names of user-defined groups and their contents.

#### Example:

```
ELS config>list groups
Group: MYGROUP
IP.002
IP.003
IP.004
ELS config>
```

#### LIST SUBSYSTEM

Lists all the events of a specified subsystem.

#### Example:

```
ELS config>list subsystem icmp
Event Level Message
ICMP.001 UE-ERROR bd cks 0x%04x (exp 0x%04x) %I -> %I
ICMP.002 C-INFO ech %I -> %I

      ICMP.002
      C-INFO
      ech %I -> %I

      ICMP.003
      U-INFO
      ech rp %I -> %I

      ICMP.004
      CI-ERROR
      unhnd typ %d %d %I -> %I

      ICMP.005
      U-TRACE
      unhnd brd typ %d %d %I -> %I

      ICMP.006
      UE-ERROR
      bd typ %d %d %I -> %I

      ICMP.007
      C-TRACE
      addr msk %I -> %I

ICMP.007 C-TRACE addr msk %I -> %I
ICMP.008 C-TRACE addr msk rep %I -> %I
ICMP.009 UI-ERROR no pkt or mem
ICMP.010 UE-ERROR amb addr msk %I -> %I
ICMP.011 UI-ERROR err %d sndng pkt to ifc %s
ICMP.012 C-INFO rdr %I -> %I to %I
ICMP.013 U-INFO bd prm off %d %I -> %I
ICMP.014 U-TRACE snd %d %d pkt %I -> %I
ICMP.015 UE-ERROR shrt ICMP hdr %d src %I
ICMP.016 U-TRACE %I rdr dest %I to %I
ICMP.017 UE-ERROR Bad rdr from %I, rsn: %S
ICMP.018 U-TRACE Router advertisement received from %I
ICMP.019 UE-ERROR Bad router adv from %I, rsn: %S
ICMP.020 U-TRACE rcvd typ %d %d %I -> %I
ICMP.021 P-TRACE redirect message filtered at interface %s
ICMP.022 P-TRACE unreachable message filtered at interface %s
ELS config>
```

If no subsystem name is entered, the system lists the name, number of events and description for all the subsys-
## tems.

| ELS config>list subsystem |        |                                               |
|---------------------------|--------|-----------------------------------------------|
| Name                      | Events | Description                                   |
| ADSL                      | 8      | ADSL                                          |
| AFS                       | 6      | Advanced Filtering Subsystem                  |
| AINST                     | 23     | AutoInstall                                   |
| ARP                       | 10     | Address Resolution Protocol                   |
| ASDP                      | 11     | Asynchronous Serial Device Proxy              |
| ARLY                      | 41     | Alarm Relay                                   |
| ASYN                      | 5      | Asynchronous Serial Line                      |
| AT                        | 20     | AT Commands Interface                         |
| ATM                       | 15     | Asynchronous Transfer Mode                    |
| BAN                       | 29     | Boundary Access Node                          |
| BGP                       | 27     | Border Gateway Protocol                       |
| BR                        | 48     | Bridge/Routing                                |
| BRS                       | 9      | Bandwidth Reservation                         |
| BSPF                      | 10     | Bridge Spoofing                               |
| CIF                       | 34     | Encryption                                    |
| CNSL                      | 4      | Console                                       |
| DEP                       | 30     | DEP Forwarder                                 |
| DHCP                      | 14     | DHCP                                          |
| DHCPC                     | 23     | DHCP Client                                   |
| DLS                       | 459    | Data Link Switching                           |
| DNAT                      | 12     | Dynamic NAT                                   |
| DNS                       | 30     | Domain Name System                            |
| EAP                       | 6      | EAP                                           |
| ETH                       | 54     | Ethernet                                      |
| FLT                       | 7      | Filter Library                                |
| FR                        | 53     | Frame Relay                                   |
| FRBK                      | 8      | Frame Relay BACKUP                            |
| FTP                       | 4      | File Transfer Protocol                        |
| G703                      | 25     | G703 Digital Interface                        |
| GW                        | 64     | Router kernel                                 |
| Н323                      | 19     | Н323                                          |
| HDLC                      | 11     | HDLC Interface                                |
| HDSL                      | 57     | Symetric High Bitrate Digital Subscriber Line |
| HSSI                      | 5      | High Speed Serial Interface                   |
| HOTSPOT                   | 39     | HotSpot                                       |
| HTTP                      | 25     | HyperText Transfer Protocol                   |
| ICMP                      | 22     | Internet Control Message Protocol             |
| IGMP                      | 26     | Internet Group Management Protocol            |
| IKE                       | 51     | Internet Key Exchange                         |
| IP                        | 87     | Internet Protocol                             |
| IP6                       | 200    | IPv6                                          |
| IPHC                      | 46     | IP Header Compression                         |
| IPSEC                     | 33     | Ip Security                                   |
| IPX                       | 105    | Internetwork Packet Exchange Protocol         |
| ISDN                      | 40     | Integrated Services Digital Net               |
| L2TP                      | 56     | Layer 2 Tunneling Protocol                    |
| LAPD                      | 11     | ISDN Layer 2                                  |
| LDAP                      | 16     | Lightweight Directory Access Protocol         |
| LLC                       | 33     | Logical Link Control                          |
| MCF                       | 9      | MAC Filtering                                 |
| NAPT                      | 30     | Network Address Port Translation              |
| NBS                       | 50     | NetBIOS Support Subsystem                     |
| NHRP                      | 58     | Next Hop Resolution Protocol                  |
| NOE                       | 17     | NOE                                           |
| NSLA                      | 8      | Network Service Level Advisor                 |
| NSM                       | 82     | Network Service Monitor                       |
| NTP                       | 25     | Network Time Protocol                         |
| P3OE                      | 23     | PPP over Ethernet                             |
| PHYS                      | 4      | ISDN BRI Layer 1                              |
| PGMO                      | 5      | POS Gateway Monitor                           |
| POLR                      | 16     | Policy routing                                |

| PPP   | 100 | Point to Point Protocol                  |
|-------|-----|------------------------------------------|
| R2    | 9   | R2                                       |
| RAD   | 46  | Remote Authentication Dial In User Serve |
| RIP   | 30  | IP Routing Information Protocol          |
| RSTP  | 9   | Rapid Spanning Tree Protocol             |
| SCADA | 28  | SCADA Network                            |
| SCDFW | 20  | SCADA Forwarder                          |
| SCEP  | 17  | Simple Certificate Enrollment Protocol   |
| SDLC  | 95  | IBM SDLC                                 |
| SIP   | 16  | SIP                                      |
| SL    | 36  | Serial Line                              |
| SMGT  | 9   | System Management                        |
| SNAT  | 5   | Static NAT                               |
| SNMP  | 26  | Simple Network Management Protocol       |
| SPF   | 61  | Open SPF-Based Routing Protocol          |
| SRT   | 89  | Source Routing Transparent Bridge        |
| STP   | 42  | Spanning Tree Protocol                   |
| STUN  | 3   | STUN                                     |
| SYNC  | 2   | Synchronous Serial Line                  |
| TCP   | 55  | Transmission Control Protocol            |
| TIDP  | 18  | T. IP Discovery Protocol                 |
| TKR   | 46  | Token Ring                               |
| TLNT  | 8   | Telnet                                   |
| TLPHY | 23  | TLPHY                                    |
| TNIP  | 39  | IP Tunnel                                |
| TTTP  | 18  | T. Transaction Transfer Protocol         |
| TVRP  | 26  | T. Virtual Router Protocol               |
| UDAFO | 41  | UDAFO Forwarder                          |
| UDP   | 4   | User Datagram Protocol                   |
| VOIP  | 14  | Voice over IP                            |
| VRRP  | 8   | Virtual Router Redundancy Protocol       |
| WLAN  | 4   | Wireless LAN                             |
| X252  | 23  | X.25 Layer 2                             |
| X253  | 26  | X.25 Layer 3                             |
| XN    | 21  | Core Xerox Network System                |
|       |     |                                          |

ELS config>

| Command history: |                                                       |
|------------------|-------------------------------------------------------|
| Release          | Modification                                          |
| 11.00.05         | The SMGT event was introduced as of version 11.00.05. |
| 11.01.00         | The SMGT event was introduced as of version 11.01.00. |

# LIST NVRAM-LOG-PRIORITY

Lists the minimum priority of the logs that are stored in the non-volatile memory.

## Example:

```
ELS config>LIST NVRAM-LOG-PRIORITY
Minimum priority of logs saved: Priority 5
ELS config>
```

# 4.4.1.13 NO

Allows you to delete a given filter or reset the default storage buffer size for events waiting to be displayed on screen, or the default minimum logging level for logs that will be stored in non-volatile memory.

ce

It also allows you to delete and reset the configuration on the enabled or disabled events at any time.

| SLS config>no ?     |                                 |
|---------------------|---------------------------------|
| environment-monitor | Enables environment monitor     |
| disable             | Disables events                 |
| enable              | Enables events                  |
| ev-buffer           | Sets default events buffer size |
| filter              | Eliminates a given filter       |
|                     |                                 |

| number-events-log  | Number of events to be logged in case of fatal error $% \left[ {{\left[ {{\left[ {{\left[ {\left[ {\left[ {\left[ {\left[ {\left[ {$ |
|--------------------|----------------------------------------------------------------------------------------------------|
| nvram-log-priority | Sets the default priority of logs saved                                                                                              |
| print              | Configure els show options                                                                                                    |
| stop-traces        | Stops saving traces                                                                                                    |
| trace-level        | Configures subsystem trace level                                                                                                    |
| LS config>         |                                                                                                    |

## **NO ENVIRONMENT-MONITOR**

| Release        | Modification                                                                                                    |
|----------------|----------------------------------------------------------------------------------------------------|
| 11.00.05       | The <b>report</b> option was introduced as of version 11.00.05.                                                   |
| 11.01.01       | The report option was introduced as of version 11.01.01                                                           |
| 11.00.07       | From now on, this functionality can not be disabled in general, now each option of this command has its own 'no'. |
| 11.01.05       | From now on, this functionality can not be disabled in general, now each option of this command has its own 'no'. |
| 11.01.01.60.06 | From now on, this functionality can not be disabled in general, now each option of this command has its own 'no'. |

Allows you to disable monitoring temperature probes, fans and PSUs to detect when they fail, and to disable reading these parameters (to avoid sending their values to NSLA filters).

### Syntax:

| ELS config>no environment-monitor ? |                                                                                   |  |
|-------------------------------------|-----------------------------------------------------------------------------------|--|
| report                              | Report info to NSLA system                                                        |  |
| periodic-event                      | Sends periodic events when the sensors indicate a value that exceeds safe levels. |  |
|                                     | To check the thresholds, use the 'system health' command under monitoring.        |  |

Example 1:

```
ELS config>no environment-monitor periodic-event
ELS config>
```

This example disables all temperature probe, fan and PSU checks that generate events if anomalous behavior is detected.

#### Example 2:

ELS config>no environment-monitor report temperature POWER ELS confiq>

This disables reading the POWER temperature probe (meaning its value will not be sent to an NSLA filter).

### **NO DISABLE**

Selects and resets the default parameters for (disabled) events displayed on the screen, or sent as traps or syslog messages. Groups and subsystems can be restored.

### Example:

```
ELS config>no disable TRACE GROUPS miGrupo
ELS config>
```

This example resets the miGrupo group's events to their default values so they are displayed on the screen, and clears the corresponding entry from the configuration.

### **NO ENABLE**

Selects and resets the default parameters for (enabled) events displayed on the screen, or sent out as traps or via syslog messages. Groups and subsystems can be restored.

### Example:

```
ELS config>no enable SNMP-TRAP SUBSYSTEM ARP ALL ELS config>
```

This example resets ARP subsystem events with the filter level ALL to their default values so they are sent out as SNMP traps, and clears the corresponding entry from the configuration.

```
ELS config>no enable SYSLOG EVENT IP.007
ELS config>
```

This example resets the single event IP.007 to its default value so that it is sent as a syslog message, and clears the corresponding entry from the configuration.

### **NO EV-BUFFER**

This resets the storage buffer parameters for events waiting to be displayed as console traces (VISEVEN process) to their default values. These parameters allow you to choose the amount of reserved memory to use. These default values are 50 lines or messages and 208 bytes per line.

#### Example:

```
ELS config>no ev-buffer
ELS config>
```

## **NO FILTER**

Deletes a previously configured filter.

#### Example:

```
ELS config>no filter 2
ELS config>
```

## **NO PRINT**

Suppresses the printing of additional information with each previously configured event.

#### Example:

```
ELS config>no print extra-info
ELS config>
```

#### **NO STOP TRACES**

Eliminates the order to stop storing events.

#### Example:

```
ELS config>no stop-traces
ELS config>
```

#### **NO NUMBER-EVENTS-LOG**

Sets the default value for the number of events that are stored in non-volatile memory when a device RESET occurs.

Example:

```
ELS config>no number-events-log
ELS config>
```

### **NO NVRAM-LOG-PRIORITY**

Sets the default minimum logging level for logs that are stored in non-volatile memory (priority 5).

Example:

```
ELS config>no nvram-log-priority
ELS config>
```

# 4.4.1.14 NUMBER-EVENTS-LOG

Configures the number of events that are logged in non-volatile memory when a device RESET occurs. The default value is 3 and the configurable values range from 3 to 10,000. Knowing the last events generated before an error occurs is very useful when it comes to detecting the cause of the error. Setting a higher value than the default value is therefore advisable, as it will provide you with more information with which to diagnose the problem.

```
ELS config>number-events-log ?
<3..10000> value in the specified range
```

```
ELS config>number-events-log 100
ELS config>
```

### 4.4.1.15 NVRAM-LOG-PRIORITY

Sets the minimum priority logs must have to be stored. Each log is given a priority of 1 to 5 (1 being the highest priority and 5 the lowest). Given the limited capacity of non-volatile memory (logs are stored in a circular queue), you might prefer to store only the highest priority logs and not the lowest priority ones.

Logs relating to device startups have priorities between 1 and 3. All other logs (device access, configuration changes, etc.) are assigned priorities between 4 and 5.

Example:

```
ELS config>nvram-log-priority ?
<1..5> Minimum priority of logs saved
ELS config>nvram-log-priority 5
ELS config>
```

# 4.4.1.16 **OPTIONS**

Allows you to modify the behavior of the Event Logging System (ELS).

#### Syntax:

```
ELS config>options ?

circular-buffer Enable circular buffer

no Negate options

time-as-incremental Show time as incremental in milliseconds

time-as-ticks Show time as ticks

time-stamp Include time in events

usb-save Save events on external USB

ELS config>
```

#### **CIRCULAR-BUFFER**

Sets the default behavior of the Event Logging System for logging events to the circular buffer. New events are always added to the circular buffer and, if the buffer is already full, older events are discarded.

#### NO

Allows you to disable certain options that are enabled by default. These include:

## 4.4.1.16.1 CIRCULAR BUFFER

The Event Logging System stops entering events in the circular display buffer when it is full. When events are not displayed and the buffer is full, CPU time is not consumed, so the system can increase its performance. The side effect is that the most recent events are lost, not the oldest.

#### 4.4.1.16.2 TIME-AS-INCREMENTAL

Removes milliseconds from the elapsed time since the the arrival of the last event.

#### 4.4.1.16.3 TIME-AS-TICKS

Turns off tick marks.

### 4.4.1.16.4 TIME STAMP

The date and time are not displayed, so the real-time clock is not queried, the probability of losing events decreases, and performance improves.

```
ELS config>options not-time
ARP.002 Pkt in 1 1 800 ethernet0/0
ARP.008 rcv IP RQST 172.24.0.203->172.24.0.206 ifc ethernet0/0
ARP.002 Pkt in 1 1 800 ethernet0/0
ARP.008 rcv IP RQST 172.24.76.2->172.24.0.25 ifc ethernet0/0
ARP.002 Pkt in 1 1 800 ethernet0/0
```

### ARP.008 rcv IP RQST 172.24.79.3->172.24.78.99 ifc ethernet0/0

# 4.4.1.16.5 USB-SAVE

Disables dumping events to an external USB mass storage device. Please see the usb-save command options.

# TIME-AS-INCREMENTAL

Events are timestamped with the elapsed time (in milliseconds) between the arrival of the last event and the arrival of the next event.

Example:

```
ELS config>options time-as-incremental
200.892508ms IP.007 192.168.212.4 -> 192.168.212.116
0.007363ms POLR.004 dis int ethernet0/0
0.007878ms IP.036 rcv pkt prt 1 frm 192.168.212.4
0.007090ms ICMP.002 ech 192.168.212.4 -> 192.168.212.116
0.008454ms IP.061 add lc1 pkt to ip op q
0.009939ms IP.007 192.168.212.116 -> 192.168.212.4
```

## TIME-AS-TICKS

Events are timestamped with ticks instead of with the date and time, which provides greater accuracy.

#### Example:

```
ELS config>options time-as-ticks
   4065675.488814ms IP.036 rcv pkt prt 1 frm 192.168.212.4
   4065675.495965ms ICMP.002 ech 192.168.212.4 -> 192.168.212.116
   4065675.504844ms IP.061 add lcl pkt to ip op q
   4065675.514450ms IP.007 192.168.212.116 -> 192.168.212.4
```

## TIME-STAMP

Sets the default behavior of the Event Logging System for displaying time stamps.

### **USB-SAVE**

Allows you to store the device's active events in a mass storage device connected to an external USB. Events are stored in a file called **event.log** in the root directory of the first detected partition. The partition must be formatted with a FAT or VFAT file system. If the file exists, the new events are added to the end by inserting a session start mark. Existing information is never deleted.

#### Example:

If this command is configured in the router's startup configuration, the USB device must be connected before starting the router. If it does not detect a connected device, the dump operation will not take place even if you connect a device later.

The command can be enabled/disabled (option **no save-usb**) dynamically. The USB device must be connected to the external connector before enabling the command dynamically. If a mass storage device is not connected to the USB connector, the dynamic command fails. If the event dump function is enabled on the external USB device, you can disable the dump by running the **no save-usb** options in the dynamic configuration. You should always dynamically disable event dumps to USB before removing the external storage device. If it is extracted without first disabling the dump, the most recent events are lost and you won't be able to restart the dump dynamically. You will also have to restart the device.

By default, event dumps to an external USB device are disabled.

#### Example:

ELS config>options usb-save

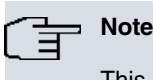

This command is only available on devices with a USB interface.

# 4.4.1.17 PPP

Allows you to access the PPP event menu. For more information, please see the following manual: *bintec Dm710-I PPP Interface*.

#### Example:

```
ELS config>ppp
-- PPP Events Configuration --
PPP Events config>
```

## 4.4.1.18 PRINT

Allows you to print additional information with each event. This information is printed on a separate line from the main event and does not include the date and time.

#### **PRINT EXTRA-INFO**

Prints the vrf, and the input and output interfaces.

#### Example:

```
04/15/08 13:13:17 AFS.001 IP IN src 172.24.100.130 dst 172.24.100.129 prt TCP in ifc
ethernet0/0 -> ACCEPTED
AFS.001 [vrf: <main> inifc: ethernet0/0 outifc: ppp1]
```

### **PRINT IP-HEADER**

Prints the IP header. Not all events will contain an IP header. In events where it is not available, no additional information is displayed.

#### Example:

```
04/15/08 13:13:17 AFS.001 IP IN src 172.24.100.130 dst 172.24.100.129 prt TCP in ifc ethernet0/0 -> ACCEPTED
```

### **PRINT MISMATCH**

Prints additional information about an event only when there is a mismatch with the last printed one. This is useful to avoid redundant information on related events and make them more readable.

### Example:

ELS config>print mismatch

Command History:

| Release | Modification |
|---------|--------------|
| neicuse | wouncation   |

11.01.09

The "print mismatch" command was introduced as of version 11.01.09

## 4.4.1.19 STOP-TRACES

Stops the event log. Although events are not stored, they are analyzed to determine whether they match any of the configured filters.

This can be useful if we want the Event Logging System (ELS) to start tracing when a certain event occurs. You would boot the router with the ELS disabled and you would configure a filter to detect the desired event and associate it with the **start tracing** action.

## 4.4.1.20 TRACE-LEVEL

Allows you to set the trace level that is displayed for a subsystem. The minimum level (fewest traces) is *error* and the highest level (most traces) is *excessive*.

Event level is not available for all event subsystems, only for some.

The available trace levels are:

- error: messages for serious errors that can cause the associated functionality to stop working.
- warning: messages for unexpected errors that occur when the associated functionality is running.
- · info: traces about the normal operation of the associated functionality.
- debug: debugging traces.
- msg-dump: shows traces related to the messages exchanged during the operation of the associated functionality.
- excessive: shows all available traces.

Each level includes the previous ones. If, for example, the debug level traces are enabled, the *info, warning* and *error* level traces are also included.

### Syntax:

ELS config>trace-level <subsystem> <error-level>

# Example:

ELS config>trace-level wlan debug

# 4.4.1.21 VRF

Allows you to access the Event Filter menu by VRF.

# Example:

```
ELS config>vrf
-- VRF Events Configuration --
VRF Filter Events Config>?
```

Within this menu, we can configure the VRFs for which we want to display events.

### Syntax:

```
ELS config>vrf
-- VRF Events Configuration --
VRF Filter Events Config>vrf ?
<1..32 chars> VRF name
```

## Example:

```
VRF Filter Events Config>vrf vrf-1
VRF Filter Events Config>vrf vrf-2
```

# 4.4.1.22 EXIT

Exits the Event Logging System configuration and returns to the Config> prompt.

Syntax:

ELS config>exit

# Example:

```
ELS config>exit
Config>
```

# 4.4.2 Monitoring process commands

These commands are executed in the monitoring process at the *ELS*+ prompt.

Changes made in this process run automatically and are lost when the device is restarted. These commands allow you to enable events at runtime.

| Command         | Function                                                                        |
|-----------------|---------------------------------------------------------------------------------|
| ? (HELP)        | Lists all the commands for monitoring the Event Logging System.                 |
| CLEAR-ACTIVES   | Disables all enabled events at a given time.                                    |
| CONDITION-DEBUG | Displays useful information for debugging the conditional events functionality. |
| DISABLE         | Allows you to disable event messages so that they are not shown on the screen,  |

|                       | sent as syslog messages or as company-specific traps.                                                                                                    |
|-----------------------|----------------------------------------------------------------------------------------------------|
| ENABLE                | Allows you to enable event messages so that they are shown on the screen, sent as syslog messages or company-specific traps.                                                                               |
| EVENT-STORE           | Stores event messages in flash memory when XXX crashes.                                                                                                    |
| FILTER                | Specifies filtering criteria so only currently relevant events are shown at that time.                                                                                                    |
| HIDE                  | Prevents events from being displayed in the active process. From this moment, events can only be viewed from the VISEVEN process.                                                                          |
|                       | This command is available from any process, even though it does not appear when requesting a list of all available commands. It must be written in full.                                                   |
| LIST                  | Lists displays event information and messages.                                                                                                    |
| NO                    | Disables an option.                                                                                                    |
| NVRLOG                | Allows you to view the logs stored in non-volatile memory, and to initialize the log.                                                                                                    |
| RESTORE-CONFIGURATION | Allows you to activate the configuration of the currently existing Event System (previously entered in the corresponding menu of the configuration process) without having to save and restart the device. |
| SHOW-STORED-LOG       | Displays stored log information, generated when XXX crashes and the event-store option is enabled.                                                                                                    |
| VIEW                  | Allows events to be displayed in the active process. From this moment, they can no longer be viewed from the VISEVEN process.                                                                              |
|                       | This command is available from any process, even though it does not appear when requesting a list of all available commands. It must be written in full.                                                   |
| EXIT                  | Exits event monitoring.                                                                                                    |
|                       |                                                                                                    |

# 4.4.2.1 ? (HELP)

Lists available commands from the current prompt. You can also enter a question mark (?) after a specific command to list its options.

# Syntax:

ELS+?

# Example 1:

| ELS+?                 |                                                     |
|-----------------------|-----------------------------------------------------|
| clear-actives         | Disable all enabled events at a given time          |
| condition-debug       | Monitoring options of condition events debugging    |
| disable               | Disable event messages                              |
| enable                | Enable event messages                               |
| filter                | Configure the rules permitting events filtering     |
| hide                  | Prevent the events from being displayed             |
| list                  | List information on established events and messages |
| nvrlog                | View/Initialize the logs stored in the non-volatile |
|                       | memory                                              |
| restore-configuration | Activate the current Events Logging System          |
|                       | configuration                                       |
| view                  | Display the events in the active process            |
| exit                  |                                                     |
| ELS+                  |                                                     |

```
Example 2:
```

| ELS+LIST ? |                                                           |
|------------|-----------------------------------------------------------|
| active     | List the enabled events of the specified subsystem        |
| condition  | List the interfaces where packet marking has been enabled |
| event      | List event information                                    |
| groups     | List group information                                    |
| subsystem  | List subsystem information                                |
| ELS+       |                                                           |

# 4.4.2.2 CLEAR-ACTIVES

Allows you to disable all enabled events at a given time.

#### ELS+clear-actives

#### Example:

```
ELS+clear-activesdetain
Do you want to disable all active events?(Y/N)(N): y
All events disabled
ELS+
```

# 4.4.2.3 CONDITION-DEBUG

Provides useful information if you want to debug the conditional events functionality seen in *Event Logging System user interface* on page 158. To exclude events generated by packets that have not been tagged, a semaphore object is used to tell the system when a packet is tagged. The semaphore is blocked when a packet is tagged because one of the enabled conditions is met, and its unlocked when the packet is no longer tagged.

#### Syntax:

```
ELS+condition-debug ?
semaphore-clear Clear the condition semaphore
semaphore-dump Dump information on the condition semaphore
```

The **semaphore-clear** option is used to manually unlock the semaphore, thus allowing another packet to be tagged when one of the enabled conditions is met.

Using the **semaphore-dump** option will give you the following information on the state of the semaphore:

- Semaphore state: shows 1 if the semaphore is locked and 0 otherwise.
- Buffer address: memory address where the tagged packet that blocked the semaphore is stored.
- Trigger condition : condition that caused the packet to be tagged.
- Calls sequence: sequence of calls in the program code through which the semaphore was blocked.

#### Example:

ELS+condition-debug semaphore-dump ...: Condition events semaphore :.. Semaphore state: 1 Buffer address: 0x01d1cd8c Trigger condition: interface ethernet0/0 Calls sequence: 00640490<-0066AD14<-00B62830<-00D62E20<-00D63044<-

ELS+

## 4.4.2.4 DISABLE

Selects and disables events so that their messages are not displayed on the screen when using the VISEVEN process, or sent out as SNMP traps or via syslog messages. Groups, subsystems, and all traces (provided they were previously enabled with the **enable trace all** command) can be disabled. You can also use the command to disable the use of event filters.

If you have selected an input interface to display all the traces associated with the processing and path the packets received on that interface follow, the **disable trace condition interface <interface name>** command allows you to disable packet tagging on that interface.

The same procedure is used to disable the global buffer and protocol conditions with the **disable trace condition global-buffers** and **disable trace condition protocol protocol name commands, respectively.** 

```
ELS+disable
ALL
EVENT <subsystem.event_num>
GROUPS <nom_group>
SUBSYSTEM <subsystem> <filtered_layer>
SYSLOG
EVENT <subsystem.event_num>
GROUPS <nom_group>
SUBSYSTEM <subsystem> <filtered_layer>
FILTER
```

| INTERFACE <interface name=""></interface>                 |
|-----------------------------------------------------------|
| GLOBAL-BUFFERS                                            |
| PROTOCOL <nom_protocolo></nom_protocolo>                  |
| bsystem.event_num>                                        |
| om_group>                                                 |
| <subsystem> <filtered_layer></filtered_layer></subsystem> |
|                                                           |
| bsystem.event_num>                                        |
| om_group>                                                 |
| <subsystem> <filtered_layer></filtered_layer></subsystem> |
|                                                           |

## Example 1:

```
ELS+disable trace event icmp.001
ELS+
```

This example disables the individual event ICMP.001 so it is not displayed on the screen.

### Example 2:

```
ELS+disable syslog group mygroup
ELS+
```

This example disables the MYGROUP group so that events belonging to the group are not sent as syslog messages.

#### Example 3:

```
ELS+disable all subsystem ip info
ELS+
```

This example disables INFO filter level events from the IP subsystem so that they are not displayed or sent as SNMP traps or as syslog messages.

# 4.4.2.5 ENABLE

Selects and enables events so their messages are displayed on screen, sent out as traps or transmitted via syslog messages. Groups and subsystems can be enabled. It also allows you to enable the use of event filters.

Under the present chapter's Event Logging System user interface on page 158 section, we explained how to activate the conditional events functionality. In brief: you use the enable trace condition interface <interface name> command to enable packet tagging for a given interface so that the events associated with the processing of packets received on that interface are shown as traces. We also indicated that you can enable all available events to be displayed as traces using the enable trace all command. We do not recommend using this command unless the conditional event functionality is used to restrict the number of traces shown to only one packet. Otherwise, the device shows all of them and consequently impacts performance.

In the same section we indicated that you can specify a trigger condition to enable tracing when the free global buffers are used (usually locally sourced packets) or when a packet is processed by a particular protocol, using the enable trace condition global-buffers and enable trace condition protocol commands, respectively.

```
ELS+enable
AT.T.
      EVENT <subsystem.event num>
      GROUPS <nom group>
      SUBSYSTEM <subsystem> <filtered_layer>
SYSLOG
      EVENT <subsystem.event num>
      GROUPS <nom_group>
      SUBSYSTEM <subsystem> <filtered_layer>
FILTER
TRACE
      ALL
      CONDITION INTERFACE <interface name>
      CONDITION GLOBAL-BUFFERS
      CONDITION PROTOCOL <nom protocolo>
      EVENT <subsystem.event num>
      GROUPS <nom_group>
```

```
SUBSYSTEM <subsystem> <filtered layer>
SNMP-TRAP
     EVENT <subsystem.event num>
     GROUPS <nom_group>
     SUBSYSTEM <subsystem> <filtered_layer>
SNMP-TRAP-GROUP1
     EVENT <subsystem.event num>
     GROUPS <nom group>
     SUBSYSTEM <subsystem> <filtered layer>
SNMP-TRAP-GROUP2
     EVENT <subsystem.event num>
      GROUPS <nom_group>
      SUBSYSTEM <subsystem> <filtered_layer>
SNMP-TRAP-GROUP3
     EVENT <subsystem.event_num>
      GROUPS <nom_group>
      SUBSYSTEM <subsystem> <filtered_layer>
SNMP-TRAP-GROUP4
      EVENT <subsystem.event num>
      GROUPS <nom_group>
      SUBSYSTEM <subsystem> <filtered_layer>
```

Note

Enabling an event as a trap using the snmp-trap command enables it for all trap groups.

### Example 1:

```
ELS+enable trace event icmp.001
ELS+
```

This example enables the individual event ICMP.001 to be displayed on screen.

#### Example 2:

```
ELS+enable syslog group mygroup
ELS+
```

This example enables the MYGROUP group so that events belonging to the group are sent via syslog messages.

Example 3:

```
ELS+enable all subsystem ip info
ELS+
```

This example enables INFO filter level events from the IP subsystem so that they are displayed on screen, sent out as SNMP traps, and via syslog messages.

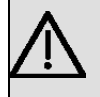

## Important

Do not run this command for long periods of time when the device is transferring packets, because a significant amount of time will be lost in communicating with the VISEVEN process. Running it when communicating with the **bintec Router** via a remote terminal may cause the device to spend most of its time communicating with the remote terminal.

# 4.4.2.6 EVENT-STORE

Stores the most recent event in the event buffer to flash if the OS crashes. It is used for debugging purposes. An indepth knowledge of Bintec Router software is required to use this command. Do not use this command unless instructed to do so by bintec's personnel.

Syntax:

```
ELS+event-store ?
<cr>
ELS+
```

When using this command, a message on possible operational risks will appear as warning. If the command is confirmed, the event store is enabled and the event buffer will be saved to flash if the OS crashes.

```
ELS+event-store
WARNING: This command may cause future performance or behaviour issues
Do you want to enable event-store?
Enable event-store(Yes/No)?yes
Event store is enabled. EVENTLOG.EV will be generated when XXX crashes
ELS+
```

If a previous log was generated, the command issues a warning and asks for confirmation.

```
ELS+event-store
WARNING: This command may cause future performance or behaviour issues
Do you want to enable event-store?
Enable event-store(Yes/No)?yes
Event store is enabled. EVENTLOG.EV will be generated when XXX crashes
There is a previous event log saved
Are you sure to enable it?(This action may delete the previous one)
Enable event-store(Yes/No)? yes
ELS+
```

#### Command History:

| Release  | Modification                                        |
|----------|-----------------------------------------------------|
| 11.00.05 | This command was introduced as of version 11.00.05  |
| 11.01.01 | This command was introduced as of version 11.01.01. |

# 4.4.2.7 FILTER

Allows you to add, change or remove individual filters. Use the enable filter command to enable a filter.

For more information, please see the filter command in the event configuration menu.

### Syntax:

```
ELS+filter
add Add/Change filters individually
del Delete filters individually
list Display the status of events filtering
ELS+
```

### FILTER ADD

Adds an entry to the filter table. If the entry already exists, it is replaced.

Syntax:

```
ELS+filter add <entry_number> <text> <position> ACTION <action>
```

## Example:

```
ELS+filter add 2 "rx" 1 action red
ELS+
```

# FILTER DEL

Deletes an entry from the filter table.

Syntax:

ELS+filter del <entry\_number>

Example:

ELS+filter del 2

# FILTER LIST

Lists the filter table.

Syntax:

ELS+filter list

| ELS+ | filt | er  | 1 i | İst   |      |    |     |
|------|------|-----|-----|-------|------|----|-----|
|      |      | ΕV  | ENI | r fii | LTER |    |     |
| Stat | e: d | lis | abl | Led   |      |    |     |
| 1)   | 172. | 24  | .78 | 3.94  | /-1  | -> | Exc |
| 2)   | rx / | 1   | ->  | Red   |      |    |     |
| 3)   |      | -   |     | -     |      |    |     |
| 4)   |      | -   |     | -     |      |    |     |
| 5)   |      | -   |     | -     |      |    |     |
| 6)   |      | -   |     | -     |      |    |     |
| 7)   |      | -   |     | -     |      |    |     |
| 8)   |      | -   |     | -     |      |    |     |
| 9)   |      | -   |     | -     |      |    |     |
| 10)  |      | -   |     | -     |      |    |     |
|      |      |     |     |       |      |    |     |
| ELS+ |      |     |     |       |      |    |     |

# 4.4.2.8 HIDE

Prevents events from being displayed in the active process. From now on, events can only be viewed when using the VISEVEN process.

This command is available from any process, even though it does not appear when requesting all available commands. It must be written in full.

Syntax:

ELS+hide

### Example:

ELS+hide ELS+

# 4.4.2.9 LIST

Lists information about enabled events, created groups, and subsystems. It also shows the interfaces being used with the conditional events functionality.

Syntax:

```
ELS+list ?

active List the enabled events of the specified subsystem

condition List the interfaces where packet marking has been enabled

event List event information

groups List group information

subsystem List subsystem information

ELS+
```

**LIST ACTIVE** 

Example:

```
ELS+list active arp
Actives Count Trace Syslog Snmp-Trap
ARP.001 0 on off on (group 1)
ELS+
```

Lists the enabled events in the ARP subsystem, the number of times each event has occurred, and the enable vector for each event.

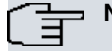

# Note

Events with the **always** filter level are always enabled to be displayed on the console screen (e.g., GW.001). Similarly, there are events enabled as traps that cannot be disabled because they are responsible for generating the generic SNMP traps (for example, GW.021® link up).

# LIST CONDITION

```
ELS+list condition
Established conditions:
Traces for packets received on ethernet0/0
ELS+
```

Lists the interfaces in which packet tagging has been enabled to track packets and show the traces associated with their processing. For more information, see section 3 (Event Logging System User Interface) or the explanation of the **enable/disable trace condition interface <interface name>** and **enable/disable trace all** commands.

### LIST EVENT

Example:

```
ELS+list event icmp.001
Level: UE-ERROR
Message: bd cks 0x%04x (exp 0x%04x) %I -> %I
Count: 0 Status: enable as (Trace) (Syslog message) (SNMP Trap)
ELS+
```

#### Lists ICMP.001 event information.

If we assume that the event is currently enabled to be displayed on the screen, sent as a syslog message and as a company-specific trap, then we would get the information shown in the example:

#### LIST GROUP

Example:

```
ELS+list group

Group: MYGROUP

Event Trace Syslog Snmp-Trap

IP.002 on off on (all groups)

IP.003 on off on (group 2 group 4)

IP.004 on off off

Globally enable as: (Trace)

ELS+
```

Displays the name of the group and its events, the current enable status of each event, and the current global enable status for the group.

If all of the events in the group are enabled to be displayed on the screen, and some are enabled to be sent out as a trap and a syslog message, then we would get the information shown in the example:

### LIST SUBSYSTEM

#### Example 1:

```
ELS+list subsystem icmp
Event Level Message
ICMP.001 UE-ERROR bd cks 0x%04x (exp 0x%04x) %I -> %I
ICMP.002 C-INFO ech %I -> %I
ICMP.003 U-INFO ech rp %I -> %I
ICMP.004 CI-ERROR unhnd typ %d %d %I -> %I
ICMP.005 U-TRACE unhnd brd typ %d %d %I -> %I
ICMP.006 UE-ERROR bd typ %d %d %I -> %I
ICMP.007 C-TRACE addr msk %I -> %I
ICMP.008 C-TRACE addr msk rep %I -> %I
ICMP.009 UI-ERROR no pkt or mem
ICMP.010 UE-ERROR amb addr msk %I -> %I
ICMP.011UI-ERRORerr %d sndng pkt to ifc %sICMP.012C-INFOrdr %I -> %I to %IICMP.013U-INFObd prm off %d %I -> %I
ICMP.014 U-TRACE snd %d %d pkt %I -> %I
ICMP.015
            UE-ERROR shrt ICMP hdr %d src %I
ICMP.016
             U-TRACE %I rdr dest %I to %I
ICMP.016
ICMP.017
ICMP.018
             UE-ERROR Bad rdr from %I, rsn: %S
            U-TRACE Router advertisement received from %I
ICMP.019 UE-ERROR Bad router adv from %I, rsn: %S
```

| ICMP.020 | U-TRACE | rcvd typ %d %d %I -> %I                      |
|----------|---------|----------------------------------------------|
| ICMP.021 | P-TRACE | redirect message filtered at interface %s    |
| ICMP.022 | P-TRACE | unreachable message filtered at interface %s |
| ELS+     |         |                                              |

# Example 2:

| ELS>list | subsystem |                                             |
|----------|-----------|---------------------------------------------|
| Name     | Events    | Description                                 |
|          |           |                                             |
| AAA      | 49        | Authentication, Authorization, Accounting   |
| ACT      | 1         | Alsa Custom Trap                            |
| ACL      | 3         | Access List                                 |
| ADSL     | 8         | ADSL                                        |
| AFS      | 59        | Advanced Filtering Subsystem                |
| ARP      | 18        | Address Resolution Protocol                 |
| ASDP     | 25        | Asynchronous Serial Device Proxy            |
| ASYN     | 5         | Asynchronous Serial Line                    |
| АТ       | 21        | AT Commands Interface                       |
| ATM      | 15        | Asynchronous Transfer Mode                  |
| BAN      | 29        | Boundary Access Node                        |
| BFD      | 53        | Bidirectional Forwarding Detection          |
| BGP      | 92        | Border Gateway Protocol                     |
| BR       | 48        | Bridge/Routing                              |
| BRS      | 19        | Bandwidth Reservation                       |
| BSDF     | 10        | Bridge Spoofing                             |
| CDD      | 10        | Ciaco Diacoveru Dretecol                    |
| CELL     | 24        | Callular NE Commanda Interface              |
| CELL     | 10        | CELON                                       |
| CFLOW    | 10        | CFLOW                                       |
| CFM      | 10        | Connectivity Fault Management               |
| CIF      | 34        | Encryption                                  |
| CNSL     | 4         | Console                                     |
| DHCP     | 16        | DHCP                                        |
| DHCPC    | 23        | DHCP Client                                 |
| DH6C     | 12        | IPv6 DHCP Client                            |
| DH6S     | 9         | IPv6 DHCP Server                            |
| DLS      | 459       | Data Link Switching                         |
| DNAT     | 13        | Dynamic NAT                                 |
| DNS      | 30        | Domain Name System                          |
| DNSU     | 27        | DNS Updater Feature                         |
| DOT1X    | 27        | IEEE 802.1X Authentication Protocol         |
| EAP      | 8         | EAP                                         |
| EOAM     | 13        | Ethernet OAM                                |
| ETH      | 55        | Ethernet                                    |
| FLT      | 7         | Filter Library                              |
| FR       | 53        | Frame Relay                                 |
| FRBK     | 8         | Frame Relay BACKUP                          |
| FTP      | 4         | File Transfer Protocol                      |
| G703     | 31        | G703 Digital Interface                      |
| GW       | 72        | Router kernel                               |
| GW104    | 20        | Gateway IEC104                              |
| Н323     | 23        | Н323                                        |
| HDLC     | 15        | HDLC Interface                              |
| HDSL     | 6         | HDSL                                        |
| HOTSPOT  | 39        | Hotspot                                     |
| HTTP     | 25        | HyperText Transfer Protocol                 |
| I101     | 12        | IEC101 Gateway Network                      |
| ICMP     | 22        | Internet Control Message Protocol           |
| ICMP6    | 14        | Internet Control Message Protocol version 6 |
| IGMP     | 29        | Internet Group Management Protocol          |
| IKE      | 76        | Internet Key Exchange                       |
| IP       | 90        | Internet Protocol                           |
| IP6      | 92        | IPv6                                        |
| IPHC     | 46        | IP Header Compression                       |
| IPSECFT  | 51        | IPSec fault tolerant                        |
| IPSEC    | 35        | Ip Security                                 |
| ISDN     | 41        | Integrated Services Digital Net             |
| L2TP     | 56        | Layer 2 Tunneling Protocol                  |

| LAPD                                                                                                  | 11                                                                                  | ISDN Layer 2                                                                                                    |
|----------------------------------------------------------------------------------------------------|-------------------------------------------------------------------------------------|----------------------------------------------------------------------------------------------------|
| LDAP                                                                                                  | 16                                                                                  | Lightweight Directory Access Protocol                                                                                                    |
| LLC                                                                                                   | 33                                                                                  | Logical Link Control                                                                                                    |
| LLDP                                                                                                  | 3                                                                                   | Link Layer Discovery Protocol                                                                                                    |
| MCF                                                                                                   | 9                                                                                   | MAC Filtering                                                                                                    |
| MGCP                                                                                                  | 23                                                                                  | Media Gateway Control Protocol                                                                                                    |
| MLD6                                                                                                  | 17                                                                                  | Multicast Listener Discovery for IPv6                                                                                                    |
| MROUTE                                                                                                | 6                                                                                   | Multicast Routing                                                                                                    |
| MSDP                                                                                                  | 42                                                                                  | Multicast Source Discovery Protocol                                                                                                    |
| MTC                                                                                                   | 18                                                                                  | MTC messages                                                                                                    |
| NAPT                                                                                                  | 30                                                                                  | Network Address Port Translation                                                                                                    |
| NBS                                                                                                   | 50                                                                                  | NetBIOS Support Subsystem                                                                                                    |
| ND                                                                                                    | 117                                                                                 | Neighbour Discovery IPv6                                                                                                    |
| NEIG                                                                                                  | 13                                                                                  | Neighbour IPv6                                                                                                    |
| NHRP                                                                                                  | 58                                                                                  | Next Hop Resolution Protocol                                                                                                    |
| NIC                                                                                                   | 23                                                                                  | NIC Interface                                                                                                    |
| NOE                                                                                                   | 24                                                                                  | NOE                                                                                                    |
| NSLA                                                                                                  | 8                                                                                   | Network Service Level Advisor                                                                                                    |
| NSM                                                                                                   | 83                                                                                  | Network Service Monitor                                                                                                    |
| NTP                                                                                                   | 42                                                                                  | Network Time Protocol                                                                                                    |
| P30E                                                                                                  | 25                                                                                  | PPP over Ethernet                                                                                                    |
| PHYS                                                                                                  | 4                                                                                   | ISDN BRI Laver 1                                                                                                    |
| PIM                                                                                                   | 89                                                                                  | Protocol Independent Multicast                                                                                                    |
| PGMO                                                                                                  | 5                                                                                   | POS Gateway Monitor                                                                                                    |
| POLR                                                                                                  | 20                                                                                  | Policy routing                                                                                                    |
| PPP                                                                                                   | 100                                                                                 | Point to Point Protocol                                                                                                    |
| OMT                                                                                                   | 23                                                                                  | OUBLCOMM MSM Interface                                                                                                    |
| R2                                                                                                    | 9                                                                                   | R2                                                                                                    |
| RAD                                                                                                   | 59                                                                                  | Remote Authentication Dial In User Service                                                                                                    |
| RTP                                                                                                   | 36                                                                                  | IP Routing Information Protocol                                                                                                    |
| RTP6                                                                                                  | 16                                                                                  | RIPng protocol                                                                                                    |
| DOMD                                                                                                  | 10                                                                                  | Ranid Spanning Tree Protocol                                                                                                    |
| RCADA                                                                                                 | 20                                                                                  | SCADA Notwork                                                                                                    |
| SCADA                                                                                                 | 0                                                                                   | SCADA NELWOIX                                                                                                    |
| SCOP                                                                                                  | 20                                                                                  | SCOP Forwarder                                                                                                    |
| SCDFW                                                                                                 | 20                                                                                  | SCADA FOIWaldel                                                                                                    |
| SCEP                                                                                                  | 1/                                                                                  | IDM ODIC                                                                                                    |
| SDLC                                                                                                  | 95                                                                                  | IBM SDLC                                                                                                    |
| SIP                                                                                                   | 23                                                                                  | SIP<br>Ormiel Line                                                                                                    |
| OMCT.                                                                                                 | 50                                                                                  | Serial Line                                                                                                    |
| SMGT                                                                                                  | 9                                                                                   | System Management                                                                                                    |
| SNAT                                                                                                  | 5                                                                                   | Static NAT                                                                                                    |
| SNMP                                                                                                  | 29                                                                                  | Simple Network Management Protocol                                                                                                    |
| SPF                                                                                                   | /6                                                                                  | Open SPF-Based Routing Protocol                                                                                                    |
| SPF6                                                                                                  | 48                                                                                  | Open SPF-Based Routing Protocol version 3                                                                                                    |
| SPI                                                                                                   | 16                                                                                  | SPI feature                                                                                                    |
| SRT                                                                                                   | 91                                                                                  | Source Routing Transparent Bridge                                                                                                    |
| SRVP                                                                                                  | 22                                                                                  | Service Policy                                                                                                    |
| SSH                                                                                                   | 19                                                                                  | Secure Shell                                                                                                    |
| SSL                                                                                                   | 1                                                                                   | Secure Socket Layer Subsystem                                                                                                    |
| STP                                                                                                   | 48                                                                                  | Spanning Tree Protocol                                                                                                    |
| STUN                                                                                                  | 3                                                                                   | STUN                                                                                                    |
| SYNC                                                                                                  | _                                                                                   |                                                                                                    |
| TCP                                                                                                   | 5                                                                                   | Synchronous Serial Line                                                                                                    |
|                                                                                                    | 5<br>55                                                                             | Transmission Control Protocol                                                                                                    |
| TFTP                                                                                                  | 5<br>55<br>6                                                                        | Synchronous Serial Line<br>Transmission Control Protocol<br>Trivial File Transfer Protocol                                                                                                    |
| TFTP<br>TIDP                                                                                          | 5<br>55<br>6<br>18                                                                  | Synchronous Serial Line<br>Transmission Control Protocol<br>Trivial File Transfer Protocol<br>T. IP Discovery Protocol                                                                                                    |
| TFTP<br>TIDP<br>TLNT                                                                                  | 5<br>55<br>6<br>18<br>10                                                            | Synchronous Serial Line<br>Transmission Control Protocol<br>Trivial File Transfer Protocol<br>T. IP Discovery Protocol<br>Telnet                                                                                                    |
| TFTP<br>TIDP<br>TLNT<br>TLPHY                                                                         | 5<br>55<br>6<br>18<br>10<br>33                                                      | Synchronous Serial Line<br>Transmission Control Protocol<br>Trivial File Transfer Protocol<br>T. IP Discovery Protocol<br>Telnet<br>TLPHY                                                                                                    |
| TFTP<br>TIDP<br>TLNT<br>TLPHY<br>TNIP                                                                 | 5<br>55<br>6<br>18<br>10<br>33<br>60                                                | Synchronous Serial Line<br>Transmission Control Protocol<br>Trivial File Transfer Protocol<br>T. IP Discovery Protocol<br>Telnet<br>TLPHY<br>IP Tunnel                                                                                                    |
| TFTP<br>TIDP<br>TLNT<br>TLPHY<br>TNIP<br>TVRP                                                         | 5<br>55<br>6<br>18<br>10<br>33<br>60<br>29                                          | Synchronous Serial Line<br>Transmission Control Protocol<br>Trivial File Transfer Protocol<br>T. IP Discovery Protocol<br>Telnet<br>TLPHY<br>IP Tunnel<br>T. Virtual Router Protocol                                                                                                    |
| TFTP<br>TIDP<br>TLNT<br>TLPHY<br>TNIP<br>TVRP<br>UDP                                                  | 5<br>55<br>6<br>18<br>10<br>33<br>60<br>29<br>9                                     | Synchronous Serial Line<br>Transmission Control Protocol<br>Trivial File Transfer Protocol<br>T. IP Discovery Protocol<br>Telnet<br>TLPHY<br>IP Tunnel<br>T. Virtual Router Protocol<br>User Datagram Protocol                                                                                                    |
| TFTP<br>TIDP<br>TLNT<br>TLPHY<br>TNIP<br>TVRP<br>UDP<br>VOIP                                          | 5<br>55<br>6<br>18<br>10<br>33<br>60<br>29<br>9<br>14                               | Synchronous Serial Line<br>Transmission Control Protocol<br>Trivial File Transfer Protocol<br>T. IP Discovery Protocol<br>Telnet<br>TLPHY<br>IP Tunnel<br>T. Virtual Router Protocol<br>User Datagram Protocol<br>Voice over IP                                                                                                    |
| TFTP<br>TIDP<br>TLNT<br>TLPHY<br>TNIP<br>TVRP<br>UDP<br>VOIP<br>VRP                                   | 5<br>55<br>6<br>18<br>10<br>33<br>60<br>29<br>9<br>14<br>16                         | Synchronous Serial Line<br>Transmission Control Protocol<br>Trivial File Transfer Protocol<br>T. IP Discovery Protocol<br>Telnet<br>TLPHY<br>IP Tunnel<br>T. Virtual Router Protocol<br>User Datagram Protocol<br>Voice over IP<br>Virtual Router Redundancy Protocol                                                                                                    |
| TFTP<br>TIDP<br>TLNT<br>TLPHY<br>TNIP<br>TVRP<br>UDP<br>VOIP<br>VRPP<br>VRRP6                         | 5<br>55<br>6<br>18<br>10<br>33<br>60<br>29<br>9<br>14<br>16<br>13                   | Synchronous Serial Line<br>Transmission Control Protocol<br>Trivial File Transfer Protocol<br>T. IP Discovery Protocol<br>Telnet<br>TLPHY<br>IP Tunnel<br>T. Virtual Router Protocol<br>User Datagram Protocol<br>Voice over IP<br>Virtual Router Redundancy Protocol<br>Virtual Router Redundancy Protocol for IPv6                                                           |
| TFTP<br>TIDP<br>TLNT<br>TLPHY<br>TNIP<br>TVRP<br>UDP<br>VOIP<br>VRRP<br>VRRP6<br>WLAN                 | 5<br>55<br>6<br>18<br>10<br>33<br>60<br>29<br>9<br>14<br>16<br>13<br>12             | Synchronous Serial Line<br>Transmission Control Protocol<br>Trivial File Transfer Protocol<br>T. IP Discovery Protocol<br>Telnet<br>TLPHY<br>IP Tunnel<br>T. Virtual Router Protocol<br>User Datagram Protocol<br>Voice over IP<br>Virtual Router Redundancy Protocol<br>Virtual Router Redundancy Protocol for IPv6<br>Wireless LAN                                           |
| TFTP<br>TIDP<br>TLNT<br>TLPHY<br>TNIP<br>TVRP<br>UDP<br>VOIP<br>VRRP<br>VRRP6<br>WLAN<br>WWAN         | 5<br>55<br>6<br>18<br>10<br>33<br>60<br>29<br>9<br>14<br>16<br>13<br>12<br>12       | Synchronous Serial Line<br>Transmission Control Protocol<br>Trivial File Transfer Protocol<br>T. IP Discovery Protocol<br>Telnet<br>TLPHY<br>IP Tunnel<br>T. Virtual Router Protocol<br>User Datagram Protocol<br>Voice over IP<br>Virtual Router Redundancy Protocol<br>Virtual Router Redundancy Protocol for IPv6<br>Wireless LAN<br>Wireless WAN Interface                 |
| TFTP<br>TIDP<br>TLNT<br>TLPHY<br>TNIP<br>TVRP<br>UDP<br>VOIP<br>VRRP<br>VRRP6<br>WLAN<br>WWAN<br>X252 | 5<br>55<br>6<br>18<br>10<br>33<br>60<br>29<br>9<br>14<br>16<br>13<br>12<br>16<br>23 | Synchronous Serial Line<br>Transmission Control Protocol<br>Trivial File Transfer Protocol<br>T. IP Discovery Protocol<br>Telnet<br>TLPHY<br>IP Tunnel<br>T. Virtual Router Protocol<br>User Datagram Protocol<br>Voice over IP<br>Virtual Router Redundancy Protocol<br>Virtual Router Redundancy Protocol for IPv6<br>Wireless LAN<br>Wireless WAN Interface<br>X.25 Layer 2 |

| 28  | 6 | X28 | Network |
|-----|---|-----|---------|
|     |   |     |         |
| LS+ |   |     |         |

| Command history: |                                                       |
|------------------|-------------------------------------------------------|
| Release          | Modification                                          |
| 11.00.05         | The SMGT event was introduced as of version 11.00.05. |
| 11.01.00         | The SMGT event was introduced as of version 11.01.00. |

# 4.4.2.10 NO

Disables the event store system.

Syntax:

```
ELS+no ?
event-store Disable event store on flash
ELS+
```

Command History:

| Release  | Modification                                        |
|----------|-----------------------------------------------------|
| 11.00.05 | This command was introduced as of version 11.00.05. |
| 11.01.01 | This command was introduced as of version 11.01.01. |

# **NO EVENT-STORE**

When this command is executed, a warning message appears to alert the user about the potential consequences of running the command.

```
ELS+no event-store
Event store disabled
ELS+
```

# 4.4.2.11 NVRLOG

Allows you to view the logs stored in the non-volatile memory and to initialize the log.

Syntax:

```
ELS+nvrlog ?
clear Initialize the bugs system, deleting all previous ones
list Select the number of logs to be displayed on the console
ELS+
```

## **NVRLOG LIST**

Allows you to choose the number of logs that are displayed on the console screen.

Syntax:

```
ELS+nvrlog list <number_of_logs>
```

Example:

```
ELS+nvrlog list 2
02/26/07 11:31:05 -1- RESET:(CODE 0xc0000000) EH ES
BIOS CODE VERSION: 01.09.09 START FROM FLASH L1
02/26/07 11:28:27 -3- Reload issued by the user
ELS+
```

For each log, you are shown the date and time the event took place, the associated priority level of the logged message (between dashes) and a text with information about the event.

# **NVRLOG CLEAR**

Initializes the log, deleting all previous ones.

Example:

ELS+NVRLOG CLEAR 0

```
01/02/07 10:32:47 -1- Logging memory initialized.
ELS+
```

# 4.4.2.12 RESTORE-CONFIGURATION

Restores the event configuration that the device had on startup.

#### Syntax:

ELS+restore

Example:

```
ELS+restore
Do you want to restore ELS configuration?(Y/N)(N): y
ELS+
```

## 4.4.2.13 SHOW-STORED-LOG

Allows you to see the last event log generated by the event-store command if the OS crashes. Events are displayed from most recent to least recent.

#### Syntax:

```
ELS+show-stored-log ?
 <1..10000> Show a specific number of events stored
 <cr>
ELS+
```

The system allows you to view a specified number of stored events or all of the events. If you choose the option to view all of the events and you find that there are too many, type Ctrl+P to stop the command.

#### Example:

```
ELS+show-stored-log 2
Press (Control + P) if you want to finish operation
04/14/16 17:55:27 ethernet0/0: PHY: Link UP - 100Mbps - Full - Copper
04/14/16 17:55:26 ethernet0/0: PHY is Marvell 88E1011S (01410c67)
ELS+
```

```
ELS+show-stored-log
```

```
Press (Control + P) if you want to finish operation
04/14/16 17:55:27 ethernet0/0: PHY: Link UP - 100Mbps - Full - Copper
04/14/16 17:55:26 ethernet0/0: PHY is Marvell 88E1011S (01410c67)
04/14/16 17:55:26 GW.005 Bffrs: 25575 avail 25575 idle fair 1312 low 5063
04/14/16 17:55:26 GW.073 XXX Ver Chg: Ver: 11.01.01-Beta-f97b83d+
04/14/16 17:55:26 GW.002 Portable CGW XXXSuper Rel 11.01.01-Beta-f97b83d+ strtd
04/14/16 17:55:26 GW.001 System restarted -- XXXSuper router cold start
ELS+
```

Command History:

| Release  | Modification                                        |
|----------|-----------------------------------------------------|
| 11.00.05 | This command was introduced as of version 11.00.05. |
| 11.01.01 | This command was introduced as of version 11.01.01. |

## 4.4.2.14 VIEW

Allows events to be displayed in the active process.

This command is available from any process, even though it does not appear when requesting all available commands. It must be written in full.

# Syntax:

```
ELS+view ?
 history
          Display the events history
 <cr>
ELS+view
```

ELS+view ELS+

### 4.4.2.14.1 VIEW HISTORY

Accesses the history of displayed events.

This history stores the same number of events configured with the **evbuffer** command, as long as it is greater than 1000. If it is lower, then 1000 are stored.

#### Syntax:

```
ELS+view history ?
flush Delete the events history
regex Apply a filter to the events history
<cr>
ELS+view history
```

#### Example:

ELS+view history ELS+

### **VIEW HISTORY FLUSH**

Deletes the history of displayed events.

#### Example:

```
ELS+view history flush
ELS+
```

### **VIEW HISTORY REGEX**

Applies a filter, in the form of a regular expression, to the history of displayed events.

#### Syntax:

```
ELS+view history regex ?
<0..40 chars> regex
```

#### Example 1:

A filter is specified so that only ARP historical events are shown.

```
ELS+view history regex ARP\.

22155610.993295ms ARP.002 Pkt in 1 1 800 ethernet0/0

22155611.017757ms ARP.008 rcv IP RQST 192.168.212.103->192.168.212.96 ifc ethernet0/0

22156151.921871ms ARP.002 Pkt in 1 1 800 ethernet0/0

22156691.510117ms ARP.002 Pkt in 1 1 800 ethernet0/0

22156691.533632ms ARP.008 rcv IP RQST 192.168.212.103->192.168.212.96 ifc ethernet0/0

22157237.364754ms ARP.002 Pkt in 1 1 800 ethernet0/0

22157237.387300ms ARP.008 rcv IP RQST 192.168.212.103->192.168.212.96 ifc ethernet0/0

22157237.387300ms ARP.008 rcv IP RQST 192.168.212.103->192.168.212.96 ifc ethernet0/0

ELS+
```

# Example 2:

A filter is specified so that only the historical events containing the celluar1/1 text are displayed.

```
ELS+view history regex cellular1/1

22156053.083756ms GW.019 Slf tst ifc cellular1/1

22156053.131998ms GW.022 Nt fld slf tst ifc cellular1/1

22157053.106362ms GW.019 Slf tst ifc cellular1/1

22157053.151817ms GW.022 Nt fld slf tst ifc cellular1/1

22158053.135392ms GW.019 Slf tst ifc cellular1/1

ELS+
```

# 4.4.2.15 EXIT

Exits Event Logging System monitoring and returns to the plus (+) prompt.

| intax: |  |
|--------|--|
| S+exit |  |
| intax: |  |
| S+exit |  |
|        |  |

# 4.5 Supported customizable parameters

Bintec devices have customizable parameters that can modify device behavior *under special circumstances* (customized versions). For more information about enabling, disabling and listing these parameters, please see the **help** command in the **enable patch**, **disable patch** and **list patch** commands, respectively. These can be found under *bintec Router Configuration* on page 19.

The Event Logging System has the following customizable parameters:

# SRE\_INT\_FLAGS

This patch lets you modify Event Logging system behavior. Normally, you won't need to use this command, but it is a useful parameter to have for debugging and development. The parameter value is the sum of the flags used.

- Ve: 0 The Event Logging System is operating normally.
- Flag: 1 The Event Logging System stops the registering of events in the circular display buffer when it is full. This way, when the events are not displayed and the buffer is full, CPU time is not consumed and the system can increase its performance. The side effect is that the most recent events (not the oldest) are lost.
- Flag: 2 The date and time are not displayed, so the real-time clock is not queried and performance improves.

| Config>enable patch sr | e_int_flags 1 |  |  |  |
|------------------------|---------------|--|--|--|
| Config>list patch      |               |  |  |  |
| Patch Name             | Value         |  |  |  |
|                        |               |  |  |  |
| SRE INT FLAGS          | 1 (0x1        |  |  |  |